# 本マニュアル利用上のご注意

本マニュアルは、当初作成した第1版マニュアルの冒頭部分に新たに実 装した機能説明を付加した暫定版です。完全改訂版は、平成26年8月頃の WEB掲載を想定して作成中です。今しばらくお待ちいただけますようお 願いいたします。

# 【目次】

### 0. YUPASSの新規実装機能

- 1. YUPASS(山口大学特許検索システム)について
- 2. 効果的な利用方法
- 3. YUPASSの基本検索画面
- 4. 全文検索(簡易検索画面)
- 5. 詳細検索
- 6. 重みづけ検索
- 7. 集合検索
- 8. 引用文献検索
- 9. 文献番号検索
- 10. 公報引用関係マップの利用方法
- 11. 特許公報・実用新案公報の種類
- 12.特許情報の意義と読み方
- 13. IPDLと併用する方法
- 14. YUPASSの検索事例
- 15. 最後に

# 0. YUPASS(山口大学特許検索システム)の新規実装機能 0.1 検索結果の特許公報データー括取得機能

検索後の一覧表で表示された特許公報群について、公報に含まれる図以 外の文字情報を一括してCSVデータ形式で取得する機能です。

生成されるCSVデータの項目は「公報種別」「出願番号」「出願日」「国際出願番号」「国際出願日」「公開/公表番号」「公開/公表日」「特許/登録番号」「登録日」「名称」「出願人」「発明者」「技術分野」「Fターム」「FI記号」「IPC」「抄録(要約)」「発明の効果」「課題」「解決手段」「請求の範囲」「キーワード」「自国分類」「審査請求の有無」「請求項数」「審査記録」「審判記録」「登録記録」「公告番号」「公告日」「自社分類」「代理人」「その他」に含まれるテキストデータであり、これらを整理することで特許マップ等を作成することができます。

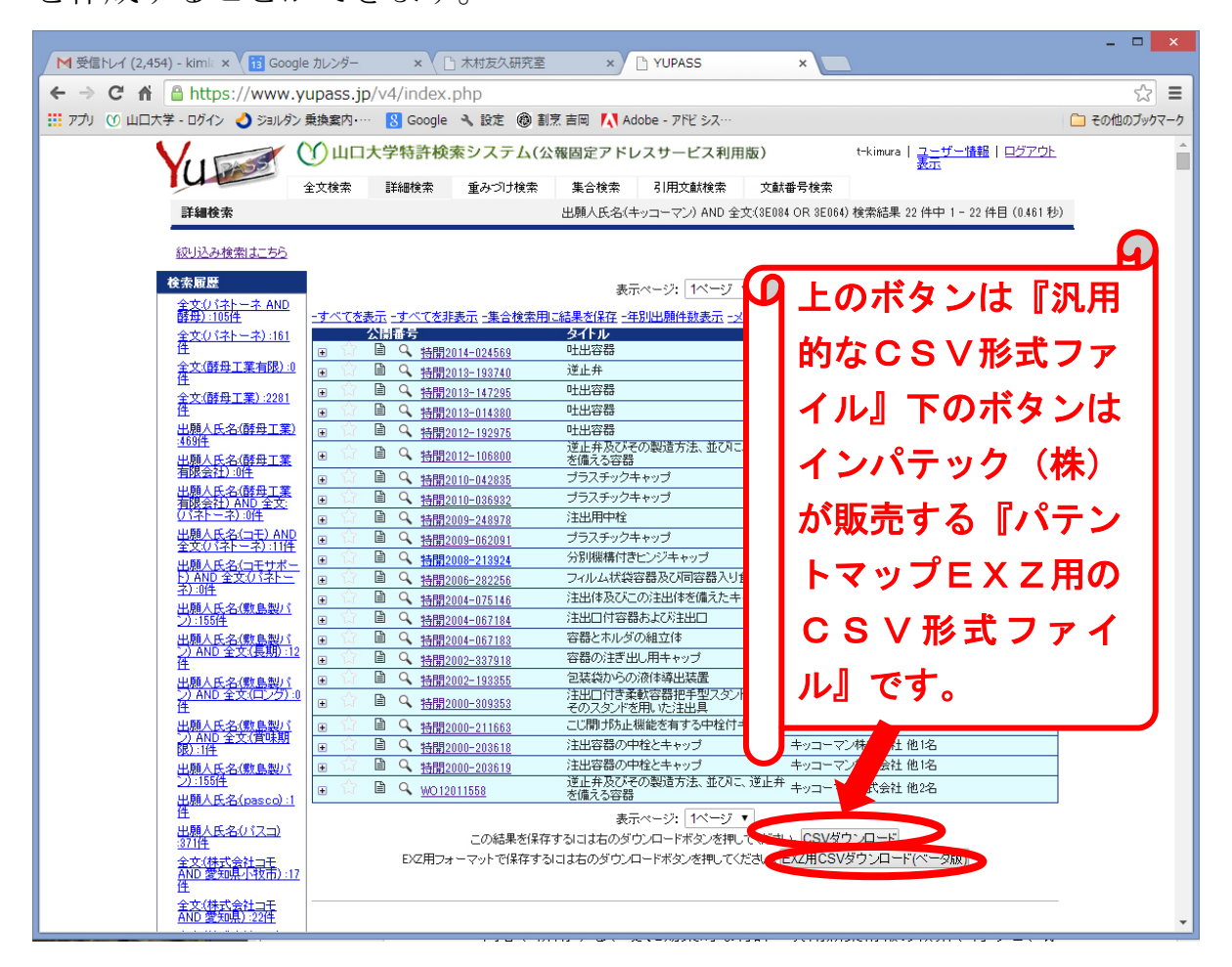

なお、画面下部の(EXZ用) CSVダウンロードボタンは検索結果が 3000件未満の場合に表示されます。CSVファイル生成はサーバの負 荷が大きいため、サーバのタイムアウト表示が出る場合は検索結果を20

# 00件以内にして再度試して下さい。

CSVファイルを開くと下記のように表示されます。

|                                               | \$ · ·        |              |         |                |         |            |         |          | result        | t (5) - Exo                             | el               |                  |                                                                                                    |                                              |                      |              |           |           |         |                            | 1            | æ                                                 | -           | o x         |
|-----------------------------------------------|---------------|--------------|---------|----------------|---------|------------|---------|----------|---------------|-----------------------------------------|------------------|------------------|----------------------------------------------------------------------------------------------------|----------------------------------------------|----------------------|--------------|-----------|-----------|---------|----------------------------|--------------|---------------------------------------------------|-------------|-------------|
| 7746 三-山 錦入                                   | K-SUAPSN      | fist 7       | > 校慧    | 表示             | 7140    | ACROBAT    |         |          |               |                                         |                  |                  |                                                                                                    |                                              |                      |              |           |           |         |                            |              |                                                   | kimura t    | xom + IP    |
| 🚔 🐰 100800                                    | MS PJS        | **           | - 11 -  | A <sup>*</sup> | Å       | -          | = *     | 8        | ▶ 新り成して金林を表   | L77.7 0                                 | <b>a</b> s       |                  |                                                                                                    | -                                            | R                    |              |           |           | *       |                            | ∑ x-≻sum     | · 47                                              | - 11        |             |
| MORU AND ALL                                  | B             | ιu.          | H. 0.   | A .            | ž -     |            | 3 62    | 4E E     | 記念結合して中央      | 987 -                                   | <b>5</b> - 9     | ι,               | •.9<br>00                                                                                                    | .00 1<br>+3                                  | 条件行者:<br>第17 ·       | テーブルとして      | 240       | 利人        | MIRE    | 書式                         | 746 *        | 三へ続け                                              | と検索と        |             |
| クラックオード                                       | 6             |              | 62h     |                |         |            |         | 121      |               | 1                                       |                  | 22-0F            |                                                                                                    | 1                                            |                      | 3946         | A.C.I.F   |           | 26      |                            | £ 111        | NIC.                                              |             |             |
| A1 - 1 > 4                                    | - 5- 公報種      | Rt           |         |                |         |            |         |          |               |                                         |                  |                  |                                                                                                    |                                              |                      |              |           |           |         |                            |              |                                                   |             |             |
| A                                             | 8 0           |              | р – Е   |                | ۶.      | G          | н       | r        | 3             |                                         | к                |                  | £3                                                                                                    |                                              | н                    | N            |           | 0         | . P     | 9                          |              |                                                   | 16          |             |
| 1 公報種用 出熟                                     | 番号 出親日        | ER.          | 出耕香国際出售 | WE 公開          | 公表番     | 公開/公表日     | 特許/金師   | 登録日      | 名称            | 出现人                                     |                  | <b>発明者</b>       |                                                                                                    | 技術                                           | (分野 F                | 9-4          | (Theorem  | 日記号       | IPC     | 公報代                        | 2. 抄续(要)     | 5)<br>11 17 19 19                                 | BANTA NO 40 | AT 5. 18.72 |
| 3 公開特許公報(A) 2012                              | -059270 2012  | /3/15        |         | 2013           | 193740  | 2013/9/30  |         |          | 速止并           | +                                       | マン株式会社           | 土桑垣 1            | ●大川(日十二) ●大川(日十二)< | 章仁                                           | 3                    | E064 AB23    | 136064    | B65D33/   | 3 8650  | 33/38[[F168                | K1 【課        | 图 呈现开                                             | から液体        | を相出する       |
| 4 公開特許公報(A) 2011-                             | -173843 201   | 1/8/9        |         | 2013-          | 014380  | 2013/1/24  |         |          | 社出安器          | 耕式会?                                    | 1合野工朱所           | 【角田 #            | 医辛川农本 1                                                                                                    | 副官人                                          | <b>主</b> 介[3]        | E014 PA01    | [ 3E01.4  | B65083/   | 0.8620  | 83/00[[965]                | 0 - 【課       | 国家だれ                                              | して吐出        | キャップに       |
| 5 公開特許公報(A) 2011-                             | -153262 2011  | /7/11        |         | 2012-          | 192975  | 2012/10/11 |         |          | 吐出容器          | 耕式会?                                    | 1古野工業所           | 角田               | 後寧  根本 1                                                                                                    | 劉官人                                          | 重介[3]                | E014 PA01    | 13E014    | B65D63/   | 0 B65D  | 83/00[[B65]                | D - [8#      | 國內容物                                              | の吐出後        | 、內容翻        |
| 6 22197行計22報(A) 2005-                         | -107154 200   | 07474        |         | 2006           | 282256  | 2006/10/19 |         |          | フィルム状設を       | +                                       | マン体式支持           | 195.升 7          | 5月1日代取 )                                                                                                    | 31144                                        | 又會 3                 | EUGS AAU1    | 131035    | -B00D85/  | 0.8650  | 81/20 A231                 | L 2 [BR      | 国ンフィリレム<br>11月1日日日日                               | 大統在         | SPIE Rd     |
| / 22(WHTST 22WR(A) 1999<br>8 公務問題時公会報(A) 1999 | -14/395 1999  | 15/21        |         | 2000           | 3083518 | 2000/7/25  |         |          | 法法の務切中        | キャコー                                    | マン体式会行<br>マン株式会社 | 1.展現 1           | ●大川11月<br>● 末 均川平 8                                                                                                    | 第二十日代 日本 日本 日本 日本 日本 日本 日本 日本 日本 日本 日本 日本 日本 | 10 54131<br>10 56186 | EU04 AA04    | 138084    | 1865080V  | ~B000   | 97/40[[965]<br>33/06[[865] | 0 -(57月要約    | 124 11日本第三日11日11日11日11日11日11日11日11日11日11日11日11日11 | (1) 服務3     | に上生の        |
| g 公開時時公報(A) 2008-                             | -204994 200   | 8/8/8        |         | 2009-          | -062091 | 2009/3/26  |         |          | ゴウスチックキュ      | B-1-                                    | マン律式会社           | - A19 1          | 第第目目的 1                                                                                                    | 林島川石は                                        | 34 651               | Sector March | Transie a |           | B650    | 47/08/1965                 | 0 11         | 11内223                                            | 多油质 北       | す調の家        |
| 10 公開時計公報(A) 2002-                            | -239392 2002  | /8/20        |         | 2004           | 015146  | 2004/3/11  |         |          | 注出体及びこの       | 林式会社                                    | オニフコリキッコ         | <b>R.B.</b> 6    | 由起去川早川                                                                                                    | 1 9:000                                      | 茂木 [3]               | EOBI AAM     | 135084    | -B65D47/  | 2       | The second second          |              | 課題日午日                                             | の動きを        | スムーズ        |
| 11 公開特許公報(A) 2007-                            | -057895 200   | 0/3/7        |         | 2008-          | 213924  | 2008/9/18  | 5298714 | 2013/6/1 | 4 分別機構付き      | 日本クロ                                    | ージャー株式           | tune e           | 時期時山 1                                                                                                    | 向  桑垣                                        | 傳美 3                 | E084 AA12    | 3E084     | B65D47/   | 0 8650  | 47/08  9651                | D . [#       | 1111日間日                                           | 船とキャッ       | ブ本体の        |
| 12 公開特許公報(A) 2001-                            | -346128 2001/ | 11/12        |         | 2002           | 183355  | 2002/7/10  |         |          | 包装設からの決       | 大成ラミ                                    | ック株式会社           | に渡り              | 吃晚  竹澤!                                                                                                    | 秦刑小师                                         | 澤 蕾(3)               | E014 PA01    | [[3E01.4  | B65D83/   | 0.8650  | 83/00[[965]                | D :(57)【要#   | 山ては見知                                             | 液体包膜        | 説に刺し        |
| 13 公開特許公報(A) 2002-                            | -230230 200   | 2/8/7        |         | 2004-          | -067184 | 2004/3/4   |         |          | 注出口付容器        | 大日本町                                    | 印刷株式会社           | 14 田             | 克 凹尾                                                                                                    | 易 由起                                         | 法11年31               | E064 AB23    | 138064    | B65D33/   | 3 B650  | 33/38  865                 | D: 1         | 課題容易                                              | 本体内2        | )内容物(       |
| 14 公開時時公報(A) 1999                             | -147629 1999  | /5/21        |         | 2000           | 203618  | 2000/7/25  | 4062465 | 2008/1/1 | 1 注出容器の中      | (++++++++++++++++++++++++++++++++++++++ | マン株式会社           | 1条理 1            | \$关  17]澤(                                                                                                    | 秦平[[神日                                       | 田 弘(3)               | E084 AAO4    | 35084     | B65D47/   | 4 B650  | 47/40[[965]                | D ·(57)【要#   | 山(鉄地)                                             | ま出館の        | 限型上に        |
| 15 公開特許公報(A) 2008                             | -199485 200   | 6/8/1        |         | 2010           | -006932 | 2010/2/18  | 5290660 | 2013/6/1 | 4 プラステックキャ    | キッコー                                    | マン株式会社           | 1条理 9            | \$美  山崎                                                                                                    | 8 <u>8</u>                                   | 3                    | E064 AA' 2   | 138084    | B65D47/   | 0 B65D  | 47/06][B65]                | D . [[#      | 125/13                                            | /部の形        | 成されてい       |
| 16 22 MR 81 22 W(A) 2008                      | -207917 2008  | /8/12        |         | 2010-          | -042835 | 2010/2/25  | 5232569 | 2013/3/2 | き フラステックキャ    | ++                                      | マン株式支付           | I 展刊 1           | 春天川山町 う                                                                                                    | の月                                           | 3                    | E084 AA'2    | ISEUB4    | 18650417  | 2:8650  | 41/32[[965]                | 0 1 10       | 변화 12 mil ~                                       | 部のため        | ALCUSE B    |
| 17 22/WHR8+22/W(A) 2012-                      | -041870 2012  | 72/28        |         | 2012           | 106800  | 2012/0//   | 5053403 | 2012/8/  | 3 地圧升及びてい     | キャコー                                    | マン株式支付           | [유刊] 1<br>* 휴대 0 | 第天目沢川1<br>ま美目はまし                                                                                                    | 週 <b>月</b> 日秋日<br>14日                        | 주 :취기                | EU04 EA/1    | 138064    | B65049/   | CERCO   | 49/02[[b95]                | 0 100        | (변) 관경하니~<br>(61 se (85 7.)                       | 新華なった       | 12.81.00    |
| 10 0101310-002(1) 1000                        | -004464 2013  | /4 /03       |         | 2013           | 011665  | 2013/8/1   | 0230400 | 2013/0/2 | 1 11.00 10 88 | +                                       | マン体乳会社           | 1 秋田 3           | 9天川18千 1                                                                                                    | (a.T.                                        | 3                    | E014 PLGC    | 10 EVEA   | B65D63/   | 0.8650  | 43/00[[505]                | 0.4(52)(期)   | 117 (2.841)                                       | 開発語の        | いたり設        |
| 19 2x10/11012x10(10) 1200                     | -142192 2001  | /6/11        |         | 2000           | 211002  | 2000/072   | 4280440 | 2009/17  | 日本部の注意する      | A-17-1                                  | マン体現会社           | + 26 HR - 1      |                                                                                                    | 21                                           | 9                    | E084 AA04    | Upener4   | EMSTA7/   | 1.8650  | \$1/18[[865]               | D .75271 300 | 17 15 981                                         | 日本などし       |             |
| 21 公司的新年公司(4) 2008-                           | -096035 200   | 8/4/2        |         | 2009-          | -248975 | 2009/10/29 | 5171358 | 2063/1/1 | 1 注水田中裕       | ホッコー                                    | マン律術会社           | + 五切 (           | 東部川原和11                                                                                                    | 1011-01-10                                   | 未用い                  | E084 A404    | ISPARA    | PASD47    | (a BASD | 47/4011B65                 | 0. 118       | 11111111111                                       | 中約1.788     | 日本の         |
| 22 公開時時公報(A) 2002                             | -230201 200   | 2/8/1        |         | 2004           | 067183  | 2008/3/4   |         | 69197177 | 容認とたルダの       | 大月本日                                    | 间间株式中村           | 14 11            | 夏 門古                                                                                                    | (FI 10)                                      | 711 + 31             | FOR4 FIA?    | IDIPOS4   | HISTORY/  | 1-8650  | 47/3011995                 | 01 1         | 課題 言意                                             | 本体内2        | PITTIN      |
| 23 再公表特許公報(\$2011-                            | -066678 201   | 1/3/8        |         | 2012           | 011558  | 2012/1/26  |         |          | 連止井及びその       | 湖山 麗                                    |                  | 茶山               | HE .                                                                                                    | -                                            | 3                    | C011 EE3     | 3130011   | 1 B23011/ | 0 B23Q  | 11/00[B24                  | 8 17         | 器に衝撃さ                                             | わわるな        | 22573:      |
| 24                                            |               |              |         |                |         |            |         |          |               | 1000                                    |                  | 100000           |                                                                                                    |                                              |                      |              |           |           |         |                            | 22 J 23      |                                                   |             |             |
| 25                                            |               |              |         |                |         |            |         |          |               |                                         |                  |                  |                                                                                                    |                                              |                      |              |           |           |         |                            |              |                                                   |             |             |
| 26                                            |               |              |         |                |         |            |         |          |               |                                         |                  |                  |                                                                                                    |                                              |                      |              |           |           |         |                            |              |                                                   |             |             |
| 27                                            |               |              |         |                |         |            |         |          |               |                                         |                  |                  |                                                                                                    |                                              |                      |              |           |           |         |                            |              |                                                   |             |             |
| 28                                            |               |              |         |                |         |            |         |          |               |                                         |                  |                  |                                                                                                    |                                              |                      |              |           |           |         |                            |              |                                                   |             |             |
| 29                                            |               |              |         |                |         |            |         |          |               |                                         |                  |                  |                                                                                                    |                                              |                      |              |           |           |         |                            |              |                                                   |             |             |
| 30                                            |               |              |         |                |         |            |         |          |               |                                         |                  |                  |                                                                                                    |                                              |                      |              |           |           |         |                            |              |                                                   |             |             |
| 31                                            |               |              |         |                |         |            |         |          |               |                                         |                  |                  |                                                                                                    |                                              |                      |              |           |           |         |                            |              |                                                   |             |             |
| 22                                            |               |              |         |                |         |            |         |          |               |                                         |                  |                  |                                                                                                    |                                              |                      |              |           |           |         |                            |              |                                                   |             |             |
| 34                                            |               |              |         |                |         |            |         |          |               |                                         |                  |                  |                                                                                                    |                                              |                      |              |           |           |         |                            |              |                                                   |             |             |
| 35                                            |               |              |         |                |         |            |         |          |               |                                         |                  |                  |                                                                                                    |                                              |                      |              |           |           |         |                            |              |                                                   |             |             |
| 35                                            |               |              |         |                |         |            |         |          |               |                                         |                  |                  |                                                                                                    |                                              |                      |              |           |           |         |                            |              |                                                   |             |             |
| 37                                            |               |              |         |                |         |            |         |          |               |                                         |                  |                  |                                                                                                    |                                              |                      |              |           |           |         |                            |              |                                                   |             |             |
| 38                                            |               |              |         |                |         |            |         |          |               |                                         |                  |                  |                                                                                                    |                                              |                      |              |           |           |         |                            |              |                                                   |             |             |
| 39                                            |               |              |         |                |         |            |         |          |               |                                         |                  |                  |                                                                                                    |                                              |                      |              |           |           |         |                            |              |                                                   |             |             |
| #1                                            | æ             |              |         |                |         |            |         |          |               |                                         |                  |                  | - INFR                                                                                                    |                                              |                      |              |           |           |         |                            |              |                                                   |             | 10          |
| result (5)                                    | ÷             |              |         | _              | _       |            |         |          |               | _                                       |                  | _                | 1.14                                                                                                    | _                                            | _                    |              |           |           |         | -                          |              | _                                                 | _           | (2)         |
| \$4E7                                         |               |              |         |                |         |            |         |          |               |                                         |                  |                  |                                                                                                    |                                              |                      |              |           |           |         | <b>III</b> (               | e 🗉          |                                                   |             |             |
| 1 5 6 1                                       | 200-5         | <b>PR</b> om | J Spr   |                | P       |            | ×I      |          |               |                                         |                  |                  |                                                                                                    |                                              |                      |              | 14        |           |         | (111)                      |              | 4 9 s                                             |             | 13:48       |
|                                               |               |              |         |                |         |            |         |          |               |                                         |                  |                  |                                                                                                    |                                              |                      |              |           |           |         |                            |              |                                                   |             |             |
|                                               |               |              |         |                |         |            |         |          |               |                                         |                  |                  |                                                                                                    |                                              |                      |              |           |           |         |                            |              |                                                   |             |             |
|                                               |               |              |         |                |         |            |         |          |               |                                         |                  |                  |                                                                                                    |                                              |                      |              |           |           |         |                            |              |                                                   |             |             |
|                                               |               |              |         |                |         |            |         |          |               |                                         |                  |                  |                                                                                                    |                                              |                      |              |           |           |         |                            |              |                                                   |             |             |
|                                               |               |              |         |                |         |            |         |          |               |                                         |                  |                  |                                                                                                    |                                              |                      |              |           |           |         |                            |              |                                                   |             |             |
|                                               |               |              |         |                |         |            |         |          |               |                                         |                  |                  |                                                                                                    |                                              |                      |              | -         |           |         |                            |              |                                                   |             |             |
| 1 8 5 6                                       | 41.1          |              |         |                |         |            |         |          | result        | t (5) - Exo                             | el               |                  |                                                                                                    |                                              |                      |              |           |           |         |                            | 1.1          | 雨                                                 | -           |             |

| X straws                                                                                                    |                                                                                                    |                                                                                                    |                                                                                                    |                                                                      |                                                                                               |                                                                                                    |                                                                        |                                                                                                    |                                                                                                    |                                                                                                    |                                                                                                    |                                                                                                    |                                                                                                    |                                                                                                    |                                                                                                    |                                                                                                    |                                                                                                    |                                                                                                    |                                                                                                    |                                                                       |                                      |
|----------------------------------------------------------------------------------------------------|----------------------------------------------------------------------------------------------------|----------------------------------------------------------------------------------------------------|----------------------------------------------------------------------------------------------------|----------------------------------------------------------------------|-----------------------------------------------------------------------------------------------|----------------------------------------------------------------------------------------------------|------------------------------------------------------------------------|----------------------------------------------------------------------------------------------------|----------------------------------------------------------------------------------------------------|----------------------------------------------------------------------------------------------------|----------------------------------------------------------------------------------------------------|----------------------------------------------------------------------------------------------------|----------------------------------------------------------------------------------------------------|----------------------------------------------------------------------------------------------------|----------------------------------------------------------------------------------------------------|----------------------------------------------------------------------------------------------------|----------------------------------------------------------------------------------------------------|----------------------------------------------------------------------------------------------------|----------------------------------------------------------------------------------------------------|-----------------------------------------------------------------------|--------------------------------------|
| Bast                                                                                                    | MS P3500                                                                                                    | •  11 •                                                                                                    | Â                                                                                                    | v,                                                                   | -                                                                                             | =                                                                                                    | æ.                                                                     | HURLINATER***                                                                                                    | e.s                                                                                                    |                                                                                                    |                                                                                                    | Z                                                                                                    |                                                                                                    | Ņ                                                                                                    |                                                                                                    | *                                                                                                    |                                                                                                    | ∑ x-> SUM                                                                                                    | ZT                                                                                                    | н                                                                     |                                      |
| ताः<br>😽 क्वार्यज्ञान्/स्थानाः                                                                                                    | , В І                                                                                                    | u · 🖽 · 🙆 ·                                                                                                    | <u>A</u> .                                                                                                    | ž ·                                                                  | <b>1</b>                                                                                      | 1                                                                                                    | 42 A                                                                   | 12 目 むは後結合して中央編え ・                                                                                                    | <b>-</b>                                                                                                    | % ,                                                                                                    | •.9 .00<br>.00 +.5                                                                                                    | 条件付き<br>書式。                                                                                                    | テーブルとして                                                                                                    | 240<br>291% *                                                                                                    | 湖入.                                                                                                    | 相相                                                                                                    | <b>書</b> 式<br>-                                                                                                    | 2 717 -                                                                                                    | 並べ諸北<br>フィルター・                                                                                                    | 検索と<br>選択・                                                            |                                      |
| <i>ヤファンナポー</i> -F                                                                                                    | 6                                                                                                    | フォント                                                                                                    |                                                                                                    | 4                                                                    |                                                                                               |                                                                                                    | 628                                                                    | L 24                                                                                                    |                                                                                                    | 数裡                                                                                                    | 6                                                                                                    |                                                                                                    | 291%                                                                                                    |                                                                                                    |                                                                                                    | 也心                                                                                                    |                                                                                                    |                                                                                                    | <b>単成</b>                                                                                                    |                                                                       |                                      |
| * 1 8 4                                                                                                    | <b>ふ</b> 公報種期                                                                                                    |                                                                                                    |                                                                                                    |                                                                      |                                                                                               |                                                                                                    |                                                                        |                                                                                                    |                                                                                                    |                                                                                                    |                                                                                                    |                                                                                                    |                                                                                                    |                                                                                                    |                                                                                                    |                                                                                                    |                                                                                                    |                                                                                                    |                                                                                                    |                                                                       |                                      |
| P Q                                                                                                    |                                                                                                    |                                                                                                    |                                                                                                    |                                                                      |                                                                                               |                                                                                                    | (R)                                                                    |                                                                                                    |                                                                                                    |                                                                                                    |                                                                                                    |                                                                                                    |                                                                                                    | 5                                                                                                    |                                                                                                    |                                                                                                    | ार                                                                                                    | 6                                                                                                    | 6 L 3                                                                                                    |                                                                       | w:                                   |
| 3950         33/06[[8650]         (57)           3050         47/06[[8650]         (57)           8950         47/06[[8650]         (57)           8950         33/38[[8650]         (57)           8950         43/40[[8650]         (57)           8950         43/38[[8650]         (57)           8950         43/48[[8650]         (57)           8950         41/32[[8650]         (57)                                                                                                    | 【要約】(詳細)()) 期後<br>(詳細)内容液を注意。<br>(詳細)合液を注意。<br>(詳細)合液の形式<br>(詳細)合液の形式<br>(詳細)合液の水(本細)<br>(詳細)合水(本細)合約<br>(詳細)合いのから<br>(詳細)空間に配から<br>(詳細)空間に配から                                                                                                    | はれの大きい、ある。<br>出す際の容器の構想<br>をスムーズにし、おう<br>ップ本体の係合力<br>気後に刺、込み適用<br>の内容物の密封性<br>の局容力の活動<br>気がすれている注思<br>続されている注思<br>続されているごとで容認                                                                                                    | いる容量<br>の度合い<br>し、空気<br>してを認<br>してを認<br>して<br>を保<br>つこ<br>へ<br>内容部を備<br>た<br>間内に<br>空気<br>の<br>に<br>の<br>定<br>気<br>の<br>に<br>の<br>定<br>気<br>の<br>の<br>の<br>の<br>の<br>の<br>の<br>の<br>の<br>の<br>の<br>の<br>の<br>の<br>の<br>の<br>の | の比較的)<br>いが多少)<br>増まりが3<br>避し、キャ<br>設定をつきる<br>よいように<br>えた注出区<br>気が混入 | 人きい、液体、<br>変化した場合1<br>い難く、使い<br>ップ本体を容<br>が単な取出した<br>を注出口付容1<br>するとともに、<br>実部付のプラス<br>することを+1 | 入り柔軟<br>こも、スム<br>駅1キャ<br>男に容易<br>可能と低<br>たまっ<br>クキ<br>の<br>の<br>に<br>な<br>の<br>の<br>の<br>た<br>の<br>の<br>の<br>の<br>し<br>の<br>の<br>の<br>の<br>の<br>の<br>の<br>の<br>の<br>の<br>の<br>の<br>の | 容易か、視<br>ップを得る。<br>に目的から<br>また、名<br>り苦が住を<br>キャップにおい<br>できるとと<br>になるとし | 19回23シンドから離床する変換<br>19回23シンドから離床する変換<br>20一定の混構で内容液の注意は<br>(解決手段)手体すのが転動<br>収除ことが可能な分別爆業性に<br>20次にした。<br>20次にした。 | BOVALL (2)<br>した行なうここ<br>も転動国75<br>優れたキャッ<br>事場出装置を<br>着本体25と、<br>パン認め指<br>いうにの単的<br>空的に維持で<br>の<br>たちのの<br>の<br>の<br>の<br>の<br>の<br>の<br>の<br>の<br>の<br>の<br>の<br>の<br>の<br>の<br>の<br>の | 単葉軟容器<br>か可能であ<br>を提供する。<br>客器本体は<br>ること。これ<br>こ防止され<br>する逆止方                                                                                                    | 内の液体が潮た<br>あり、液量の調整<br>超びた段差のな<br>る。【解決手段】<br>(解決手段】)外間<br>25に取付すられ<br>(試計段】)外間と<br>により使用者に<br>にキャッフを提供<br>冬福供すること。                                                                                                    | 341に状態<br>を容易に<br>1項後部取<br>に注出して<br>1項後部取<br>に注出した<br>月<br>5<br>5<br>5<br>5<br>5<br>5<br>5<br>5<br>5<br>5<br>5<br>5<br>5                                                                                                    | 助っ、空に<br>行なうことが<br>ちことで、弁<br>にとその周續<br>に<br>した<br>間<br>に<br>た<br>数<br>に<br>り<br>に<br>た<br>数<br>に<br>り<br>な<br>う<br>ことが<br>、<br>弁<br>に<br>と<br>た<br>の<br>し<br>た<br>で<br>、<br>テ<br>に<br>か<br>よ<br>う<br>こ<br>と<br>が<br>の<br>う<br>こ<br>と<br>が<br>の<br>う<br>こ<br>と<br>が<br>の<br>う<br>こ<br>と<br>が<br>の<br>う<br>こ<br>と<br>が<br>の<br>う<br>こ<br>と<br>の<br>の<br>の<br>の<br>、<br>の<br>の<br>の<br>の<br>の<br>の<br>の<br>の<br>の<br>の<br>の<br>の<br>の<br>の                                   | なった状態<br>できる注<br>(できる注)<br>(本76篇下)<br>る外間300<br>でいる。 注<br>間と 載 紙<br>手器内容波<br>別に係る逆)                                                                                                    | はて、柔明<br>と聞けプラ<br>も一次に動<br>し出面に行<br>と外第360<br>と当時に行<br>を注ぎるは<br>とすり<br>しま<br>に<br>しま<br>した<br>の<br>し<br>し<br>し<br>し<br>し<br>し<br>し<br>し<br>し<br>し<br>し<br>し<br>し | な容易の<br>スチック<br>動きで考<br>動きで有<br>の容易の<br>の容易の<br>の<br>の<br>の<br>の<br>の<br>の<br>の<br>の<br>の<br>の<br>の<br>の<br>の | ) 表面は自<br>キャングでき<br>し、簡単されてき<br>に配置された<br>に加速ない。<br>開からした<br>についてき<br>に<br>した<br>に<br>した<br>に<br>した<br>に<br>した<br>に<br>た<br>した<br>に<br>た<br>した<br>に<br>た<br>した<br>に<br>た<br>した<br>に<br>た<br>した<br>に<br>た<br>した<br>に<br>た<br>した<br>に<br>た<br>した<br>に<br>た<br>した<br>に<br>た<br>した<br>に<br>た<br>した<br>に<br>で<br>で<br>で<br>き<br>し<br>こ<br>の<br>で<br>で<br>き<br>し<br>こ<br>の<br>で<br>で<br>き<br>し<br>こ<br>の<br>で<br>で<br>き<br>し<br>こ<br>の<br>で<br>で<br>き<br>し<br>こ<br>の<br>で<br>の<br>で<br>の<br>う<br>に<br>つ<br>こ<br>の<br>で<br>う<br>の<br>で<br>の<br>う<br>の<br>で<br>の<br>う<br>の<br>で<br>の<br>う<br>の<br>う<br>の<br>で<br>の<br>う<br>の<br>う | 単により和に繋に<br>量供する。【解<br>ちる、また、数編<br>整の内側に容易<br>、外間300分裂<br>増された一対の<br>違びるよう違い<br>れるキャップ本様<br>非関ロ予定部の<br>一体成形によっ。 | <ul> <li>(一個)目</li> <li>(一個)目</li> <li>(一回)目</li> <li>(一回)目</li> <li>(一回)目</li> <li>(一回)目</li> <li>(一回)目</li> <li>(一回)目</li> <li>(一回)目</li> <li>(一回)目</li> <li>(一回)目</li> <li>(一回)目</li> <li>(一回)目</li> <li>(一回)目</li> <li>(一回)目</li> <li>(一回)目</li> <li>(一回)目</li> <li>(一回)目</li> <li>(一回)目</li> <l< th=""><th>51と、その<br/>容器ロ<br/>頂板部と<br/>に液体取す<br/>空器ロ<br/>容器ロ<br/>容器ロ<br/>容器ロ<br/>容器ロ<br/></th><th>理由の時の時間の時間の</th></l<></ul> | 51と、その<br>容器ロ<br>頂板部と<br>に液体取す<br>空器ロ<br>容器ロ<br>容器ロ<br>容器ロ<br>容器ロ<br> | 理由の時の時間の時間の                          |
| 9850 49/02[1850 :<br>9850 83/00[1850 +<br>9850 51/16[18650 +<br>157]<br>9850 51/16[18650 +<br>157]<br>9850 47/40[18650 +<br>9850 47/36[18650 +<br>9850 47/36[18650 +<br>2230 11/00[18248                                                                                                    | (詳想)積増到増増速<br>(要約)(詳想)石のです<br>(要約)(詳想)ワラダド<br>(課題)注出用中栓に<br>(課題)注出用中栓に<br>(課題)注出用中栓に<br>容器に衝撃が加わる                                                                                                    | の吐出容器において<br>創単な構造による、こ<br>レッシング等の液体<br>携留した内容液を円<br>の内容物に対して1<br>などしても容器内に                                                                                                    | (内容物<br>20例)<br>(実品が4<br>(清に容易<br>の前に容易<br>の前に容易<br>の前に容易                                                                                                    | のすべてい<br>方止機能的<br>反納された<br>部内に開い<br>リ外気が<br>龍入するこ                    | と吐出させた。<br>と有する中枢(<br>・振り混ぜ容易<br>、内周面に内<br>いれることを助<br>ことを十分に昇                                 | オキャップ<br>計において<br>目容液の 計<br>り止するこ<br>制できる                                                                                                    | を提供する<br>て、影容器<br>実留による<br>とかできる<br>とともに内                              | 5、【解決手段】 泣体を行溜する手<br>を振って 雅戸した際、液体が分置<br>汚れを防止することができる注注<br>5 容響とホルダの組合体を提供す<br>容物の優れた吐出性を安定的に                                                                                                    | (府ス子院)<br>(御本体1の)<br>(の頂部に付:<br>用中栓を提(<br>る。【解決<br>維持できる?)                                                                                                    | につける。<br>と初に現状)<br>巻すること。<br>手約3注心(<br>目止弁を提行                                                                                                    | ドル、気味が取る<br>(容部2を延続し、<br>(防止したい。【解<br>(解決手段】)<br>二付容器1038<br>共するため、本発                                                                                                    | の講師の<br>決手段11<br>出用中程<br>標本体21<br>明に係る                                                                                                    | 0上方に口<br>同部の上端<br>3は、略円<br>5と、容額本<br>達止并10は                                                                                                    | 50755824<br>第83582<br>第8565第8<br>第8555<br>第2515<br>第<br>5<br>5<br>5<br>5<br>5<br>5<br>5<br>5<br>5<br>5<br>5<br>5<br>5<br>5<br>5<br>5<br>5                                                                                                    | 立きせると<br>110を介し<br>なる側壁<br>付けられが<br>わらなり                                                                                                    | 共に載け<br>て殖起す<br>831と、<br>注出ロー体成表                                                                              | □顕舵3の<br>「る容器1の<br>上面が上7<br>111とを備え<br>Elによって動                                                                                                    | 上端付近に該口<br>2 口頭部1a分厘<br>ちへ突出し中央が<br>している。注出<br>製造されたもので                                                         | 476と<br>)頭部 液体を<br>に装 開約2<br>いらア<br>ロ11<br>7あり。                                                                                                    | 内容物<br>計留する<br>>上編部の<br>略円間<br>ゴム材                                    | が容ら影 料                               |
| 950 497(2)[850 2<br>950 83/00[850 4<br>950 83/00[850 4<br>950 47/36[[850 157]<br>950 51/18[[850 4<br>950 47/40[[850 4<br>950 47/36][850 2<br>930 41/30][850 2                                                                                                    | 【詳加] 積量対解構造<br>【要約]【詳題] 石ので】<br>【要約]【課題] つタド<br>【課題] 注出用中检に<br>【課題] 注出用中检に<br>【課題] 言葉本465<br>容器に衝撃が加わる                                                                                                    | の吐出容器において<br>創単な構造による。<br>レッシング等の液体<br>残留した内容液を用<br>の内容物に対して1<br>などしても容器内に                                                                                                    | (内容物<br>25M) fi<br>() 含品が4<br>() 清に容易<br>() 消に容易<br>() () () () () () () () () () () () () (                                                                                                    | のすべてい<br>方止機能の<br>反納された<br>影内に関い<br>リ外気が<br>花入するこ                    | e性は30日や1<br>と有する中枢1<br>: 個り混ぜ容易<br>、内周面に内<br>ふれることを助<br>:とを十分に有                               | オキャップ<br>別において<br>日本派の別<br>り止するこ<br>制できる                                                                                                    | を提供す。<br>て、                                                            | 5、【解決手段】定体を行溜するそ<br>を振って費用した際、没体が分響<br>汚れを防止することができる注述<br>容整なトルダの組合体を提供す<br>容数なんいダの組合体を提供す<br>容物の優れた社出性を安定的:                                                                                                    | (府ス子院<br>(御本体1の)<br>(2) 頂部に付:<br>用中栓を提(<br>る。【解決<br>維持できる)                                                                                                    | 11日47481<br>1日10日現状)<br>参すること。<br>手約1日こと。<br>手約1日に<br>日止井を掲り                                                                                                    | PUL 3,140-336<br>構都2を延続し、<br>物止したい。【<br>物止したい。【<br>制<br>二<br>付<br>容<br>勝<br>1<br>の<br>1<br>の<br>の<br>1<br>の<br>1<br>の<br>1<br>の<br>の<br>の<br>1<br>の<br>1<br>の<br>の<br>の<br>1<br>の<br>の<br>の<br>の<br>の<br>の<br>の<br>の<br>の<br>の<br>の<br>の<br>の                                                                                                    | の詳部<br>次手段<br>11<br>第4位2<br>明:(係る)                                                                                                    | 0上方に口<br>同部の上端<br>3は、略円的<br>5と、容額本<br>逆止并10は                                                                                                    | 507558254<br>第833を起<br>880つう異都<br>8形状から<br>第8251に取<br>1、ゴム材料                                                                                                    | にておう、<br>立させると<br>11 oを介し<br>なる側壁(<br>付けられが<br>わからなり                                                                                                    | 共に該(<br>て殖起)<br>(1)<br>(1)<br>(1)<br>(1)<br>(1)<br>(1)<br>(1)<br>(1)<br>(1)<br>(1                             | □顕部300<br>  る容器100<br>上面が上7<br>111とを痛れ<br>Elicよって算                                                                                                    | 上端付近に設口<br>つ口時部10分理<br>ちへ突出し中央<br>している。注出<br>単連されたもので                                                           | 476 に<br>)頭部 液体を<br>に続 開部7<br>からえ<br>ロ11<br>7あり、                                                                                                    | 円春物<br>(貯溜する<br>)上頃部)<br>昭円間<br>ゴム材                                   | が容ら影用                                |
| 8850 49/02[1850 1<br>8950 83/00[1850 1<br>8950 47/36[1850 1(57)<br>8950 47/36[1850 1(57)<br>8950 47/36[1850 1<br>8950 47/36[1850 1<br>8230 11/00][8248                                                                                                    | 【詳題] 積誉計解構造<br>【要約]【詳題] 西ので】<br>【要約]【課題] でタダF<br>【課題] 注出用中税に<br>【課題] 容然本特許<br>容易に衝撃が加わる                                                                                                    | の吐出容闘におい(<br>創単な構造による。)<br>レッシング等の液体<br>残留した内容液を円<br>の内容物に対してい<br>などしても容器内に                                                                                                    | (内容物<br>この例)封<br>(清)に容易<br>の能な限<br>(空気が)                                                                                                    | のすべてい<br>方止機能で<br>見納された<br>8内に開い<br>リ外気が<br>花入するこ                    | e性はようビャン<br>E有する中枢付<br>、内国面に内<br>い内国面に内<br>いれることを助<br>こを十分に知                                  | オキャップ<br>計にわいて<br>1容源の 8<br>5止するこ                                                                                                    | を提供す。<br>て、起容器<br>実留による<br>とかできょ<br>とともに内                              | 6、「解決手段】液体を行當する手<br>を振って魔中心に限、液体が発<br>売れを防止することができる注述<br>等数にカルダの組合体を提供す<br>容物の優れたは出性を安定的;                                                                                                    | (時天下院)<br>圏本体1の。<br>(の頃船に付:<br>日中栓を提(<br>る。【解決<br>離持できる)                                                                                                    | (1) (4 (4 ))<br>1) (1) (4 )<br>(5 ) (5 ) (5 ) (5 )<br>(5 ) (5 ) (5 ) (5                                                                                                    | ハに気味が取り、<br>(精整2を延続し、<br>(防止したい。【<br>(精決手段】<br>(精決手段】)<br>(有容器)のは容<br>共するため、本発                                                                                                    | この詳細<br>決手段11<br>出用中程<br>額本体2<br>明に係る                                                                                                    | ゆくてにつ<br>列上711<br>同部の上端<br>314、昭円7<br>5と、容器本<br>達止并1013                                                                                                    | 50 方 85 85 85<br>唐昭3を起<br>部から異想<br>第から<br>単251 5<br>取<br>1、ゴム材<br>ド                                                                                                    | にており、<br>立させると<br>11 oを介し<br>なる側壁(<br>付けられた<br>わからなり                                                                                                    | 共に載し<br>て殖起す<br>831と、<br>注出ロー体成表                                                                              | コ顕都3の。<br>ドを聞いて<br>上面が上す<br>コロとを備え<br>Elによって算                                                                                                    | 上端付近に該口<br>の口録的ip外国<br>ちへ突出し中央<br>している。注出<br>見通されたもので                                                           | 476 と<br>(調約)液体を<br>には、開始の<br>からア<br>ロ11<br>であり、                                                                                                    | 円春物<br>(貯溜する<br>)上頃部の<br>略円間<br>ゴム材                                   | が容ら影用                                |
| 5850 49/02[[8500 1<br>9950 83/00[[850 1<br>9950 47/36[[8550 1(57]<br>9850 47/36[[8550 (57]<br>9850 47/36[[8550 1<br>9950 47/36[[8550 1<br>8230 11/00][8248]                                                                                                    | 【詳加】特帯到線構造<br>【質加】(詳題) 4番ので】<br>【詳約】(詳題) 9ッジド<br>【詳題] 注出用中報に<br>【課題] 注出用中報に<br>【課題] 容器に指撃が加わる                                                                                                    | の吐出容闘におい(<br>創単な構造による。)<br>レッシング号の液体<br>残留した内容液を円<br>の内容物に対して<br>などしても容器内に                                                                                                    | (内容物<br>こ)開け<br>()満に容易<br>()満に容易<br>()<br>()<br>()<br>()<br>()<br>()<br>()<br>()<br>()<br>()<br>()<br>()<br>()                                                                                                    | のすべてい<br>方止機能的<br>反納された<br>島内に関い<br>リ外気か<br>毘入するこ                    | ettialeです。<br>E有する中盤で<br>線り発せ容易<br>、内周面に内<br>Schallを利い<br>とを十分に昇                              | イキャップ<br>引こわい1<br>容沢の8<br>5止するこ                                                                                                    | を提供す。<br>て、 数容器<br>実留による<br>とかできる<br>とともに内                             | 6。【解決手段】這体を行溜するで<br>を振って獲得いた限。気体が介着<br>汚れを防止することができると思いできると思い<br>容易とホッジの組合体を進供り<br>溶物の優れたは出性を安定的。                                                                                                    | (時天丁版)<br>圏本体1000<br>周中社を提(<br>も、【解決<br>離時できる)                                                                                                    | (1)4748 (1)<br>1880に現状)<br>巻すること。<br>手が3 注こし<br>目上弁を掲り                                                                                                    | ハに気体の取り、<br>(常都2を延期)、<br>(第二のにい。【解<br>(解決手段】)ま<br>二付害器10は音<br>出するため、本発                                                                                                    | の詳部<br>(決手段)<br>1<br>出用中程<br>調本体2<br>明に係る                                                                                                    | ゆく ()<br>D 上方に口<br>開却の上端<br>313,略円形<br>313,略円形<br>313,略円形<br>さと 容徴本<br>達止并1043                                                                                                    | 50 15 00.04<br>浄部3を起。<br>800 う賞都<br>作形状から<br>体251 5 10<br>体251 5 10<br>体251 5 10<br>な<br>1<br>ム材F                                                                                                    | にており、<br>立きせると<br>にっを介し<br>なる角壁に<br>付けられが<br>わっらなり                                                                                                    | 共に該(<br>「隆起り<br>831と、<br>:注出ロ                                                                                 | 口頭部3の。<br>「谷容器」で<br>上面が上7<br>1112を備れ<br>Elによって動                                                                                                    | 上端付近に該口<br>つ口頭部10分厘<br>ちへ変出し中央は<br>している。注出<br>製造されたもので                                                          | 476 と<br>課題 液体を<br>に 後 開設に<br>から デ<br>つ 11<br>7あり、                                                                                                    | 円容物<br>(貯溜する<br>)上編部の<br>略円間<br>ゴム材                                   | が容ら影用                                |
| 9800 49/02[BS00 :<br>9850 43/03[BS00 5]<br>9850 43/03[BS50 5]<br>9850 43/14[BS50 4]<br>9850 43/140[BS50 4]<br>9850 43/140[BS50 4]<br>9850 43/140[BS50 5]<br>8230 11/00[B248                                                                                                    | 【詳細】検帯到線構造<br>【質如】(詳細)など<br>【詳細】注出用や絵に<br>【課題] 注出用や絵に<br>名称』(計量) ごお用や絵に<br>名称に衝撃が加わる                                                                                                    | の吐出容闘におい。<br>創単な構造による。こ<br>レッシング等の液体<br>残留した内容液を内<br>の内容物に対してい<br>などしても容器内に                                                                                                    | (内容物)<br>この例け<br>(満に容易<br>の間な限<br>(変更か)                                                                                                    | のすべて)<br>方止機能の<br>気納された。<br>約月に限い<br>り外気が<br>見入するこ                   | ettialeです。<br>E有する中枢付<br>個り発す存在<br>、内周面に内<br>SANAことを即<br>とを十分に昇                               | イキャップ<br>割において<br>客演の言<br>り止するこ                                                                                                    | を提供す。<br>て、 彭容器<br>実留による。<br>とかできる。<br>とともに内                           | 6、【新手利】道徳を行留する。<br>を継って離州ムに限、液体が分類<br>考れな防止する。こかできる上述<br>容頼とホルダの場合体を提供り<br>容称の優れたは出性を安定的。                                                                                                    | 、研えて成<br>園本体10<br>同 博動に付:<br>用 中栓を提(<br>る。 【解決<br>離特できる)                                                                                                    | (1)4748 (1)<br>と部で環(大)<br>巻すること。<br>手切(注注出)<br>手切(注注出)<br>目止并を提(                                                                                                    | ハレス3073(4)<br>(第25年20月)<br>(第25年20月)<br>(第25年9月)<br>(第25年9月))<br>(第25年9月))<br>(第25年9月))<br>(第25年9月))<br>(第25年9月))<br>(第25年9月))<br>(第25年9月))<br>(第25年9月))<br>(第2559))<br>(第2559))<br>(第2559))<br>(第2559))<br>(第2559))<br>(第2559))<br>(第25 | の課約1<br>決出期中<br>4<br>第<br>約<br>月<br>十<br>月<br>十<br>月<br>十<br>月<br>2<br>日<br>年<br>後<br>2<br>月<br>第<br>約<br>月<br>1<br>日<br>年<br>後<br>約<br>月<br>一<br>第<br>約<br>月<br>1<br>日<br>年<br>後<br>約<br>月<br>一<br>年<br>日<br>本<br>一<br>日<br>本<br>名<br>二<br>の<br>二<br>の<br>二<br>の<br>二<br>の<br>二<br>の<br>二<br>の<br>の<br>二<br>(<br>の<br>)<br>の<br>)<br>の<br>の<br>の<br>(<br>)<br>の<br>の<br>)<br>の<br>の<br>の<br>(<br>)<br>の<br>の<br>)<br>の<br>の<br>の<br>の | ゆく (この)<br>り上方(こ)<br>野部Dの上端<br>野部Dの上端<br>割は、部門<br>ちと、容徴本<br>達止并10は                                                                                                    | が<br>時間3を起                                                                                                    | にくぜっと<br>立させると<br>にってかし<br>なる側壁(<br>付けられが<br>わからなり                                                                                                    | 共に設け<br>「確認す<br>831と、<br>注注出ロ                                                                                 | コ朝部3の。<br>「本容器」の<br>上面が上す<br>111とを備れ<br>Elicよって】                                                                                                    | 上端行道に該口<br>つ口類部10分厘<br>ちへ突出し中央<br>している。注出<br>関連されたもので                                                           | 476 に<br>通数 (開始)2<br>からア<br>ロ11<br>であり、                                                                                                    | 内容物<br>(行復する<br>)上編約<br>昭円間<br>ゴム材                                    | が容ら影 科                               |
| 8800 49/02[BS50 5<br>8850 43/02[BS50 5<br>8850 43/736[BS50 5<br>8850 51/736[BS50 5<br>8850 51/746[BS50 5<br>8850 51/746[BS50 5<br>8850 47/746[BS50 5<br>8230 11/00][B248                                                                                                    | 【建設】持帯30機構造<br>(要約】(建設) 行き<br>(要約】(建設) つっぷら<br>【課題】注出用中粒に<br>【課題】注出用中粒に<br>管器に衝撃が加わる                                                                                                    | の吐出容韻におい、<br>離軍な構造による。<br>レッシング等の液体<br>狭隘した内容液を円<br>の内容物に対して<br>などしても容識内に                                                                                                    | (内容物)<br>に開かり<br>満に容易<br>明確な限<br>空気が)                                                                                                    | のすべて)<br>方止機能の<br>反納された同し<br>り外気が<br>見入するこ                           | e性品はやしい<br>生物する中級付<br>線り混ぜ容易<br>、内周面に内<br>られることを動<br>とを十分に新                                   | (キャップ<br>割においう<br>お演の 8<br>り止する<br>潮(できる                                                                                                    | を提供す。<br>て、影容器<br>実留による。<br>とかでさく<br>とともに内                             | 。。【新学手段】道信を行業する。<br>参振って離れに限、済体が引発する。<br>参振って離れに応用、済体が引き<br>売加を助止することができる主出<br>奇様なれた交出曲合を登場の<br>一番物の優れた対出性を安定的。                                                                                                    | 、研えて成<br>()<br>次 項部に付:<br>第二本本<br>10<br>17<br>17<br>17<br>17<br>17<br>17<br>17<br>17<br>17<br>17                                                                                         | 1136480<br>12802項状<br>巻すること。<br>手切2注出<br>日上井を提                                                                                                    | 2015-3349-354<br>標約2を起設し、<br>約まただい。【解<br>【解決手段】<br>注音器(10]注音<br>共するため、本発                                                                                                    | この講師21<br>決手時21<br>決用中様2<br>明1:係る                                                                                                    | (1)<br>(1)<br>(1)<br>(1)<br>(1)<br>(1)<br>(1)<br>(1)                                                                                                    | 50 1500-4<br>第803を起<br>第835を起<br>第835-5<br>第4251(<br>第<br>4<br>251(<br>第<br>4<br>251(<br>第<br>5<br>4<br>251(<br>第<br>5<br>5<br>5<br>5<br>5<br>5<br>5<br>5<br>5<br>5<br>5<br>5<br>5<br>5<br>5<br>5<br>5<br>5                                                                                                    | 1238せると<br>113を介し<br>なる創璧<br>付けられた<br>初らなり                                                                                                    | 共に設け<br>「確認」<br>第31と、<br>注出ロー体成界                                                                              | コ朝部3の。<br>「る容闘1の<br>上面が上す<br>111とを痛れ<br>Elこよって見                                                                                                    | 上端付近に該口<br>つ口時部。4分理<br>ちへ突出し中央に<br>している。 注出<br>単語されたもので                                                         | 476 2<br>通診 液体を<br>に続 崩約2<br>からタ<br>ロ11<br>7あり、                                                                                                    | 円春秋<br>(貯倉する<br>)上頃(部)<br>略円<br>簡<br>ゴム材                              | が容ら影料                                |
| 8800, 49/02[BS50 E<br>8800 83/00[BS50 E<br>850 91/1746[BS50 E<br>9550 91/1746[BS50 E<br>9550 91/146[BS50 E<br>9550 91/146[BS50 E<br>9500 91/146[BS50 E<br>92200 11/00[B248                                                                                                    | 【抹脱】持帯引縮減。<br>(禁約1(非絶) 石砂で」<br>(禁約1(非絶) ワッド<br>【課題]注む田中秘に<br>【課題]注む田中秘に<br>(課題) 容易キ特所<br>容易に衝撃が加わる                                                                                                    | の性出容調におい、<br>創业が構成になる。<br>しッシック等の液体<br>鉄線にたけ客源後行<br>のなどしても容潔的に<br>などしても容潔的に                                                                                                    | (内容物)<br>に同時す<br>(清に容易の)<br>(清に容易の)<br>(空気の)                                                                                                    | のすべて)<br>方止機能の<br>気納され原し<br>り外気が<br>見入するこ                            | e性品はやけい<br>生物する中級付<br>線り混ぜ容易<br>、内周面に内<br>られることを助<br>とを十分に新                                   | オキャップ<br>別においい。<br>容濃の見<br>い止するこ                                                                                                    | を提供す。<br>て、起容器<br>実留による<br>とかでき。<br>とともに内                              | 6、(新史中創) 定任を行家する。<br>高齢、ご願いし場。 だけいう<br>考れた初にする。こだができる主が<br>予想だれ、外では出きなませい<br>容物の優れたせ出世を安定的。                                                                                                    | (所未子成)<br>(の頃部に付:<br>用中格を提)<br>も。【解決<br>維持できる?                                                                                                    | (1)合確<br>(1)<br>(1)<br>(1)<br>(1)<br>(1)<br>(1)<br>(1)<br>(1)<br>(1)<br>(1)                                                                                                    | ハレス340-354<br>(第2を注意し、<br>効力したい。【第<br>【解決手段】注<br>1行音響1012<br>引行音響500、本発<br>共するため、本発                                                                                                    | (の)算約21<br>決当用中様2<br>期日中様2<br>第6                                                                                                    | ◎(人一二)<br>○)上方に二)<br>開都の上端<br>3は、昭円<br>3は、昭円<br>3<br>3<br>4<br>5<br>5<br>5<br>5<br>5<br>5<br>5<br>5<br>5<br>5<br>5<br>5<br>5 | 30 1500-04<br>第80 35 起<br>第80 35 起<br>第80 35 直<br>第83 35 2<br>第83 35 2<br>第83 35 2<br>第83 35 2<br>第83 35 2<br>第83 35 2<br>第83 35 2<br>第83 35 2<br>第83 35 2<br>第83 35 2<br>第83 35 2<br>第83 35 2<br>第83 35 2<br>第83 35 2<br>第<br>83 35 2<br>第<br>83 35 2<br>第<br>83 35 2<br>第<br>83 35 2<br>第<br>83 35 2<br>第<br>83 35 2<br>第<br>83 35 2<br>第<br>83 35 2<br>第<br>83 35 2<br>第<br>83 35 2<br>第<br>83 5<br>9<br>第<br>83 5<br>9<br>第<br>84<br>5<br>第<br>9<br>第<br>84<br>5<br>第<br>8<br>5<br>8<br>5<br>8<br>5<br>8<br>5<br>8<br>5<br>8<br>5<br>8<br>5<br>8<br>5<br>8<br>5                                                                                                    | 立させると<br>にっそうし<br>なる角壁<br>付けられパ<br>わらなり                                                                                                    | 共に載む<br>て騒撃9<br>831と、<br>注注出ロ<br>一体成別                                                                         | □録部3の。<br>「る容器」の<br>上面が上す<br>ココンとを構え<br>Elicよって書                                                                                                    | 上端付近に該口<br>20時前30分尾<br>5へ突出し中央1<br>している。注出<br>単語されたもので                                                          | 4762<br>講部 液体<br>に変 開始<br>からす<br>ロ11<br>*あり、                                                                                                    | 円春秋<br>(貯倉する<br>)上編800<br>略円開<br>ゴム村                                  | が容ら影料                                |
| BPDU 497(20)(BPSU 2)<br>BPSU 477(40)(BPSU 2)<br>BPSU 477(40)(BPSU 2)                                                                                                    | (非知)体帯の構成。<br>変換の1(非認知をので)<br>変換の1(非認知をので)<br>(変起)(非認知をので)<br>(課題)で必須予約で<br>(課題)でありたり<br>容易に簡単のうかりま                                                                                                    | の性出き部にわい。<br>海杉・戦制による。こ<br>レッシング等の減倍<br>映像した内容が減行<br>映像した内容が減行<br>のさかしても容器的に<br>などしても容器的に                                                                                                    | (内容物子)<br>この例子<br>(実品のが4<br>(実品のが4<br>の)<br>部での)<br>(空気の))                                                                                                    | のすべて)<br>方止機能の<br>気納され戻し<br>り外気が<br>見入するこ                            | e生品々を中継付<br>と描する中継付<br>に振り混ぜ存居<br>、内国面に内<br>の目面に内<br>されることを助<br>ことを十分に料                       | オキャッフ<br>別において<br>留演のき<br>り止するこ                                                                                                    | を提供す。<br>て、起容器<br>実留による<br>とかできょ<br>とともに内                              | 6、【新史寺録】道徳を行家する。<br>最新で東部へは、選びが豊<br>添れる初止することができる主ができるまで<br>客様かんが少な道路を建ていた<br>客様かんが少な道路を建てい                                                                                                    | ↓解決すめ、<br>圏本体1000億額に付<br>用中種を提<br>も。【解決<br>さる2                                                                                                    | (1)合種(<br>1)<br>(1)<br>(1)<br>(1)<br>(1)<br>(1)<br>(1)<br>(1)<br>(1)<br>(1)                                                                                                    | 1711-3349/345<br>標館2を延復し、<br>初立したに4【編<br>気候決手段】<br>二位容響1014音<br>共ずるため、本発                                                                                                    | (の)算額(1)<br>決手段11<br>出用中程<br>期に係る)                                                                                                    | #4/、                                                                                                    | 2015年10日<br>1987年2月<br>1987年2月<br>1987年1日<br>1月<br>1997年1日<br>1月<br>1997年1日<br>1月<br>1997年1日<br>1月<br>1997年1日<br>1月<br>1997年1日<br>1月<br>1997年1日<br>1997年1日<br>1997<br>1097<br>1097<br>1097<br>1097<br>1097<br>1097<br>1097 | 12させると<br>11 cを介し<br>なる食量だ<br>付けらなり                                                                                                    | 共に載し<br>て<br>種<br>起<br>1<br>5<br>3<br>1<br>と<br>、<br>二<br>体<br>成<br>男                                         | □録部3の。<br>「る容器10<br>上面が止潤<br>Elによって書                                                                                                    | ■単類行道に設立<br>つ口類部30分理<br>うへ突出しや理<br>うく突出しやの<br>している。注出<br>単連されたもので                                               | 4762<br>資源) 液体を<br>に 腰 開約7<br>からす<br>ロ11<br>*あり、                                                                                                    | 円音物<br>(行音する)<br>上端書の<br>略円面<br>ゴム材                                   | が 容 ら 形 (料)                          |
| 9800 43/00[1800]<br>9800 47/30[1800]<br>9800 47/30[1800]<br>9800 47/30[1800]<br>9800 47/30[1800]<br>1800 47/30[1800]<br>1800 47/30[1800]<br>18230 11/00[18248]                                                                                                    | (詳細)体帯900000<br>(開始)(建築)(建築)(建築)(<br>(開始)(出版)(950)<br>(詳細)(出版)(出版)(<br>(詳細)(出版)(<br>(詳細)(出版)(<br>(詳細)(出版)(<br>(詳細)(出版)(<br>(計細)(<br>(計細)(<br>(計細)(<br>(前細)(<br>(前細)(<br>(前細)(<br>(前細)(<br>(前細)(<br>(前細)(<br>(前細)(<br>(前細)(<br>(前細)(<br>(前細)(<br>(前細)(<br>(前細)(<br>(前細)(<br>(前細)(<br>(前細)(<br>(前細)(<br>(前細)(<br>(<br>(前細)(<br>(<br>(<br>(<br>(<br>(<br>(<br>(<br>(<br>(<br>(<br>(<br>(<br>(<br>(<br>(<br>(<br>(<br>( | の性出容器において<br>連邦で構造による。こ<br>レッシング等の選組<br>残留した内容源を知<br>の音物にさして<br>も容器内に<br>などしても容器内に                                                                                                    | (内容物)<br>ここ開け<br>(実品のが4<br>の)<br>調査に容易<br>の)<br>記念(別)                                                                                                    | のすべて)<br>方止機能の<br>気納された限い<br>約内に限い<br>ジガ気が、<br>記入するこ                 | 8位2020日<br>一番写る中報<br>「振り混ぜ容易<br>、内周囲に内<br>かれることを十分に料                                          | オキャック<br>別において<br>容濃の別<br>いまするこ                                                                                                    | を提供す。<br>て、総容器<br>後留による。<br>とかできる。                                     | 6、(第2手段)連接を行渡する。<br>後期で、費用いた規模であったができるよう<br>不可ち防止する。これができるよう<br>不可ち防止する。これができるよう<br>不可ち防止する。<br>とれたは出生を完定的。                                                                                                    | (時代下校)<br>園本体100<br>河南部に付<br>用中社を提信<br>る。【解決<br>維持できる)                                                                                                    | 1736年初<br>1887:34<br>第783:22<br>第783:22<br>第183:22<br>第183:22<br>[11]<br>[11]<br>[11]<br>[11]<br>[11]<br>[11]<br>[11]<br>[1 | 1015-3349/335<br>標館2を延復し、<br>初立したに、【解<br>二位容器1014音<br>当するため、本発                                                                                                    | 20 詳約11<br>決手段11<br>出用中程<br>期に係る                                                                                                    | #4人(-)<br>四部の上端<br>313、昭円<br>313、昭円<br>5と 容器本<br>逆止井10は                                                                                                    | 50 1500-06<br>第833-52<br>第835-5<br>第835-5<br>第<br>第<br>第<br>5<br>4<br>2<br>5<br>1<br>5<br>4<br>2<br>5<br>1<br>5<br>4<br>1<br>5<br>4<br>1<br>5<br>5<br>5<br>7<br>5<br>7<br>5<br>7<br>5<br>7<br>5<br>7<br>5<br>7<br>5<br>7<br>5<br>7<br>5                                                                                                    | 23せると<br>110を介し<br>なる典型だ<br>付けられけ                                                                                                    | 共に載し<br>「隆起り<br>1831と、<br>二体成表                                                                                | □録部3の。<br>「る容器10<br>上面が上述<br>Elによって書                                                                                                    | 上端付近に設立<br>つ口類的:9月度<br>うべ突出し歩いた。<br>注む<br>している。注む<br>単連されたもので                                                   | 4762<br>資源) 液体を<br>に 腰 開かた<br>からす<br>ロ11<br>(あり)                                                                                                    | 円音物<br>(行當する<br>) 上端部の<br>略円間<br>ゴム材                                  | が容ら形 料                               |
| 9100 947(2)(896)(<br>900 957(2)(896)(<br>910 957(2)(896)(<br>910 957(2)(                                                              | (詳語)体帯空機構造<br>(開設)(詳語)ならで<br>(開設)(詳語)なられ<br>(詳語)法由中枢に<br>(詳語)法由中枢に<br>(詳語)容器本部<br>容器に進撃が为わっ?                                                                                                    | の生出容ဆしたい。<br>繊維を構出される。<br>レッシング等の混合<br>換急に内容認を用<br>の内容物に対して<br>のなどしても容ဆ的に<br>い<br>た<br>の<br>た<br>しても容<br>部内に<br>の<br>に<br>の<br>た<br>の<br>して<br>の<br>で<br>あ<br>の<br>し<br>の<br>し<br>で<br>の<br>し<br>の<br>し<br>の<br>し<br>の<br>し<br>の<br>の<br>の<br>れ<br>の<br>れ<br>の<br>れ<br>の<br>れ<br>の<br>れ<br>の<br>れ<br>の<br>れ<br>の<br>の<br>の<br>の<br>の<br>の<br>の<br>の<br>の<br>の<br>の<br>の<br>の | (内容物)<br>こ5周がす<br>(満た容易<br>(清に容易<br>(清)(で容易)()<br>(空気)())                                                                                                    | のすべて)<br>方止機能の<br>気納された限い<br>約内に限い<br>ジガ気が<br>記入するこ                  | etalacte<br>御子市中<br>御史武守書<br>、内周面に内<br>られることを<br>ナ分に昇                                         | オキャップ<br>おこわい1<br>容濃の多<br>か止するこ                                                                                                    | を提供す。<br>て、総容器<br>後留による。<br>とかできょ                                      | 6、(第2手段)連接を行家する。<br>「後ので第4小に成ってきることができるよう<br>「市ち約」よう。ことができるようでできるよう<br>管理かりの使れたも出住を安定的;<br>音物の優れたも出住を安定的;                                                                                                    | (時代下校<br>蜀本体にの)<br>辺頂部に付<br>用中栓を提合<br>る。【解決<br>雑枠できる)                                                                                                    | 1736年初11<br>1897年3月<br>1997年3月<br>1997<br>1997<br>1997<br>1997<br>1997<br>1997<br>1997<br>199                                                                                                    | (A)に入場の2枚単<br>標部2を経過し、<br>初か亡いたい。[第<br>(報決手段]<br>二付容離1013音<br>出するため、本発                                                                                                    | 20 緯額0<br>決手段1<br>法用牛体2<br>明に係る                                                                                                    | #4人でに<br>同部の上端<br>33は、暗門<br>33は、暗門<br>33は、第一部<br>逆上 并10は                                                                                                    | 50 1500-04<br>第833-5-25<br>第835-5<br>第835-5<br>第<br>第<br>第<br>5<br>4<br>2<br>5<br>1<br>5<br>4<br>2<br>5<br>1<br>5<br>4<br>7<br>5<br>5<br>5<br>5<br>7<br>5<br>7<br>5<br>7<br>5<br>7<br>5<br>7<br>5<br>7<br>5<br>7                                                                                                    | 23せると<br>いっを介し<br>なる角壁(<br>付けうれた<br>わらなり                                                                                                    | 共に載り<br>「殖起り<br>助31と、<br>注出し<br>一体成別                                                                          | □録部300,<br>『る容器』で<br>上面が通れ<br>Elicよって<br>Blicよって                                                                                                    | 上端行道:該口<br>つ口類的:9分単成<br>うへ突出しや年成<br>している。 注出<br>見過されたもので                                                        | 476.4<br>資源)液体を<br>に続 開設20<br>からす<br>つ11<br>7<br>あり、                                                                                                    | 内容物<br>(行留する<br>)上端的的<br>略円間<br>ゴム材                                   | が寝ら影相様                               |
| 4500 49.00(1850)<br>4500 49.00(1850)<br>1980 91.14(1850)<br>1980 91.14(1                                                              | (詳細)体帯空機構成<br>(読む)(詳細)つらず<br>(課約)(計細)つらず<br>(課約):出目中谷に<br>(課題):出目中谷に<br>(課題):出目中谷に<br>(課題):常都らりわりる                                                                                                    | の性は容ဆにおい。<br>細い等調におい。<br>レッシング等の液体円<br>酸心た内容が液体円<br>成った内容<br>酸小に内容<br>がいても容<br>器内に<br>く                                                                                                    | (内容物<br>この局がす<br>()<br>()<br>()<br>()<br>()<br>()<br>()<br>()<br>()<br>()<br>()<br>()<br>()                                                                                                    | のすべてい<br>方止機能の<br>気納されの<br>8内に限し<br>リ外気が<br>見入する。                    | eutake (* 1997)<br>「新育る中報<br>「御り君で容さ<br>、内周面に内<br>かれることを<br>1000<br>とを<br>十分に<br>料            | オキャップ<br>おこわい1<br>容濃の良い<br>加できる                                                                                                    | を提供す。<br>て、起音器<br>長谷による。<br>たかでき、<br>とともに内                             | 6、(第2手術)連接を行渡する。<br>後期で、資料いた場合、深格が外費<br>考れる防止する。これができるよう<br>ができる違い。少くの通道を建築!<br>容物の像れたは出せを安定的。                                                                                                    | ↓除えて成<br>風の預知に行<br>用中栓を提供<br>る。【解決<br>できる2                                                                                                    | (1)分析(4)<br>(1)約2:44(1)<br>(1)<br>(1)<br>(1)<br>(1)<br>(1)<br>(1)<br>(1)<br>(1)<br>(1)                                                                                                    | 四に大規約の戦略<br>標館2を経設し、<br>初走したい。【朝決手の】<br>【朝決手の】<br>【朝決手の】<br>書するため、本発                                                                                                    | 20 講師加<br>決手段1<br>出用本様を<br>明<br>に係る                                                                                                    | #A                                                                                                    | 2017年10日<br>1987年1月<br>1987年1月<br>1月<br>1日<br>1日<br>1日<br>1日<br>1日<br>1日<br>1日<br>1日<br>1日<br>1日<br>1日<br>1日<br>1日                                                                                                    | 23せると<br>いっを介し<br>いっを介し<br>なる角壁(<br>付けうれた<br>わっらなり                                                                                                    | 共に散け<br>「殖起り<br>助31と、<br>:注出ロー体成表                                                                             | □録部3の。<br>「る容器10<br>上面が上述<br>Elicよって<br>Blickって                                                                                                    | 上端行道に続け<br>つ口類部。9月里<br>うへ突出し中央<br>している。注出<br>単連されたもので                                                           | 476.5<br>資源)液体<br>に、展開的<br>から2<br>ロ11<br>「あり」                                                                                                    | 内容物<br>(行留する<br>)上端的的<br>略円間<br>ゴム材                                   | が(容)の形 (特)()                         |
| * result (3)                                                                                                    | (詳細)体帯空機構成<br>(第約)(詳細)ならで<br>(第約)(計細)つタテレ<br>(詳細)主由甲給に<br>(詳細)主由甲給に<br>(詳細)空都本約<br>容都に重筆のうからさ                                                                                                    | の性出容器においい<br>繊維や顔出され<br>レッシンク等の液体<br>酸温に内容液を用<br>の内容物に対して<br>ので<br>の合容器で同じ<br>の<br>に<br>の<br>た<br>の<br>で<br>の<br>の<br>の<br>の<br>で<br>あ<br>の<br>の<br>に<br>の<br>の<br>た<br>の<br>の<br>の<br>の<br>の<br>の<br>の<br>の<br>の<br>の<br>の<br>の<br>の                                                                                                    | (内容物)<br>に気品がす<br>(注意が)<br>(注意の)<br>(注意の)<br>(注意の)                                                                                                    | のすべてい<br>方止機能の<br>気納されの<br>名内に限し<br>リ外気が<br>見入する。                    | etaliseでい<br>構する中様<br>振り見せ苦惑<br>、内周面に向<br>いれることを粉<br>とを十分に料                                   | オキャップ<br>オートレート<br>「客演のき<br>う止すできる                                                                                                    | を提供す。<br>て、起音器<br>人ができる<br>とともに内                                       | 6、(構造学校)連接を行家する。<br>「構成学校」であったができる正式ができる正式<br>ができる理じまる。ことができる正式<br>ができる理念を決めていたできる理念<br>電物の像れた社出性を安定的。                                                                                                    | ↓解天下成。<br>図2時間に付用中容を残ら<br>も、【解決<br>後維持できる♪                                                                                                    | 17日本線(1)<br>1897で第二日<br>1997年1月<br>1997年1月<br>1997<br>1997<br>1997<br>1997<br>1997<br>1997<br>1997<br>19                                                                                                    | (1)、スルクマ60 開始でき<br>物とした。)、「新<br>単語でき<br>に<br>(1) 一部で<br>一部で<br>一部で<br>一部で<br>の<br>で<br>の<br>で<br>の<br>で<br>し<br>の<br>で<br>し<br>の<br>で<br>し<br>の<br>で<br>し<br>、<br>、<br>「<br>新<br>に<br>し<br>に<br>し<br>に<br>し<br>、<br>、<br>(新<br>に<br>し<br>、<br>)<br>(新<br>に<br>し<br>、<br>)<br>(新<br>に<br>し<br>、<br>)<br>(新<br>に<br>、<br>)<br>(新<br>に<br>、<br>)<br>(新<br>に<br>、<br>)<br>(<br>)<br>(<br>)<br>(<br>)<br>(<br>)<br>)<br>(<br>)<br>(<br>)<br>)<br>(<br>)<br>(<br>)                                                                                                    | 20 詳細<br>決手段1<br>出用中様2<br>明に係る                                                                                                    | #A                                                                                                    | 2017年10日<br>第873年2月<br>第870小算<br>第870小算<br>第870小算<br>100小算<br>100小<br>100小<br>100小<br>100小<br>100小<br>100小<br>100小<br>100小<br>100小<br>100小<br>100小<br>100小<br>100小<br>100小<br>100小<br>100小<br>100小<br>100小<br>100小<br>100小<br>100小<br>100小<br>100小<br>100小<br>100小<br>100小<br>100小<br>100<br>100                         | 123世ると<br>110を介し<br>なる食量が<br>付けらなり                                                                                                    | 共に数1<br>「隆起り<br>約31と、<br>:注出ロ<br>一体成表                                                                         | コ類部300。<br>「も容易102<br>上面が上り<br>111とを構え<br>Eliこよって書                                                                                                    | 上第付近10年10日<br>(1)10年10日<br>(1)10年10日<br>(1)10年10年10年10年10年10年10年10年10年10年10年10年10年1                             | 4%52<br>資料2次件4<br>(1)((1)((1)((1)((1)((1)((1)((1)((1)((1)                                                                                                    | 内部物<br>約227<br>(約237-5<br>)上頭部の<br>略円間<br>ゴム材                         | が<br>容<br>つ<br>形<br>1<br>社<br>1<br>社 |
| 100 87.00 (1800)<br>9500 87.00 (1800)<br>9500 97.740 (1800) 107.1<br>9500 97.140 (1800) 107.1<br>9500 97.740 (1800) 1<br>9500 47.740 (1800) 1<br>9500 47.740 (1800) 1<br>9500 | (詳細)体帯影構成。<br>(課約)(計解影のつ下<br>(課約)(計解影の方<br>(課約)(計解形)(計解)(<br>(課約)(計解形)(<br>(課約)(計解形)(<br>(課約)(計解形)(<br>()(<br>()(<br>()(<br>()(<br>()(<br>()(<br>()(<br>()(<br>()(                                                                                                    | の性出容器において<br>細や構成したいで<br>レッシンク等の液体<br>酸心た内容がありまして<br>の内容物に対して<br>のでも容器内に                                                                                                    | (内容物)<br>に気品がす<br>(消に容易<br>(清容)<br>(注意の)                                                                                                    | のすべて記<br>方正機構的<br>気納された<br>8内に関い<br>リ外気のご                            | eutaceである<br>有する中である。<br>他の見面にいる。<br>いり周囲にした。<br>いり周囲にして                                      | オキャップ<br>オートレー<br>「客演のき<br>う止すできる                                                                                                    | を提供す。<br>「、 約 5 8<br>人<br>たかできょ<br>とともに内                               | 6、(鉄沢中創造店を行家する)<br>後期で開かした。(水杉が豊く<br>利用を防止する。こかで使る温祉<br>客様なールックの通道を実現り)<br>容割の像れたは出住を安定的)                                                                                                    | ↓除大す成<br>圏本津に行<br>用中陸を後<br>る。【解決<br>後<br>維持できる〕                                                                                                    | 17日休福川<br>1月1日<br>1日初に理じた<br>時すること。<br>手は二十年<br>月月1日<br>日<br>日<br>日<br>日<br>日<br>日<br>日<br>日<br>日<br>日<br>日<br>日<br>日<br>日<br>日<br>日<br>日                                                                                                    | (1)、3(40) 7(6)<br>第882を延復)<br>第882を延復)<br>第882を延復)<br>第882を延復)<br>第882を<br>日前管理)<br>「1<br>1<br>1<br>1<br>1<br>1<br>1<br>1<br>1<br>1<br>1<br>1<br>1<br>1<br>1<br>1<br>1<br>1<br>1                                                                                                    | 20 詳細<br>決手段1<br>出用中様2<br>明<br>に<br>係<br>る                                                                                                    | (●人)<br>(○)<br>(○)<br>(○)<br>(○)<br>(○)<br>(○)<br>(○)<br>(○)<br>(○)<br>(○                                                                                                    | 97 15 0004<br>第8335年22<br>第8535月<br>新<br>第85次から<br>第85次から<br>第85次から<br>第<br>8<br>第<br>次の<br>5<br>月<br>8<br>1<br>(<br>1)<br>1<br>1<br>1<br>1<br>1<br>1<br>1<br>1<br>1<br>1<br>1<br>1<br>1<br>1<br>1<br>1                                                                                                    | 123世ると<br>にっそうし<br>なる食種<br>付けらない                                                                                                    | 共に載む<br>「殖動」<br>第316。<br>注出出口<br>二体成系                                                                         | □録部300。<br>「冬吉都102<br>上面か上)<br>1112を備え<br>Eliこよって書                                                                                                    | (1) (1) (1) (1) (1) (1) (1) (1) (1) (1)                                                                         | 4%5.2<br>開設液体3<br>15.2<br>開設2<br>5.5<br>5<br>5<br>5<br>5<br>5<br>5<br>5<br>5<br>5<br>5<br>5<br>5<br>5<br>5<br>5<br>5<br>5                                                                                                    | 内部物<br>炉留する<br>上頭部の<br>略円間<br>ゴム材                                     | が容ら形 田                               |

これらの、CSV形式データを表計算ソフトあるいは専用のパテントマ ップソフトを利用して分析を行います。次頁上図は、D社が生産する低燃 費エンジンのイオン電流測定とフィードバック技術分析の一部、次頁下図 は、M社の化学企業から遺伝子技術企業への転換にともなう開発戦略の推 移分析の一部です。

### D社低燃費エンジン

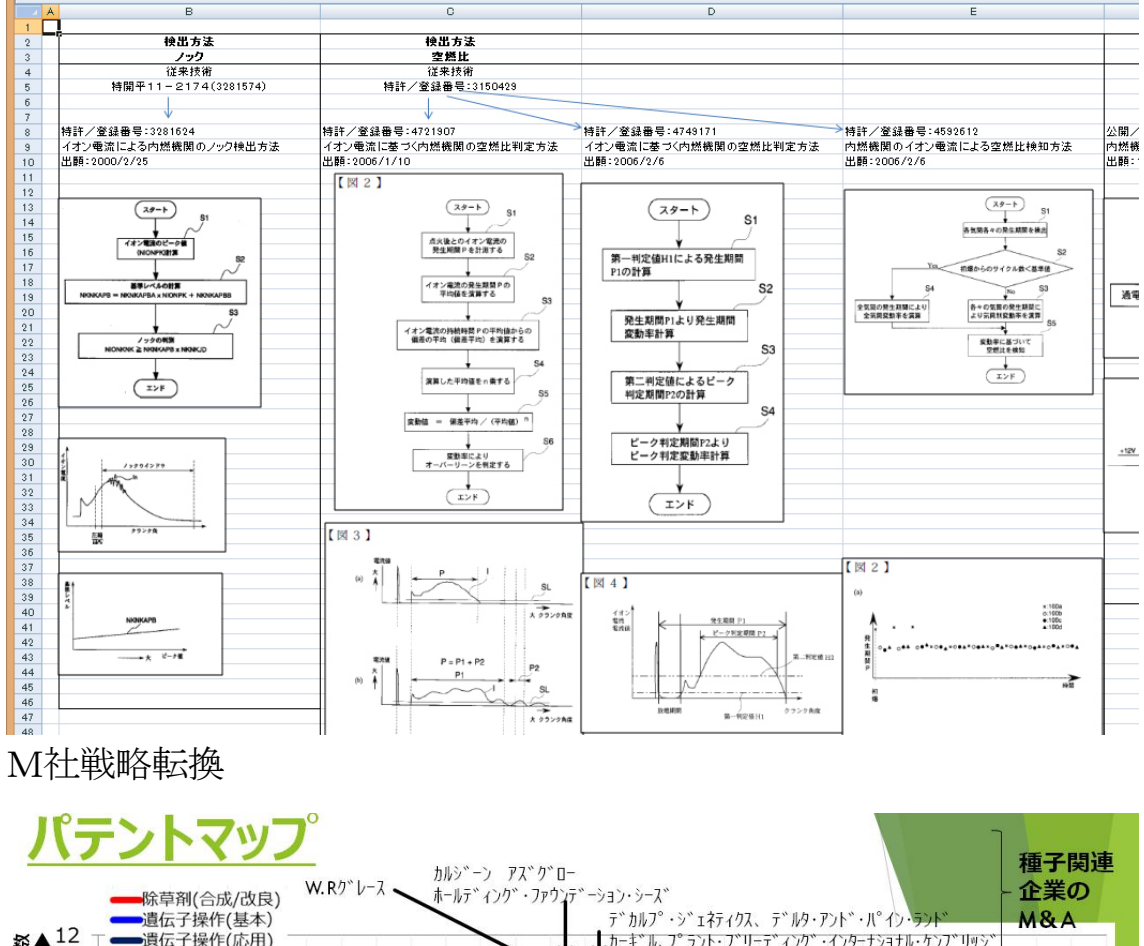

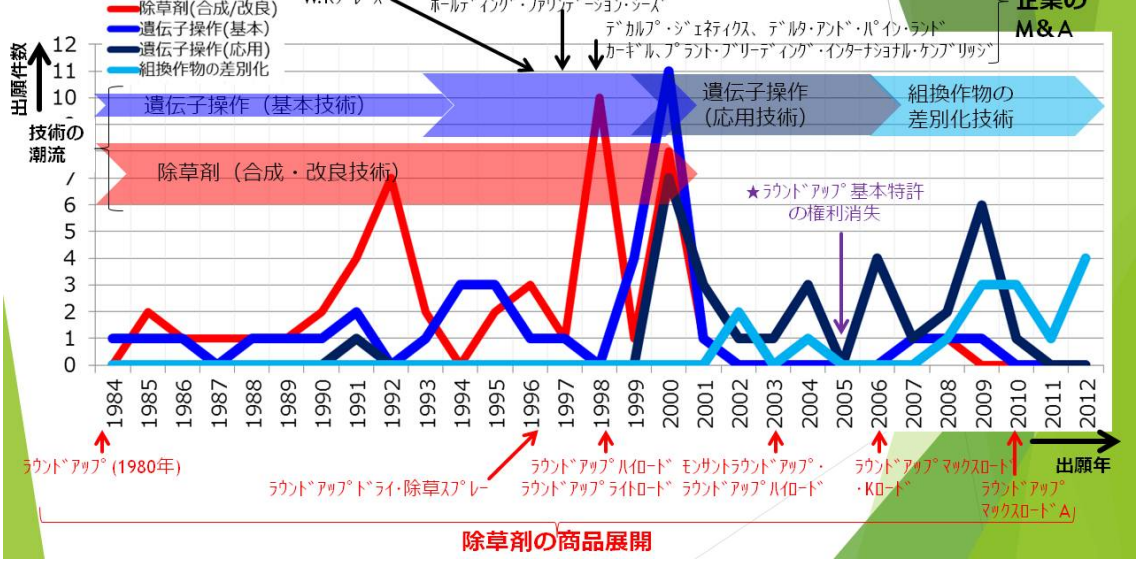

### 0.2 まとめて分類(絞り込み)検索機能

次頁図YUPASS基本検索画面の左上に『絞り込み検索はこちら』の リンクを配置しています。ここをクリックすると、まとめて分類(絞り込 み)検索画面が開きます(別ウインドウ)。

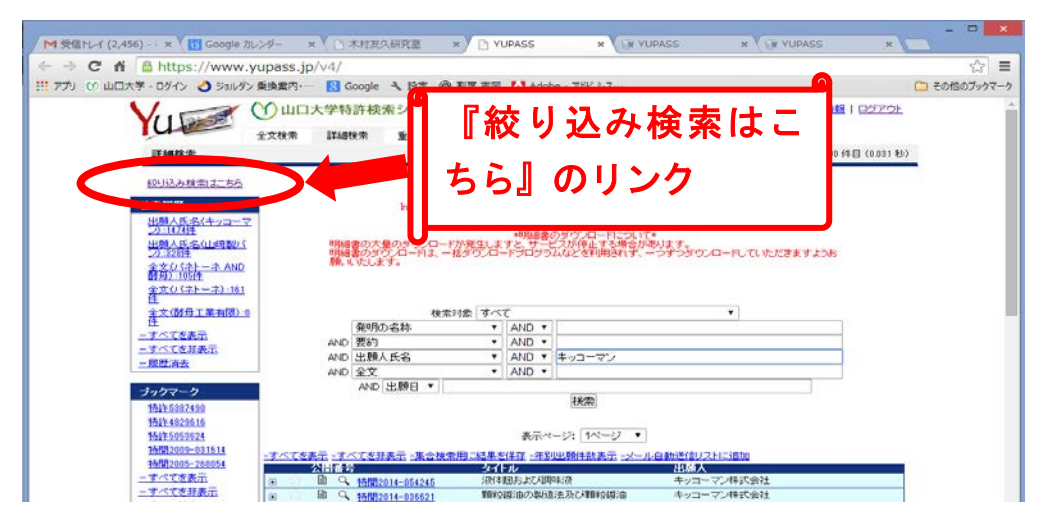

別ウインドウの,まとめて分類(絞り込み)検索画面。

| M 受信トレイ (2,456) - ト× 🔢 Google                       | カレンダー     | × 小村友久研究                | 室 × 🗋 YUPASS ×                                  | YUPASS                             | × 🗊 YUPASS ×  | ×            |
|-----------------------------------------------------|-----------|-------------------------|-------------------------------------------------|------------------------------------|---------------|--------------|
| ← → C A 🔒 https://www                               | .yupass   | .jp/v4/facet/inde>      | .php/Search/search?words=                       | -<br>=キッコーマン                       |               | ☆ <b>=</b>   |
| 🏢 アプリ 🕐 山口大学 - ログイン 🌙 ジョルタ                          | シ 乗換案内    | •··· ጸ Google 🔧 🗄       | g定 🔞 割烹 吉岡 🚺 Adobe - アドビシ                       | ۶                                  |               | 🧰 その他のブックマーク |
| 校 152 み 検索                                          | Ош        | 口大学特許検索シ                | ステム(公報固定アドレスサービス                                | ス利用版)                              | t-kimura      | Ĺ            |
| 65件見つかりました<br><u>クリア</u><br>選択された項目<br><b>出頭人氏名</b> |           |                         | <b>キッコーマン</b>                                   | 検知                                 |               |              |
|                                                     |           | 公開番号                    | <u> </u>                                        | 出願人                                |               |              |
| 種別                                                  | ÷         | 特開2012-187489           | 醤油粕のメタン発酵処理装置                                   | キッコーマン株                            | 式会社           |              |
| FI                                                  | ٠         | 特開2009-196967           | 血中多価不飽和脂肪酸相対:<br>これを含有する医薬銀成物、<br>粧品、可食性組成物及び動物 | 並増加剤並ひに<br>医薬部外品、化 キッコーマン株<br>勿用詞料 | 式会社           |              |
| 虚状項目                                                |           | 特開2009-082126           | 新規な乳酸菌、それを用いた<br>乳酸発酵物含有飲食品                     | 乳酸発酵物及び キッコーマン株                    | 式会社           |              |
| 出願人氏名                                               |           | 特開2014-054245           | 液体搬および調味液                                       | キッコーマン株                            | 式会社           |              |
| <u>キャコーマン体系会社</u><br>(64)                           | ٠         | 特閒2014-023469           |                                                 |                                    |               |              |
| アレブロ 小井子会社(                                         | 4) 🙂      | 特開2014-023499           | ,<br>人士明一 左                                     | エリモート                              |               |              |
| 理研ビダン株式会社(4                                         | 4)        | 特開2013-23309            | 快糸傾し,り                                          | リえは・キ                              | ッコーィン」        |              |
| 神文行政法人 日本国子                                         | ٠         | 特開2014-03662            |                                                 |                                    | -1            |              |
| カ研究開発機構(2)<br>アークレイ株式会社(1)                          | ٠         | 特開2013-09930            | という社名                                           | を人力して                              | ( 検索 ホタン      |              |
| キッコーマンバイオクミン                                        | 77 🗉      | 特開2013-03140            | + + + + + + + + + + + + + + + + + + + +         | + 7 1. 4                           |               | лI           |
| <u>株式会社(1)</u><br>フルフィ州中か社(1)                       | ٠         | 栫開2014-03361            | をクリック!                                          | りると,ナ                              | <b>ト向田熈他f</b> | <b>I</b>     |
| ▲ 10 3人株式会社(1)<br>公益財団法人野田産業                        | <b>₽</b>  | 特開2009-10618            | <b>•</b>                                        |                                    |               |              |
| <u> 学研究所(1)</u>                                     | •         | 特開2012-06099            | 名. IPC.                                         | - FI(こー)                           | 括して分類さ        | z            |
| ■ <u>立大学法人字都宮大</u><br><u>単</u> (1)                  | ÷         | 特開2014-02346            | <b>H</b> , <b>-</b> · · · ,                     |                                    |               | -            |
| <u>-すべてを表示</u>                                      | ٠         | 榜開2013-21207            | わます 面に                                          | - のマげ                              | 「珊研ビタミ        |              |
| <u>すべてを非表示</u>                                      | ÷         | 特開2013-21207            |                                                 | -, מיזירוס                         | ・生めてア・        | -            |
| 26.00                                               |           | 特開2013-14142            | 、いた方に、                                          | · カナス レ                            | とませんな         | n            |
| 4 <u>1</u> 259                                      |           | 按開2013-14144            | ノ」をクリッ                                          | 19906                              | ,ヨ該社のの        | アー           |
| (05)<br>-すべてを表示                                     | Ŧ         | 特開2013-14020            |                                                 |                                    |               |              |
| <u>-すべてを非表示</u>                                     | •         | 特開2014-010716           | の分類を行い                                          | ヽます。                               |               |              |
|                                                     |           | 梼開1995-055699           |                                                 |                                    |               |              |
| FI                                                  |           | 特開2013-165682           | フラン低減化本醸造こいくちも                                  | 響油 キッコーマン株                         | 式会社           |              |
|                                                     | ٠         | 特開2013-132221           | 響油様調味料の製造方法                                     | キッコー マン株                           | 式会社           |              |
| ■ <u>B処理操作:運輸(8)</u>                                | ۲         | 梼閒2013-192530           | 小麦グルテン酵素分解液                                     | キッコー マン株                           | 式会社           |              |
| 田 <u>G 物理学(3)</u>                                   | ٠         | 特開2013-201956           | 膨化大豆胚芽及びその製造                                    | 法 キッコーマン株                          | 式会社           |              |
| □ <u>F 截轅工学=照明=加熱</u><br>武器=燥破(1)                   | <u>*:</u> | 特開2013-129488           | ブレード式ロータリーバルブ                                   | キッコー マン株                           | 式会社           |              |
| すべてを表示                                              | ۲         | 特開2013-071832           | 振動フィーダ用ホッパ                                      | キッコー マン株                           | 式会社           |              |
| □すべてを非表示                                            | ٠         | 梼開2013-188189           | 響油含有調味料                                         | キッコー マン株                           | 式会社           |              |
|                                                     | I III     | <b> </b> 樹田 2013-034416 | 番畑 ゲノに領域を忘すろ詰                                   | キッコー マン姓                           | 국소차           | <b>*</b>     |

# 1. YUPASS(山口大学特許検索システム)について

山口大学では、研究教育用の特許情報検索環境を整備する目的で、平成 16年度から特許検索システムの開発を進めてまいりました。システム名 は、Yamagchi University Patent Search System を略してYUPASS(ユ ーパス)と呼んでいます。これは、(独)工業所有権情報・研修館が提供す る特許電子図書館(IPDL)の機能を一部補完する性格も持っており、 両者を併用すると更に効果的な特許・実用新案情報の検索を行うことがで きます。システムが整備され実運用を開始した平成18年度に、山口大学 産学公連携・イノベーション推進機構(現組織名)に所管を移し、利用方 法の検討を含めた改良を続けています。このブックレットは、YUPAS Sを用いた特許・実用新案情報の検索方法を解説しています。

. . . . . . . . .

|   | ――機能の特徴例――                      |                        |
|---|---------------------------------|------------------------|
|   | $\partial$                      | $\supset$              |
|   | ◆特許公報に含まれる全テキ                   | MC Ib                  |
|   | ストデータの一括検索機能                    |                        |
|   | ◆テキスト全文の始点から終<br>トナエクエの立言やま#### |                        |
|   | 只まで全ての又言検案機能                    |                        |
|   | (助詞等の部分で検索語句の                   |                        |
|   | 自動的な丸め処理は行ってい                   |                        |
|   | ない)                             |                        |
|   | ◆平均3秒程度の全文検索                    |                        |
|   | ◆学内サーバ設置で時間帯にかか                 |                        |
|   | わらず安定した検索が可能                    |                        |
|   | ◆全文検索は平成5年以降の特許<br>実用新案に対応      | ※YUPASS 登録商標 5023535 号 |
| C |                                 |                        |

### 2. 効果的な利用方法

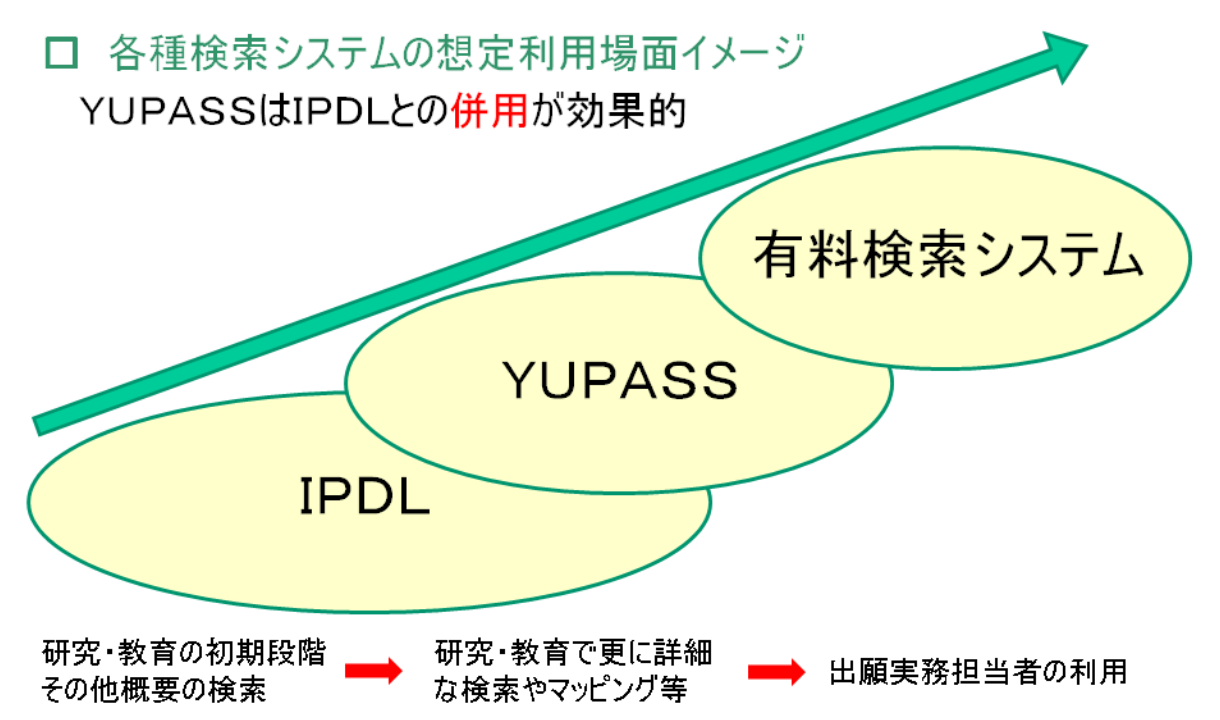

特許情報等の検索サービスは,無料で利用できる簡便なシステムから有 料で多機能なシステムまで各種のシステムがリリースされています。ユー ザーは,ご自身が実施する特許情報検索の目的や投入可能な予算を総合的 に判断して利用する検索サービスを選択することでしょう。例えば,研究 で参考にする技術情報を検索するケースと,侵害訴訟で特許発明の技術的 範囲を判断するケースに利用する検索システムは異なるかもしれません。

また,例えば『暗闇での光触媒』というテキスト(語句)検索を行う場 合でも、システムによって『暗闇での光触媒』という文章そのままで一致 検索するもの、『暗闇』と『光触媒』に切り分けて論理積で検索するもの、 『暗闇』に「暗黒、遮光」等の類義語を追加投入し、『光触媒』に「親水」 を追加投入するシステムがあります。最初のシステムは、ご自身で検索語 句を慎重に考えた上で検索すると、少なくともその範囲内では検索漏れは ないという特徴を持ちます。二番目の語句を切り分けるタイプ(google 等) は、検索速度が飛躍的に向上しますが、切り分けの状況により検索者が意 図しない検索漏れが発生します。三番目のシステムは、類義語辞書が充実 している場合は最も的確な検索ができますが、出願人が書類作成時に意図 的に類義語からはずれた用語を使用すると深刻な検索漏れが発生する可能 性があります。このように、特許検索システムはその採用するシステムに より検索精度等に一長一短がありますので,ユーザーが検索システムの違いを理解した上で使い分けることが必要です。YUPASSは大学研究者が利用することを想定し,一番目の検索語句をそのまま投入して前後一致検索するシステムを採用しています。研究者であれば,バックグラウンドでテキストを自動処理する検索システムより,類義語をご自身で考え論理 式を立てるシステムが良いであろうという判断をさせていただきました。

YUPASSは山口大学のメールアカウントを保有する方に無料で提供 しています。同じく無料で利用できるシステムとしてIPDLがあり、こ ちらも継続して機能拡充が進められているため、入門段階の方が簡単に技 術情報を検索する場合にはIPDLをご利用ください。特許情報検索の入 門者は、はじめにIPDLで検索に慣れることをお勧めします。YUPA SSの検索方法は多くの場合IPDLに準拠していますから、慣れてきた ら両方のシステムを同時に立ち上げて併用すると合理的です。

| YUPASS                                  | IPDL              |
|-----------------------------------------|-------------------|
| 公報全文検索(全範囲を検索対象)                        | 公報全文検索(書誌的事項を除く)  |
| 特・実のみを対象とする                             | 特・実・意・商・審・経過情報を対象 |
| 本格的ヘルプ機能はこれから整備                         | ヘルプ機能が充実          |
| 最大10万件までの検索リスト生成                        | 1000件までの一覧表生成     |
| 出願人、発明者の住所検索機能                          |                   |
| Fターム記号を全文検索に投入すること<br>で、テキスト検索等と統合検索が可能 | Fターム検索は独立した機能     |
| 引用関係やグラフ表示機能                            |                   |
| 引用関係マップソフトとの連携機能                        |                   |

両者の違いを表にしてみました。IPDLの公報全文検索は,出願人名 や住所等の書誌的事項は検索フィールドに含んでいません。技術用語と発 明者住所等を網羅した検索の場合は,YUPASSが便利です。また,Y UPASSは検索結果が10万件以内であれば要約文を含んだリストが表 示されます。一方で,YUPASSには経過情報表示や意匠・商標等の検 索機能はありません。両者を上手に使い分けましょう。

### 3. YUPASSの基本検索画面

YUPASSは下記のURLから利用できます。学内のみならず、イン ターネット経由で学外からのアクセスも可能です。

# http://www.yupass.jp/

はじめに山口大学メールアカウントとパスワードを用意してください。 URLを入力すると下記の画面が開きます。①画面右上の『ログイン』を クリックすると、②ログイン画面が開きます、ここでメールアドレスとパ スワードを入力して、③『ログイン』ボタンをクリックしてください。

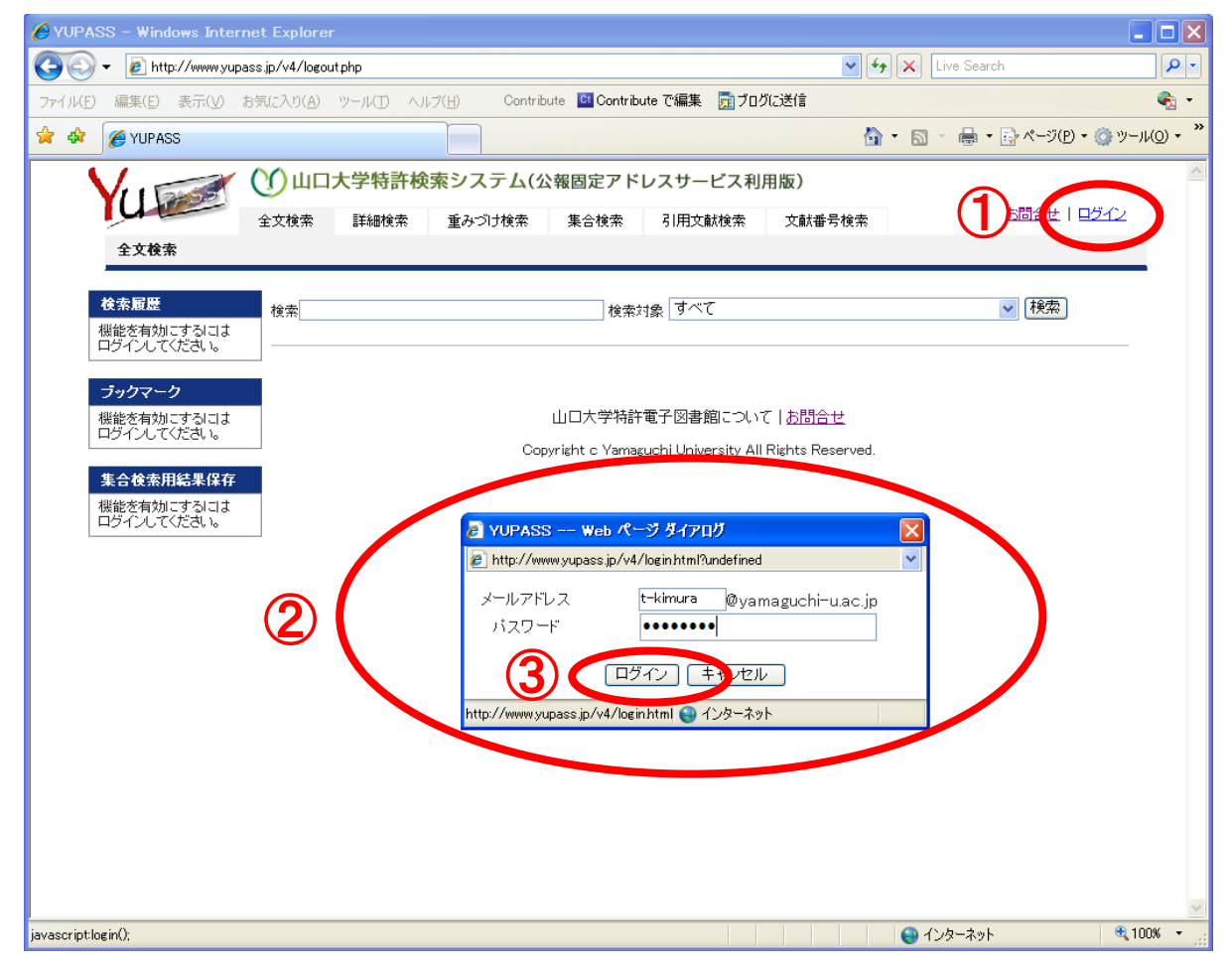

正常にログインすると、画面右上の「お問合わせ」の隣にユーザーアカ ウント(メールアドレスの@より左の部分)が表示されます。ログインし ない場合でも検索をすることはできますが、検索結果リストが最大5件ま での機能限定表示となります。 YUPASSは6種類の基本検索画面を持っています。

①全文検索(簡易検索画面)

特許・実用新案公報の書誌 的事項を含む全文を対象にテ キスト検索を行います。

検索欄は一行のみで,スペ ースを挟んで複数の語句を入 力した場合,各語句の論理積 で検索結果を返します。

### ②詳細検索

検索欄は5行用意され,欄 の上下は論理積になります。 各検索欄1行の中にスペース を挟んで複数の語句を入力し た場合,論理積と論理和を選 択できます。検索対象は,特 許公報の書誌的事項を含む全 文,特許請求範囲,出願人, 同じく住所,日付等を組み合 わせることができます。

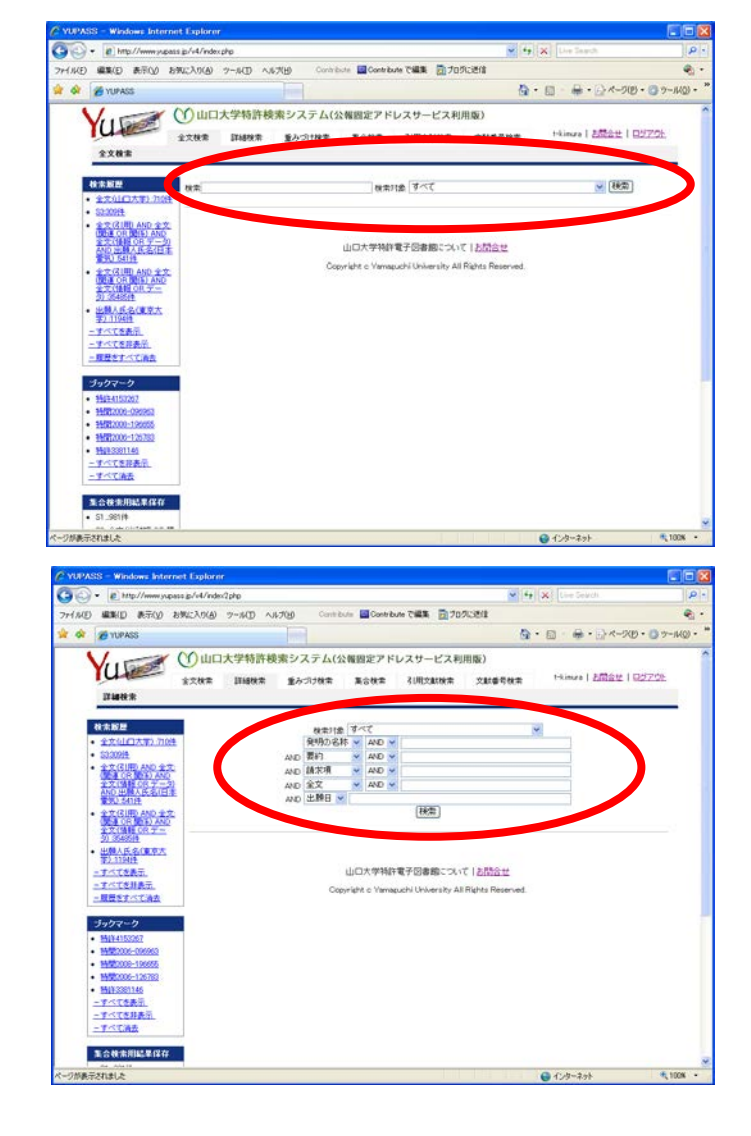

# ③重みづけ検索

上記の詳細検索に重み付け 係数を組み合わせたものです。 係数は整数で1から10まで 選択できます。結果リストは 係数の合計値が大きい順に表 示されます。

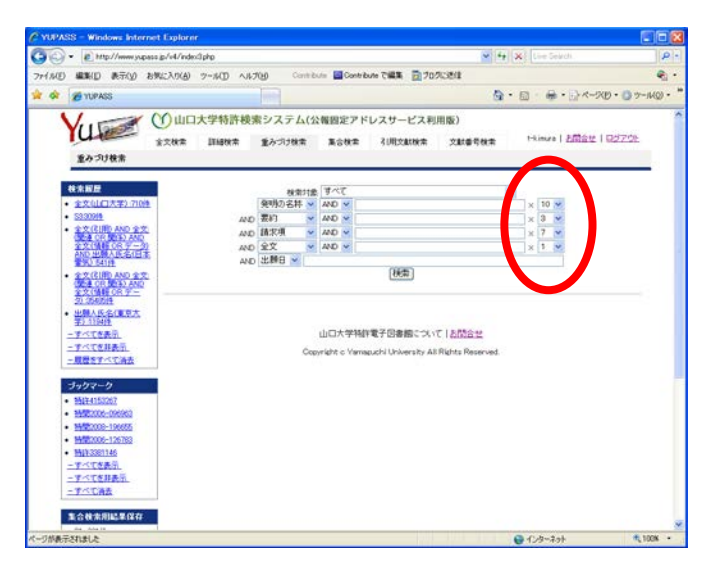

### ④集合検索

過去の検索結果は,集合と して任意に保存することがで きます。S1から順に集合名 がつきます。画面左下に過去 の検索時の集合名が表示され, その集合名のみで検索を行い ます。

# NUMBER: Number: Image: Number: Image: Number: Number: Image: Number: Number: Image: Number: Number: Image: Number: Number: Image: Number: Number: Image: Number: Number: Image: Number: Number: Image: Number: Image: Number: Number: Image: Number: Number: Image: Number: Image: Number: Number: Image: Number: Image: Numer: <td

### ⑤引用文献検索

特許・実用新案公報番号を 元に、その公報の中に引用表 示されている公報と審査過程 で引用された公報を表示しま す。あるいは、特許・実用新 案公報番号を元に、その公報 が将来的に引用されている (被引用)公報を表示します。

### ⑥文献番号検索

特許・実用新案公報番号が 判明している場合に,その公 報番号を元に公報を検索しま す。同時に9件までの公報番 号を入力できます。IPDL の「特許・実用新案公報DB」 に相当する検索画面です。

次章以降で,順にこれらの 検索方法を説明します。

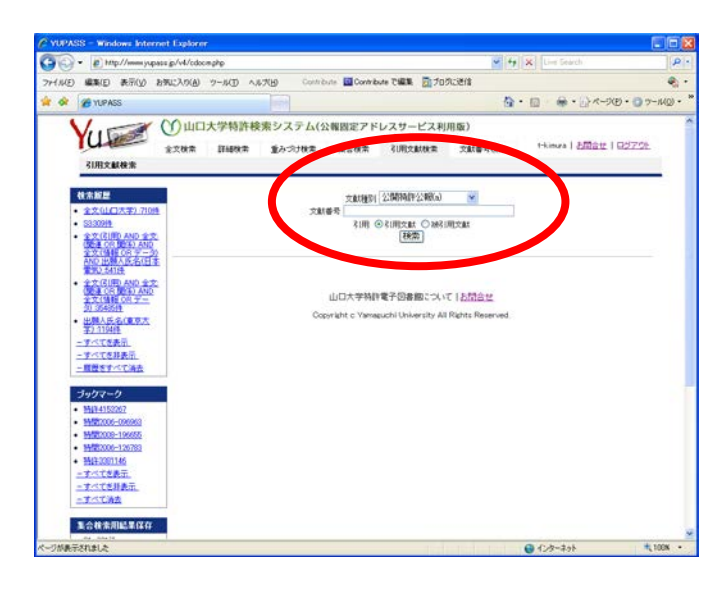

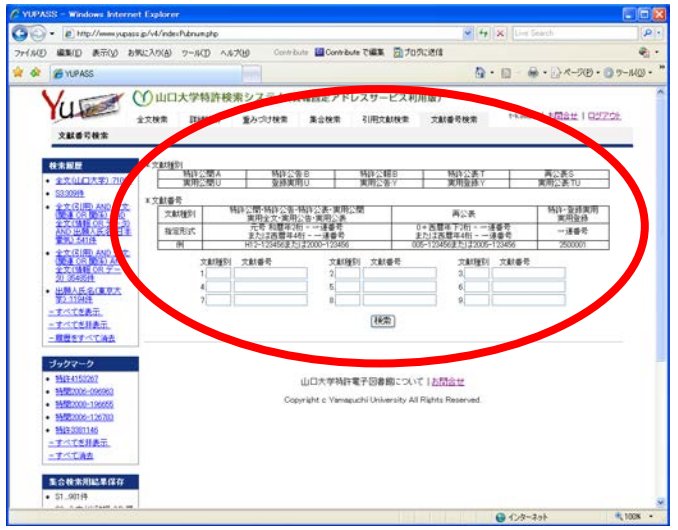

# 4. 全文検索(簡易検索画面)

検索対象をプルダウンメニューで選択します。

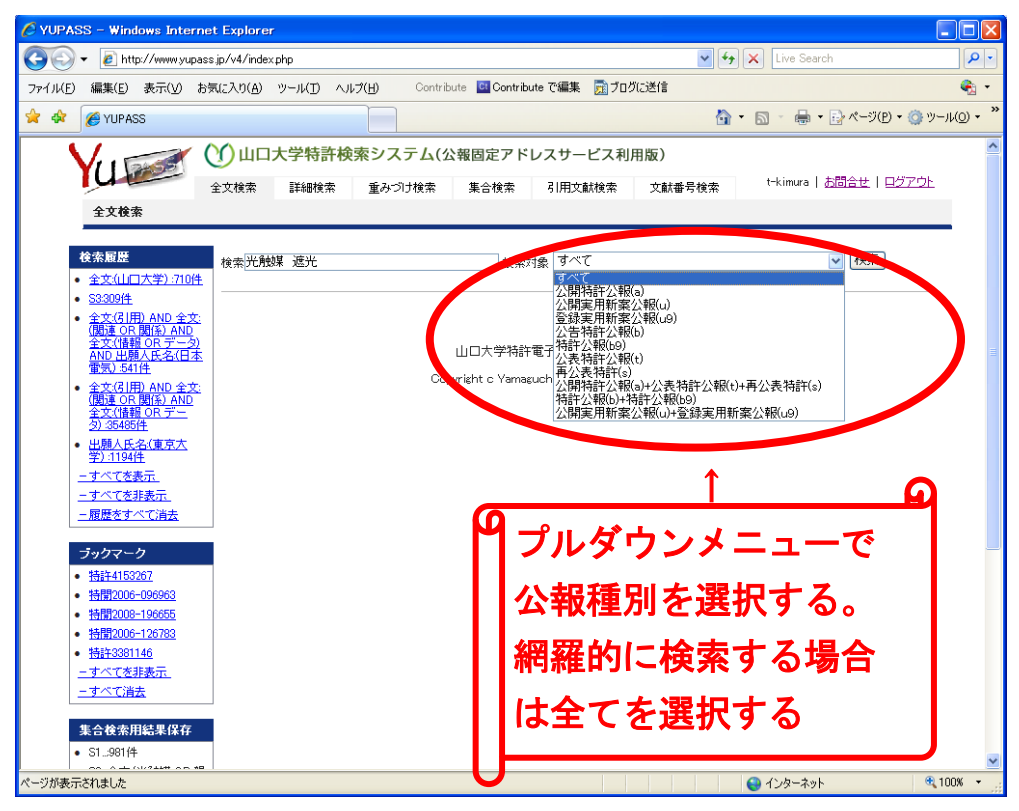

対象を『特許公報』にして、検索欄に『光触媒 遮光』と入力する。

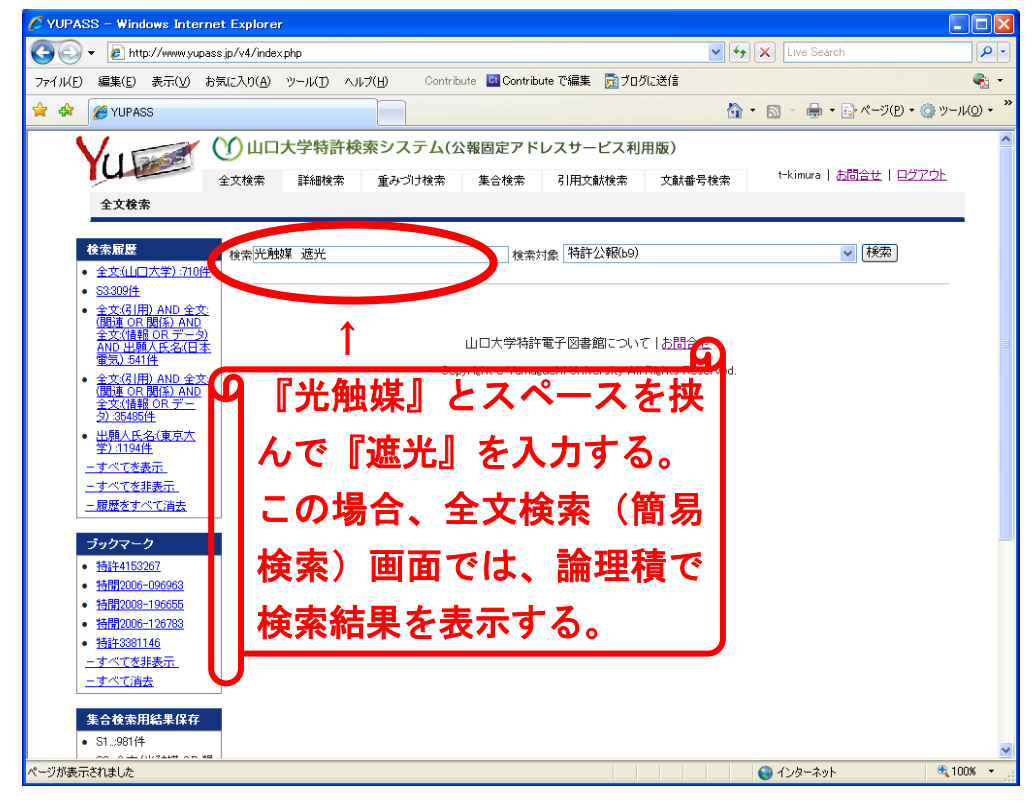

検索結果は1頁あたり100件,合計10万件までリスト表示できる。

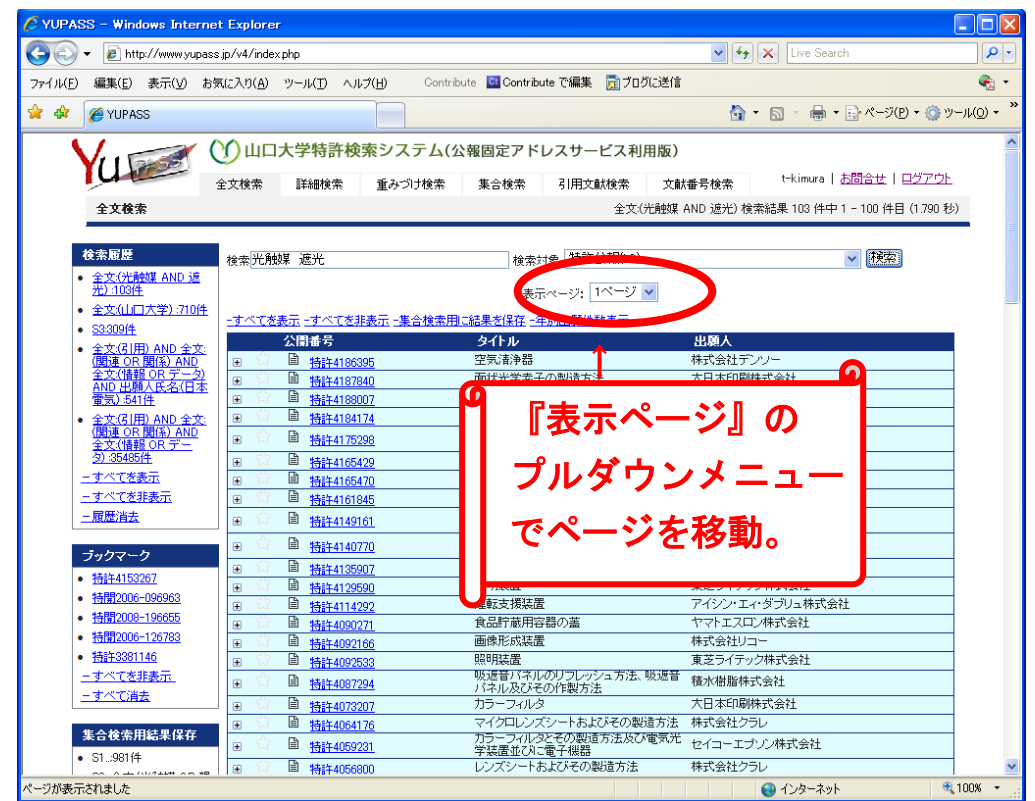

初期表示は、上記のように要約(特許公報では請求項冒頭)表示なしの リスト表示となる。『すべてを表示』をクリックすると要約等が表示される。

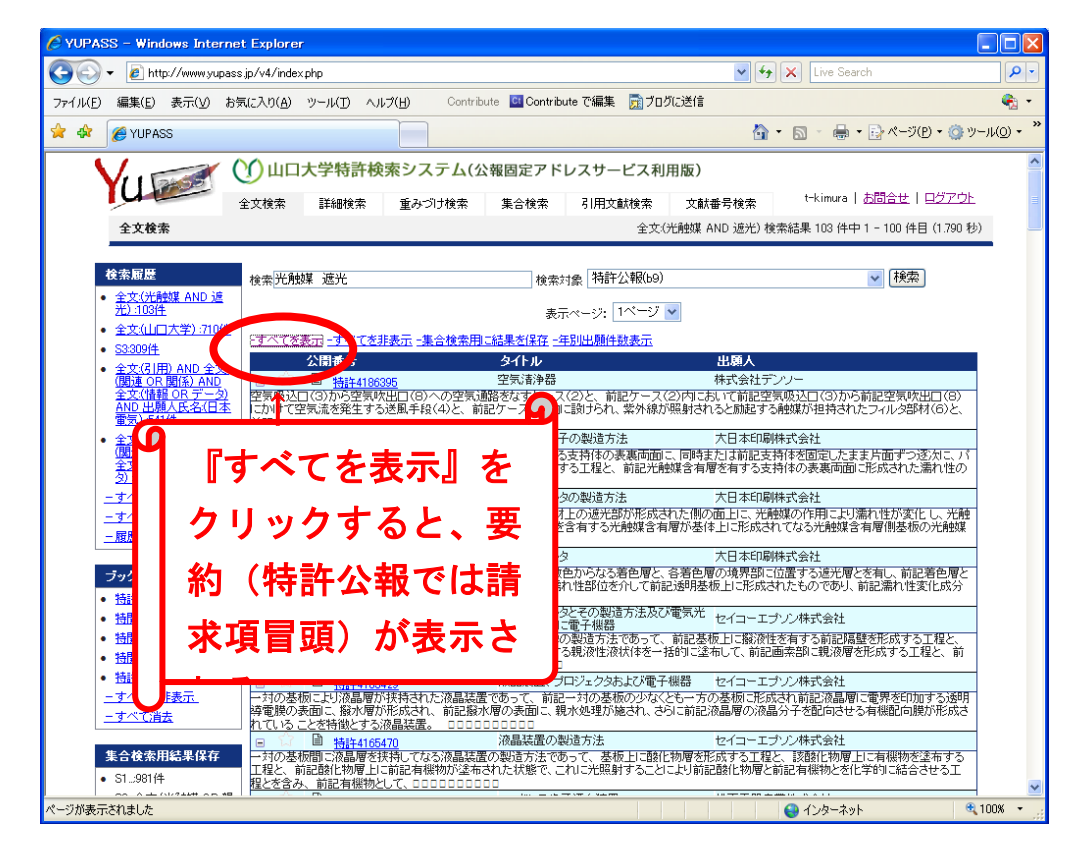

検索結果を集合として保存する場合。

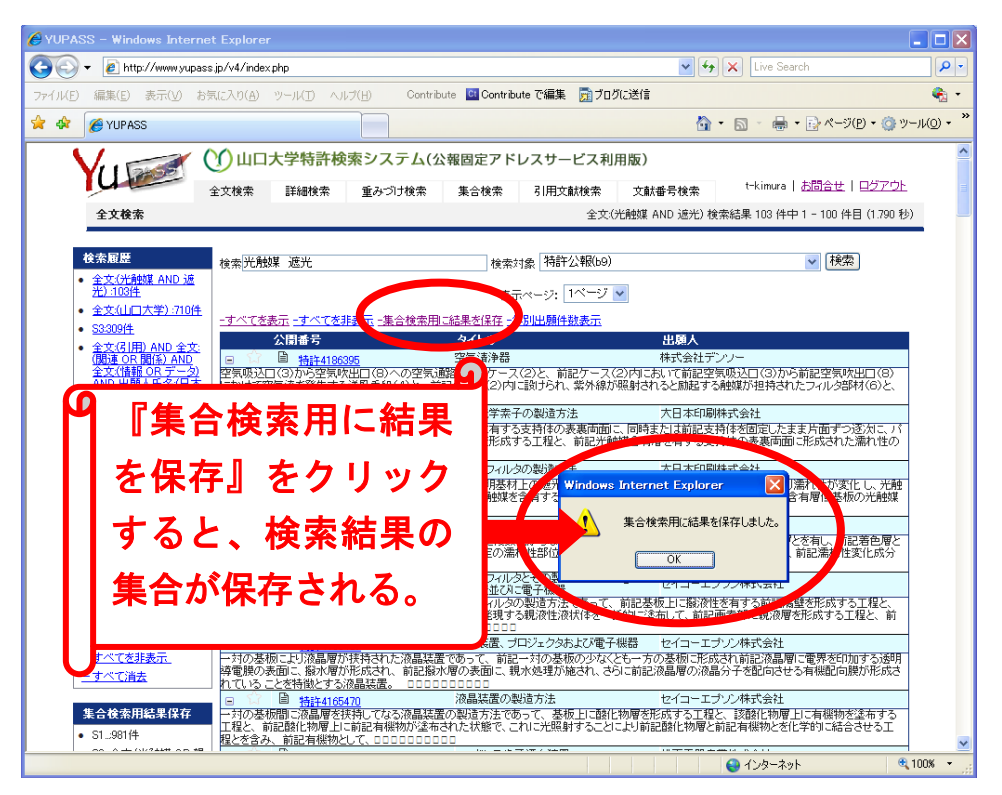

検索結果が3千件以下の場合,『年別出願件数表示』をクリックすると四 半期毎の出願件数(出願日を基準)がグラフで表示される。

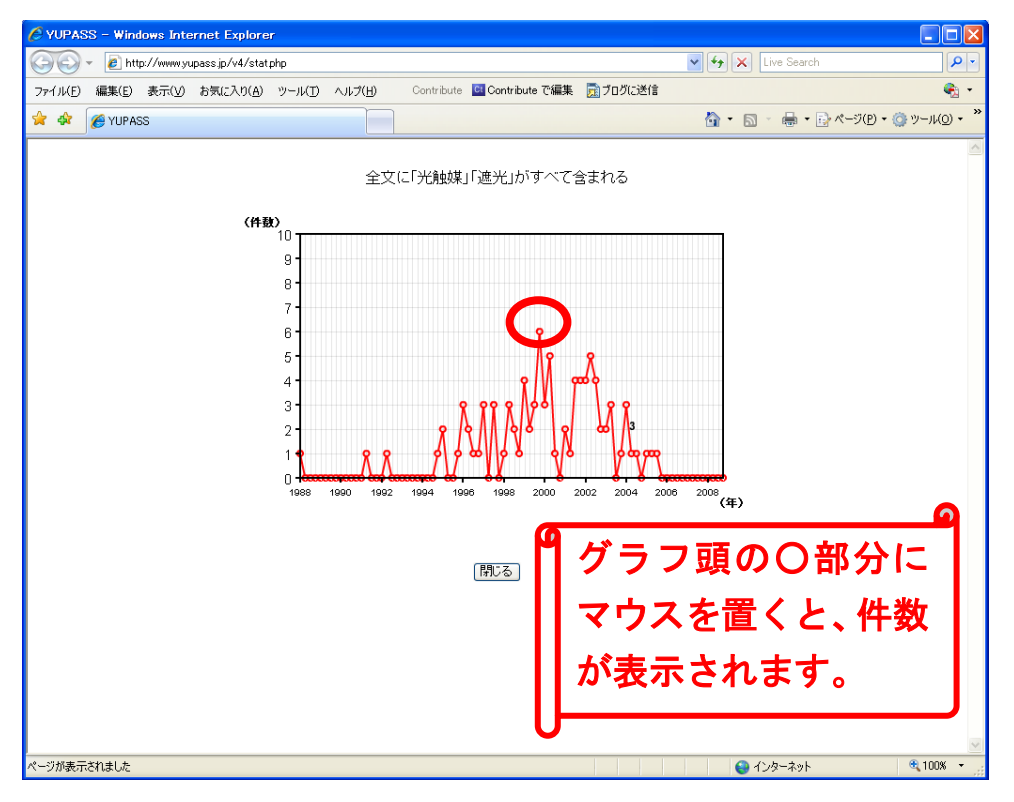

グラフの保存はスクリーンキャプチャー機能をご利用ください。

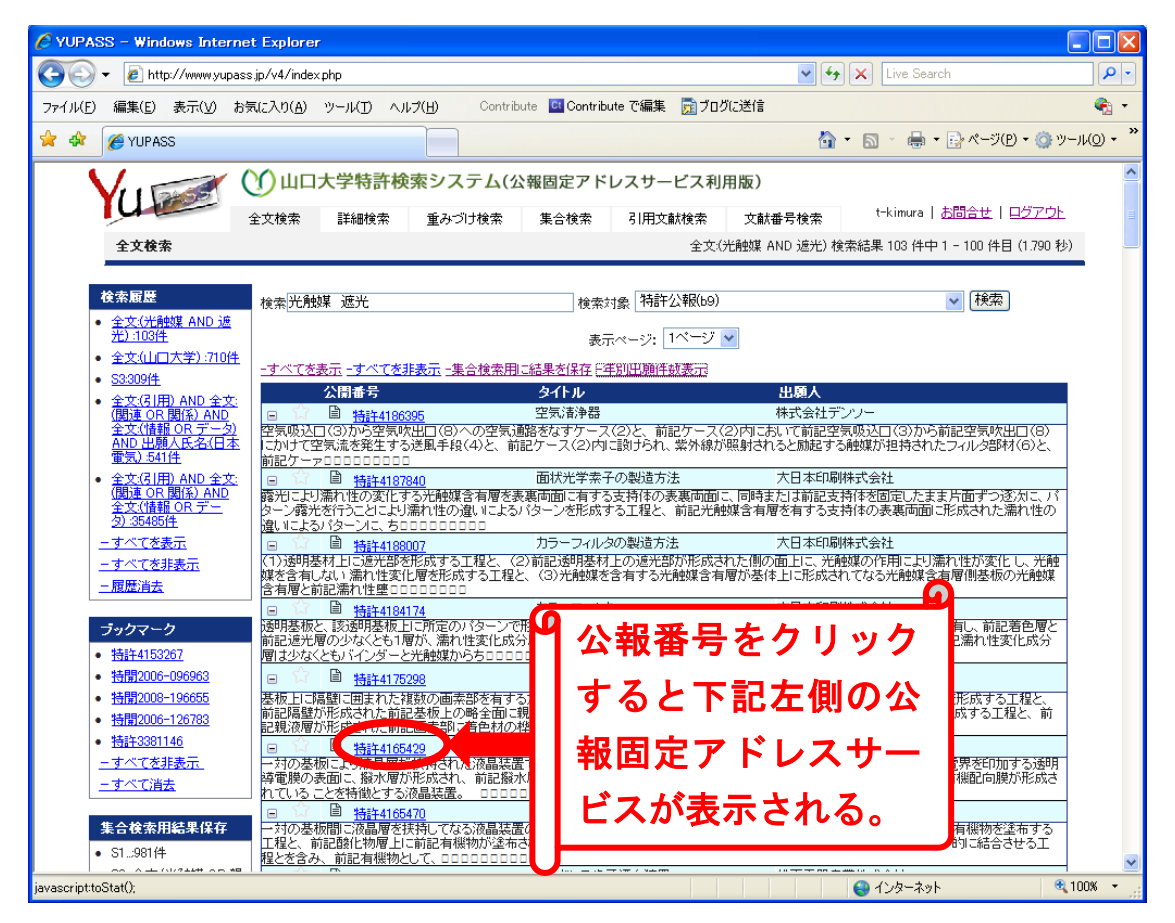

公報番号をクリックすると、下記左図の公報固定アドレスサービス画面 が新たなウインドウとして表示される。その中の、公報番号をクリックす ると更に新たなウインドウとして、公報がPDF形式で表示される。公報 は可能な限り保存しておきましょう。

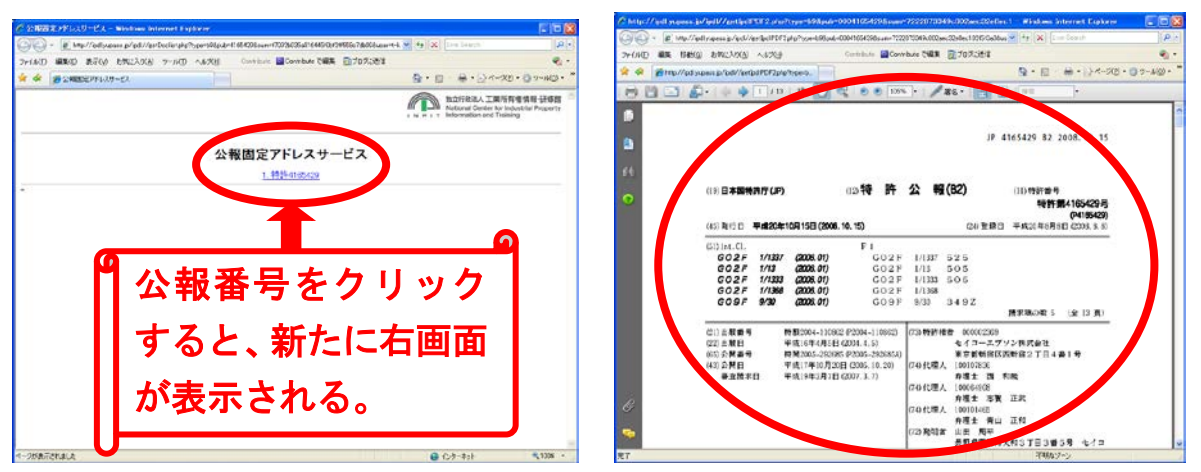

上記二つの画面は、(独)工業所有権情報・研修館(INPIT)が提供 するサービスです。個別公報の閲覧や保存が終了したら、この二つの画面 は画面右上の×印をクリックして終了します。

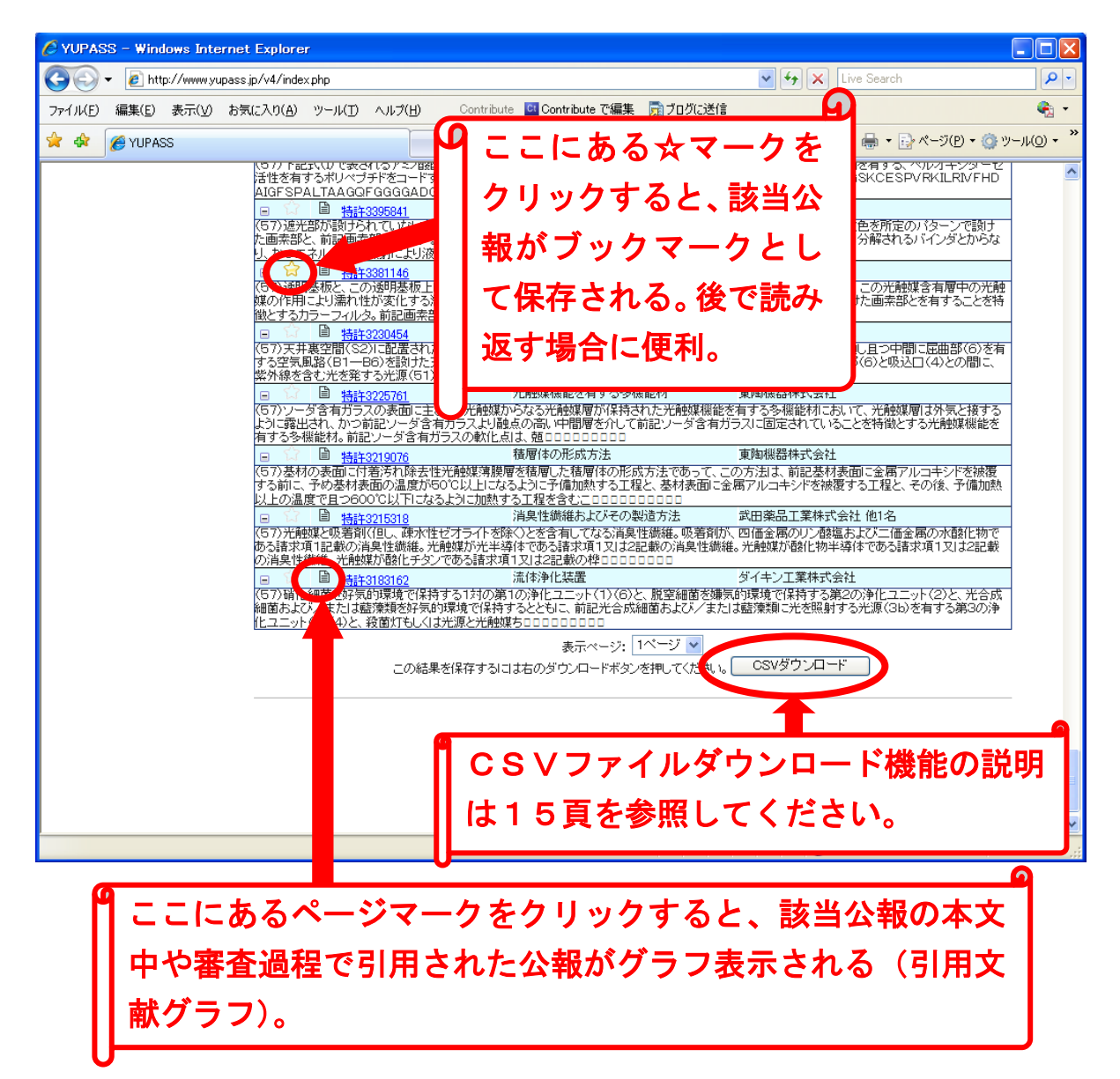

次ページの引用文献グラフは,特許3986786号(窒素酸化物除去 用光触媒)の公報本文中で記述されている過去の公報と,審査過程で審査 資料として何らかの形で引用された公報(整理標準化データとして引用マ スター等で提供されている公報)をグラフ表示したものです。

なお,整理標準化データのうち引用マスター等の提供日は,公報本文デ ータの提供日より二ヶ月ほど遅れて提供されます。従って,直近の公報本 文を全文等で検索した場合,公報のリスト表示と公報本体データまでは表 示されますが,次頁のような引用文献グラフが表示されない期間がありま す。また,平成4年末までの一部の公報についてはデータ蓄積の関係で引 用文献グラフが表示されない可能性があります。

| 🌈 山口大学特許検索システム                                 | YUPASS Ver.4 - Windows Internet                     | Explorer        |                        |                   |                    |
|------------------------------------------------|-----------------------------------------------------|-----------------|------------------------|-------------------|--------------------|
| 🕒 🗸 🖉 http:                                    | 10000-001-0                                         |                 | ✓                      | ₩ 🗙 Live Search   | P -                |
| ファイル( <u>F</u> ) 編集( <u>E</u> ) 表示( <u>V</u> ) | お気に入り(A) ツール(T) ヘルプ(H)                              | Contribute 📴 Co | ontribute で編集 🛛 ブログに送信 |                   | 🧞 •                |
| 😭 🏟 🌈山口大学特許検索                                  | システムYUPASS Ver.4                                    |                 | 6                      | ो • 🔊 • 🖶 • 🕞 ぺ७( | (P) • 🍈 ツール(O) • 🂙 |
|                                                |                                                     |                 |                        |                   | ^                  |
| 3986786に関する引用文                                 | 献クラフ8 (8.856 秒)                                     |                 |                        |                   |                    |
|                                                |                                                     | 二寸未             | 4                      |                   |                    |
|                                                |                                                     | 兀又亂             | ٨                      |                   |                    |
|                                                | 公開番号                                                | 被引用回数           | 名称                     | di B              | āι                 |
| 特願2001-289622                                  | <u>特許3986786</u>                                    | 0               | 窒素酸化物除去用光触媒            | 株式会社日本            | 、触媒                |
|                                                |                                                     |                 | - N                    |                   |                    |
|                                                |                                                     | 引用文             | <b>tt</b>              |                   |                    |
| 公開番号                                           | 名称                                                  | 2               | 引用回数                   | 被引用回数             |                    |
| 特開昭60-187322                                   | 廃棄物の浄化方法                                            |                 |                        | 0                 | 4                  |
| <u>特開平01-139139</u>                            | 脱臭·殺菌装置                                             | 7               |                        | 44                | <u>4</u>           |
| 特開平01-218622                                   | 空気中低濃度窒素酸化物の除去<br>方法                                | 6               |                        | <u>8</u>          |                    |
| <u>特開平01-090035</u>                            | 有機汚染物処理用マトリックス、こ<br>れを使用する方法および装置                   | 5               | )3                     | L2                |                    |
| <u>実全昭61-061015</u>                            | 脱臭装置                                                | 5               | <b>U</b>               | 2                 |                    |
| <u>特開昭63-080833</u>                            | 車室内臭気の浄化方法及び装置                                      | 4               |                        | 0                 |                    |
| <u>特開平08-117683</u>                            | 塗装体及び塗装体の製造方法                                       | 4               |                        | <u>6</u>          | (5                 |
| <u>特開平06-315614</u>                            | 汚染物質の除去方法及び浄化材                                      | 4               |                        | <b>36</b>         |                    |
| <u>特開平06-278241</u>                            | 建築材料                                                | 4               |                        |                   | <u>66</u>          |
| <u>特開平01-218635</u>                            | 脱臭剤・脱臭剤の製造方法・脱臭<br>方法・脱臭装置およびこの脱臭装<br>置を備えた冷凍サイクル装置 | 4               |                        |                   | 47                 |
| <u>実全昭61-151738</u>                            | 脱臭装置                                                | 4               |                        |                   | 47                 |
| <u>特開2003-502148</u>                           |                                                     | <b>3</b>        |                        |                   | 47                 |
| 特開昭55-039257                                   |                                                     | <b>3</b>        |                        |                   | 47                 |
| <u>特開平08-332378</u>                            | 脱臭性光触媒活性炭およびその製<br>造方法                              | Į<br>∎3         |                        | <u>9</u>          |                    |
| <u>特開平03-157125</u>                            | 光触媒による脱臭方法                                          | <b>3</b>        |                        | <u>5</u>          |                    |
| <u>特開平08-196903</u>                            | 多孔質光触媒及びその製造方法                                      | <b>3</b>        |                        | <u>14</u>         |                    |
| 特開平08-117606                                   | 光触媒機能を有する多機能材及び<br>その製造方法                           | ∎3              |                        | <u>7</u>          |                    |
| <u>特開2001-170442</u>                           | 悪臭ガス処理方法                                            | <b>3</b>        |                        | ■ <u>2</u>        | ~                  |
| ページが表示されました                                    |                                                     |                 |                        | 😜 インターネット         | 🔍 100% 🔻 💡         |

引用文献グラフの読み方を説明します。画面上部①に、引用関係グラフ 表示の基礎となる特許3986786号が表示されます。公報番号をクリ ックすると、公報固定アドレスサービス経由で公報を取得できます。②の 「引用回数」は基礎となる公報の本文中に記述された公報と、審査過程で 引用された公報の回数を合計した数字です③。この数字は単に同一公報(例 えば特開平01-90035号)が、基礎となる特許3986786号で 引用された回数の合計ですからあくまでも参考資料としてご利用ください。 より重要な情報は、④の「被引用回数」の数字です。例えば、図の特開平 06-278241号の被引用回数は66回となっています⑤。これは、 基礎となる特許公報で引用された特開平06-278241号の公報が、 他の公報で引用されている場合にそれらの公報の合計数を表しています。 つまり,他の公報で引用された際の公報件数(被引用回数)が多い程,そ の公報(特開平06-278241号)が注目されており,重要特許(場 合によっては基本特許)に近い可能性があります。

| ▲山口大学特許検索シュテル           | VIIPASS Ver 4 - Windows Interne        | t Evalorer                  |          |                          |                            |  |  |  |
|-------------------------|----------------------------------------|-----------------------------|----------|--------------------------|----------------------------|--|--|--|
|                         |                                        |                             | *        | € Live Search            |                            |  |  |  |
| ファイル(F) 編集(F) 表示(V)     | お気に入り(A) ツール(T) ヘルプ(H)                 | Contribute I Contribute で編集 | ■ ブログに送信 |                          | • •                        |  |  |  |
|                         | ないためでは、<br>素システムYUPASS Ver.4           |                             |          | 🐴 • 🔊 - 🚔 • 🗗 ページ(P) • 🌍 | ッール( <u>(</u> ) ・ <b>*</b> |  |  |  |
| ##問双01 020067           | 火動加加トス昭自士注                             | 11                          |          | 10                       | ~                          |  |  |  |
| 村用丁01-230007            | 光釉媒の制造方法                               | 11                          |          |                          |                            |  |  |  |
| <u> 特別 104-003337</u>   | ノレカエンネマンママスロノリノム                       | 11                          |          |                          |                            |  |  |  |
| <u>1117月7日34-074271</u> |                                        | 11                          |          |                          |                            |  |  |  |
| 特別四59-177813            | 透明導雷性途膜の形成方法                           | 11                          |          | 0                        |                            |  |  |  |
| 特別四57-067003            |                                        | 11                          |          | 0                        |                            |  |  |  |
| 特開昭54-111974            |                                        |                             |          | 0                        |                            |  |  |  |
| 特公昭42-023116            |                                        | 11                          |          | 0                        |                            |  |  |  |
| 特別263-267876            | 脱臭装置                                   | 1                           |          | 0                        |                            |  |  |  |
| 特開平01-231926            | 空気清浄機                                  | 11                          |          | 11                       |                            |  |  |  |
| <u>特開平06-205977</u>     | 光触媒組成物の製造方法及び光<br>触媒組成物                | 11                          |          | <u></u>                  |                            |  |  |  |
| 特開昭61-215216            | 疎水性球状酸化チタン粒子                           | 11                          |          | 0                        |                            |  |  |  |
| 特開昭54-113640            |                                        | 11                          |          | 0                        |                            |  |  |  |
| 特開昭54-101795            |                                        | 11                          |          | 0                        |                            |  |  |  |
| <u>特公昭53-022447</u>     |                                        | 11                          |          | 0                        |                            |  |  |  |
| 特開平01-143630            | フロンの処理方法                               | 11                          |          | 13                       |                            |  |  |  |
| 特開昭63-081176            | コ?テイング用組成物                             | 11                          |          | 0                        |                            |  |  |  |
| 特開昭63-019400            | トンネル換気装置                               | 11                          |          | 0                        |                            |  |  |  |
| 特開昭258-027655           |                                        | 11                          |          | 0                        |                            |  |  |  |
| <u>特公昭52-048143</u>     |                                        | 11                          |          | 0                        |                            |  |  |  |
| 特開昭58-029658            |                                        | 11                          |          | 0                        |                            |  |  |  |
| 特開昭50-098988            |                                        | 11                          |          | 0                        |                            |  |  |  |
| <u>実全昭54-091445</u>     |                                        | 11                          |          | 0                        |                            |  |  |  |
| 特開昭56-160386            |                                        | 11                          |          | 0                        |                            |  |  |  |
| 特開平03-233100            | 自動車道トンネル用換気設備                          | 11                          |          | 22                       |                            |  |  |  |
| <u>特公昭54-001349</u>     |                                        | 11                          |          | 22                       |                            |  |  |  |
| 特開昭48-078235            |                                        | 11                          |          | 22                       |                            |  |  |  |
|                         | この結果を保存するには右のダウンロードボタンを押してください。「ダウンロード |                             |          |                          |                            |  |  |  |
|                         |                                        | <u></u>                     |          |                          | ► 100% -                   |  |  |  |
|                         |                                        |                             |          | 🐨 ግሥራ - ጥንዮ              | - 100/0                    |  |  |  |

下図は、前ページ引用文献グラフの末尾です。

画面下部の『ダウンロードボタン』をクリックすると、次頁のファイル のダウンロード画面が開きます。このファイルは、公報実体ファイルでは なく、公報番号のテキストファイルです。

| 🖉 山口大学特許検索システム                        | YUPASS Ver.4 - Windows Internet                   | t Explorer |                   |                                          |                      |                     |  |
|---------------------------------------|---------------------------------------------------|------------|-------------------|------------------------------------------|----------------------|---------------------|--|
| 🕞 🕞 🔻 🙋 http:                         | 1.0480-857 A                                      |            |                   | 👻 47 🗙                                   | Live Search          | <b>P</b> -          |  |
| ファイル(E) 編集(E) 表示(⊻)                   | お気に入り( <u>A</u> ) ツール( <u>T</u> ) ヘルプ( <u>H</u> ) | Contribute | 📴 Contribute で編集  | 👮 ブログに送信                                 |                      | <b>e</b> -          |  |
| 😭 🍄 🔾 接続中                             |                                                   |            |                   | 🟠 • 6                                    | a 🔹 🖶 🔹 🔂 «-ÿ(e) 🔹 🍏 | ッール( <u>0</u> ) ・ " |  |
| <u>特開昭54-074271</u>                   |                                                   | 11         |                   |                                          | 1 <u>8</u>           | ^                   |  |
| 特開昭57-067674                          |                                                   | 11         |                   |                                          | 1 <u>8</u>           |                     |  |
| <u>特開昭59-177813</u>                   | 透明導電性塗膜の形成方法                                      | 11         |                   | 0                                        |                      |                     |  |
| <u>特開昭57-067003</u>                   |                                                   | 11         |                   | 0                                        |                      |                     |  |
| <u>特開昭54-111974</u>                   |                                                   | 11         |                   | 0                                        |                      |                     |  |
| <u>特公昭42-023116</u>                   |                                                   | 11         |                   | 0                                        |                      |                     |  |
| <u>特開昭63-267876</u>                   | 脱臭装置                                              | 11         |                   | 0                                        |                      |                     |  |
| <u>特開平01-231926</u>                   | 空気清浄機                                             | 11         |                   |                                          | <u>11</u>            |                     |  |
| <u>特開平06-205977</u>                   | 光触媒組成物の製造方法及び光<br>触媒組成物                           | 11         | - Alle Reburn III |                                          | 21                   |                     |  |
| 特開昭61-215216                          | 疎水性球状酸化チタン粒子                                      | 11         | ノアイ ルング ウンロート     |                                          |                      |                     |  |
| 特開昭54-113640                          |                                                   | 11         | このファイルを開くか、ま      | または保存しますか?                               |                      |                     |  |
| 特開昭54-101795                          |                                                   | 11         | 名前                | : B93986786.txt<br>- ニキフトドキーバント 0.01 KI  | ~                    |                     |  |
| <u>特公昭53-022447</u>                   |                                                   | 11         | 11日本 11日月<br>発信元  | : テキストトキュメント, opint<br>: www.yupass.jp   | 5                    |                     |  |
| <u>特開平01-143630</u>                   | フロンの処理方法                                          | 11         |                   |                                          | (목在(S) 条約,47世        | 1                   |  |
| 特開昭63-081176                          | コ?テイング用組成物                                        | 11         |                   |                                          |                      | ,                   |  |
| 特開昭63-019400                          | トンネル換気装置                                          | 11         |                   | ・のファイルは役に立ちますが、フ <del>ィ</del>            | アーカンピュータに問題を         |                     |  |
| <u>特開昭58-027655</u>                   |                                                   | 11         | 起こすものも<br>存したりしな( | あります。発信元が信頼できな(<br>いでください。 <u>危険性の説明</u> | い場よ、このファイルを開いたり保     |                     |  |
| <u>特公昭52-048143</u>                   |                                                   | 11         |                   | 0                                        | _                    |                     |  |
| <u>特開昭58-029658</u>                   |                                                   | 11         |                   | 0                                        |                      |                     |  |
| <u>特開昭50-098988</u>                   |                                                   | 11         |                   | 0                                        |                      |                     |  |
| <u>実全昭54-091445</u>                   |                                                   | 11         |                   | 0                                        |                      |                     |  |
| 特開昭56-160386                          |                                                   | 11         |                   | 0                                        |                      |                     |  |
| <u>特開平03-233100</u>                   | 自動車道トンネル用換気設備                                     | 11         |                   |                                          | 22                   |                     |  |
| <u>特公昭54-001349</u>                   |                                                   | 11         |                   |                                          | 22                   |                     |  |
| <u>特開昭48-078235</u>                   |                                                   | 11         |                   |                                          | 22                   |                     |  |
| この結果を保存するには右のダウンロードボタンを押してください。ダウンロード |                                                   |            |                   |                                          |                      |                     |  |
| 」<br>🏝 サイト http://www.yupass.jp/v4-   | 1/cdocmdownload.php からのダウンロードを開                   | 防します       |                   |                                          | インターネット              | € 100% ·            |  |

ここでは、『保存』ボタンを押して任意のフォルダーに保存してください。 このファイルはテキストファイルとして保存され、第10章「公報引用関 係マップ」で下図のような時系列マッピング等を作成する際に利用します。

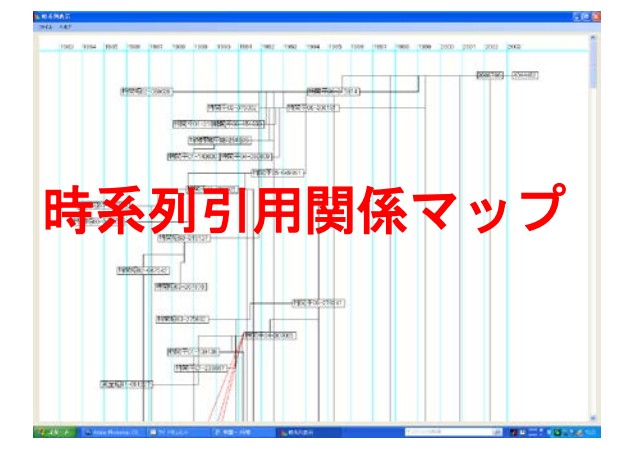

18

検索結果をCSVファイルとして保存することができます。

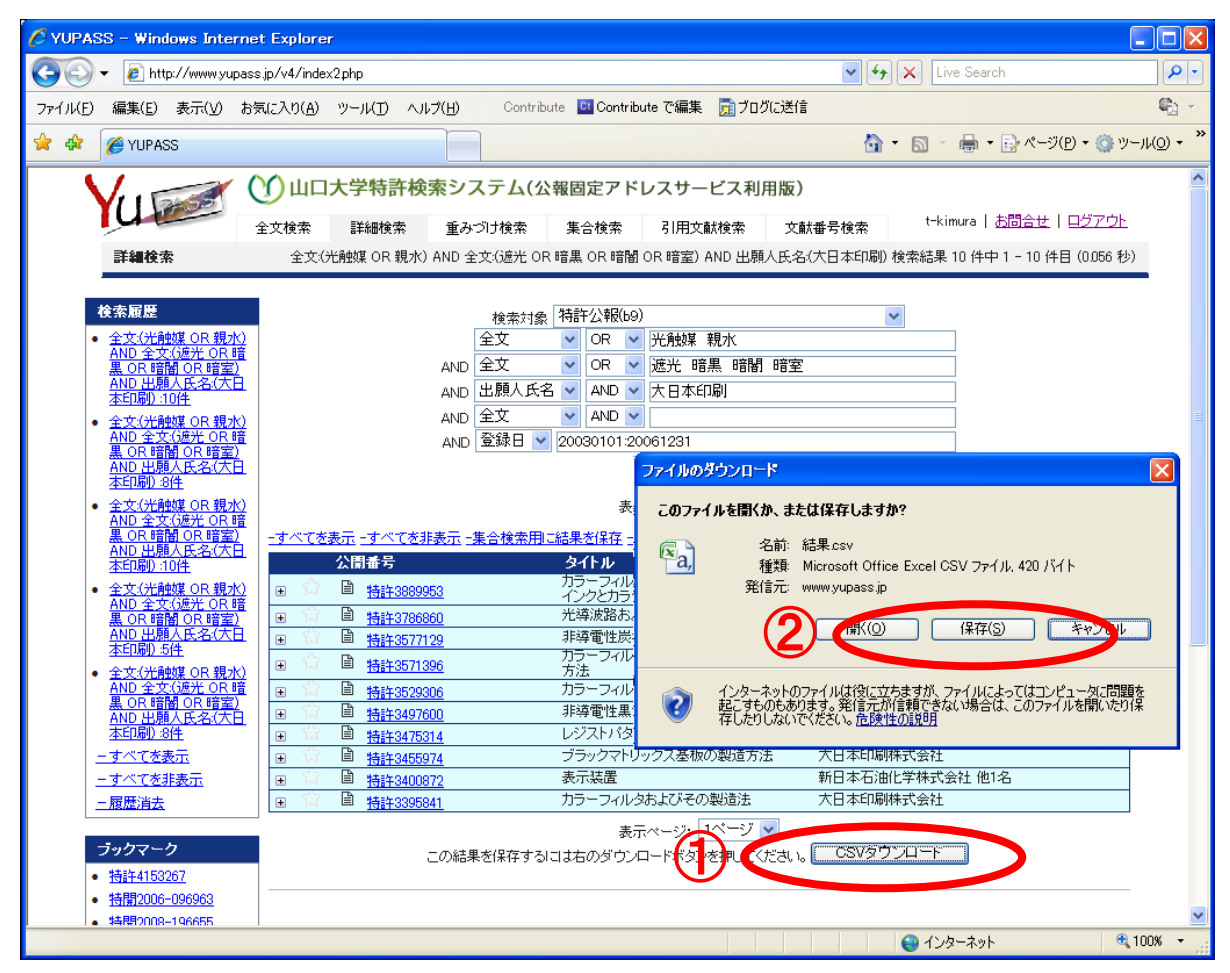

画面下部①のCSVダウンロードボタンをクリックすると,②の保存画 面が開きます。ここで、「保存ボタン」をクリックして任意のフォルダーに 保存します。CSVファイル形式で、リストアップされた公報の書誌的事 項を中心とした主要な情報が生成されていますから、ユーザーご自身ある いは市販マッピングソフト等を利用して整理をしてください。

|     | Cn は サ・ (*・・・・・・・・・・・・・・・・・・・・・・・・・・・・・・・・・・ |            |           |           |                                                                    |              |           |                           |                    |                      |                                         |                                   |                                 |
|-----|----------------------------------------------|------------|-----------|-----------|--------------------------------------------------------------------|--------------|-----------|---------------------------|--------------------|----------------------|-----------------------------------------|-----------------------------------|---------------------------------|
|     | ホーム 挿入 ペー                                    | -ジ レイアウト   | 数式 データ    | 校閲 表示     | アドイン A                                                             | crobat       |           |                           |                    |                      |                                         |                                   | 🔞 🗕 📼 🗙                         |
|     | 🧃 👗 切り取り                                     | MS Pゴシック   | - 11 - 6  | A* _* = = |                                                                    | 事折り返して全      | 体を表示する    | 標準                        | - 🚛                |                      | 🎫 🐝 🛅                                   | Σ オート SUM・                        | A7 A                            |
| 貼り( |                                              | B / U -    |           |           |                                                                    | ー<br>割セルを結合し | 7中央揃え -   | ing - % • *a8             | 200 条件付きテー         | ブルとして セルの            | 挿入削除書式                                  | ■ フィル *                           | 並べ替えと 検索と                       |
|     | → 書式のコピー/貼り付け<br>かいっつポード<br>5                |            | 7#`/b     |           | #2/                                                                | *            | 5         | 数(病                       | ○ 書式 * 書           | 式設定 * スタイル *<br>フタイル | ヤマママ                                    | 200P -                            | フィルタ * 選択 *<br>原生               |
|     | A1 •                                         | 「<br>fx 小  | 朝種間       |           | Bui                                                                | A            |           | SAUE .                    | 1                  |                      | C/V                                     |                                   | *                               |
|     | A B                                          | 0          | D F       | F         | G                                                                  | Н            | I         | J                         | K                  |                      | M N                                     | 0 P                               | 0                               |
| 1   | 公報種別 出願番号 と                                  | 山願日 国      | 国際出願番国際出! | 願E公開/公表   | ∠<br>、<br>、<br>、<br>、<br>、<br>、<br>、<br>、<br>、<br>、<br>、<br>、<br>、 | 特許/登訪        | 登録日       | 名称                        | 出願人                | 発明者 技術               | 分野 Fターム FI                              | 근号 IPC                            | 公報バス                            |
| 2   | 特許公報(1994-1258                               | 1994/5/17  |           | 1995-3113 | 1995/11/28                                                         | 3455974      | 2003/8/1  | ブラックマトリック:                | 大日本印刷株             | 楠川 宏之  山県            | 系 秀明2H048BA1 GC                         | 2B5/20 G02B5                      | /201010                         |
| 3   | 特許公報(1994-2358)                              | 1994/9/5   |           | 1996-0761 | 1996/3/22                                                          | 3400872      | 2003/2/21 | 表示装置                      | 新日本石油化<br>本日本印刷样:  | 望月 文裕(大)             | 毛賀 D2H089LA1(GC                         | 2F1/13:G02F1.                     | /13395000                       |
| - 4 | 特許公報(11995-0888                              | 1995/3/22  |           | 1996-2598 | 1996/10/8                                                          | 3577129      | 2004/7/16 | - ガリーフィル 585 c<br>非導電性炭素質 | 大日本印刷杯:<br>大日本印刷株: | 「新賀」像介  吉原           | 「 / / / / / / / / / / / / / / / / / / / | 2 B3/20 G02 B3<br>1 B1 3/3:C01 B1 | 3/3201001011G02P                |
| 6   | 特許公報(11995-2891)                             | 995/10/12  |           | 1997-1060 | 1997/4/22                                                          | 3475314      | 2003/9/26 | レジストバターン                  | 大日本印刷株             | 駒田 実  栗原             | 正彰2H096AA2!G0                           | 3F7/38tG03F7                      | /385120  H01L2                  |
| 7   | 特許公報(11999-2815                              | 1999/10/1  |           | 2001-0748 | 2001/3/23                                                          | 3395841      | 2003/2/7  | カラーフィルタお。                 | 大日本印刷株             | 岡部 将人  小林            | 木 弘貞2H048BA6 GC                         | 2B5/20 G02B5                      | /201010  G02F                   |
| 8   | 特許公報(12001-3268):<br>特許公報(12001-3420)        | 2001/10/24 |           | 2003-1289 | 2003/5/8                                                           | 3889953      | 2006/12/8 | カラーフィルタード<br>米道波路お上75-    | 大日本印刷株:<br>大日本印刷株: | 西田知則四日               | 」 봅   2C056EA0 B4                       | 1 JB/041B41 JB.<br>2 B6/12 C02B6  | /04101  B41J8/<br>/1211G02B6/12 |

なお,次の第5章から第9章を利用して順に基本検索画面を解説します が,検索リスト表示以降の操作は8頁から15頁の説明と共通ですから各 章での重複説明は省略いたします。

### 5. 詳細検索

詳細検索の基本画面です。

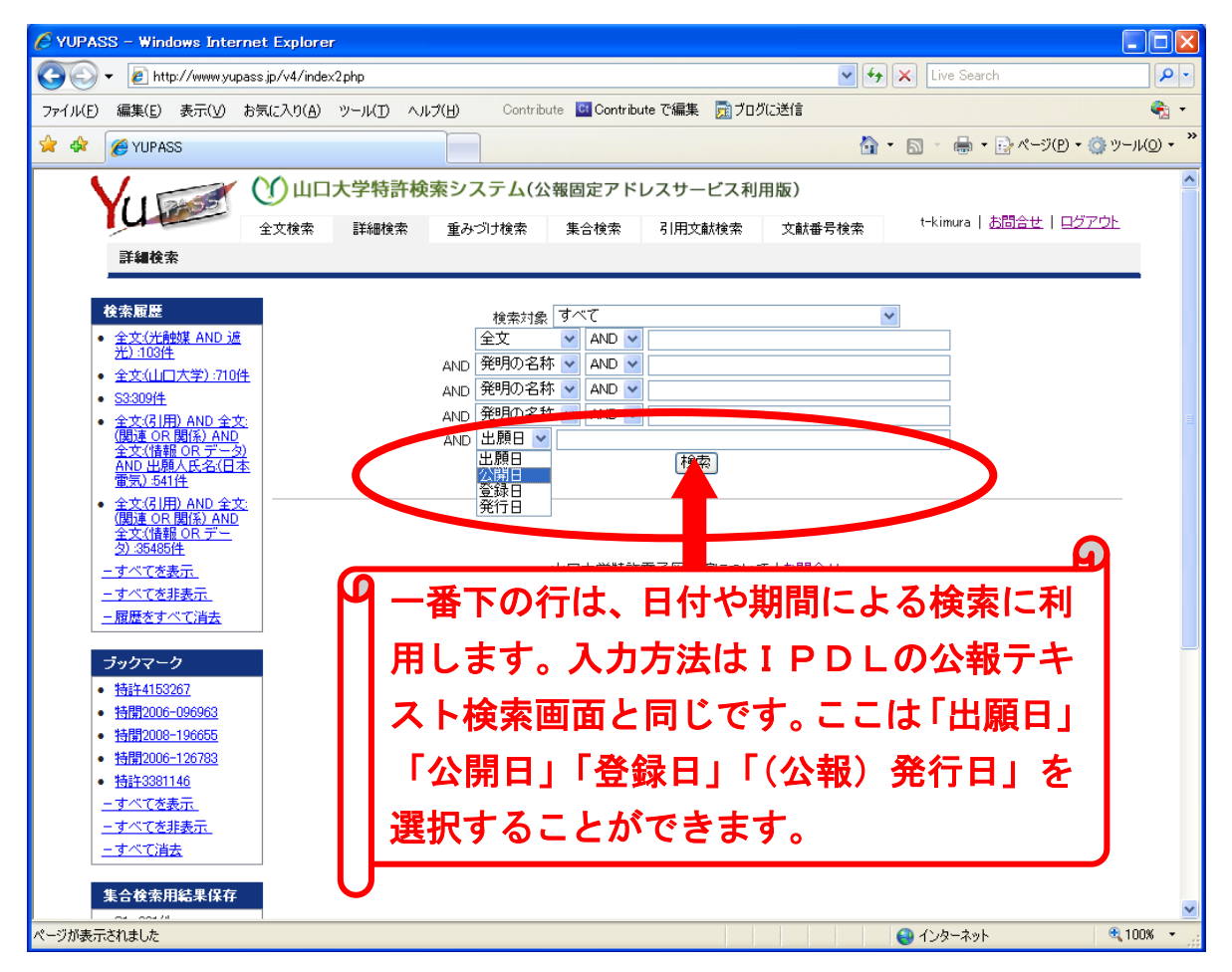

検索欄は5行用意されています。一番下の行は日付や期間を検索キーに 指定する場合に利用します。この部分は、『出願日』『公開日』『登録日』『(公 報)発行日』を選択します。これらの5行について、欄の上下は論理積に 固定されています。検索欄一行の中にスペースを挟んで複数の語句を入力 する場合は、プルダウンメニューから『AND』あるいは『OR』を選択 することで論理積と論理和を選択できます。検索結果0件のように、意外 な検索結果が出た場合は『AND』と『OR』の指定間違いが多いようで す。検索結果が10万件を超えると検索結果リスト表示ができません、語 句や分類記号あるいは日付等で更に絞り込んでください。年別出願件数表 示グラフは検索結果が3千件以内に収まらないと表示されません。同じく、 CSVファイル保存機能も検索結果3千件以内の条件で機能します。その 場合には、検索キーワード等を追加して件数を絞り込んでください。 検索対象公報は下記の組み合わせを用意しています。通常はデフォルト で表示されている『すべて』のままでよいでしょう。主として権利化され た技術情報を検索する場合は、『特許公報(b)+特許公報(b9)』を選択してく ださい。公開系の公報だけを検索する場合は、『公開特許公報(a)+公表特許 公報(t)+再公表特許(s)』を選択してください。

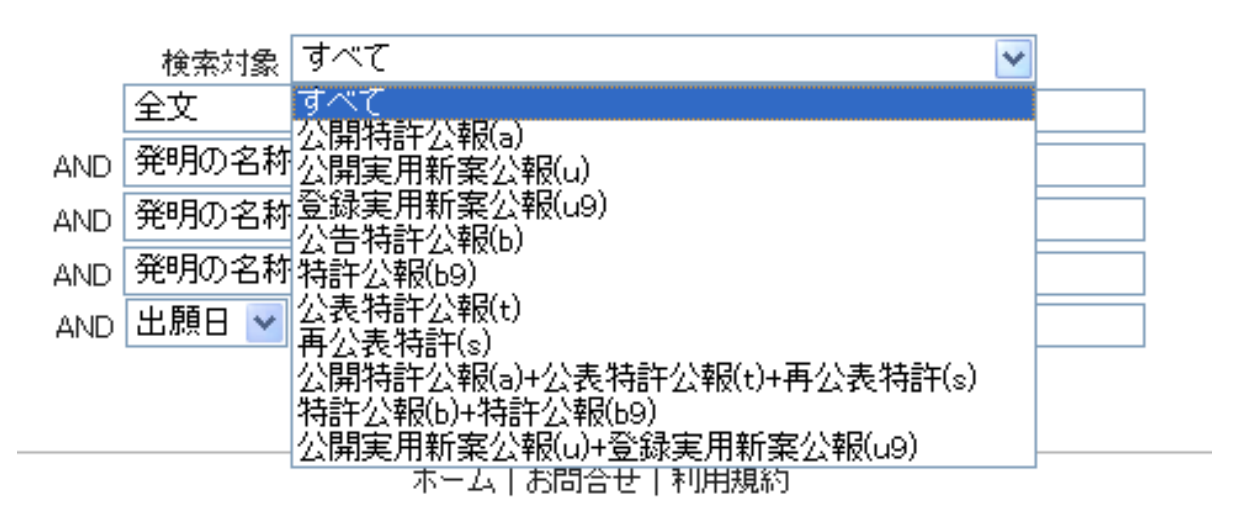

日付・期間検索以外の4行は検索キーを自由に選択できます。検索キー は、『全文』『発明の名称』『出願人氏名』『出願人住所』『発明者氏名』『発 明者住所』『書誌情報』『要約』『請求項(特許請求の範囲)』『FI』『IP C』が用意されています。『Fターム』による検索は22頁を御覧ください。

|     | 検索対象 🦻            | <u>~~て</u> |
|-----|-------------------|------------|
|     | 全文                | AND 🔽      |
| AND | 発明の名称<br>虫 顧 / 氏名 | AND 🔽      |
| AND | 出願人住所             | AND 🔽      |
| AND | 充明者氏名<br>発明者住所    | AND 🕶      |
| AND | 書誌情報              |            |
|     | 要約<br>請求項         | 検索         |
|     | 全文                |            |
|     |                   |            |

|ホーム|お問合せ|利用規約|

PC.

『出願人氏名』で検索されない場合,カタカナ表記や「- (マイナス)」 「- (カタカナの長音)」「・」「.」の部分についていくつかの異なる入力 を試みてください。出願人側で,意図的に社会通念と異なる表記を採択し ている事例が多く存在します。次頁で,光触媒技術を検索しましょう。

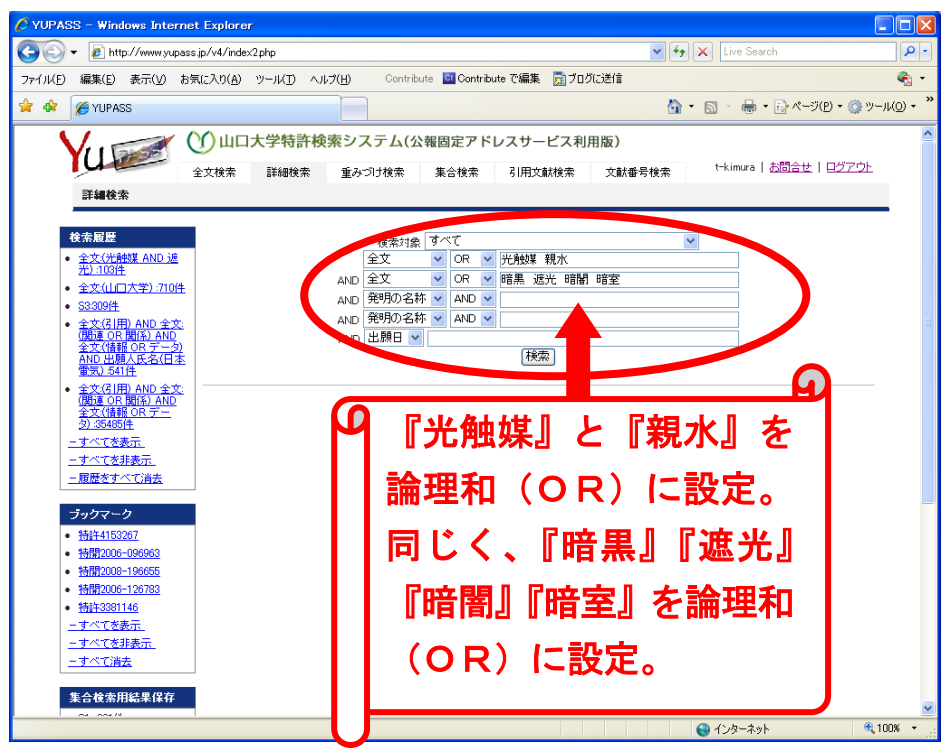

このシステムは類義語の自動補充はしませんから,『光触媒』だけでなく 『親水』も含めて論理和(OR)とします。同じく,『暗黒』『遮光』『暗闇』 『暗室』を論理和にして,暗くても機能する光触媒技術を検索します。

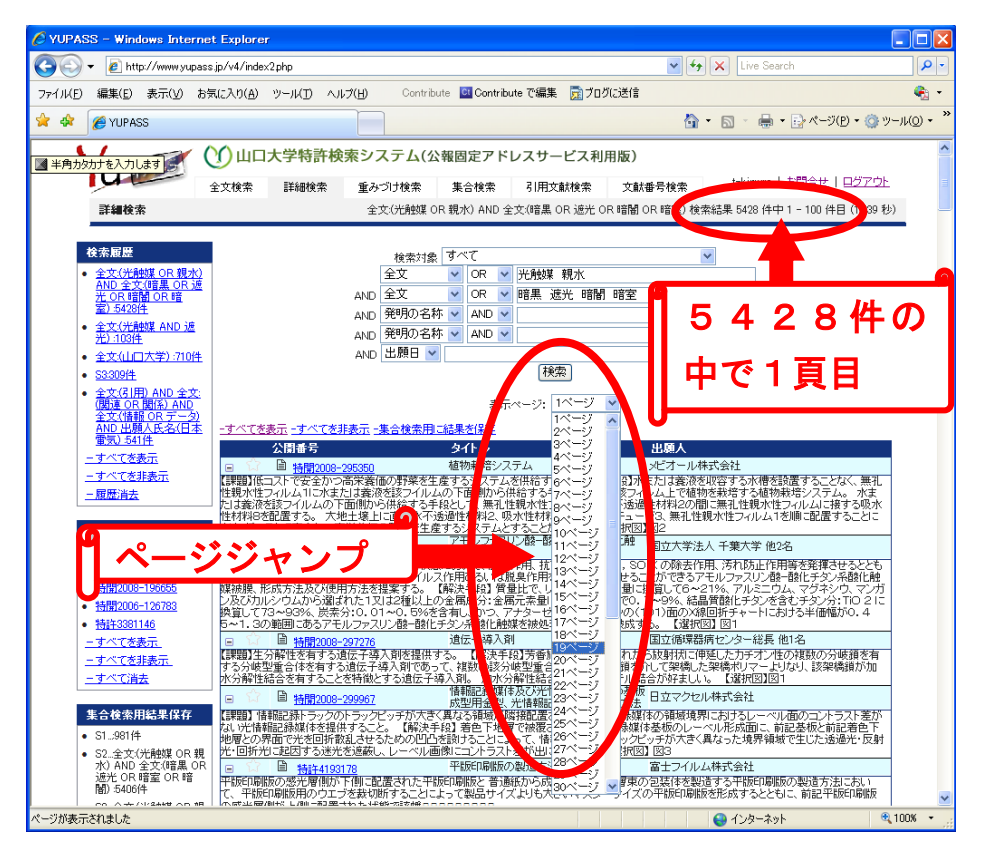

5428件検索されました。プルダウンでページジャンプをします。

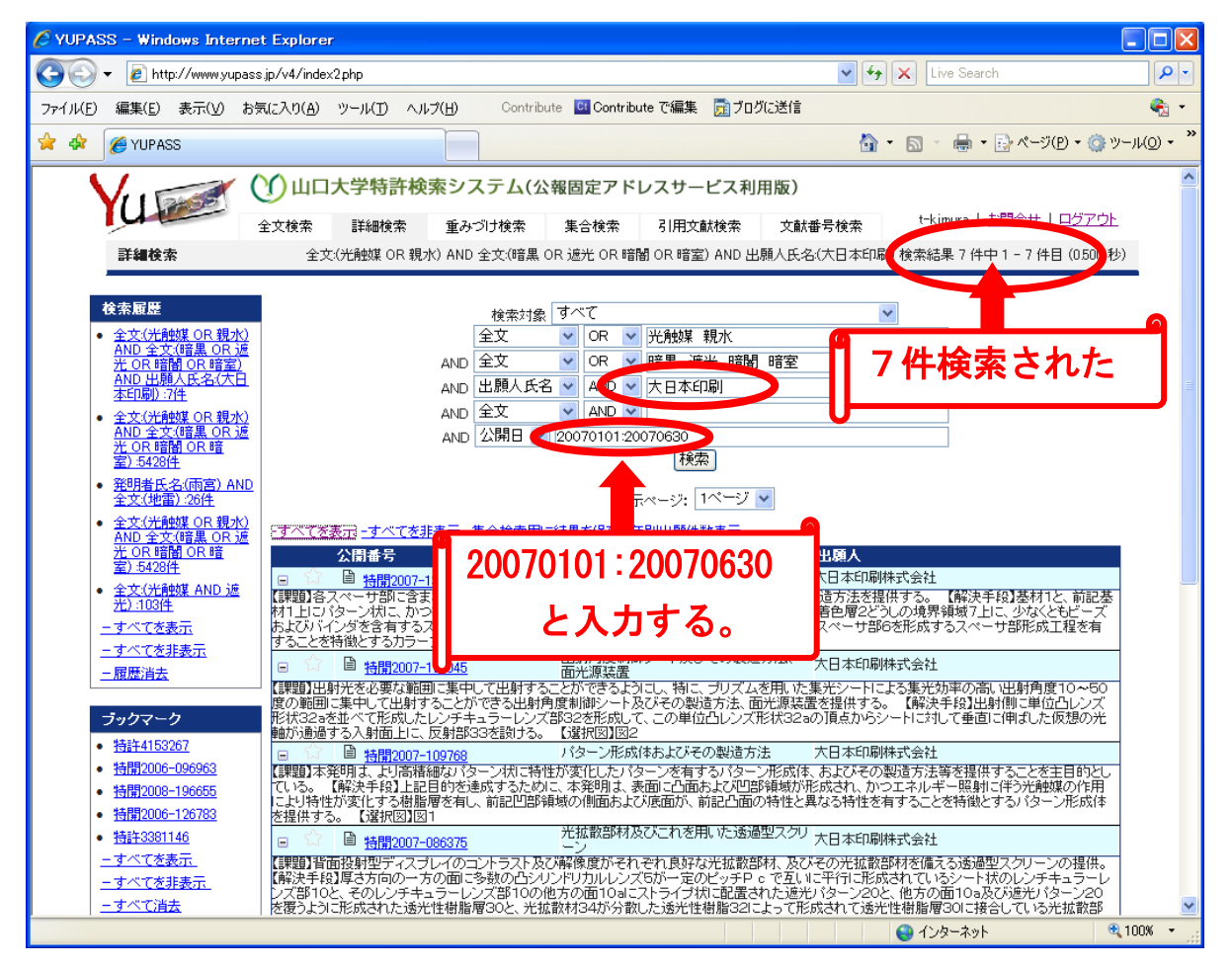

前頁の検索から更に検索を絞り込みます。新たに、『出願人氏名』として 『大日本印刷』を入力、『公開日』をキーに『2007年1月1日から6月 30日』を入力します。期間の指定は半角英数字、セパレーターには半角 のコロン『:』を利用します。

特許分類検索であるIPCやFIを利用する検索は、IPDLの公報テ キスト検索とほぼ同様の方法です。付与された分類を調べるときは、IP DLの「パテントマップガイダンス(PMGS)」画面を併用してください。 このようにYUPASSを利用する際には、常にIPDLも併用して必要 に応じて両システム間を移動すると便利です。

23

次の図は、IPCと技術用語を併用した検索画面です。IPCの 『G03B21/62』をIPDLの「パテントマップガイダンス(PMGS)」で 調べると、上位概念である映写機または投映形式のビュアー技術 (G03B21/00)に属する下位概念の技術です。具体的には、その中で 『G03B21/62』として半透明のものが分類されています。下の図は、IPC の『G03B21/62』と『透過×スクリーンの論理積』を更に論理積で検索す ることを意味しています。

|     | 検索対免 3 | すべて                     |     | *         |
|-----|--------|-------------------------|-----|-----------|
|     | PC     | ANI                     | ) 🔽 | G03B21/62 |
| AND | 全文     | <ul> <li>ANI</li> </ul> | ) 👻 | 透過 スクリーン  |
| AND | 出願人氏名  | ANI                     | ) 🔽 |           |
| AND | 発明の名称  | 🗸 ANI                   | ) 🔽 |           |
| AND | 公開日 🔽  |                         |     |           |
|     |        |                         |     | 検索        |

この検索時点で2263件が検索されました。

| 🖉 YUPASS – Windows Interne                                                                                                    | t Explorer                                                                                                    |                                                                                                    |                                                                                                    |                      |
|----------------------------------------------------------------------------------------------------|----------------------------------------------------------------------------------------------------|----------------------------------------------------------------------------------------------------|----------------------------------------------------------------------------------------------------|----------------------|
| 💽 🗸 🖉 http://www.yupass                                                                                                    | s.jp/v4/index2.php                                                                                                    |                                                                                                    | 🖌 🍫 🗙 Live Search                                                                                                    | <b>P</b> •           |
| ファイル(E) 編集(E) 表示(V) お気                                                                                                    | 気(こ入り( <u>A</u> ) ツール(T) ヘルプ(H) Contribu                                                                                                    | ite 📴 Contribute で編集 📑 ブログに送信                                                                                                    |                                                                                                    | 🤹 •                  |
| 🚖 🕸 🌈 YUPASS                                                                                                    |                                                                                                    |                                                                                                    | 🚹 • 🔊 - 🖶 • 📴 K-9(P) • 🎯 9                                                                                                    | /−//( <u>0</u> ) • " |
| 社会会社         社会会社         日本         日本         < | ① 山口大学特許検索システム(公<br>金文検索 詳細検索 重みづけ検索<br>座の<br>AND 全文<br>AND 全文<br>AND 全文<br>AND 全文<br>AND 公開日 ♥                                                                                                    | <ul> <li>報固定アドレスサービス利用版)</li> <li>集合検索 引用文献検索 文献</li> <li>JPC(G03B21/62) AND 全文(透過 AND ス)</li> <li>すべて</li> <li>AND × G03B21/62</li> <li>AND × G03B21/62</li>     &lt;</ul> |                                                                                                    |                      |
| <ul> <li>全文(大能城区 OR 現れ)<br/>AND 全文(信意 OR 近<br/>光) OR 信節 OR 暗<br/>室) 5428住</li> <li>発明者氏名(南高) AND<br/>全文(地雷) 26住</li> <li>- <u>すべて冬ま示</u></li> <li>- <u>すべて冬ま示</u></li> <li>- <u>すべて冬ま示</u></li> <li>- <u>すべて冬ま示</u></li> <li>- <u>すべて冬ま示</u></li> <li>- <u>すべて冬ま示</u></li> <li>- <u>すべて冬ま示</u></li> <li>- <u>すべて冬ま示</u></li> <li>- <u>すべて冬ま示</u></li> <li>- <u>時間2006-126783</u></li> <li> <u>時日2006-126783</u></li> <li> <u>すべて冬ま示</u></li> </ul>                                                                                                    | 公開書号           ●         拾冊2008-298919           ●         竹●           ●         竹●           ●         ☆           ●         竹●           ●         ☆           ●         ☆           ●         ☆           ●         ☆           ●         ☆           ●         ☆           ●         ☆           ●         持聞2008-287057 | タイトル<br>スクロール看板及び映像スクリーン視合化<br>システム<br>レンチキュラーシートおよびその製造方法<br>プロジェクタ、スクリーン、プロジェクタンス<br>テム、まよびジンチレーション体表装置<br>税写型画像表示装置<br>光学シート<br>光拡散板の製造方法および光拡散板<br>平面型レンズの製造方法<br>透過型スクリーン<br>コントラスト向正シートおよび背面投射型ス<br>クリーン<br>スクリーン<br>スクリーンフトントト<br>透過型スクリーンおよび投射型ティスプレ<br>イスプレレンスシートおよびそれを用いたデ<br>ィスプレ                                                                                                    | 出版人           株式会社マルチソリューション           凸版印刷株式会社           セイコーエプンノ株式会社           三菱電爆株式会社           株式会社日本勉媒           ソニー株式会社           リニー株式会社           日本ビクター株式会社           日本ビクター株式会社           市大日本印刷株式会社           帝人株式会社           四版印刷株式会社           凸版印刷株式会社 |                      |
| ーオペイ券非表示                                                                                                    | ● 27 目 <u>特開2008-287268</u>                                                                                                    | イスゴレイ                                                                                                    | 凸版印刷株式会社                                                                                                    | 100% 🝷 🛒             |

次の図は、同様にしてFIと技術用語を併用した検索画面です。FIは IPC(国際特許分類)を基礎に、IPC記号の末尾に日本独自の分類展 開記号を付加したものです。末尾の記号は、日本国特許庁の独自分類体系 です。ここでは、FIの『G02B5/02B』と『透過×スクリーンの論理積』 を更に論理積で検索することを意味しています。『G02B5/02B』は、上位分 類の『G02B』としての「光学要素、光学系、または光学装置レンズ以外の 光学要素」の中で、『G02B5/02』に分類されている「拡散性要素;アフォー カル要素」のうち、『G02B5/02B』振巾拡散要素を表しています。

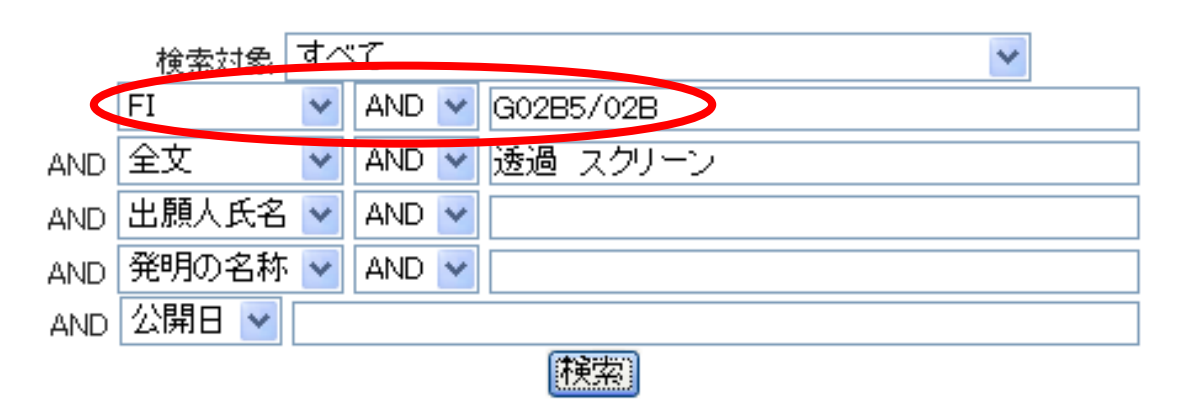

この検索時点で507件が検索されました。

| 🖉 YUPASS – Windows Interne                                                                                                    | t Explorer                                                                                                    |                                                                                                    |                                                                                                    |
|----------------------------------------------------------------------------------------------------|----------------------------------------------------------------------------------------------------|----------------------------------------------------------------------------------------------------|----------------------------------------------------------------------------------------------------|
| 🕥 🗸 🖉 http://www.yupass                                                                                                    | s.jp/v4/index2.php                                                                                                    |                                                                                                    | V 47 X Live Search                                                                                   |
| ファイル( <u>F</u> ) 編集(E) 表示( <u>V</u> ) お気                                                                                                    | 気に入り(A) ツール(T) ヘルプ(H) Contribute                                                                                                    | 📴 Contribute で編集 🛛 👼 ブログに送信                                                                                                    | 🧞 •                                                                                                  |
| 🚖 🕸 🌈 YUPASS                                                                                                    |                                                                                                    |                                                                                                    | 🟠 • 🔊 - 🖶 • 📑 ページ(P) • 🎯 ツール(O) • 🎽                                                                  |
| 注鍵依未           注鍵依未 <t< th=""><th><ul> <li>● 山口大学特許検索システム(公報<br/>全文検索 詳細検索 重みつけ検索</li> <li>★ 使索対象</li></ul></th><th>図 定 アドレスサービス利用版)<br/>集合検索 引用文献検索 文献<br/>FL(G0265/028) AND 全文(活過 AND 2<br/>ダイで<br/>▲ AND ▼ G0285/028<br/>▲ AND ▼<br/>通過 スクリーン<br/>▲ AND ▼<br/>藤原 スページ: 1ページ ▼</th><th>■号検索<br/>1+kinues   +月9合++  日グアウト<br/>スクリー・<br/>検索結果 507 (井中1 - 100 (井目 (4199) b)<br/>●<br/>507件検索<br/>された</th></t<> | <ul> <li>● 山口大学特許検索システム(公報<br/>全文検索 詳細検索 重みつけ検索</li> <li>★ 使索対象</li></ul>                                                                                                    | 図 定 アドレスサービス利用版)<br>集合検索 引用文献検索 文献<br>FL(G0265/028) AND 全文(活過 AND 2<br>ダイで<br>▲ AND ▼ G0285/028<br>▲ AND ▼<br>通過 スクリーン<br>▲ AND ▼<br>藤原 スページ: 1ページ ▼ | ■号検索<br>1+kinues   +月9合++  日グアウト<br>スクリー・<br>検索結果 507 (井中1 - 100 (井目 (4199) b)<br>●<br>507件検索<br>された |
|                                                                                                    | <u>-すべてを表示</u> - <u>すべてを非表示</u> - <u>集合検索用に統</u><br>公開番号                                                                                                    | <u> 吉果を保存 =年別出願件数表示</u><br>タイトル                                                                                                    | 出願人                                                                                                  |
| <u>ーン)0件</u><br><u>ーすべてを表示</u><br><u>ーすべてを非表示</u><br><u>一履歴消去</u>                                                                                                    | ● ☆ ● <u>特徴2008-298962</u> ● ☆ ● 特徴2008-299306      ● ☆ ● 特徴2008-299306      ● ☆ ● 特徴2008-292853      ● ☆ ● 特徴2008-292853                                                                                                    | 光学シート及びその製造方法<br>自己支持性フィルムアセンラリを備える光<br>学装置<br>光拡散板の製造方法および光拡散板<br>コントラスト向上シートおよび者面投射型ス                                                              | 三菱レイ3/林式会社<br>ローム アンドハース チンマーク ファイチン<br>ス エーエス<br>林式会社日本触媒<br>ち日本印刷株式会社                              |
| <b>ブックマーク</b> <ul> <li>特許4153267</li> <li>特許9006-006062</li> </ul>                                                                                                    | ■         □         □         □         □         □         □         □         □         □         □         □         □         □         □         □         □         □         □         □         □         □         □         □         □         □         □         □         □         □         □         □         □         □         □         □         □         □         □         □         □         □         □         □         □         □         □         □         □         □         □         □         □         □         □         □         □         □         □         □         □         □         □         □         □         □         □         □         □         □         □         □         □         □         □         □         □         □         □         □         □         □         □         □         □         □         □         □         □         □         □         □         □         □         □         □         □         □         □         □         □         □         □         □         □         □         □ | クリーン<br>スクリーン<br>防酸性光学フィルム、防酸性光学フィルム<br>の製造方法、偏光板及び表示装置<br>透過型スクリーンおよび役射型ティスブレ                                                                       | 本人林式会社<br>コニカシルタオナト林式会社<br>つ版印刷株式会社                                                                  |
| <ul> <li>- 151月2000-000000</li> <li></li></ul>                                                                                                    | <ul> <li>○ 合 圖 持聞2008-275868</li> <li>○ 合 圖 持聞2008-275868</li> </ul>                                                                                                    | 1<br>リアブロジェクションスクリーン用光拡散フ<br>ィルム及びそれからなるリアプロジェクショ<br>ンスクリーン<br>光拡散シート、及びこれを用いた液晶表示                                                                   | 帝人デュポンフィルム株式会社                                                                                       |
| <ul> <li>・ isort 300(140)</li> <li>- すべてを表示。</li> <li>- すべてを非表示。</li> <li>- すべて消去。</li> </ul>                                                                                                    | <ul> <li>● □ □ □ 時間2008-268416</li> <li>● □ □ 時間2008-262209</li> <li>● □ □ 時間2008-266989</li> </ul>                                                                                                    | 装置用バックライトユニット<br>光拡散シート、及びプロジェクションスクリ<br>ーン<br>光拡散素子、スクリーンおよび画像投写装<br>要                                                                              | ユールシルツエムシ <sup>ー</sup> 4455至12<br>大日本印刷株式会社<br>三菱電機株式会社                                              |
|                                                                                                    | · · · · · · · · · · · · · · · · · · ·                                                                                                    | <u>ゅ</u><br>光学媒体<br>ラスクロビンデアビスシートをその寄りきたす                                                                                                    | ソニー株式会社<br>● インターネット € 100% ▼                                                                        |

YUPASSには、明示的なFターム検索機能は実装していません。I PDLの特許実用新案分類検索で、Fタームだけで検索を行うサービスが 提供されていますから基本的にはそちらをご利用ください。但し、既存の 多くの特許検索システムではFタームと技術用語、あるいはFタームと出 願人氏名等の統合検索サービスは提供されていません。YUPASSの全 文検索フィールドは、Fターム分類記号を含む公報の全情報が収納されて いますので、裏技的方法で統合検索を行うことができます。この方法は関 係ない公報がノイズとして検索される欠点がありますが、技術用語による 検索等を組み合わせると意外に的確な結果が帰ってくるようです。

図はこの裏技検索事例です。Fターム記号は、あらかじめIPDLの「パ テントマップガイダンス(PMGS)」か、類似技術の公報から調べてくだ さい。検索フィールドー行目を『全文』に指定、『2H021』『BA22』『BA23』 を入力して論理積(AND)に設定します。次に、検索フィールド二行目 を『全文』に指定、技術用語を『透過 スクリーン』と入力して論理積(A ND)に設定して検索ボタンをクリックします。

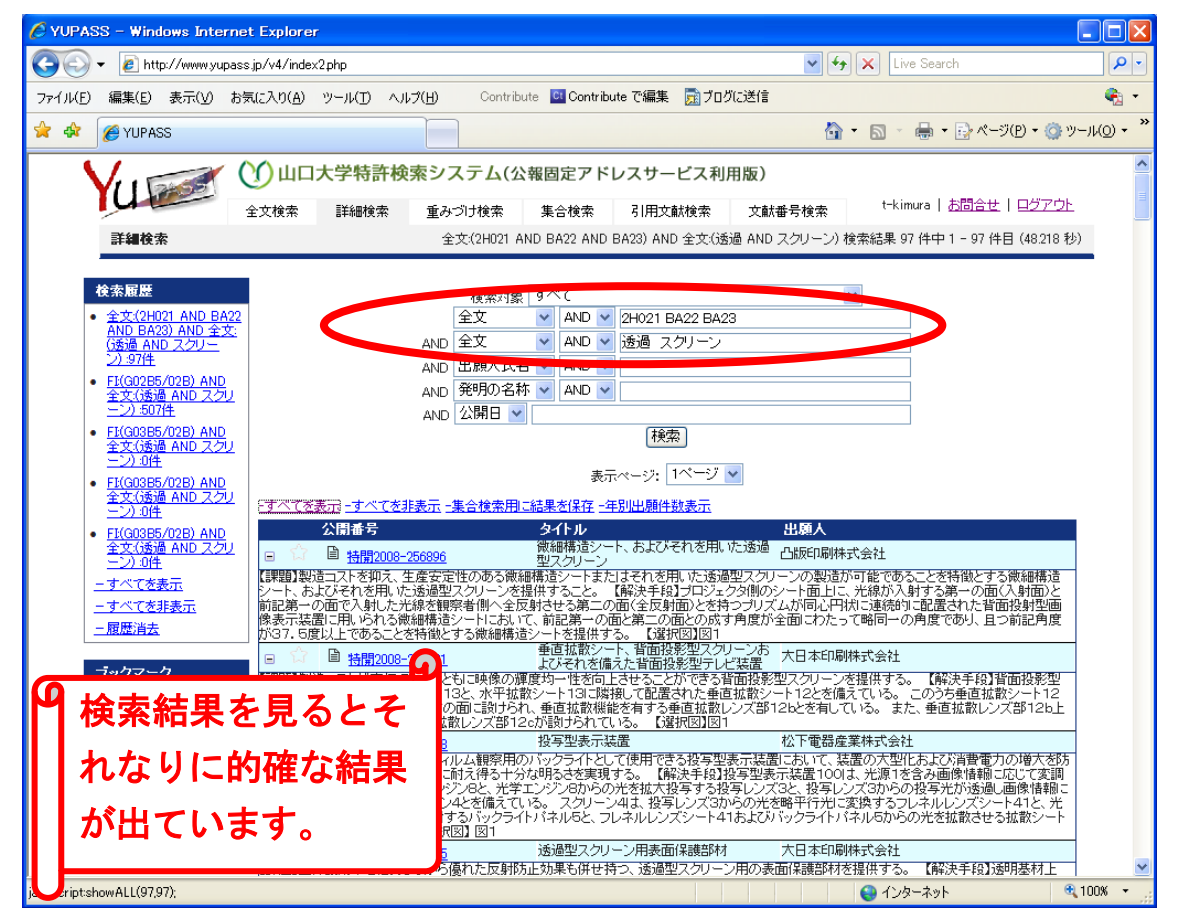

# 6. 重みづけ検索

前章で説明した詳細検索に重み付け係数を組み合わせたものです。検索 でヒットした各箇所に該当の重み付け係数を掛けて,公報毎にその合計値 が大きい順に検索結果リストが表示されます。YUPASSではユーザー がご自身で1から10までの係数を指定するシステムとして設計しました。 これは検索結果に至る経緯をユーザーが把握できるようにしたものです。

結果リストは係数の合計値が大きい順に表示されます。

図は、光が届かなくても機能する光触媒技術の検索例です。検索フィー ルドー行目を『全文』に指定、技術用語を『光触媒 親水』と入力し論理 和(OR)で重み付け係数を『1』に指定、検索フィールド二行目を『全 文』に指定、技術用語を『暗黒 遮光 暗闇 暗室』と入力し論理和(O R)で重み付け係数を『10』に指定した事例です。

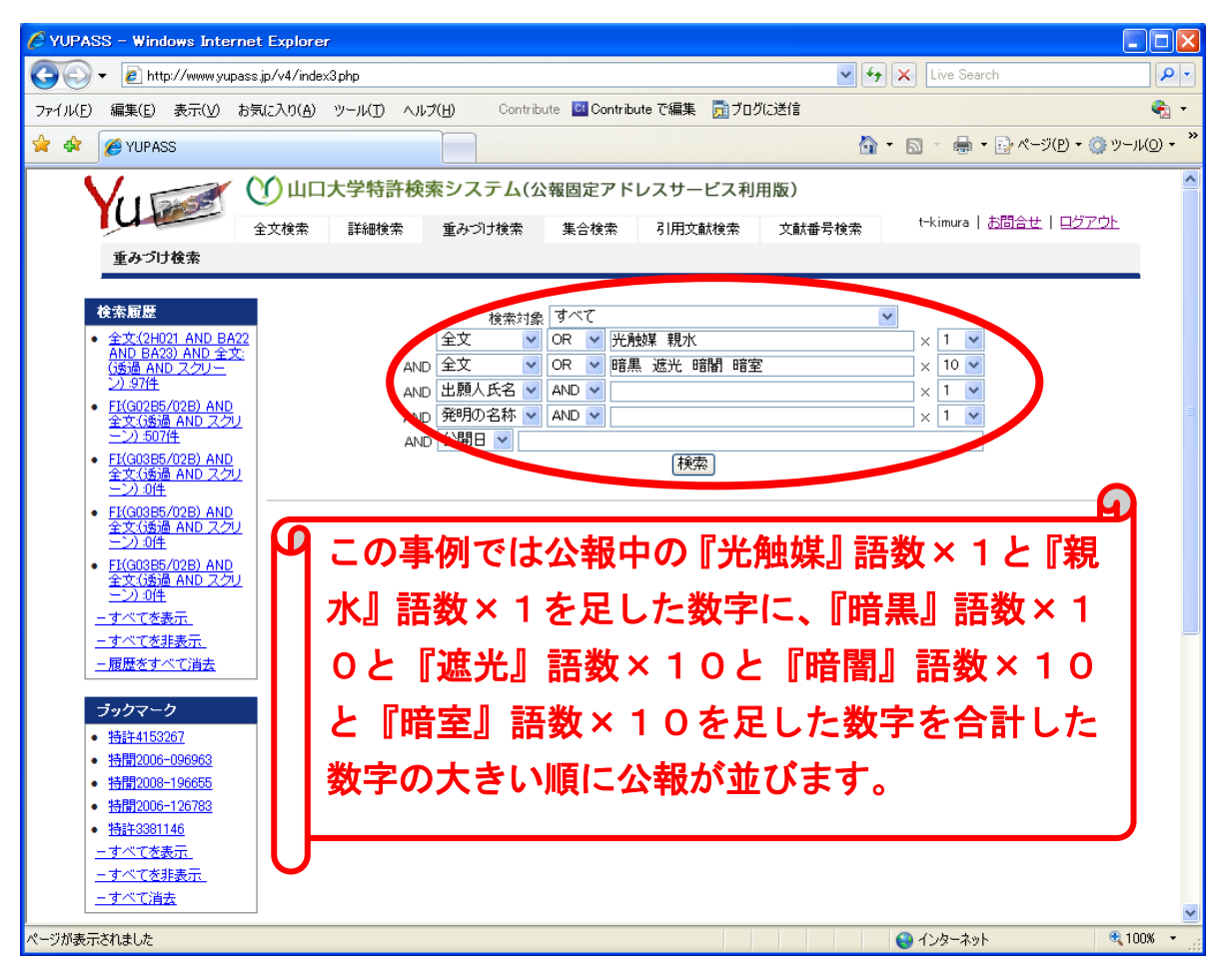

前頁の検索式で,実質的に重み付けがない場合(全ての係数が1)と『暗 黒』系語句に10倍の係数を掛けた場合を比較します。

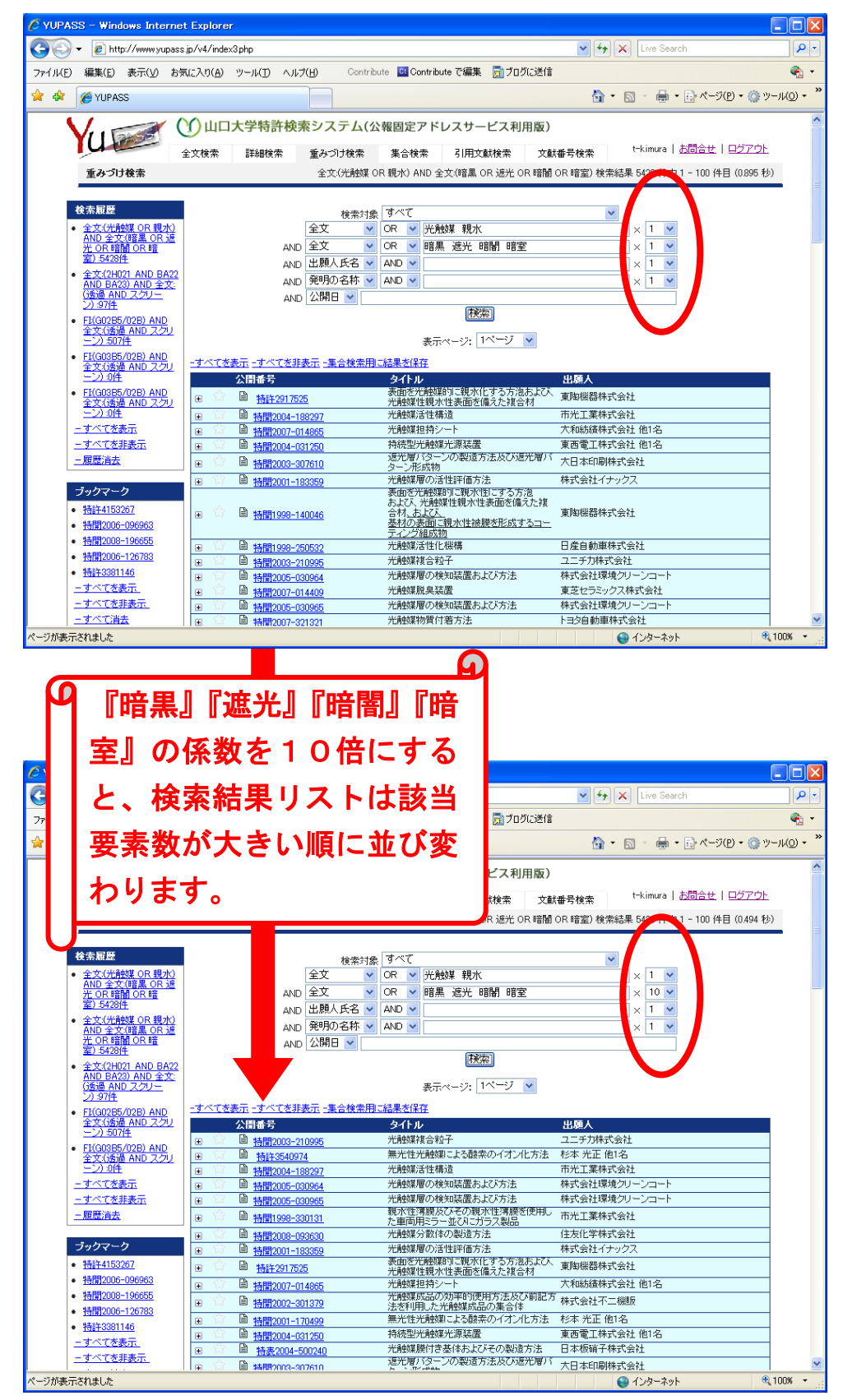

前頁で, 『暗黒』 系語句に10倍の係数を掛けた検索結果リストの最初の 公報です。

| <br><sup></sup> <sup>,</sup> イル(E) 編集 移動( <u>G</u> ) お気に入り( <u>A</u> | も) ヘルプ( <u>H)</u> Contribute                                                                                                    | a 📴 Contribute で編集 🛛 プログに送信                                                                                                    | 🧞 -                    |
|----------------------------------------------------------------------|----------------------------------------------------------------------------------------------------|----------------------------------------------------------------------------------------------------|------------------------|
| 🔅 🏀 http://                                                          |                                                                                                    | 🏠 ▼ 🗟 > 🖶 ₹ 🗗 ぺ-୬(P) •                                                                                                    | () ッール( <u>0</u> ) → * |
| ) 🖹 🖃 🍰 i 🧼 🕯                                                        | 1 / 4 IN 🖑 🔍 💿<br>(19)日本国特許广(JP) (12) 公 阱                                                                                                    | <ul> <li>▼ 75% ・</li></ul>                                                                                                    |                        |
|                                                                      | (51)Int-CL <sup>7</sup> 說別記号<br>B01J 35/02                                                                                                    | (15)26日 平成15+1725日 (2005.1.23)<br>FI デーマコー <sup>↓</sup> (参考)<br>B01J 35/02 J 4G069                                                                                                    |                        |
|                                                                      | (21) 出願番号 特額2002-12959( P2002-1<br>(22) 出願日 平成14年1月22日(2002.1.:                                                                                                    | <ul> <li>審査前来 末前来 前次項の数3 OL (全 4 頁)</li> <li>(71)出版人 00004503<br/>ユニテカ株式会社<br/>氏薬県足崎市東本町11目50番地</li> <li>(72)発明者 田辺 支行<br/>京都府宇治市宇治小校23番地 ユニチカ株<br/>式会社中央研究所内</li> <li>Fターム(参考) 40569 BADIA BA02A BA02A BA04A<br/>BA048 BA22A BA43A BE04A<br/>BB06A BE09A BC03A BC03A BC03A BC3A BC3A BC3A BC3A BC3A BC3A BC3A BC</li></ul> |                        |
| <i>?</i>                                                             | (54)【発明の名称】 光触媒複合粒子 (57)【要約】 【課題】 夜間や暗室あるいは体内といった光の間においても、光触媒活性を有し、取り扱い性おかつ満光材料から放出される光を有効に活用する<br>可能な光触媒復合粒子を提供する。 【解決手段】 蓄光性を有する粒子の表面に、外<br>性を有する光透過性物質が破壊されていることが<br>する光触媒復合粒子を提供する。 二目の一次の一次の一次の一次の一次の一次の一次の一次の一次の一次の一次の一次の一次の | D無い空<br>優れ、<br>5ことが<br>比敏媒活<br>皆特徴と<br>官する光<br>診療資で<br>と有する<br>気からな<br>よるべ 触                                                                                                    |                        |

要約の文章は,

【課題】 夜間や暗室あるいは体内といった光の無い空間においても、光 触媒活性を有し、取り扱い性に優れ、かつ蓄光材料から放出される光を有 効に活用することが可能な光触媒複合粒子を提供する。

【解決手段】 蓄光性を有する粒子の表面に,光触媒活性を有する光透過 性物質が被覆されていることを特徴とする光触媒複合粒子であり,前記光 触媒活性を有する光透過性物質が,可視光により光触媒活性を有する物質 であることが好ましく,さらに好ましくは蓄光性を有する粒子の表面と, 光触媒活性を有する光透過性物質からなる被覆層との間に中間層を設ける ことを特徴とする光触媒複合粒子。

と記述されており、『光が届かなくても機能する』という重み付けが機能していることが判ります。

# 7. 集合検索

はじめに集合検索で利用する集合を作成しましょう。

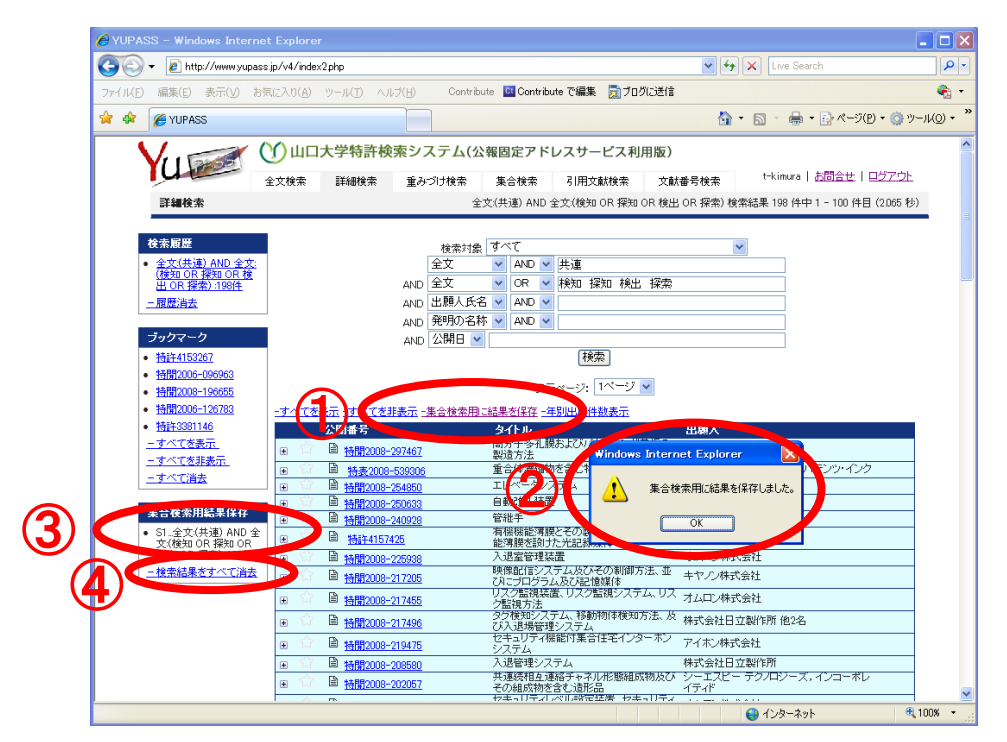

全ての公報を対象に、1行目を公報全文『共連』に、同じく2行目を公 報全文で『検知』『探知』『検出』『検索』の論理和に設定して、これらの結 果を論理積で絞ります。この時点で198件検索されましたので、画面① の「集合検索用に結果を保存」をクリックすると、②の保存確認画面が開 きます。ここで、「OKボタン」をクリックすると、画面③に『S1』とい う名前で保存された検索結果が表示されます。次に、1行目を公報全文『光 触媒』と『遮光』の論理積で検索して、この結果103件を集合検索用に 保存します(S2)。今回保存したS1とS2は、集合検索の結果がわかり やすいように両集合間で共通する公報がないものを選んでいます。

集合名はSの後に順に番号が加算されます。なお、検索集合は集合検索 用に結果を保存した時点における集合であることに注意しましょう。

これらの検索集合は、集合検索結果保存欄下部の『検索結果をすべて消 去』の部分をクリックすると消去することができます。検索履歴やブック マーク情報も同様に消去します。 検索集合S1とS2の論理和を求めると、両者に共通する公報がないの でS1の198件とS2の103件を合計した301件が検索されます。

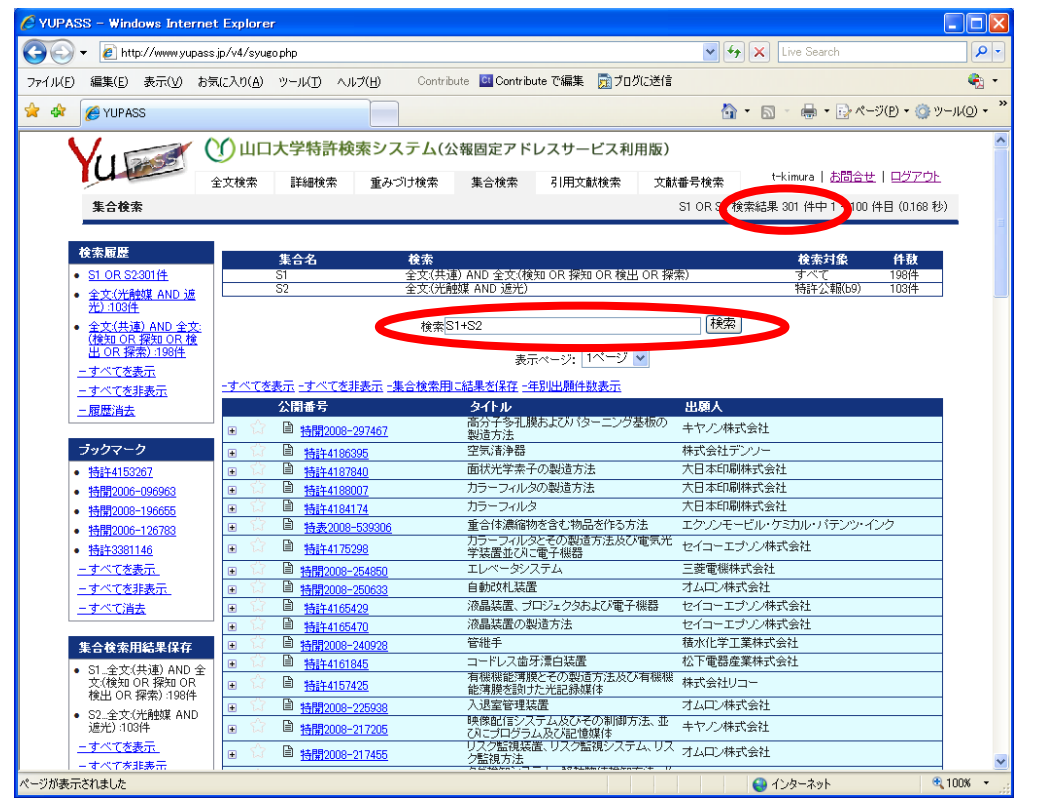

検索集合S1とS2の論理積を求めると、両者に共通する公報がないの で0件となります。

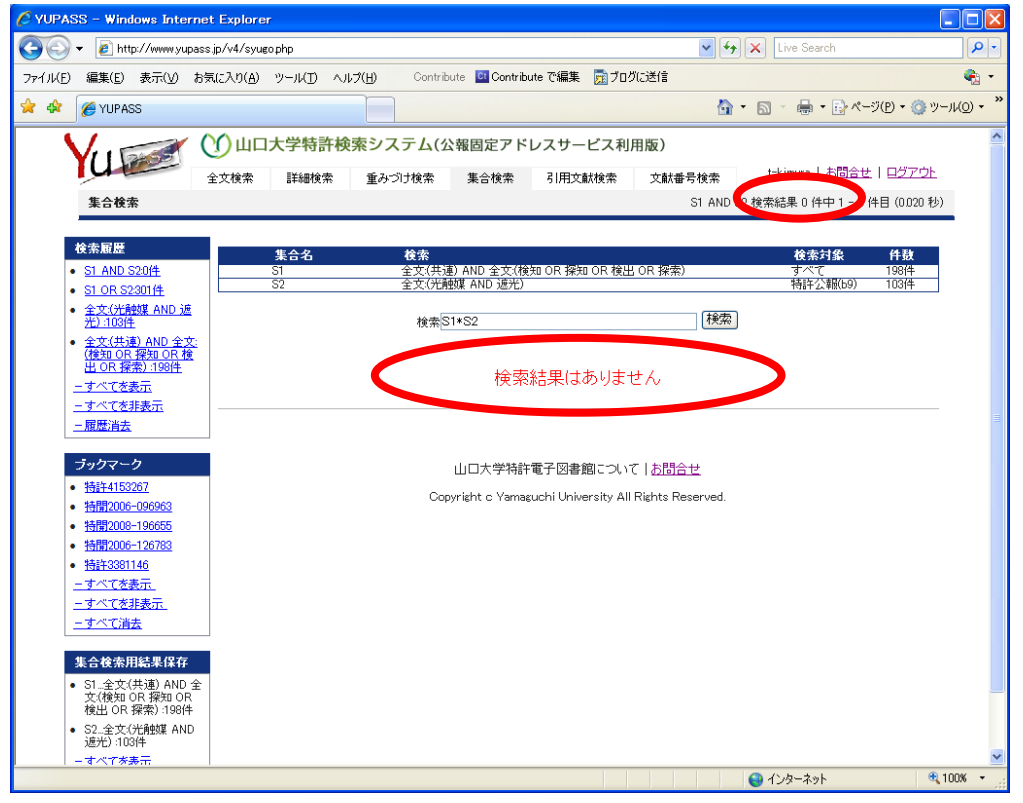

# 8. 引用文献検索

引用文献検索画面で、『引用文献』ラジオボタンをチェックして、文献番 号欄に公報文献番号を入力し検索ボタンをクリックすると、その公報本文 中に記述された過去の公報と審査過程で引用された公報が表示されます。 図は特許3986786号で引用された過去の公報を検索するものです。

|                                                                                                    | •••<br>• •                                                                                                    |
|----------------------------------------------------------------------------------------------------|----------------------------------------------------------------------------------------------------|
| ファイルビア         編集(E) 表示(公 お気に入り(Δ) ツール(D) ヘルグ(H)         Contribute 図Contribute で編集 図プログに送信         ●           ◆ か (型 vijipass         ●         ●         ●         ●         ●         ●         ●         ●         ●         ●         ●         ●         ●         ●         ●         ●         ●         ●         ●         ●         ●         ●         ●         ●         ●         ●         ●         ●         ●         ●         ●         ●         ●         ●         ●         ●         ●         ●         ●         ●         ●         ●         ●         ●         ●         ●         ●         ●         ●         ●         ●         ●         ●         ●         ●         ●         ●         ●         ●         ●         ●         ●         ●         ●         ●         ●         ●         ●         ●         ●         ●         ●         ●         ●         ●         ●         ●         ●         ●         ●         ●         ●         ●         ●         ●         ●         ●         ●         ●         ●         ●         ●         ●         ●         ●         ● <t< td=""><td>] •<br/>• »</td></t<>                                                                                                    | ] •<br>• »                                                                                                    |
|                                                                                                    | • »                                                                                                    |
|                                                                                                    |                                                                                                    |
| グ山口大学特許検索システム(公報固定アドレスサービス利用版)           全文検索         詳細検索         重みづけ検索         引用文献検索         文献番号検索         t-kimura   志問会世   ログアウト           引用文献検索                                                                                                    | <                                                                                                    |
| 社会設超数     文献報告     文献報告     文献報告     文献報告     ○○○○○○○○○○○○○○○○○○○○○○○○○○○○○○○○○○○○                                                                                                    |                                                                                                    |
| - 歴史すべて曲本<br><b>シウワーク</b><br>- 地球193021<br>- 地球193021<br>- 地球193021-039893<br>- 地球193021-039893<br>- 地球193021-039893<br>- 地球193021-03989<br>- 地球193021-03989<br>- 地球193021-03989<br>- 地球193021-03989<br>- サイマで基本元<br>- オイマで基本元<br>- オイマーム<br>- オイマーム<br>- オイマーム<br>- オイマーム<br>- オイマーム<br>- オイマーム<br>- オイマーム<br>- オイマーム<br>- オイマーム<br>- オイマーム<br>- オイマーム<br>- オイマーム<br>- オイマーム<br>- オイマーム<br>- オイマーム<br>- オイマーム<br>- オイマーム<br>- オイマーム<br>- オイマーム<br>- オイマーム<br>- オイマーム<br>- オイマーム<br>- オイマーム<br>- オイマーム<br>- オイマーム<br>- オイマーム<br>- オーマーム<br>- オイマーム<br>- オーマーム<br>- オーマー | a second second se |
| 2度だ):103件<br>- オペイタ表示                                                                                                    | <u>~</u>                                                                                                    |

特許3986786号の引用文献検索結果は下記のようになります。

| 山口人学科教教表システム       | YUPASS Ver.4 - Windows Interne | c Explorer      |                 |                          |                                        | COLUMN STREET, SAVA                                                                                            | VINVELI Ver A Western Arternet A                                                                                                    | AND AND AND AND AND AND AND AND AND AND |                                                                                                    |
|--------------------|--------------------------------|-----------------|-----------------|--------------------------|----------------------------------------|----------------------------------------------------------------------------------------------------|----------------------------------------------------------------------------------------------------|-----------------------------------------|----------------------------------------------------------------------------------------------------|
| - 10 Ha            |                                |                 | 8               | fell K Live Search       | P +                                    | 66- A.m                                                                                                    | Call Control of Control of Contro |                                         | H tell x [ Lee Search                                                                                                    |
| WER CHE CHA        | ERCANA 7-IND ARTER             | Ovenie Do       |                 |                          | 4 -                                    | 7+(NE) ##10 #EK3                                                                                               | 896308 7-30 A878                                                                                                    | Institute Concernent Calls              | and the second second |
| -                  | EXAMANDE NOS VIEN              |                 |                 |                          | · ···································· | 🛊 🥔 🦛 🚛 👘 👘                                                                                                    | ID 37 LIVEPAGE We A                                                                                                    |                                         | 8-8-8-98-00-8-4                                                                                                    |
|                    |                                |                 |                 |                          | -                                      | INTOL 2 MILLS                                                                                                  | 光統領による釈真方法                                                                                                    |                                         |                                                                                                    |
| 39067866281 541812 | M7570 (0.416 B)                |                 |                 |                          |                                        | 1258 Tox-083537                                                                                                | 元制用力制造方法                                                                                                    | 8L                                      |                                                                                                    |
|                    |                                |                 |                 |                          |                                        | 11141254-074271                                                                                                |                                                                                                    | EL                                      |                                                                                                    |
|                    |                                | 元义的             |                 |                          |                                        | M508257-067674                                                                                                 |                                                                                                    | 6                                       |                                                                                                    |
|                    | 0.000                          | ANTIMUTAL.      |                 |                          |                                        | MMM259-177813                                                                                                  | 通防導電行動調算的形式方法。                                                                                                    | £.                                      | 9                                                                                                    |
| 正要要行               | 2399815                        | MESTHERE'S REAL | 049             | 2.BA                     |                                        | HMM257-067000                                                                                                  |                                                                                                    | <b>E</b> .                              | 9                                                                                                    |
| 12882001-259622    | 1H13236746                     | 0               | 型用MILTIN来去用7C被用 | 律式设社日本機構                 |                                        | 16590251-111974                                                                                                |                                                                                                    | <b>E</b>                                | 0                                                                                                    |
|                    |                                | 1000            | 1               |                          |                                        | No.4042-023116                                                                                                 |                                                                                                    | E                                       | 0                                                                                                    |
|                    |                                | 21102-04        |                 |                          |                                        | 1893063-267876                                                                                                 | 影束装置                                                                                                    | E.                                      | .0                                                                                                    |
| 2578.9             | 649                            |                 | SIMERA          | WEITHER WA               |                                        | NEM#I01-231926                                                                                                 | 空气未冲进                                                                                                    | E.                                      |                                                                                                    |
| 11500-107322       | 展開始の浄化方法                       | -               |                 | 0                        |                                        | MME:00-200977                                                                                                  | 元動調理活用の構造方法用が元<br>MER曲応防                                                                                                    | <b>a</b> .                              |                                                                                                    |
| 18MF01-139139      | 组典·任愿获复                        | - 7             |                 | 44                       |                                        | 19520301-215216                                                                                                | 建水白斑白癜化チタ,40半                                                                                                    | 11                                      | 0                                                                                                    |
| 1150F01-218522     | 空気中影測家空具銀行MD相大<br>万法           | -               |                 | -                        |                                        | 12503254-112540                                                                                                |                                                                                                    | 8L                                      | 9                                                                                                    |
|                    | ■単元の1200月1111-10-02. こ         |                 |                 |                          |                                        | MM054-101795                                                                                                   |                                                                                                    | £.                                      | 0                                                                                                    |
| 100101-0000225     | れた使用する方法とよび装置                  |                 |                 |                          |                                        | Ph28253-022447                                                                                                 |                                                                                                    | 6                                       | 0                                                                                                    |
| 東全和51-061015       | 別與装置                           | 5               |                 | R2                       |                                        | MMT01-143630                                                                                                   | 同時の問題を法                                                                                                    | £.                                      |                                                                                                    |
| 1250063 080833     | 尊重内良気の浄化ホ法及び装置                 |                 |                 | 0                        |                                        | 1656003-001176                                                                                                 | コ79-1ング用述言称                                                                                                    | <b>6</b>                                | 0                                                                                                    |
| 特殊于08-117553       | 建装饰员已建装件动物造方法                  |                 |                 | -                        |                                        | 16563-019400                                                                                                   | 15/2/1/换风装置                                                                                                    | £1                                      | 0                                                                                                    |
| 1950F-06-315514    | 活动物质印度实方法员订单化性                 |                 |                 | 26                       |                                        | NM0053-027655                                                                                                  |                                                                                                    | н.                                      | 0                                                                                                    |
| 19MT-06-276241     | 10001194                       |                 |                 | Contractor of Contractor | 22                                     | 19230252-048143                                                                                                |                                                                                                    | E.                                      | 0                                                                                                    |
| a lance a star     | 取業的-取業的のの計画大法-設備               | 1.255           |                 | - 1. (p15)               | 1000                                   | 1201253-020658                                                                                                 |                                                                                                    | R.                                      | 0                                                                                                    |
| 100101-210535      | 万治・家康装置とよりこの配慮設置を留た金洗洗液ワイクル研算  | -4              |                 | 47                       |                                        | 11598250_000158                                                                                                |                                                                                                    | #L.                                     | 0                                                                                                    |
| W93051-151730      | Saits.                         |                 |                 | 47                       |                                        | W21354-091445                                                                                                  |                                                                                                    |                                         | 0                                                                                                    |
| 19M2003-502148     |                                |                 |                 | 47                       |                                        | 1254255 160386                                                                                                 |                                                                                                    | n.                                      | 0                                                                                                    |
| 11501035-010257    |                                |                 |                 | 47                       |                                        | HMT03-233100                                                                                                   | 自動車通トンネル目後気設備                                                                                                    | 8                                       | 12                                                                                                    |
| HWW08-332378       | 原発生だ時間も住たたよびその後                |                 |                 | -                        |                                        | 12/3254-001349                                                                                                 |                                                                                                    |                                         |                                                                                                    |
|                    | 18/9/01                        |                 |                 |                          |                                        | the second second second second second second second second second second second second second second second s |                                                                                                    |                                         |                                                                                                    |
| 100102-157125      | 元用en.ca.000年253                | •0              |                 | -                        |                                        |                                                                                                    | この延興を保存するいつませつ                                                                                                    | ダウンロードボタンを押してくださ                        | 1. 3920-P                                                                                                    |
| 11001-00-196903    | FILMONDAL(0+004(金))3           | •               |                 | 14                       |                                        |                                                                                                    |                                                                                                    | (1997)                                  |                                                                                                    |
| APPERTAL CONTRACT  | 元期は新聞でも含くるう機能になる               |                 |                 | A (18.71)                |                                        |                                                                                                    |                                                                                                    | UMANCI                                  |                                                                                                    |

引用文献検索結果画面の読み方は、検索結果リストから引用関係を表示す る項目(12~14頁)で説明済みです。

次に,引用文献検索画面で『被引用文献』ラジオボタンをチェックして, 文献番号欄に公報文献番号を入力し検索ボタンをクリックすると,その公 報を引用した公報が表示されます。図は公開特許公報2003-9387 7号を引用した公報を検索するものです。前頁とは逆に,文献番号欄に入 力した該当公報の出願後の公報から,すなわち将来からその公報を引用し た公報を表示します。この件数が多い場合,該当公報(特開2003-9 3877号)は基本発明や重要発明に近い技術の可能性があります。

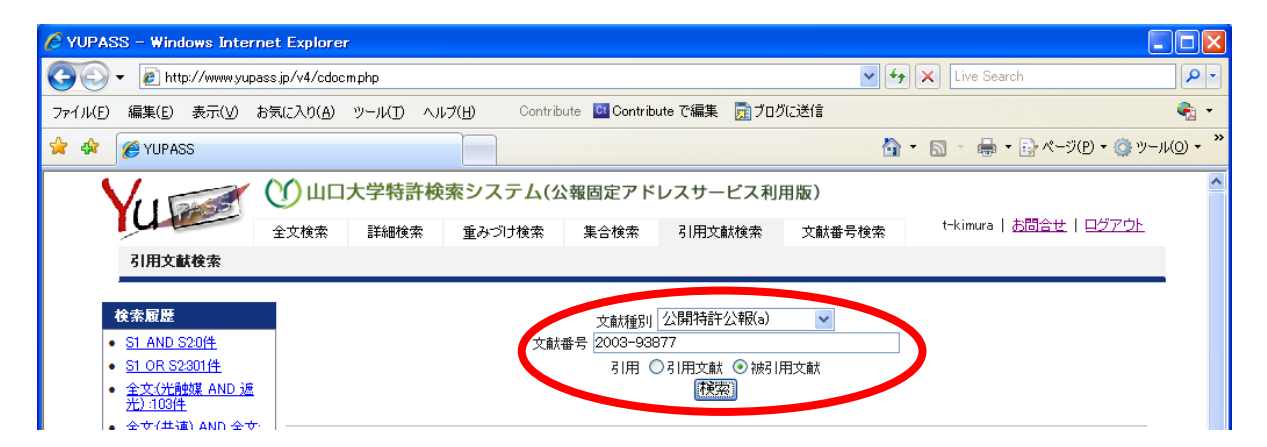

次図の下部に表示されている二つの公報が、その本文中あるいは審査過 程で公開特許公報2003-93877号を引用しています。多いときに は、この部分に数十件あるいは百件を超す公報がリストアップされます。 そのような場合は引用された公報の発明は基本発明や重要発明の可能性が 極めて高いものと推測されます。

| ℰ山口大学特許検索システムYUPASS Ve                         | r.4 - Windows Internet Explorer           |                                   |
|------------------------------------------------|-------------------------------------------|-----------------------------------|
| 🕞 🕤 👻 http://www.yupass.jp/v4/cdo              | cmphp?pub_num=2003-93877&t=A&pat=2        | Live Search                       |
| ファイル(E) 編集(E) 表示( <u>V</u> ) お気に入り( <u>A</u> ) | ツール(丁) ヘルプ(H) Contribute 🖸 Contribute で編集 | 集 👮 プログに送信 😪 🔩 🔩                  |
| 😭 🏟 🌈山口大学特許検索システムYUPAS                         | 6S Ver.4                                  | 🟠 ・ 📓 - 🖶 ・ 📴 ページ(P) ・ 🎯 ツール(O) ・ |
|                                                |                                           |                                   |
| 2003093877に関する引用文献グラフ                          | (0.011秒)                                  |                                   |
|                                                | 元文献                                       |                                   |
| 出願番号                                           |                                           |                                   |
| 特願2001-289622 措                                | 開2003-093877                              |                                   |
|                                                | 38//号                                     | の公報を引用している。                       |
|                                                |                                           |                                   |
|                                                | *1                                        |                                   |
| 公開番号 。 成日田同時                                   | 名称                                        | 出願人                               |
| <mark>西浦第2003-190811</mark> 0                  | 光触媒体、その製造方法およびそれを用いてなる<br>剤               | 対触媒体コーティング 住友化学株式会社               |
| <u>特開2005-279545</u> 0                         | 光触媒                                       | 独立行政法人產業技術総合研究所                   |
|                                                | 閉じる                                       |                                   |

# 9. 文献番号検索

文献番号検索画面では、予め特許・実用新案の公報番号が判明している 場合にその公報番号を元に検索します。はじめに、文献種別入力欄に画面 上部の文献種別表末尾の半角英文字を入力します。半角であれば大文字、 小文字のどちらでもかまいません。次に、文献番号入力欄に文献番号を入 力します。公開公報、公表公報、公告公報等は暦年毎に1から連続番号が 付与されます。従って、半角四桁の西暦数字の後に、半角の「-」、そして 半角数字の通し番号を入力します。あるいは、西暦数字に代えて元号の半 角「H」に二桁の年号数字も利用できます。入力後に検索ボタンをクリック すると下図のように該当公報が検索されます。

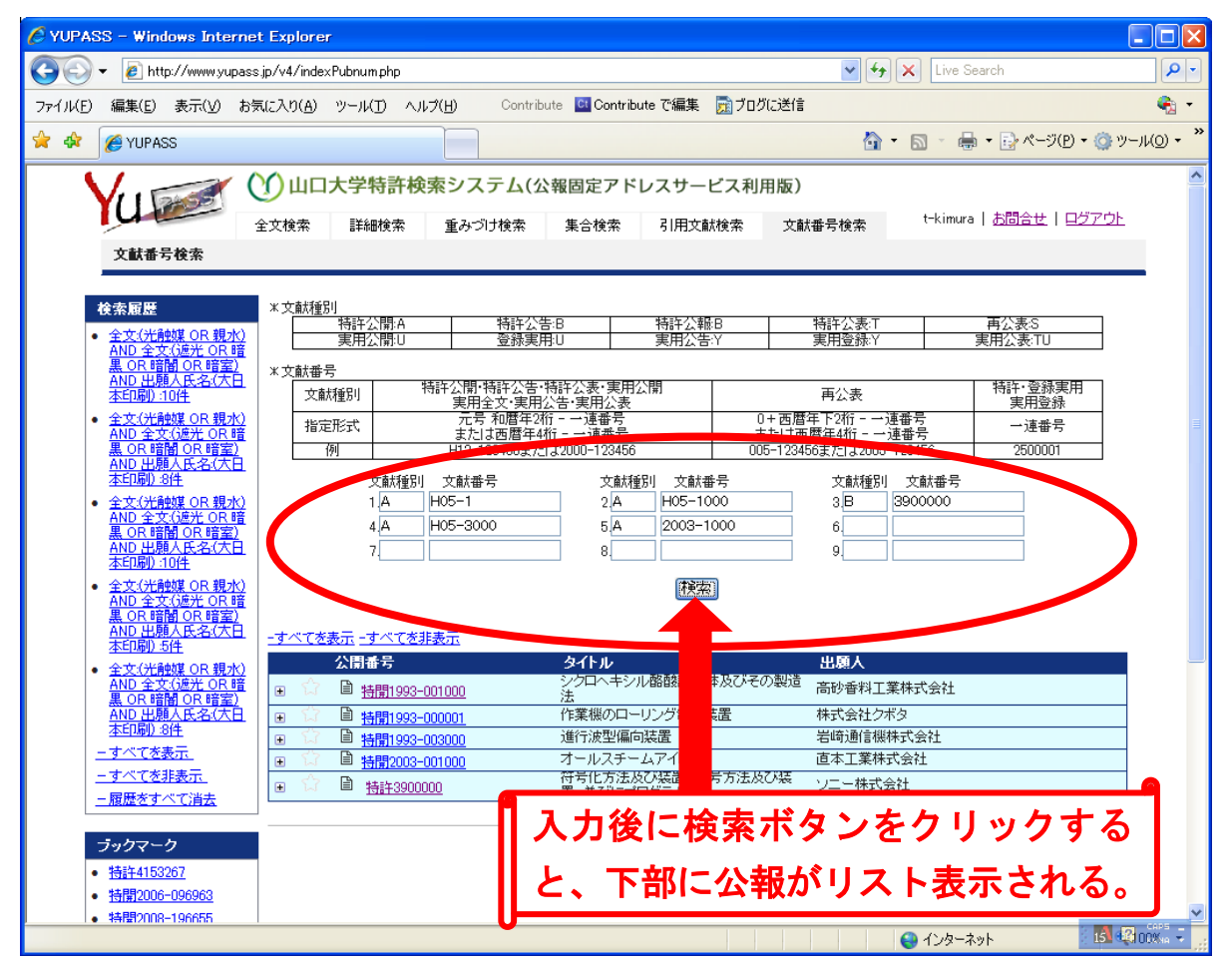

この画面は、IPDLの「特許・実用新案公報DB」に相当します。検索用の文字や数字の入力はIPDLに準拠しています。

# 10. 公報引用関係マップの利用方法

引用文献検索による引用関係表示画面は12~14頁と28~29頁で 説明しました。ここでは、その際に画面下部ダウンロードボタンから保存 したテキストファイルを利用して引用関係を可視化する二種類の「公報引 用関係マップ」の利用方法を説明します。

「公報引用関係マップ」は、特許文献の引用関係を可視化するものです。 このソフトとして、単純に公報の引用関係を表示する「公報引用関係マッ プソフト」と、出願日を基準とする時間軸の要素も組み込んだ「時系列公 報引用関係マップソフト」の二種類が用意されています。

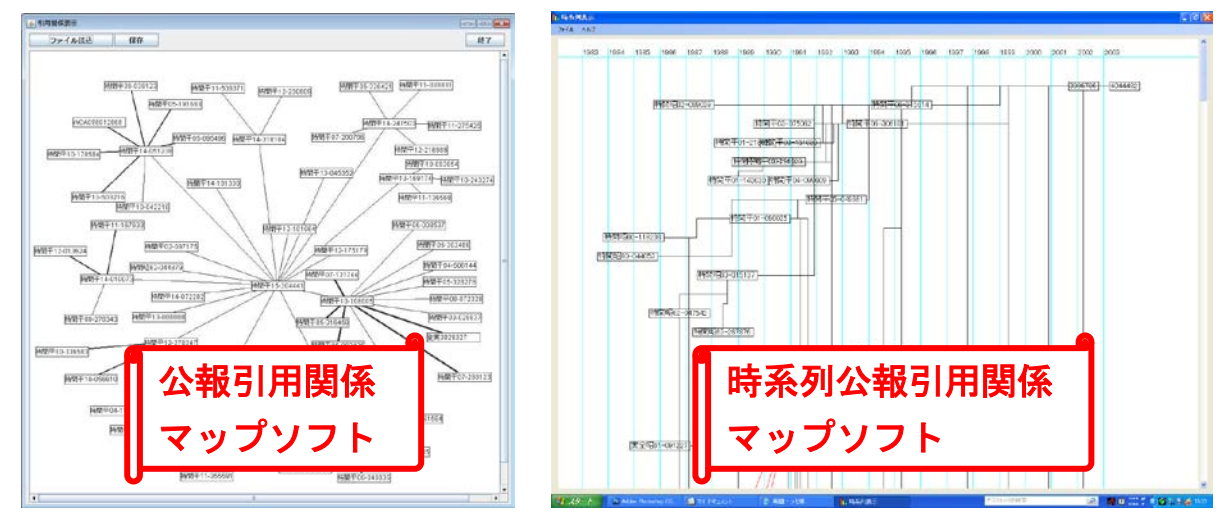

これらのマップソフトは、YUPASSのWEB基本システム上では利 用できません。はじめに「公報引用関係マップ」ソフトのダウンロード画 面から該当ソフトの圧縮ファイルを取得した後、任意のフォルダーに解凍 して下さい。ここで、下記のように「Map1」と「Map2」の二つのフォルダ

| 🗁 Map 📃 🚺                                        |    |
|--------------------------------------------------|----|
| ファイル(E) 編集(E) 表示(⊻) お気に入り( <u>/</u> <sup>≫</sup> | 1  |
| 🌀 戻る 🔹 🕥 🕤 🏂 🔎 検索                                | »  |
| アドレス(D) 🛅 C:¥Documents and Settings: 💙 ラ         | 移動 |
| Map1                                             |    |
| Map2                                             |    |
| Readme<br>Adobe Acrobat Document<br>2,521 KB     |    |
|                                                  |    |

ーと、「Readme.pdf」という利用マニュアルが 作成されます。「Map1」が「公報引用関係マッ プソフト」で、「Map2」が「時系列公報引用関 係マップソフト」です。なお、前者はインス トール不要で、プログラムファイルをダブル クリックすると開始します。後者は、インス トール作業が必要です。次頁以降でこれらを 順に説明します。
# 10-1 公報引用関係マップソフトの利用方法

「Map1」フォルダーには、下記のように「Map1. jar」と「Mapping. bat」 🚞 Map1 の二つのファイルが保存されています。「公報 ファイル(E) 編集(E) 表示(V) お気に入り(/ <sup>>></sup> 引用関係マップソフト」は、「Mapping.bat」 Ġ 戻る 🔹 🕤 🔹 🏂 🔎 検索 ファイルをダブルクリックすると開始します アドレス(D) 🛅 C:¥Documents and Settings 🔽 🔁 移動 Map1 が、その前提条件としてユーザーのパソコン utable Jar File ≜ Executa 35 KB に JRE6 環境(あるいはそれ以降のバージョ Mapping MS-DOS バッチ ファイル KB ン)が予めインストールされていることが必 要です。もし、ご利用のパソコンに JRE6 がイ ンストールされていない場合は、先に JRE を インストールします。

 お使いのパソコンに JRE6 がインストールされていない場合は, JRE を インストールします。以下のアドレスにアクセスしてください。インスト ールされている場合は、手順⑥にお進みください。

http://java.sun.com/javase/ja/6/download.html

Java Runtime Environment (JRE) 6 Update5 をダウンロードします。

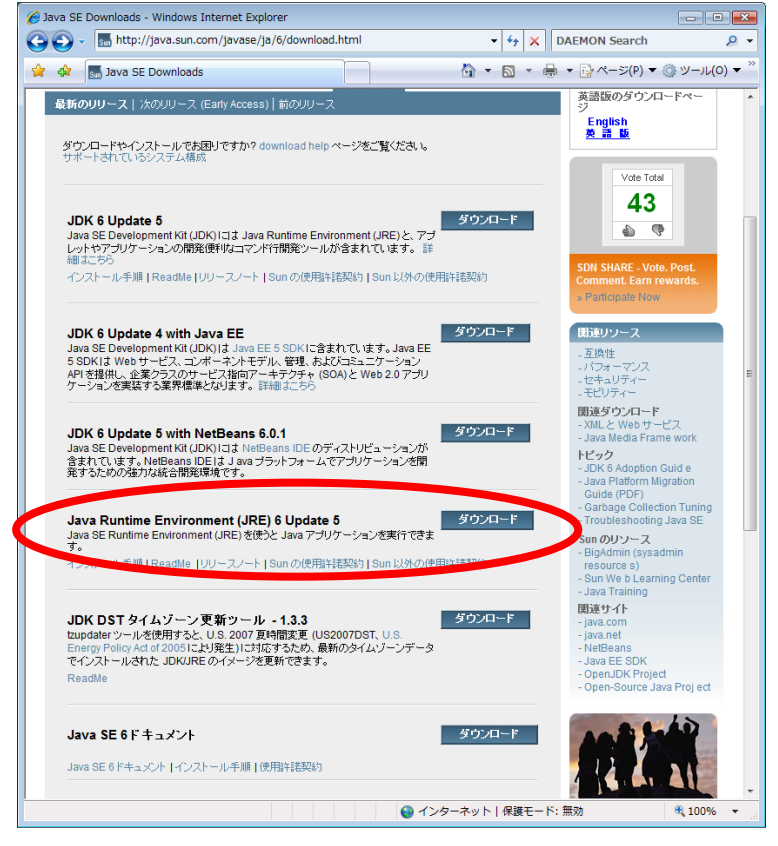

③ ダウンロードページにアクセス後, Accept を選択してください。

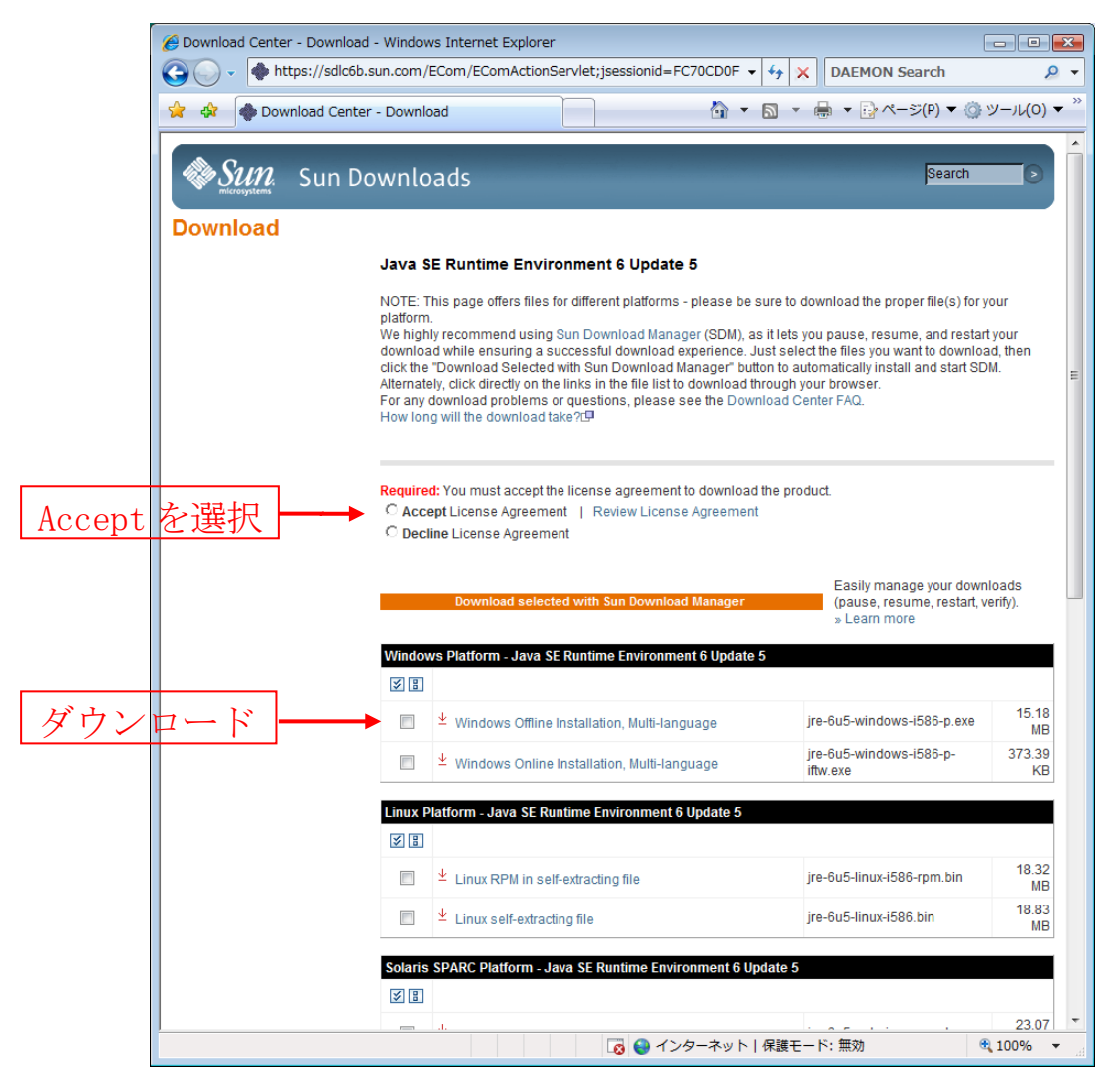

- ④ Windows Platform Java SE Runtime Environment 6 Update 5 をダ
   ウンロードしてください。
- ⑤ ダウンロードしたファイルをダブルクリックし、インストーラに従っ てインストールをしてください。
- ⑥ 操作方法
  - A. 任意の場所にコピーした Map1 フォルダ内の Mapping. bat をダブルク リックして起動します。
  - B.「ファイル読込ボタン」で、あらかじめYUPASS引用関係表示画 面からダウンロードした引用文献検索結果のテキストファイルを読み 込みます。

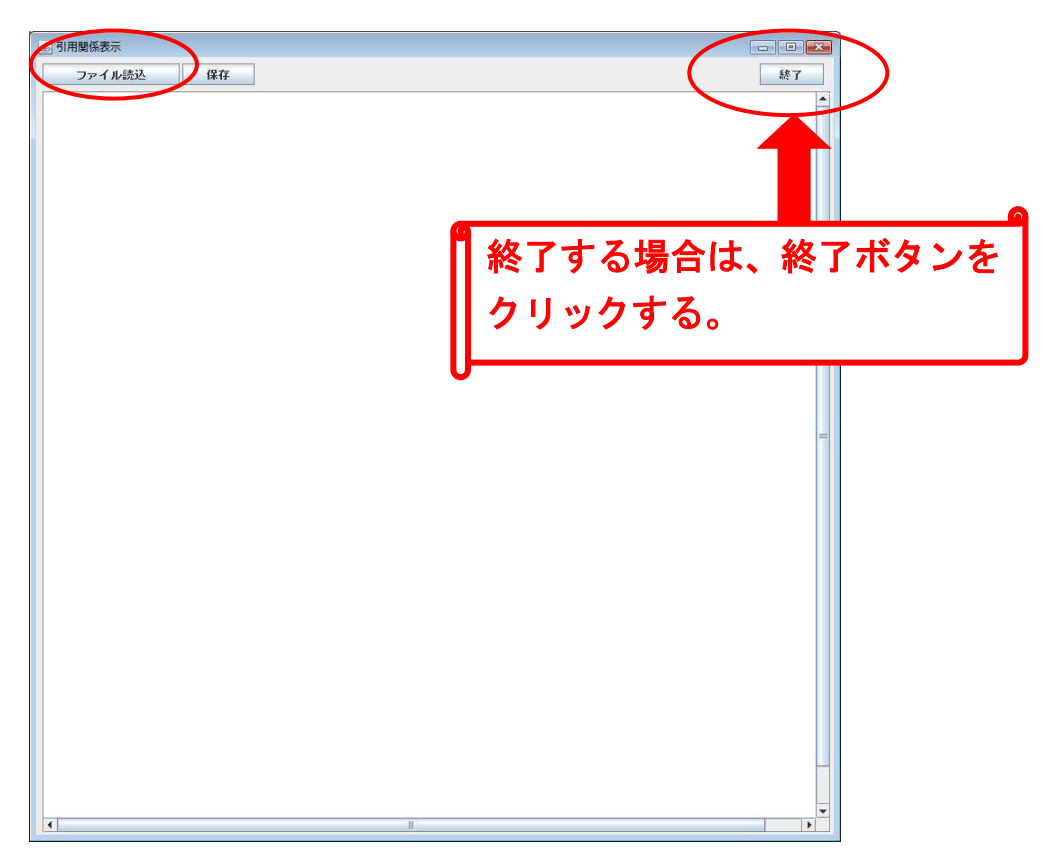

初期表示はこのように中央にまとまった形になっています。

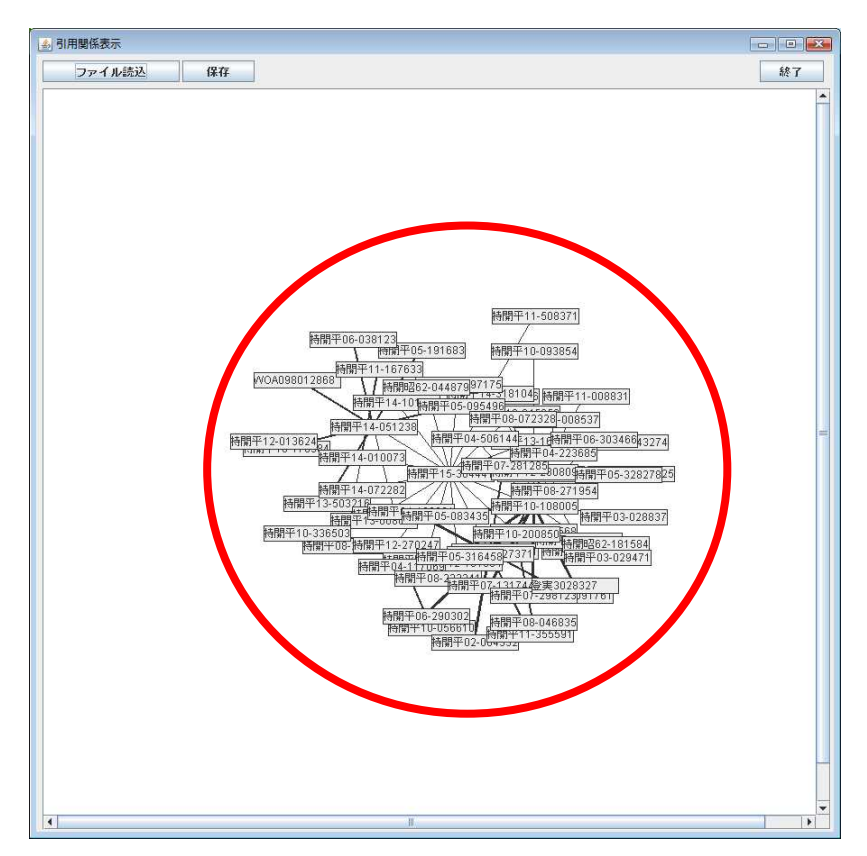

C. 表示された特許公報は公報番号上でクリック後,ドラッグすると移動します。

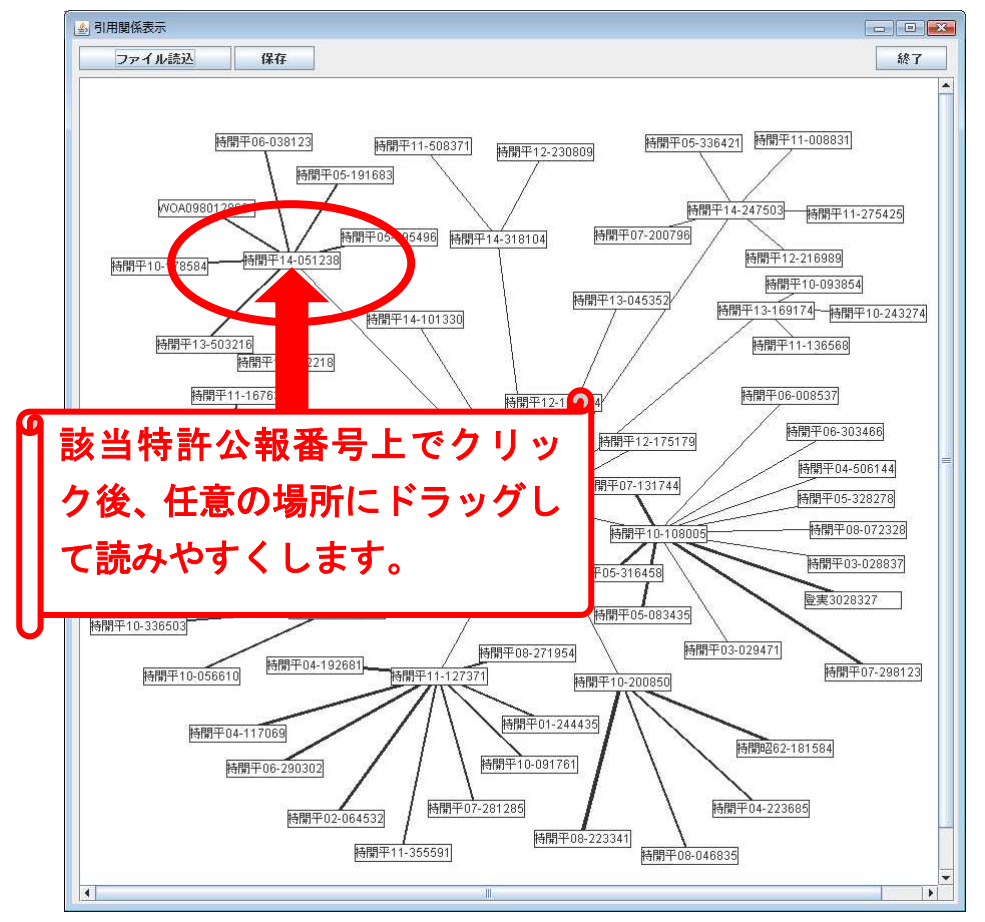

D. ご利用のパソコンがネットワークに接続されている場合,該当する 特許公報番号上で右クリックをすると,YUPASS引用文献検索画面が 別ウインドウで表示されます。

⑦ 「保存」ボタンをクリックすると, ⑥Cで移動した情報を保存します。 ファイル形式はテキスト形式で保存してください。

| • |
|---|
|   |

# 10-2 時系列公報引用関係マップソフトの利用方法

「Map2」フォルダーには、下記のように二つのフォルダーと「Setup. exe」

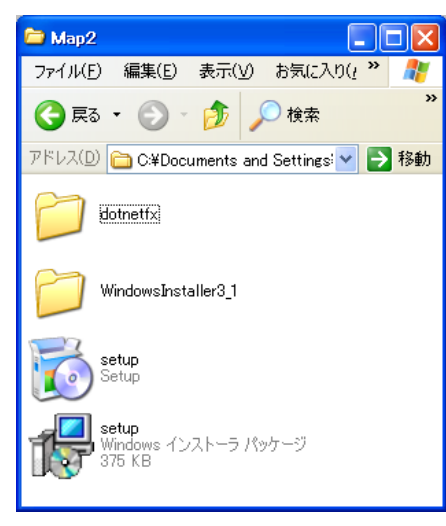

及び「Setup (Windows インストーラパッケー ジ)」が保存されています。「時系列公報引用 関係マップソフト」は、「Setup. exe ファイル をダブルクリックしてインストールをします が、その前提条件として. NET Framework 2.0 以上の環境を必要とします。ご利用のパソコ ンに. NET Framework 2.0 がインストールされ ていない場合にはインストールする必要があ ります。

 お使いのパソコンに.NET Framework 2.0 がインストールされていない 場合は、インストール画面で.NET Frameworkのインストーラが起動します。
 これらの環境が整っている場合は、手順⑥に進みます。

② 「Map2」フォルダー内の Setup. exe を実行してください。

③ .NET Framework がインストールされていない場合には、自動的に.NET Framework のインストーラが起動します。画面の指示に従ってインストー ルを進めてください。すでにインストールされている場合には、ソフトウ ェアのインストールに進みます。

④ Windows インストーラ 3.1 がインストールされていない場合には自動
 的に Windows インストーラ 3.1 インストーラが起動します。画面の指示に
 従ってインストールを進めてください。すでにインストールされている場
 合には、ソフトウェアのインストールに自動的に進みます。

⑤以下のように再起動のメッセージが表示された場合にはパソコンを再起 動してください。

| 🐻 DIC M2 セット                           | アップ 🔀                                          |
|----------------------------------------|------------------------------------------------|
|                                        | る前に再起動してください。                                  |
| 今すぐ再起動する(<br>い。<br>[]詳細( <u>D</u> ) >> | こは [はい] を選択してください。後から手動で再起動するには [いいえ] を選択してくださ |

⑥ 時系列公報引用関係マップソフトインストールは「Map2」フォルダ内の Setup. exe を実行してください。

⑦ インストールウィザードにしたがってインストールを進めてください。

| 😽 時系列表示                                           |                              | - • •                          |
|---------------------------------------------------|------------------------------|--------------------------------|
| 時系列表示 セットアップ ウ                                    | リィザードへようこそ                   |                                |
| インストーラは 時系列表示 をインスト                               | ールするために必要な手り                 | 順を示します。                        |
| この製品は、著作権に関する法律およ<br>または一部を無断で複製したり、無断<br>注意ください。 | び国際条約により保護され<br>で複製物を頒布すると、著 | ℩ています。この製品の全部<br>作権の侵害となりますのでご |
|                                                   | キャンセル <                      | 戻る(B) (次へ(N))                  |

⑧ 以下の画面が出るとインストール完了です。

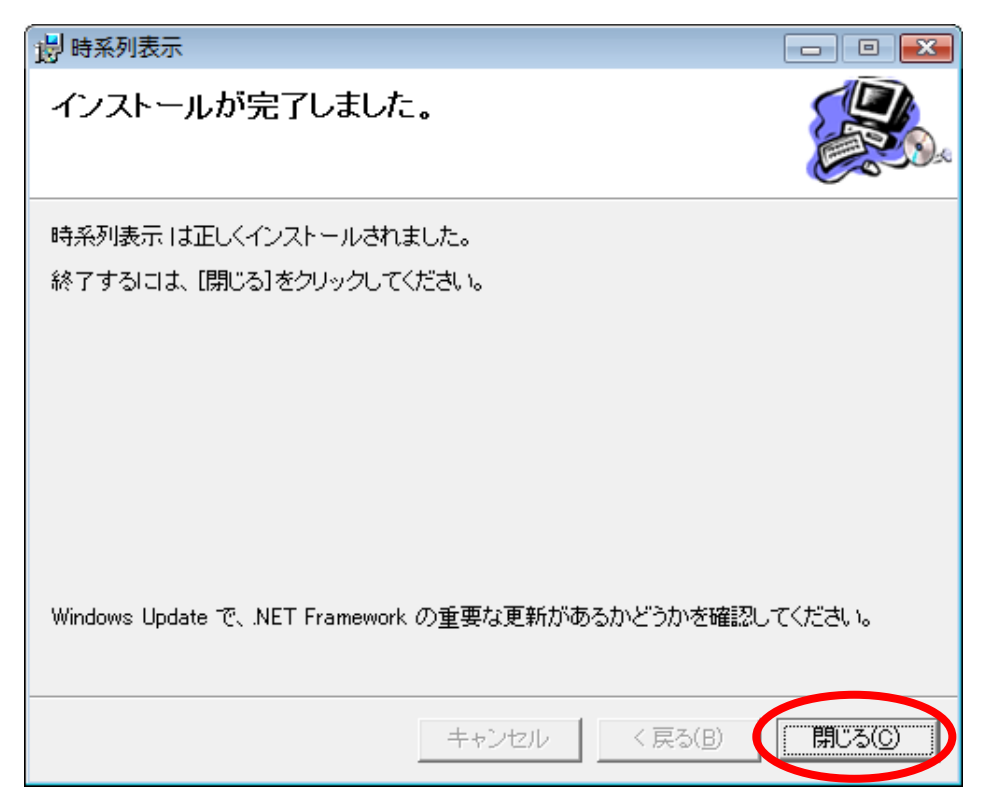

操作方法は、はじめに画面左下の「スタート」ボタンをクリックして、 「YUPASS」「マップ表示」を選択する。しばらくすると下記マップ表 示画面が立ち上がる。

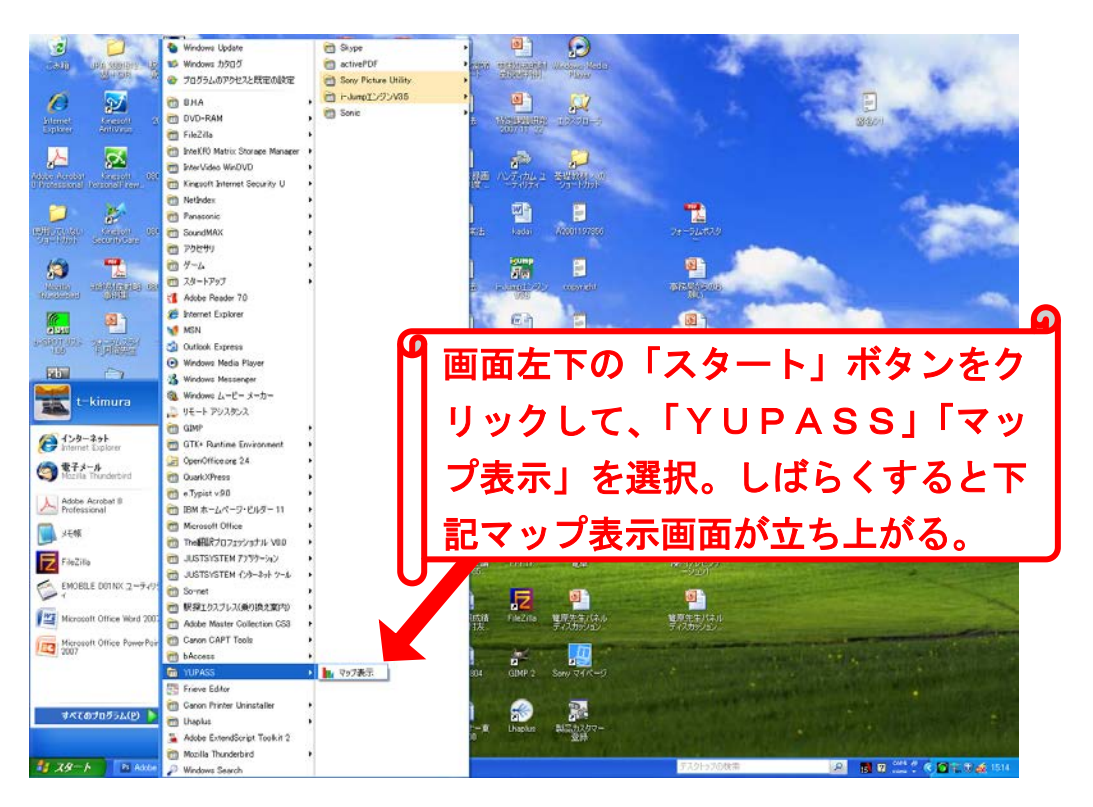

画面左上の「ファイル」をクリックして,予め保存した公報引用関係テ キストファイルを開くと次頁の時系列公報引用関係マップが表示されます。

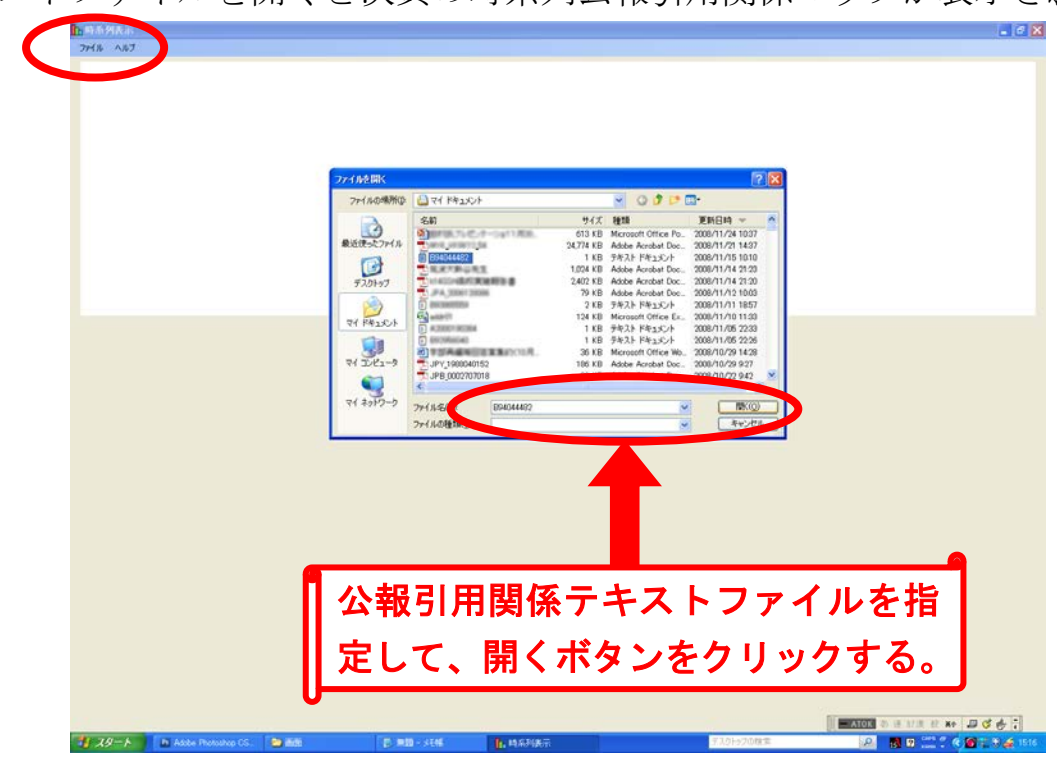

ネットワークに接続されている場合には、表示された時系列公報引用関係マップの公報番号上を右クリックすると、当該公報のYUPASS引用関係表示画面が開きます。

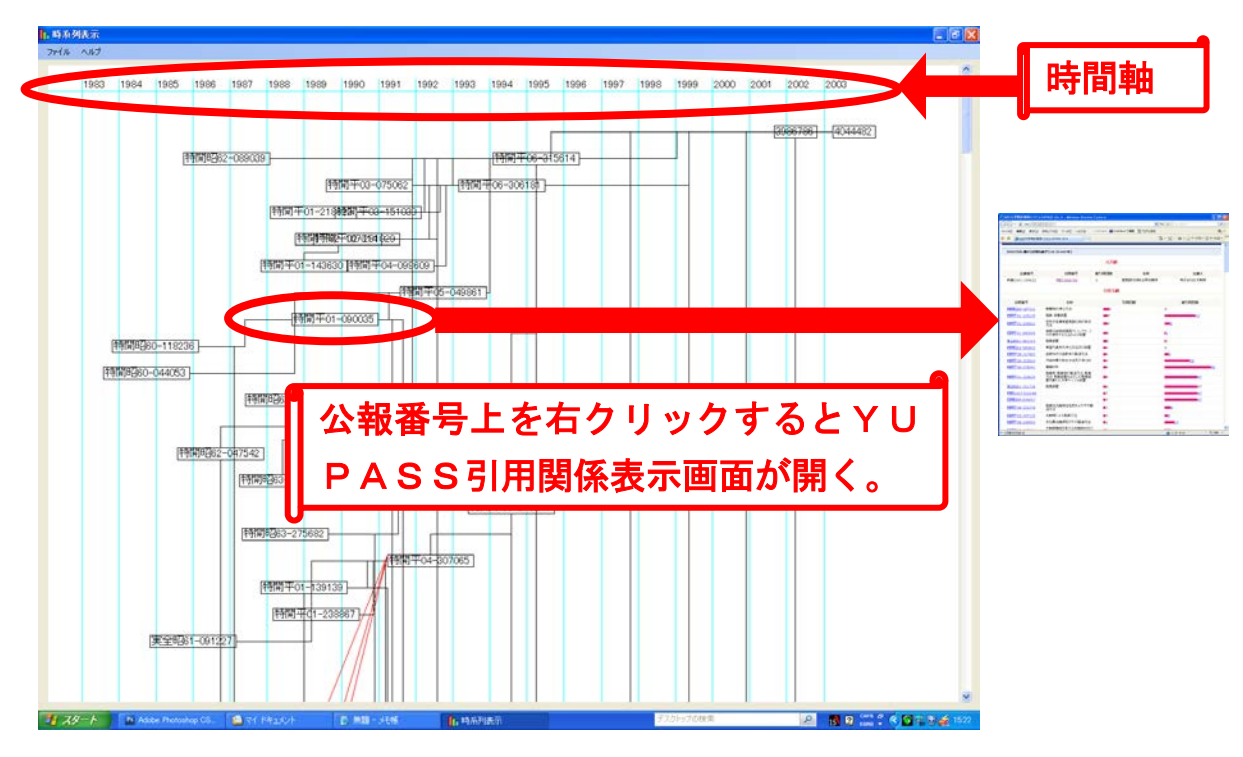

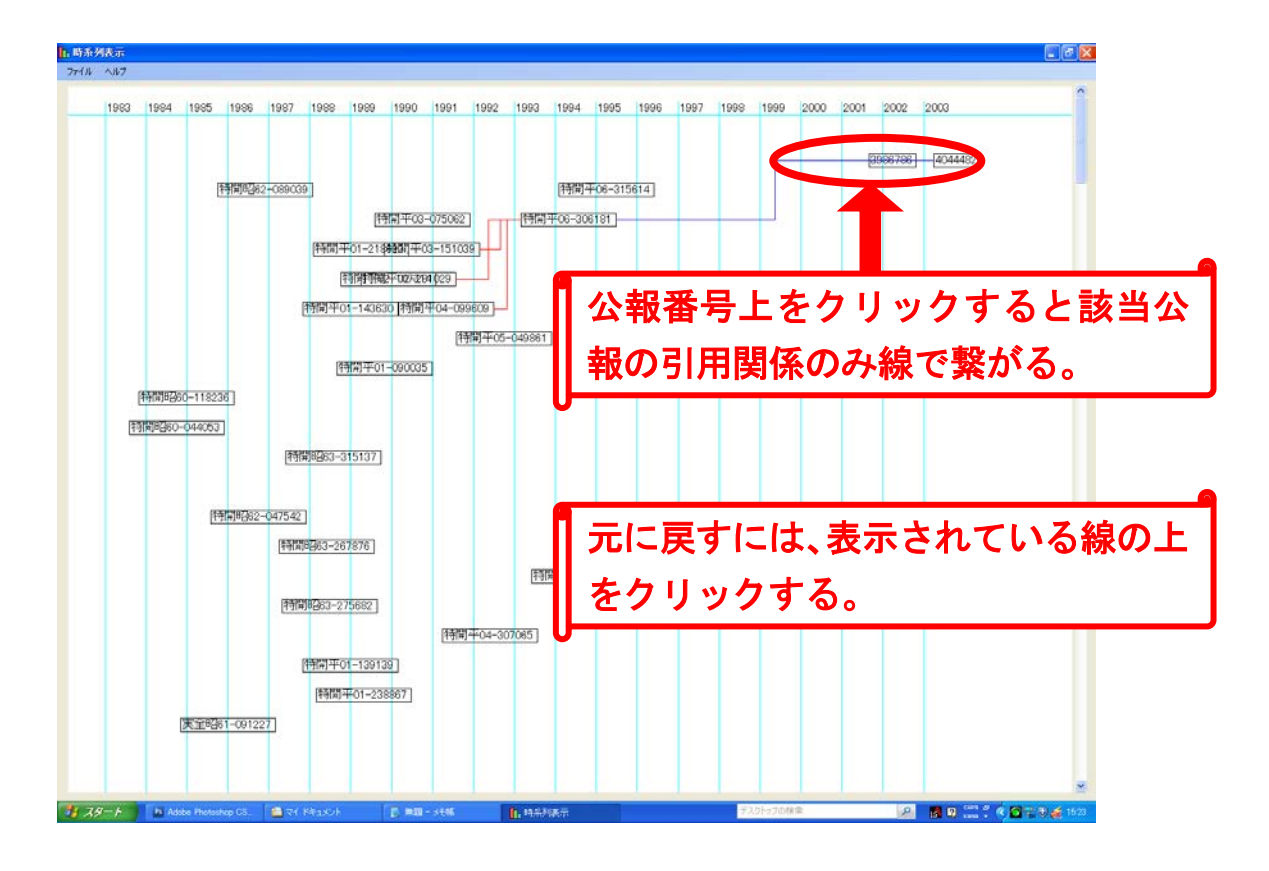

# 11. 特許公報・実用新案公報の種類

ここでは、特許と実用新案に関する公報の種類を説明します。なお、実 用新案制度は、平成6年1月1日から無審査登録制度に移行しており、そ の前後と移行過程で実用新案公報の種類が複雑になっています。説明を判 りやすくするために、特許と実用新案を分けて説明することにします。

#### 11-1 特許公報の種類

図は、国内特許出願の流れを表しています。特許公報(広義)は、単に 出願にかかる内容を公開しただけの「公開公報」系と、基本的に権利化さ れた発明が開示されている「特許公報(狭義)」「特許公告公報」系の二種 類に大別することができます。前者の公開公報系は、「JPA\_2008-12345」の ように公報種別記号として「A」が付与されます。後者は、「JPB\_3805234」 のように公報種別記号として「B」が付与されます。

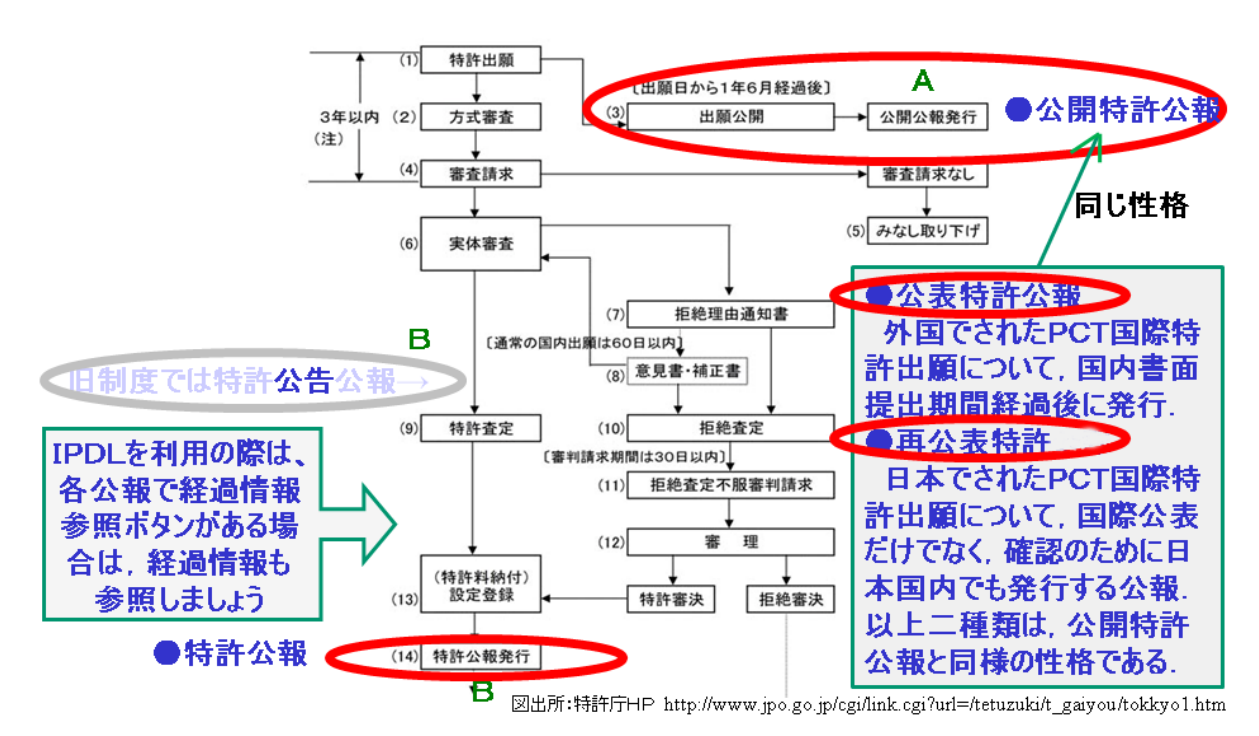

なお,図の「公表特許公報」は国内特許出願ではなく,外国に出願され たPCT国際出願で日本を指定国にしたものについて,世界知的所有権機 関(WIPO)による国際公開後,国内移行後の所定手続きを経た上で日 本国特許庁から発行された公報です。「再公表特許」は,日本に出願された

PCT国際出願について,世界知的所有権機関(WIPO)から日本語で 国際公開された後,再度日本語で日本国特許庁から発行されたものです。 再公表は日本国特許庁に義務づけられたものではないので,より正確には

「公報」としての表現は使わずに「再公表特許」と表記されています。「公 表特許公報」と「再公表特許」は、国内特許出願の「公開特許公報」と同 じ性格と理解して下さい。

前図の最下部にある「特許公報(狭義)」が,審査等を経て登録された特許発明の公報です。「特許公報」と表現した場合,幅広く公開特許公報等(広義)」まで含めた特許庁が発行する公報全般を意味する場合と,特許権として登録された公報(狭義)を意味する場合があります。

なお、平成7年12月31日までは、「特許公報(狭義)」ではなく、登 録前(特許査定前)に「特許公告公報」が発行される手順が採用されてお り、そのタイミングで何人も異議申し立て手続きを行うことができ、その 後に登録されることになっていました。この旧制度の場合、「特許公告公報」 が発行された出願の大部分は登録に至っていたので、「特許公告公報」と「特 許公報(狭義)」は同じ性格と考えて良いでしょう。現在は、特許権として 登録された後に「特許公報(狭義)」が発行され、この登録に疑義を持つ者 は無効審判制度で該当特許の無効主張を行う方法に移行しています。従来 の無効審判制度は、請求人適格として権利者との利害関係が要求されてい ましたが、無効審判請求理由の大部分で請求人適格を「利害関係人」から 「何人も」に緩和することで、旧制度の異議申し立て制度を無効審判制度 に吸収した形になっています。

現行制度で最終的に登録された特許出願は,原則として特許出願から1 年6月を経た後に発行される「公開特許公報」,特許原簿登録後に発行され る「特許公報」の順に公報が発行されることになります。但し,早期審査 で登録されものや出願分割等を繰り返した場合には,先に「特許公報」が 発行される場合もあるので,これらの詳細な個別出願経緯はIPDLの「経 過情報」で確認します。

特許出願審査請求がなされて実体審査に推移した出願は,その審査過程 で補正により「特許請求の範囲」「発明の詳細な説明」等の文言や図が修正 されることが多い。従って,経過情報で補正手続の推移を把握するととも に「公開特許公報」と「特許公報」の変更箇所を確認する必要がある。 下記は、特許公報第3886055号(排水トラップ及びこの排水トラップを 備えた浴室)の「特許請求の範囲(請求項1)」文言修正箇所を表している。 但し、軽微な修正部分はアンダーラインで確認できるが、請求項ごと削除 されたり、文章が全て差し替えられた場合はアンダーライン表示がないの で、基本は「公開特許公報」と「特許公報」を丹念に比較するしかない。

(57) 【特許請求の範囲】

【請求項1】

本体内を天面から垂設された遮蔽部材により流入室と流出室との2室に区画し、

前記流入室の天面に洗い場排水流入用の開口を設け、

前記遮蔽部材と本体底面との間の封水に水没する部位に前記流入室と前記流出室との連 通部を設け、

前記流出室に流出口を設けた排水トラップであって、 前記流入室の側面に浴槽排水が流入する浴槽排水流入口を設け、 前記浴槽排水により前記流入室内に渦流を発生させる渦流発生手段を設けた<u>排水トラッ</u> プであって、

<u>煎記渦流発生手段は、浴槽排水流入口が縦長状に形成された</u>ことを特徴とする排水トラップ。

参考までに、上記の特許公報第3886055 号にかかる特許出願の、公開特 許公報2007-211579の請求項1は下記のように記述されている。

【請求項1】

本体内を天面から垂設された遮蔽部材により流入室と流出室との2室 に区画し,前記流入室の天面に洗い場排水流入用の開口を設け,前記遮 蔽部材と本体底面との間の封水に水没する部位に前記流入室と前記流 出室との連通部を設け,前記流出室に流出口を設けた排水トラップであ って,前記流入室の側面に浴槽排水が流入する浴槽排水流入口を設け, 前記浴槽排水により前記流入室内に渦流を発生させる渦流発生手段を 設けたことを特徴とする排水トラップ。

公開公報の請求項1と,登録後の特許公報請求項1を比較すると,登録(権利化)までの経緯で,渦流発生手段の形状が「縦長状」に形成されたもの のみが権利範囲となるように,発明の技術的範囲を減縮する補正がされた ことが判る。なお,当初の出願は途中で分割出願されて,渦流発生手段の 形状を縦長状にして発明の技術的範囲を減縮する補正がされた出願が第 3886055 号として登録され,もう一方の出願は平成20年12月17日に 出願審査請求が提出され本マニュアル作成時点で審査中となっている。

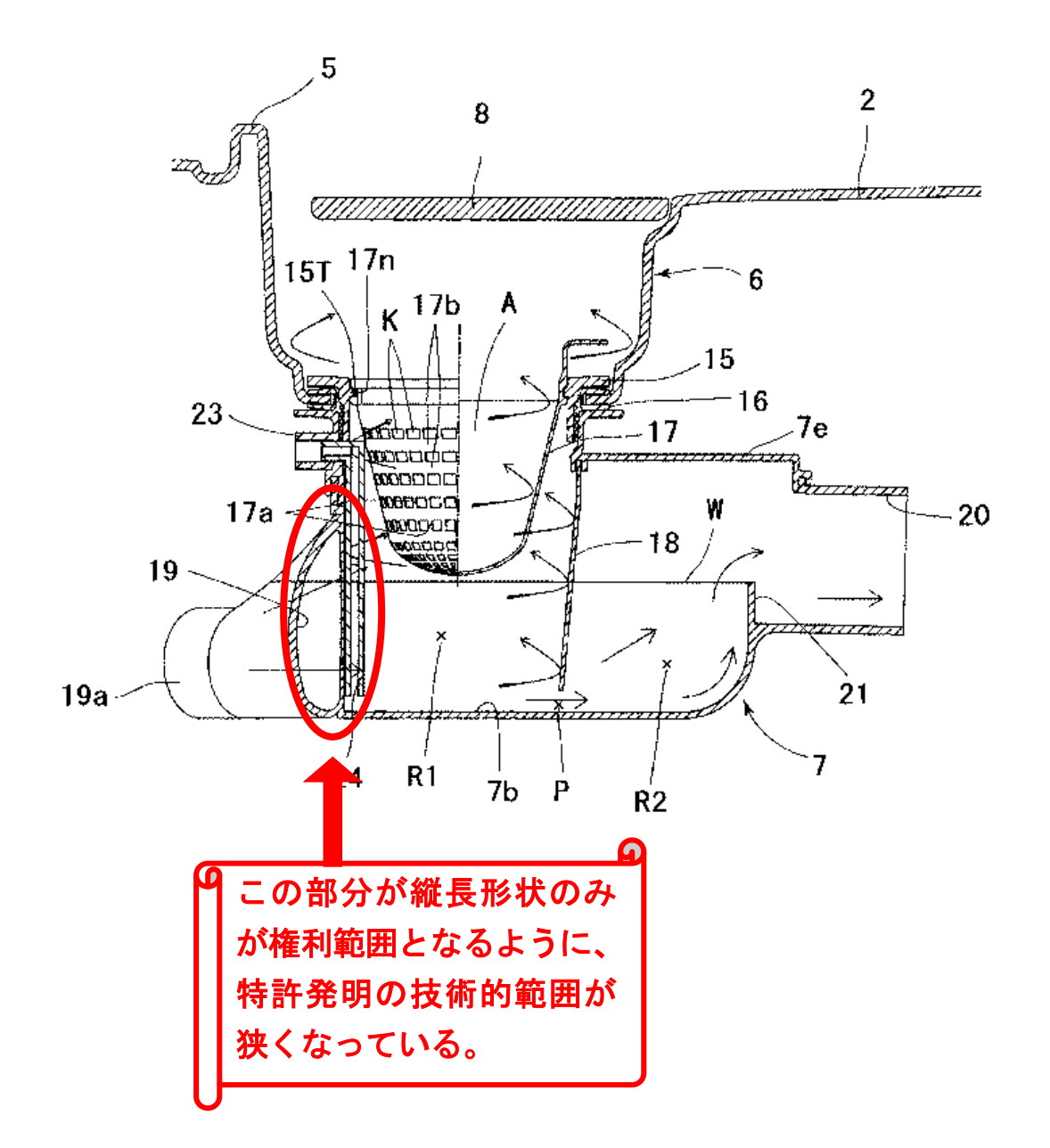

登録された第3886055号は、その審査過程で、審査官から浴槽排水が流入室内に入る際に渦流を発生させる過去の引用公報が指摘され、これに対応して出願人が技術的範囲を狭くする補正を行ったものです。

以下,特許出願にかかる公報を順に説明する。

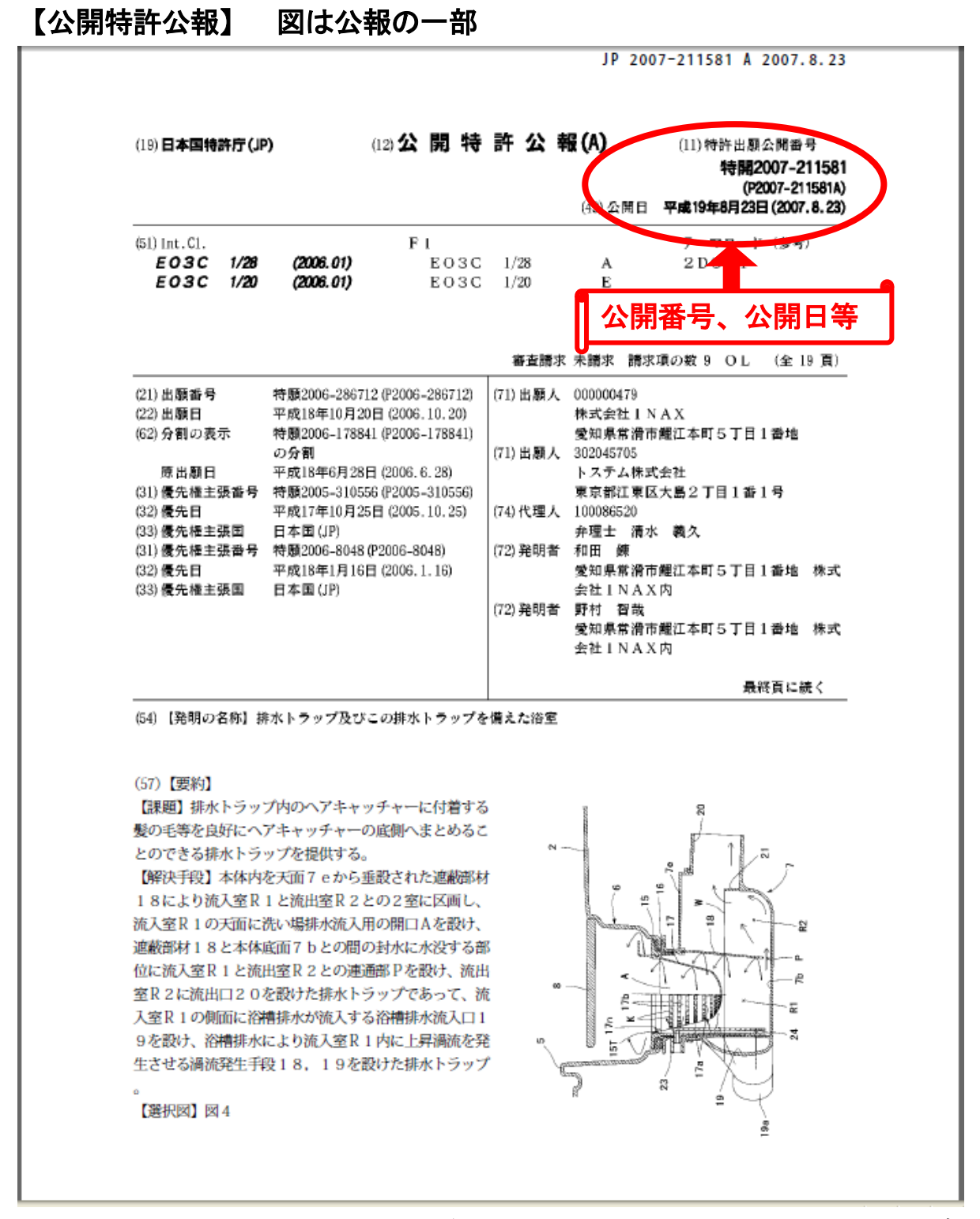

特許出願されてから1年6月を経過した後に発行される公報であり,審 査に入っているか否かはIPDL等で経過情報を確認しないと判別できな い。公開公報のうち,ほぼ三分の一が登録に至ると考えるとよい。登録に 至ったものでも,審査過程で行われた補正により特許発明の技術的範囲が 減縮されている場合が多い。

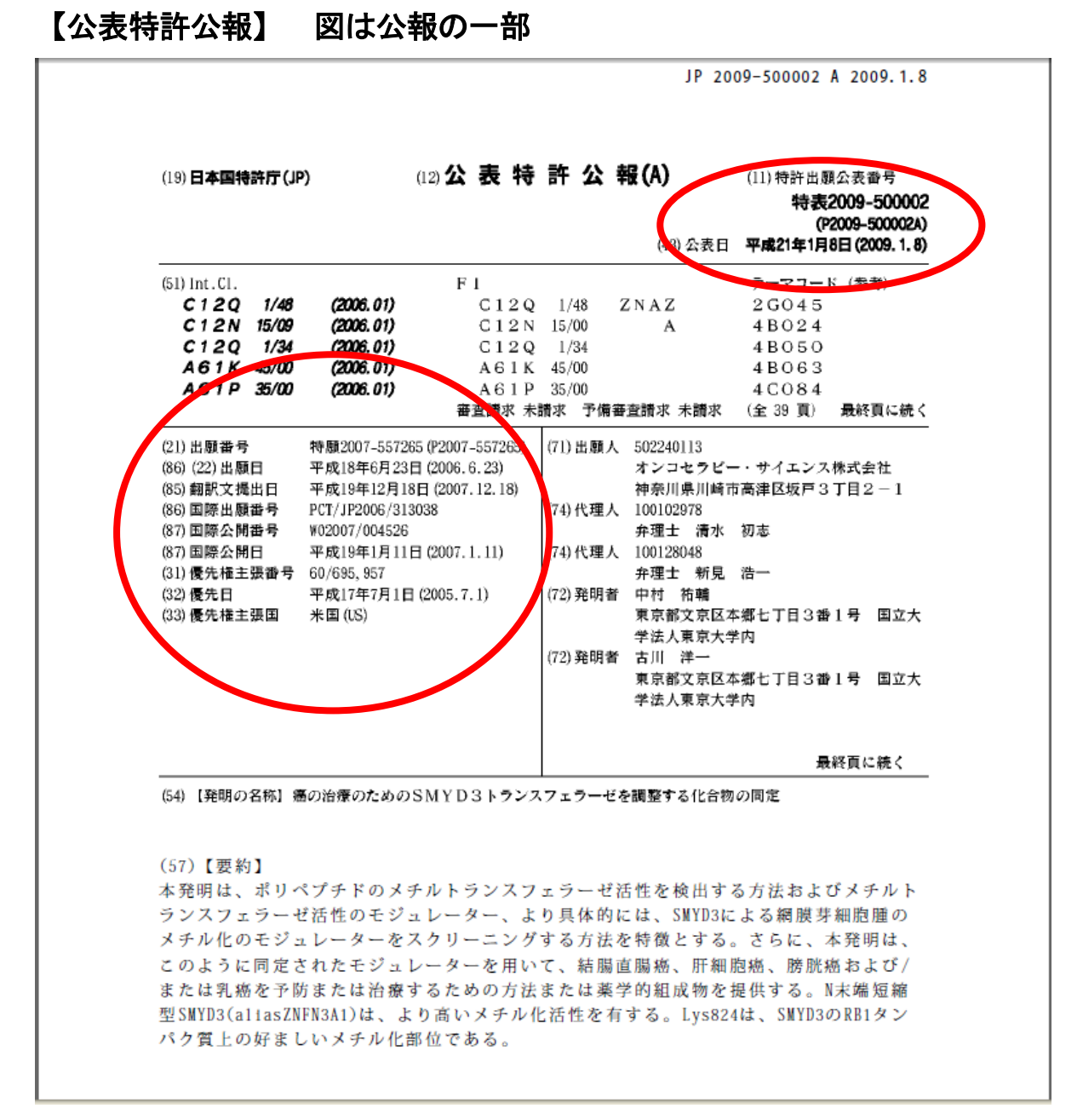

図は、平成21年1月8日に発行された公表特許公報2009-500 02,発明の名称は「癌の治療のためのSMYD3トランスフェラーゼを 調整する化合物の同定」である。2005年(平成17)年7月1日の米 国出願を基礎にした優先権出願として、2006年(平成18)年6月2 3日にPCT国際出願が行われた。これを受け付けた世界知的所有権機関

(WIPO)が、2007年(平成19)年1月11日にWO2007/ 004526号の国際公開を行ない、その後に指定国の一つである日本で 国内手続に移行したので2009年(平成21)年1月8日に公表特許公 報第2009-500002号が発行されたものである。特許請求範囲の 請求項1のみを抜粋すると下記のように記述されており,遺伝子配列は別 ファイルにまとめられている。

【請求項1】

SMYD3 による網膜芽細胞腫のメチル化を調整する作用因子を同定するための方法であって、以下の工程を含む方法:

a. 以下からなる群より選択される,メチルトランスフェラーゼ活性を有す る SMYD3 ポリペプチド:

i. 配列番号:2のアミノ酸配列を含むポリペプチド;

ii.1 つまたは複数のアミノ酸が置換, 欠失, または挿入された, 配列番号:2 のアミノ酸配列を含むポリペプチドであって, さらに, 該ポリペプチドが 配列番号:2 のアミノ酸配列からなるポリペプチドと等価なメチルトラン スフェラーゼ活性を有する, ポリペプチド;

iii. 配列番号:2 と少なくとも約 80%の相同性を有するアミノ酸配列を含むポリペプチドであって,該ポリペプチドが配列番号:2 のアミノ酸配列からなるポリペプチドと等価なメチルトランスフェラーゼ活性を有する,ポリペプチド;

vi.ストリンジェントな条件下で配列番号:1 のヌクレオチド配列からなる ポリヌクレオチドとハイブリダイズするポリヌクレオチドによってコード されるポリペプチドであって,該ポリペプチドが配列番号:2のアミノ酸配 列からなるポリペプチドと等価なメチルトランスフェラーゼ活性を有する ポリペプチド;および

v. 配列番号:2 のアミノ酸配列の位置 117~246 のアミノ酸配列を含むポリ ペプチドであって, 該ポリペプチドが配列番号:2 のアミノ酸配列からなる ポリペプチドと等価なメチルトランスフェラーゼ活性を有する, ポリペプ チド;と, メチル化される網膜芽細胞腫ペプチドおよび補助因子を, 網膜芽 細胞腫ペプチドのメチル化に適した条件下, 作用因子の存在下で接触させ る工程;

b. 網膜芽細胞腫ペプチドのメチル化レベルを検出する工程;ならびに

c. 工程(b)のメチル化レベルと,作用因子の非存在下で検出された対照レベルを比較する工程であって,対照レベルと比較したメチル化レベルの増加または減少は,作用因子が SMYD3 による網膜芽細胞腫のメチル化を調整することを示す,工程。

なお、参考資料として、公表特許公報2009-50002号の元になる国際公開WO2007/004526号の一頁目を下に示す。

| (51)         | International Patent Classification:           C12Q 1/48 (2006.01)         A61P 35/00 (2006.01)           G01N 33/68 (2006.01)         A61K 38/00 (2006.01)           International Application Number:         PCT/JP2006/313038 | <ul> <li>2-1, Sakaua 3-chome, Takatsu-ku, Kawasaki-shi, Kargawa, 2130012 (JP).</li> <li>(74) Agents: SHIMIZU, Hatsushi et al.; Kantetsu Tsuku Bldg. 6F, 1-1-1, Oroshi-machi, Tsuchiura-shi, Ibara 3000847 (JP).</li> </ul>                       |
|--------------|----------------------------------------------------------------------------------------------------|----------------------------------------------------------------------------------------------------|
| (22)<br>(25) | International Filing Date: 23 June 2006 (23.06.2006)<br>Filing Language: English                                                                                                    | (81) Designated States (unless otherwise indicated, for evo<br>kind of national protection available): AE, AG, AL, A<br>AT, AU, AZ, BA, BB, BG, BR, BW, BY, BZ, CA, CH, C<br>CO, CR, CU, CZ, DE, DK, DM, DZ, EC, EE, EG, ES.                     |
| (26)<br>(30) | Publication Language: English Priority Data:                                                                                                    | <ul> <li>GB, GD, GE, GH, GM, HN, HR, HU, ID, IL, IN, IS,</li> <li>KE, KG, KM, KN, KP, KR, KZ, LA, LC, LK, LR, LS, J</li> <li>LU, LV, LY, MA, MD, MG, MK, MN, MW, MX, MZ, N</li> <li>NG, NL, NO, NZ, OM, PG, PH, PL, PT, RO, RS, RU, S</li> </ul> |
| (71)         | 60/695,957 1 July 2005 (01.07.2005) US<br>Applicants (for all designated States except US): ON-<br>COTHERAPY SCIENCE, INC. [IP/IP]: 2.1. Sakado                                                                                   | <ul> <li>SD, SE, SG, SK, SL, SM, SY, TJ, TM, TN, TR, TT, TUA, UG, US, UZ, VC, VN, ZA, ZM, ZW.</li> <li>(84) Designated States (unless otherwise indicated, for evolution)</li> </ul>                                                             |
|              | 3-chome, Takatsu-ku, Kawasaki-shi, Kanagawa, 2130012<br>(JP). THE UNIVERSITY OF TOKYO [JP/JP]; 3-1,<br>Hongo 7-chome, Bunkyo-ku, Tokyo, 1138654 (JP).                                                                             | kind of regional protection available): ARIPO (BW, C<br>GM, KE, LS, MW, MZ, NA, SD, SL, SZ, TZ, UG, Z<br>ZW), Eurasian (AM, AZ, BY, KG, KZ, MD, RU, TJ, TT<br>European (AT, BE, BG, CH, CY, CZ, DE, DK, EE, ES,                                  |
| (72)<br>(75) | Inventors; and<br>Inventors/Applicants (for US only): NAKAMURA,<br>Yusuke [JP/JP]; c/o THE UNIVERSITY OF TOKYO,<br>3.1 Honeo 7 chame Bunkro ku Takro 1138654 (IP)                                                                 | FR, GB, GR, HU, IE, IS, IT, LT, LU, LV, MC, NL, PL, J<br>RO, SE, SI, SK, TR), OAPI (BF, BJ, CF, CG, CI, CM, C<br>GN, GQ, GW, ML, MR, NE, SN, TD, TG).                                                                                            |
|              | FURUKAWA, Yolchi [JP/JP]; c/o THE UNIVERSITY<br>OF TOKYO, 3-1, Hongo 7-chome, Bunkyo-ku, Tokyo,<br>1138654 (JP). HAMAMOTO, Ryuji [JP/JP]; c/o THE                                                                                 | Published:<br>— without international search report and to be republish<br>upon receipt of that report                                                                                                    |
|              | UNIVERSITY OF TOKYO, 3-1, Hongo 7-chome,<br>Bunkyo-ku, Tokyo, 1138654 (JP). NAKATSURU,<br>Shuichi [JP/JP]; c/o ONCOTHERAPY SCIENCE, INC.,                                                                                         | For two-letter codes and other abbreviations, refer to the "Gu<br>ance Notes on Codes and Abbreviations" appearing at the beg<br>ning of each regular issue of the PCT Gazette.                                                                  |

YUPASSには国際公開公報の検索機能はありません。上記の国際公 開公報を検索する場合には、IPDLのトップページから「特許・実用新 案検索」「外国公報DB(次頁図)」に飛び、発行機関「WIPO」の欄に 記述されている入力例を参考に検索します。ここでは半角大文字英数字で 『WO-A1-2007004526』と入力して、画面下部の検索ボタンをクリックする と該当公報に飛ぶリンクが表示されます。

# (参考)IPDLの外国公報DB検索画面

| 外国公報DB - Windows Internet Explorer                                                |                      |                                     |                  |                        |                                  |                                 |  |  |
|-----------------------------------------------------------------------------------|----------------------|-------------------------------------|------------------|------------------------|----------------------------------|---------------------------------|--|--|
| 🚱 🗸 🖉 http://www.ipdl.inpit.go.jp/Gaikoku/gsogodb_back.ipdl 💽 🚱 🗙 Live Search 🔎 🖛 |                      |                                     |                  |                        |                                  |                                 |  |  |
| ファイル(E) 編集(E) 表示(V) お気に入り(A) ツール                                                  | (エ) ヘルプ(田)           | Contribute 📴 C                      | ontribute で編     | 集 🛛 📆 ブログ()            | 送信                               | 🐔 -                             |  |  |
| ☆ 徐 記 ▼                                                                           |                      |                                     |                  |                        |                                  |                                 |  |  |
| 外国公報DB                                                                            |                      |                                     |                  |                        |                                  |                                 |  |  |
|                                                                                   |                      |                                     |                  |                        |                                  |                                 |  |  |
|                                                                                   | 4=2-                 | <i>= 2 - X</i>                      | ∧.               | レブ                     |                                  |                                 |  |  |
| ●文獻番号                                                                             |                      |                                     |                  |                        |                                  |                                 |  |  |
| 発行国・機関-種別-番号の順で入力して下さい【半月<br>発行国                                                  | 角英数】。△は当             | 半角スペースを表しま"                         | ₫。<br>□=:        | 7 /7                   | WIDO                             | ++ <i>1</i>                     |  |  |
| 発行国 アダリカ EPO<br>・機関 (US) (EP)                                                     | (GB)                 | (DE)                                | (FR)             | (CH)                   | (WO)                             | (CA)                            |  |  |
| 種別 A1:特許明細書、特 A1:特許公開<br>許公開 (サーチレポート付)<br>Bム:特許明細書 A2:特許公開                       | A△:特許公<br>開、特許公<br>告 | A1:特許公開<br>B1:特許公告<br>B3:特許(2004年~) | A△:公開、<br>特許(旧法) | A△:特許<br>公告(無審<br>査含む) | A1:国際公開<br>(サーチレポート付)<br>A2:国際公開 | AA :特許(~1989年<br>9月)<br>A1 持許公開 |  |  |
| (2001年〜) (サーチレボートなし)<br>A3:サーチレボート<br>B1:特許明細書                                    | )                    | C1:特許                               |                  | B5:特許(審<br>査)          | (サーチレポートなし)<br>A3:サーチレポート        | C△1特許(1989年10<br>月~)            |  |  |
| B2:特許訂正明細書<br>例 (特許明細書) EP-A2-123456                                              | GB-A∆-               | DE-B1-10512345                      | FR-AA-           | CH-AZ -                | WO-A1-05012345                   | СА АД-1234567                   |  |  |
| (特許公開)                                                                            | 1204007              | DE-B1-<br>102005123456              | 1204007          | 420400                 | WO-A1-<br>2005012345             |                                 |  |  |
| US-A1-011234567<br>または                                                            |                      | 102000 120 100                      |                  |                        | 2000012010                       |                                 |  |  |
| 20011224567                                                                       |                      |                                     |                  |                        |                                  |                                 |  |  |
| 1. WO-A1-2007004526                                                               | この剖                  | 分に                                  |                  |                        |                                  |                                 |  |  |
| 5.                                                                                |                      |                                     |                  |                        |                                  |                                 |  |  |
| 9. 10.                                                                            | WO-A1-               | -20070045                           | 26               |                        |                                  |                                 |  |  |
| <ul> <li>●表示形式 ●イメージ表示 ○ PDF表示</li> <li>●表示種別 全頁 </li> </ul>                      | とスナ                  | して対                                 | <b>献番</b> 号      | 昭会                     | クリア                              | 文献蓄積情報                          |  |  |
| 文献番号照会                                                                            |                      |                                     |                  |                        |                                  |                                 |  |  |
|                                                                                   | ホタン                  | をクリッ                                | クする              | 0.                     | ) インターネット                        | 🔍 100% 👻 ;;                     |  |  |
|                                                                                   |                      |                                     |                  |                        |                                  |                                 |  |  |

### 【再公表特許】 図は一部

再公表特許は、日本に出願されたPCT国際出願について、世界知的所 有権機関(WIPO)から国際公開後に、再度、日本語で日本国特許庁か ら発行されたものです。図は、平成10年4月28日に発行された再公表 特許で、番号は国際公開番号を利用した表記となっています。

| 発行日 平成10年(1998) 4 月28日                                                                                                    | (43)国際公開日 平成8年(1996)9月12日                                                                                                    |
|----------------------------------------------------------------------------------------------------|----------------------------------------------------------------------------------------------------|
| (51) Int.Cl. <sup>6</sup> 議別記号<br>H 0 1 M 4/58<br>10/40 平                                                                                                    | 公報特許の発行日は<br>成10年4月28日                                                                                                    |
| <ul> <li>出顧番号 特願平8-526763</li> <li>(21)国際出願番号 PCT/JP96/00527</li> <li>(22)国際出願日 平成8年(1996)3月5日</li> <li>(31)優先権主張番号 特願平7-45361</li> <li>(32)優先日 平7(1995)3月6日</li> <li>(33)優先権主張書号 特願平7-103463</li> <li>(32)優先日 平7(1995)4月27日</li> <li>(33)優先権主張書号 特願平7-185904</li> <li>(32)優先日 平7(1995)7月21日</li> <li>(33)優先権主張国 日本(JP)</li> </ul> | <ul> <li>(71)出願人 富士写真フイルム株式会社<br/>神奈川県南足柄市中沼210番地</li> <li>(72)発明者 浅沼 浩之<br/>東京都文京区本第7丁目3番1号 東京大<br/>学工学系大学院化学生命工学専攻小宮山真<br/>研究室内</li> <li>(72)発明者 井上 弘<br/>神奈川県南足柄市中沼210番地 富士写真<br/>フイルム株式会社内</li> <li>(72)発明者 前川 幸雄<br/>神奈川県南足柄市中沼210番地 富士写真<br/>フイルム株式会社内</li> <li>(74)代理人 弁理士 萩野 平 (外3名)</li> </ul>                                                                                                    |
| (54)【発明の名称】 非水二次電池<br>(57)【要約】<br>リチウム含有遷移金属酸化物である正極活物質と、リチ<br>ウムを吸蔵・放出可能な複合酸化物または複合カルコゲ<br>ン負極材料とリチウム金属塩を含む非水電解質よりなる<br>シリンダー型非水二次電池において、該正極活物質が整<br>布された集電体シート(正極シート)と該負極材料が整<br>布された集電体シート(負種シート)およびセパレータ<br>ーが渦巻き状に巻回された巻回群中にリチウムを主体と<br>した金属箔があらかじめ貼付することにより高い放電容<br>量、良好な充放電サイクル特性を有する非水二次電池を<br>提供する。                       | #310<br>(**)<br>(**)<br>(**)<br>(**)<br>(**)<br>(**)<br>(**)<br>(**)<br>A<br>(**)<br>A<br>(**)<br>(**)<br>A<br>(**)<br>(**) |

発明の名称は「非水二次電池」,平成7年3月6日,平成7年4月27日, 平成7年7月21日に日本に出願された3つの出願を基礎にした優先権出 願として,平成8年3月5日にPCT国際出願が行われた。受け付けた世 界知的所有権機関(WIPO)が,1996年(平成8)年9月12日に 日本語でWO1996/027910号の国際公開を行ない,日本での国 内手続に移行後に再公表特許として発行されたものが前頁の図である。そ の後,この出願は特許4016427号として登録され,最終的に山口県 内の企業に譲渡されている。

> 世界知的所有權機関 国 際 事 務 局

# (参考) 該当再公表特許の国際公開公報

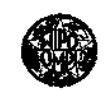

 PCT
 国際事務局

 特許協力条約に基づいて公開された国際出験

| (51) 国際特許分類6<br>FI01M 4/58, 10/48                                                                                                    |                                                                                                    | 41                                                                                     | (1)             | )国際公開番号                                                                                                    | W096/27910                                                                                                    |
|----------------------------------------------------------------------------------------------------|----------------------------------------------------------------------------------------------------|----------------------------------------------------------------------------------------|-----------------|----------------------------------------------------------------------------------------------------|----------------------------------------------------------------------------------------------------|
| 110101 (0.00)                                                                                                    | . 10/40                                                                                                    |                                                                                        | (43             | ) 国際公開日                                                                                                    | 1996年9月12日(12.09.96)                                                                                                    |
| <ul> <li>(21) 国際出願者号</li> <li>(22) 国際出願日</li> <li>(30) 低先達データ</li> <li>待願平7/45361</li> <li>待願平7/103463</li> <li>特願平7/185904</li> <li>特麗平7/265109</li> <li>侍麗平7/362709</li> <li>特麗平7/302709</li> <li>特麗平7/302709</li> <li></li></ul> | PCT/71<br>1995年3月6日(06.03.95)<br>1995年4月27日(27.04.95)<br>1995年7月21日(21.07.95)<br>1995年7月21日(21.07.95)<br>1995年10月31日(31.10.95)<br>1995年11月21日(21.11.95)<br>1996年11月21日(21.11.95)<br>1996年11月25日(25.01.96)<br>ざ除くすべての指定国について)<br>気会社<br>CO, LTD ( <i>IPP/P</i> )<br>算足柄市中沼210番壇 Kanagawa,<br>(米国についてのみ)<br>A, Haroyaki/IPP/IP)<br>本郷七丁員3番1号 東京大学工:<br>小宮山真研究室内 Tokyo, (IP | 996/0052<br>(05.03.94<br>野<br>野<br>野<br>野<br>野<br>野<br>野<br>野<br>野<br>野<br>野<br>野<br>野 | t7<br>\$)<br>华院 | <ul> <li>井上 弘(INOUE, Hiroshi)</li> <li>前川泰雄(MAEKAWA, Ya</li> <li>田中光和(TANAKA, Mitsu</li> <li>宮木幸夫(MIYAKI, Yakia)</li> <li>石塚 弘(SHIZUKA, Hiro</li> <li>安波昭一郎(YASUNAMI,</li> <li>秋山和男(SUGIYAMA, Ka</li> <li>丁250-01 神奈川県南足柄</li> <li>富士写真フイルム株式会社</li> <li>(74) 代理人</li> <li>弁理士 萩野 平, 先(HA</li> <li>〒107 東京都港区赤坂一</li> <li>アーク森ビル28階 栄売特</li> <li>(81) 指定間</li> <li>AU, CA, CN, JP, KR, SG, DK, ES, FI, FR, GB, GR, U</li> <li>添付公願書類</li> </ul> | (PF/PF)<br>Lio)(DF/PF)<br>toshi)(TP/PF)<br>sboichire)(JP/PF)<br>zao)(JP/DF)<br>row)(JP/DF)<br>市中 72210番地<br>性中 Kanagawa, (JP)<br>GINO, Taiza et al.)<br>广目12番32号<br>許事務所 Tokye, (JP)<br>US, VN, 欧州特許(AT, BE, CH, DE,<br>E, IT, LU, NL, PT, SE).<br>国際調査報告書 |
| (54) Tide: NONAQU<br>(54) 死時の念称 非<br>(54) 死時の念称 非<br>(57) Abstract<br>A cylinde<br>nonaqueous sec<br>cell comprising a j<br>active material<br>as a lithium-cost<br>transition metal on<br>regative active m<br>containing a cost<br>oxide or cost<br>chalcogen capabil<br>adsorbing and c<br>lithium, and a nona<br>electrolyte contain<br>tishium salt, whe<br>current collector<br>(positive piate<br>coated with the g<br>active meterial, a<br>collector sheet (n<br>plate sheet) coated<br>the negative<br>material and a se<br>are wound togeth<br>a coil, which is<br>lithium-base foil to<br>bigh capacity and<br>charge/discharge cy                                                                                                    | EOUS SECONDARY CELL<br>:水二次道池 (*)<br>r type condary positive such such taining xide, a naterial mposite mposite mposite is of mitting ugueous uing a rein a (c) sheet sheet positive current egative d with active pparator te into ncludes cotatin l good cle.                                                                                                    |                                                                                        |                 |                                                                                                    | B<br>B<br>B<br>B<br>B<br>B<br>B<br>B<br>B<br>B<br>B<br>B<br>B<br>B<br>B<br>B<br>B<br>B<br>B                                                                                                    |

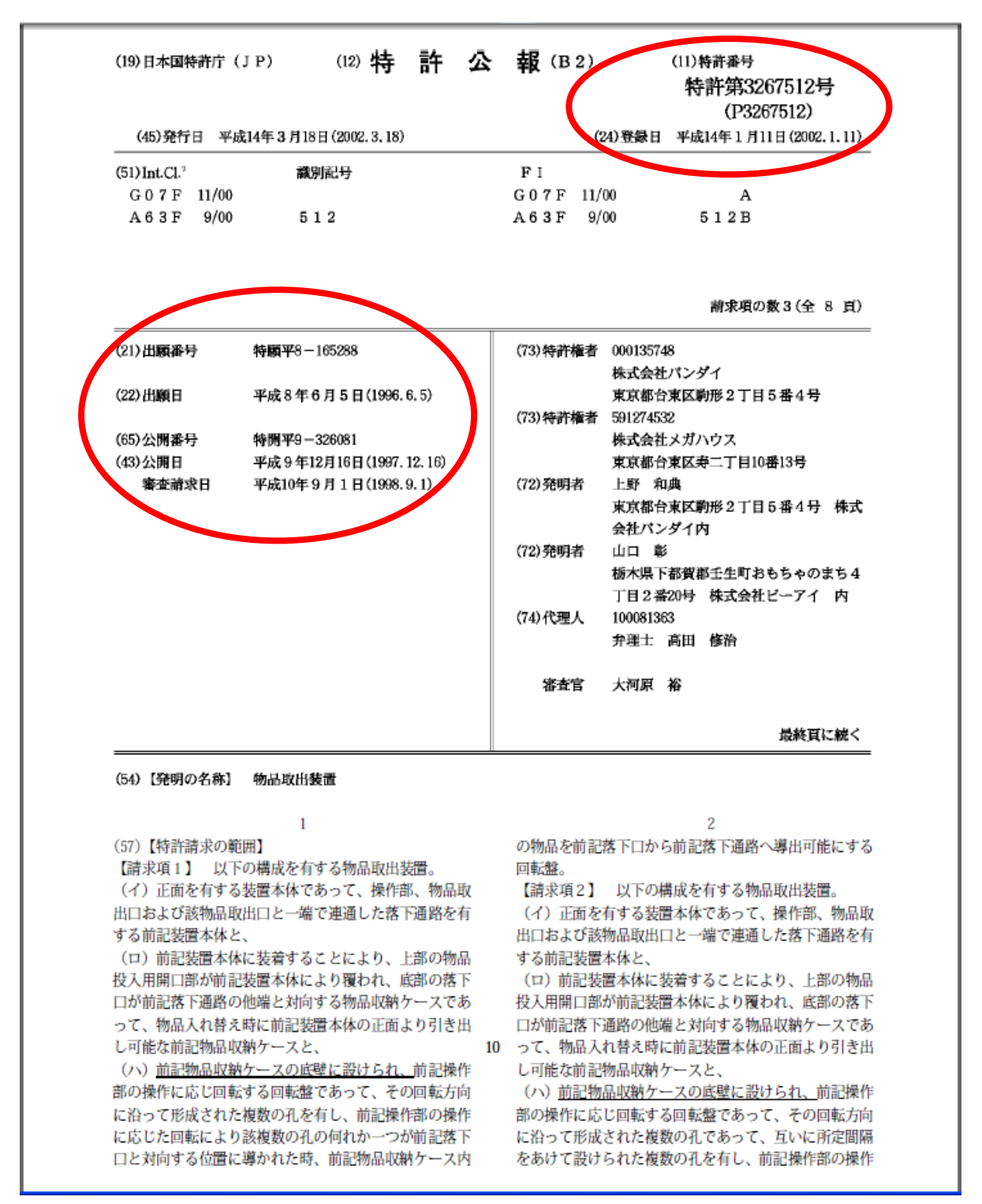

【特許公報(狭義)】 図は公報の一部

図は、平成14年3月18日に発行された特許第3267512号の公報であり、発明の名称は「物品取出装置」、登録日は平成14年1月11日 となっている。出願日は平成8年6月5日、公開特許公報は平成9年12 月16日(平成9年-326081号)に発行されている。 本特許発明は、装置本体内に設けられたカプセル等の物品(景品等)を 一つずつ取り出す物品取出装置に関するもので、①物品収納ケース内の物 品入れ替えの際に、物品収納ケース自体を取り替える方法で取り出せる物 品を簡単に変更すること、②取り出す物品の大きさが異なっても対応がで きる汎用性のある物品取出装置を提供することを課題としている。

(参考) 添付図面2

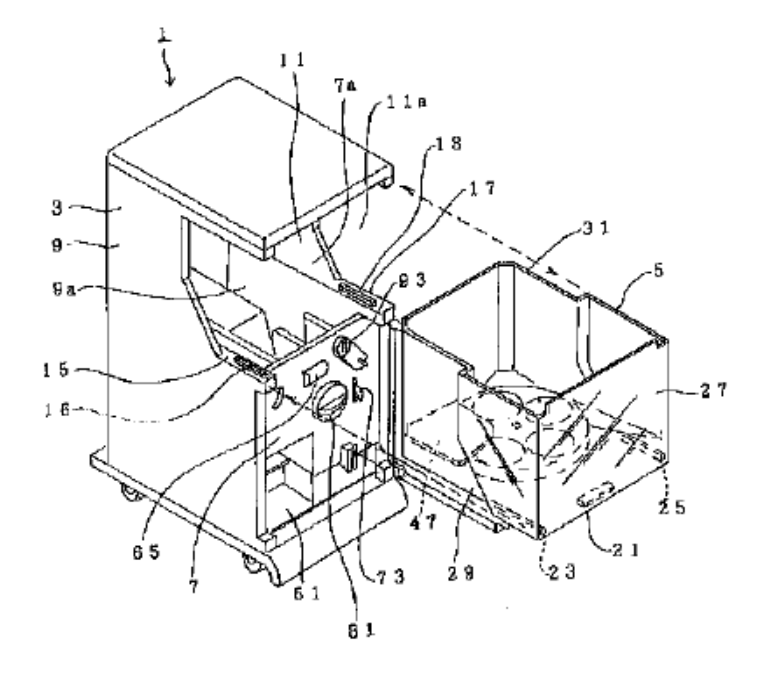

特許請求範囲「請求項1」のみを抽出すると、『以下の構成を有する物品 取出装置・・・(イ)正面を有する装置本体であって、操作部、物品取出口 および該物品取出口と一端で連通した落下通路を有する前記装置本体と、 (ロ)前記装置本体に装着することにより、上部の物品投入用開口部が前 記装置本体により覆われ、底部の落下口が前記落下通路の他端と対向する 物品収納ケースであって、物品入れ替え時に前記装置本体の正面より引き 出し可能な前記物品収納ケースと、(ハ)前記物品収納ケースの底壁に設け られ、前記操作部の操作に応じ回転する回転盤であって、その回転方向に 沿って形成された複数の孔を有し、前記操作部の操作に応じた回転により 該複数の孔の何れか一つが前記落下口と対向する位置に導かれた時、前記 物品収納ケース内の物品を前記落下口から前記落下通路へ導出可能にする 回転盤。』と記述されており

前述した二つの課題を実現する構成が示されている。

#### 11-2 実用新案公報の種類

実用新案制度は、平成6年1月1日から実質的な無審査による登録制度 に移行しています。新制度による公報は『登録実用新案公報』として、出 願から半年後に発行されます。いずれにしても、無審査登録制度に移行す る前後で公報の発行体制が異なります。更に、旧制度で審査を継続してい た出願について、平成8年1月1日以降は登録前の異議申立制度が廃止さ れて、登録後の異議申立あるいは無効審判による処理に変更されています。 従って、旧審査登録制度下での公報発行は、平成8年1月1日を境に体制 が異なります。結果として、現行を含め三パターンの公報発行体制が存在 することになります。以下、これらの関係を図で説明します。

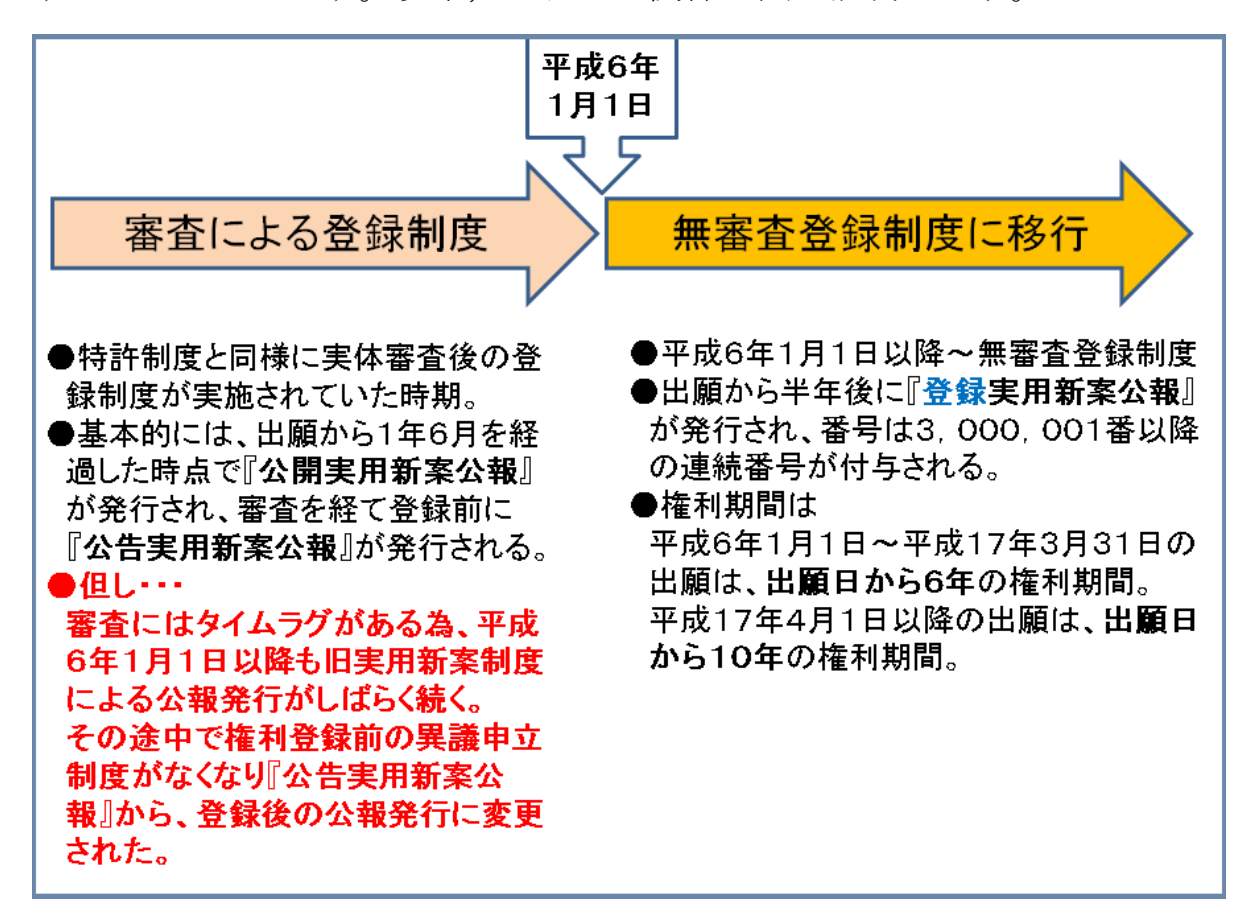

#### 【パターン①】

現行の無審査登録制度下での公報発行は、出願から半年後に発行される 『登録実用新案公報』の一回だけです。この公報には連続した登録番号が 付与されますが、旧制度で登録された実用新案権と区別するために番号は 3,000,001番以降の連続番号を使います。現行制度の権利期間は、 平成6年1月1日から平成17年3月31日までに出願されたものは出願 日から6年間,平成17年4月1日以降に出願されたものは出願日から1 0年間となっています。

#### 【パターン②】

旧審査登録制度下での公報発行は,原則として出願から1年6月を経過 した時点で発行される『公開実用新案公報』と,審査を経て登録前に発行 される『公告実用新案公報』の二種類が発行されていました。公告実用新 案公報に掲載された考案の権利化を阻止したい場合は,何人も異議申立期 間中に異議を申し立てることができました。旧制度の権利期間は,権利の 始期は実用新案原簿登録日,終期は公告実用新案公報発行日から10年で した(出願日から15年以内の制限あり)。

【パターン③】

旧審査登録制度下の大部分の公報は上のパターン②です。但し,実用新 案の審査にはタイムラグがある為,平成6年1月1日以降も旧実用新案制 度による公報発行が続いていましたが,平成8年1月1日から権利登録前 の異議申立制度がなくなりました。これに伴い,『公告実用新案公報』制度 が廃止され登録後の旧制度『実用新案登録公報』発行に変更されました。

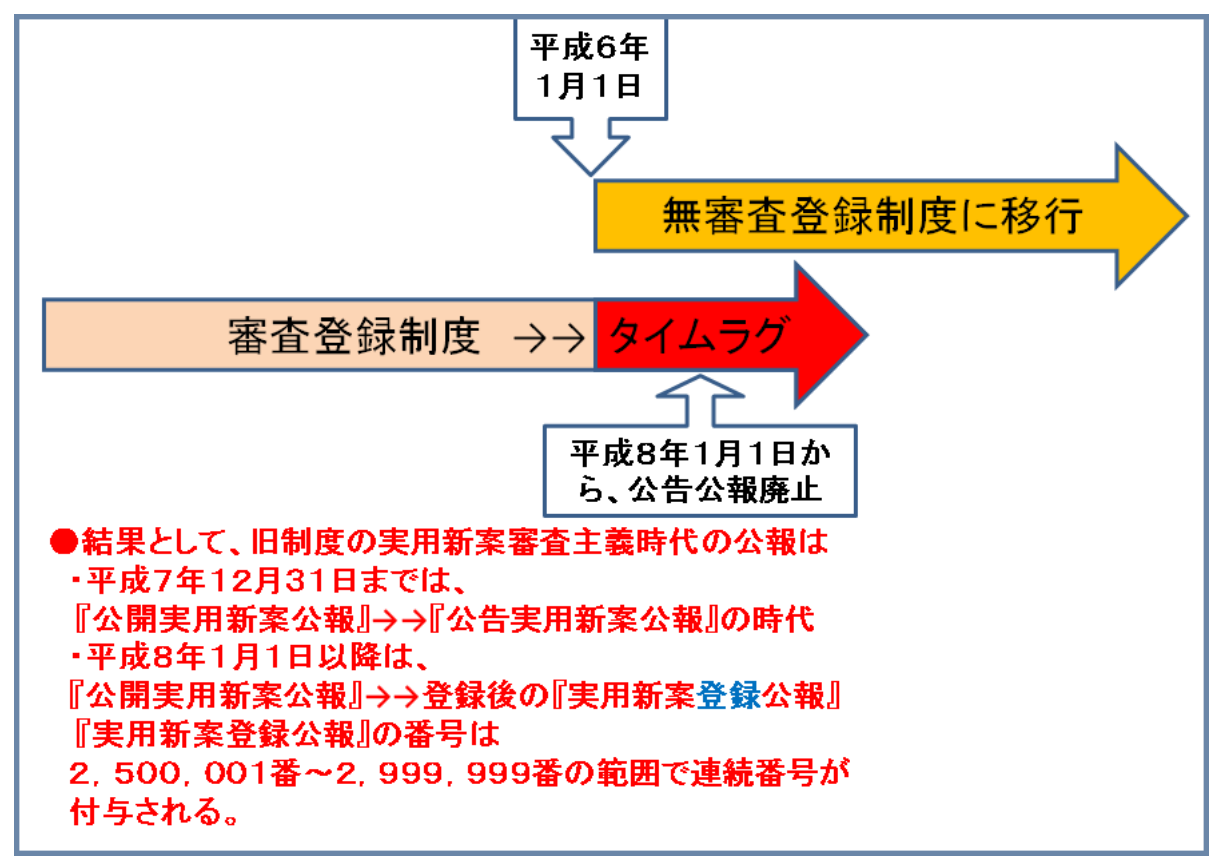

実用新案登録公報には登録番号が付与されますが、旧制度ではあるものの、『公告実用新案公報』を経て登録された実用新案権と区別するため、番号は2,500,001番~2,999,999番の連続番号を使います。

なお、公表実用新案公報と再公表実用新案は、特許と同様ですから説明 を省略します。

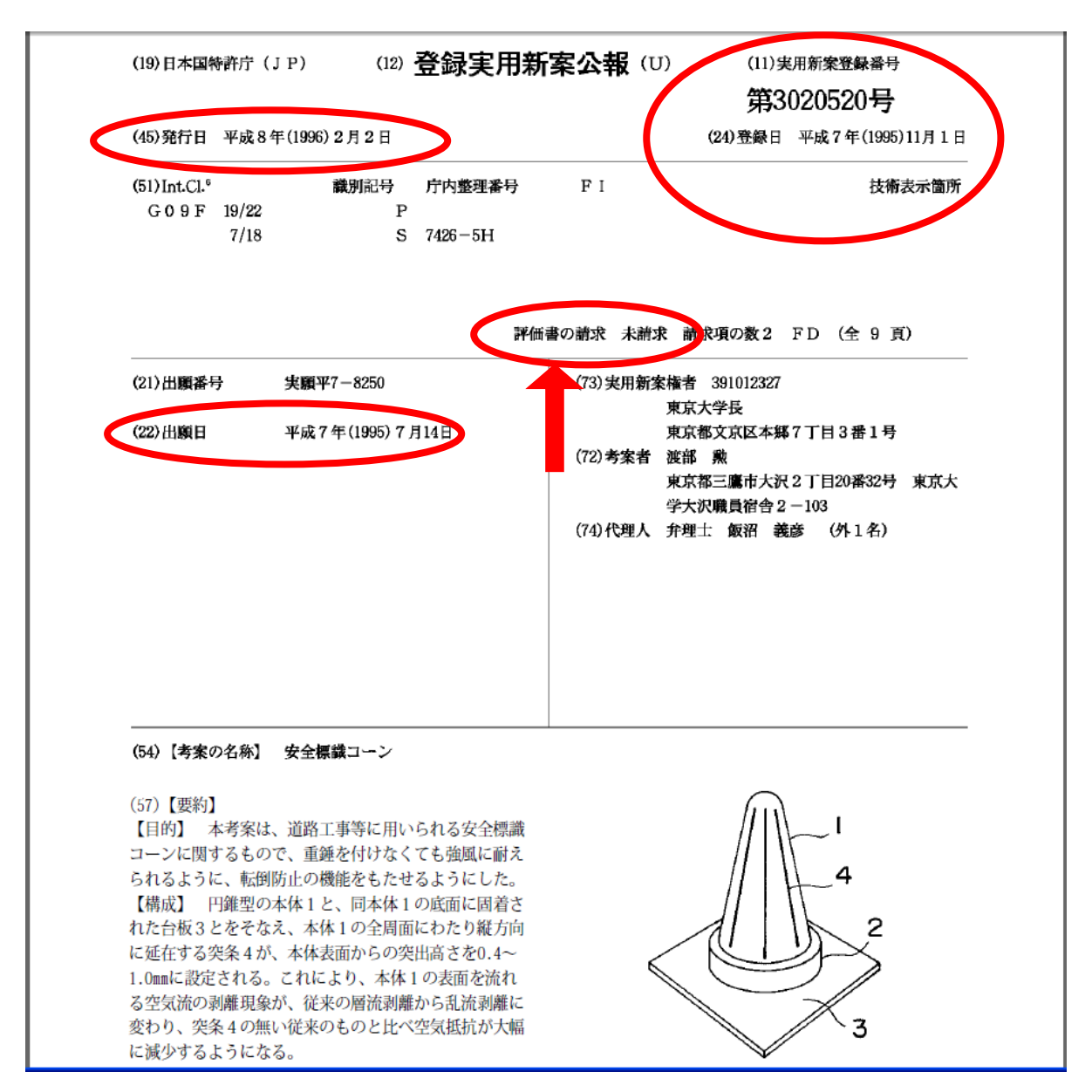

【登録実用新案公報】 図は公報の一部

図は、平成8年2月2日に発行された現行制度による登録実用新案第3 020520号の公報である。考案の名称は「安全標識コーン」、出願日は 平成7年7月14日、手続きを経て平成7年11月1日に登録されている。 現行実用新案制度で発行される公報は,原則としてこの公報のみである。 前頁図の矢印部分に「評価書の請求 未請求」という記述がある。実用新 案権は無審査で登録されるため,権利者は,予め「実用新案技術評価書」 を取得して相手に評価書を提示して警告をした後でなければその権利を行 使することができない。実用新案技術評価書の請求は,利害関係の有無に かかわらず何人も請求することができる(実用新案法12条)。なお,IP DLで経過情報を調べると,その後も実用新案技術評価書の請求がなく権 利は平成13年7月14日に消滅している。

本公報は,実用新案登録請求範囲に下記二つの請求項が記述されている。 【請求項1】円錐型の本体と,同本体の底面に固着された台板とをそなえ, 上記本体の全周面にわたり,縦方向に延在する突条が6本以上等間隔に 配設されたことを特徴とする,安全標識コーン。

【請求項2】請求項1に記載の安全標識コーンにおいて、上記突条が上記本体の表面から突出した高さが、0.4~1.0mmに設定されたことを特徴とする、安全標識コーン。

上記の請求項や考案の詳細な説明等を参考にすると、本考案は従来の円 錐型安全標識コーンの改良に関するものであり、円錐型の本体と本体底面 に固着された台板をそなえ、この本体全周面にわたり縦方向の突条を6本

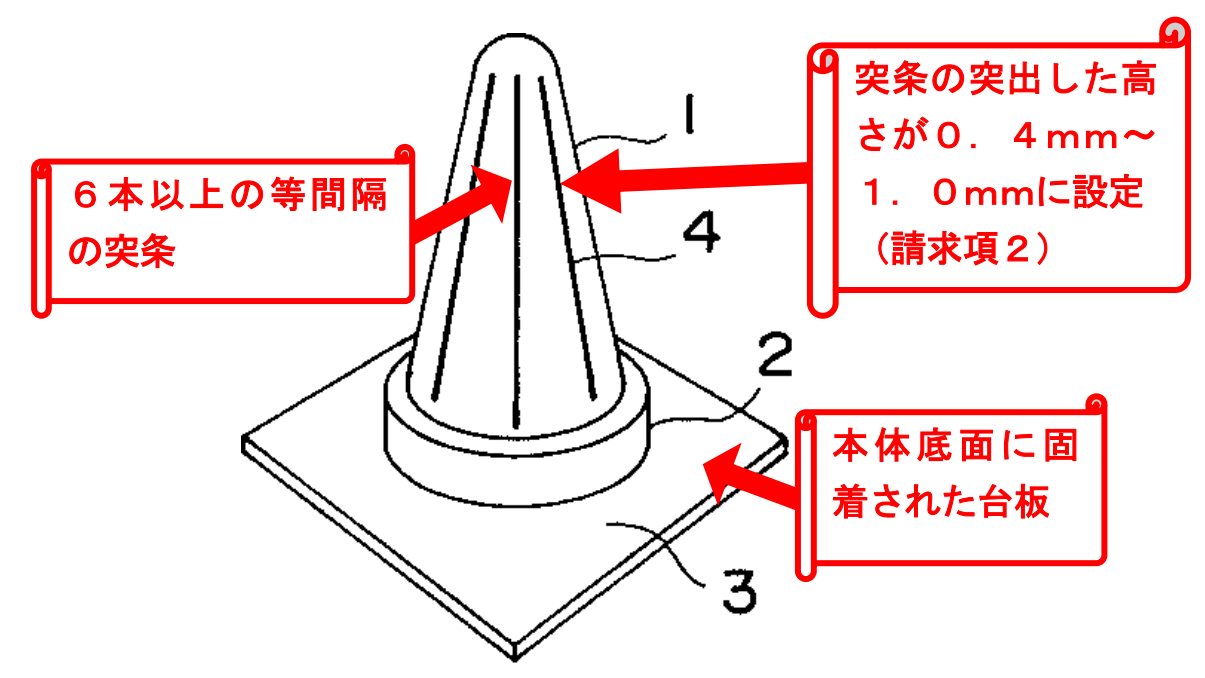

以上等間隔に配設することで強風時の転倒を解消するものである。

従来の安全標識コーンは強風時に転倒しやすく,転倒防止の重りをつけ ると持ち運びが不便になる。本考案は,この問題解消をはかるものであり, 重りを付加しなくても実用上十分な転倒防止機能を備える安全標識コーン を提供することを目的としている。強風が安全標識コーンの円錐型本体を 流れる際に,本体表面を流れる空気流の剥離現象が,表面における突条の 存在で層流剥離から乱流剥離に変わり,後流の渦が小さくなって空気抵抗 が大幅に減少して転倒を免れる工夫である。特に,突条高さが 0.4~1.0mm の範囲では空気流の剥離現象が的確に乱流剥離となり効果が高い。図は, 同公報に記載されている効果測定結果グラフである。

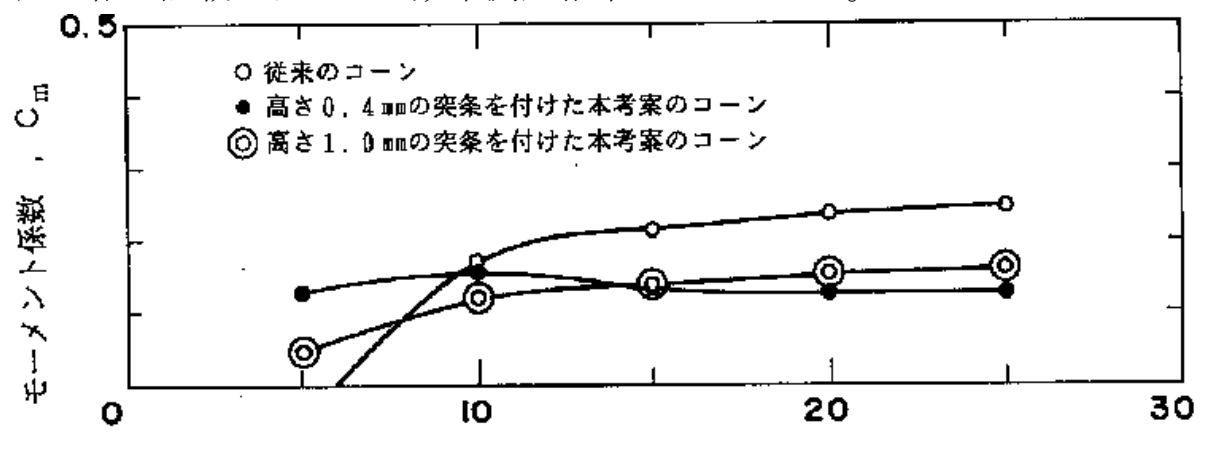

標準風速 , U<sub>S</sub> , m/s

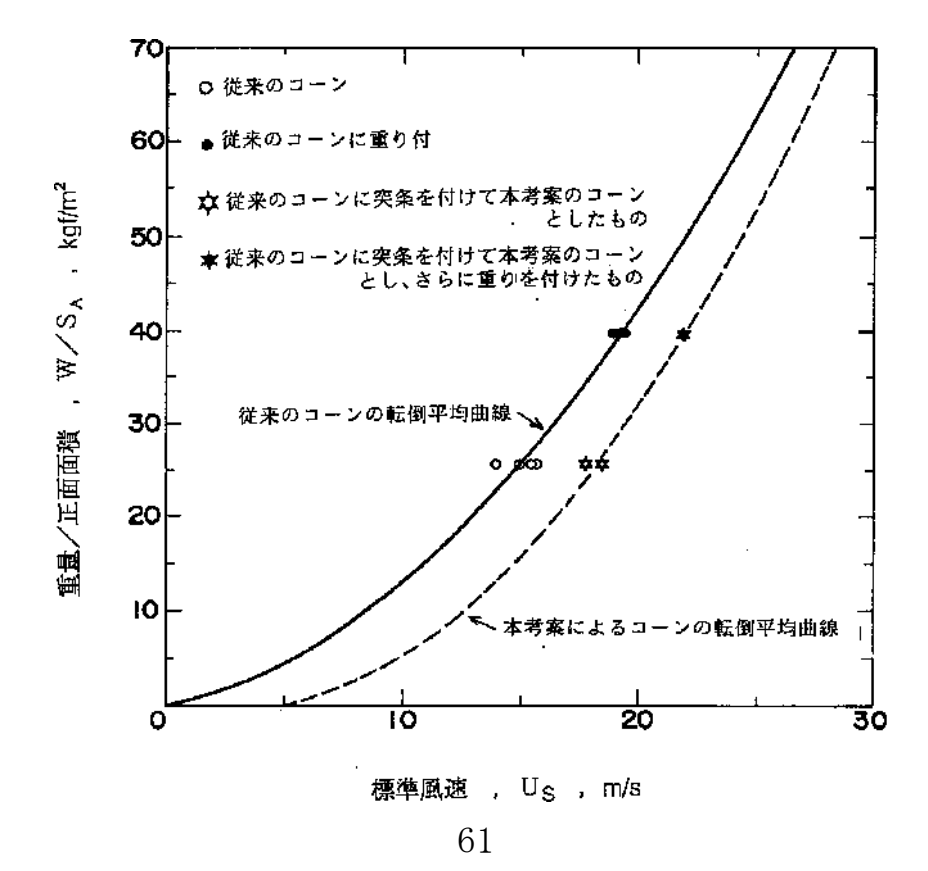

【公開実用新案公報】 図は公報の一部

|                                            | ⑲ 日 本 国 特                       | 持許庁(JP) ①実用新案出顧公開                                           |
|--------------------------------------------|---------------------------------|-------------------------------------------------------------|
|                                            | ⑫ 公開実用新                         | 新案公報(∪) 平1−120861                                           |
| ⑤Int. Cl. 1                                | 識別記号 庁内整理                       | 2番号 個公開 平成1年(1989)8月16日                                     |
| A 62 B 18/08<br>A 42 B 1/00<br>A 42 C 5/00 | 6730<br>6704<br>6704            | ー2E<br>ー3B<br>ー3B 審査請求 未請求 請求項の数 1 (全 2 頁)                  |
| 國考案の名称 安                                   | 全帽                              |                                                             |
| . · · ·                                    | ②実 願 昭63-1579<br>②出 願 昭63(1988) | 95<br>)2 月10日                                               |
| <b>@考案者</b> 中                              | 澤 昭 東京都<br>研究所                  | 3渋谷区幡ケ谷1丁目13番20号 東京消防庁消防科学<br>F内                            |
| 向"考案》者 國                                   | 本 由 人 東京都                       | 3渋谷区幡ケ谷1丁目13番20号 東京消防庁消防科学                                  |
|                                            | 途中省                             | <u>育略</u>                                                   |
| ⑦出 頥 人 高                                   | 相 勇 東京都<br>研究所                  | 波谷区幡ケ谷1丁目13番20号 東京消防庁消防科学<br>「内                             |
| 國実用新案登録請求(                                 | の範囲                             | 図、第3図は、A-A断面図、第4図は、B-B                                      |
| 安全帽のヘッドバ                                   | ンド2に、ゴムやバネのよう                   | 断面図、第5図は、呼吸器や防毒マスク等の面体                                      |
| な伸縮材料5、及び、                                 | この伸縮材料が一定の長さで                   | を着装した斜視図である。                                                |
| 停止するストッパー                                  | 6 から、構成された伸縮装置<br>              | 1帽体、2ヘッドパンド、3ヘッ                                             |
| 「イッドパンドを備え                                 | した女生帽。                          | トバンド調即装置、4ヘツドバンド伊稲装                                         |
| 凶阻の間早な説明<br>第1回は 大孝安/                      | Dヘッドバンド伸続法歴を値                   | ■、0・・・・・・コムヤハネのような俳幅材料、0・・・・・・<br>ストッパー 7・・・・・・呼吸異や右毒マスク笑の面 |
| 用した安全帽の斜視                                  | 図、第2は、伸縮装置の拡大                   | 体、8面体縮めバンド。                                                 |
|                                            |                                 |                                                             |

図は、旧実用新案審 査登録制度下における 公開実用新案公報であ る。考案の名称は「安 全帽」で、公開日は平 成1年8月16日。こ の時点で、出願審査請 求は未請求であるが、 その後に出願審査請求 が行われ、審査後に次 頁の公告実用新案公報 平成7年-10772 号が発行されている。

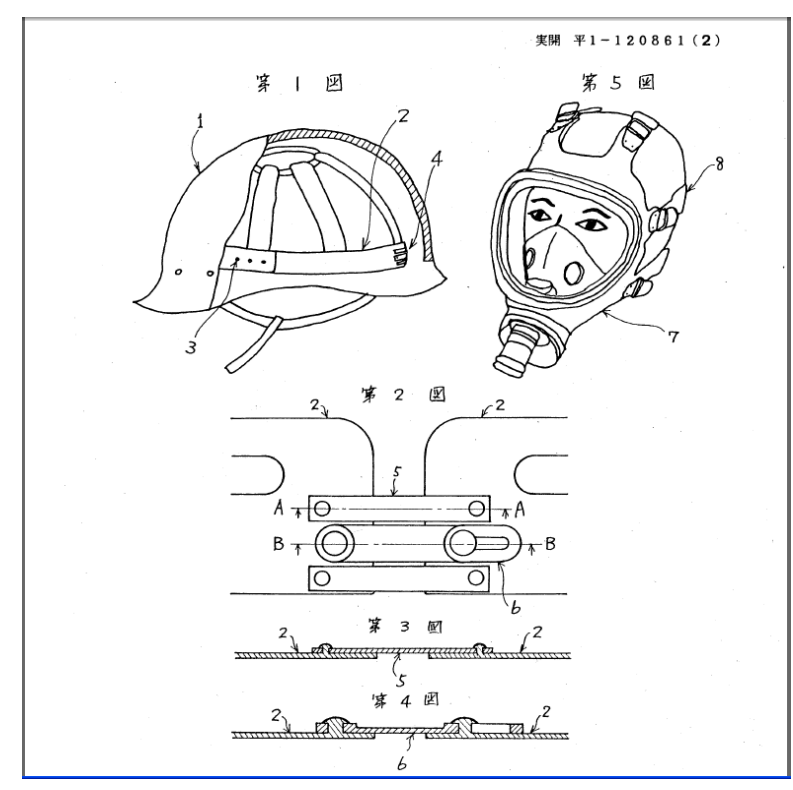

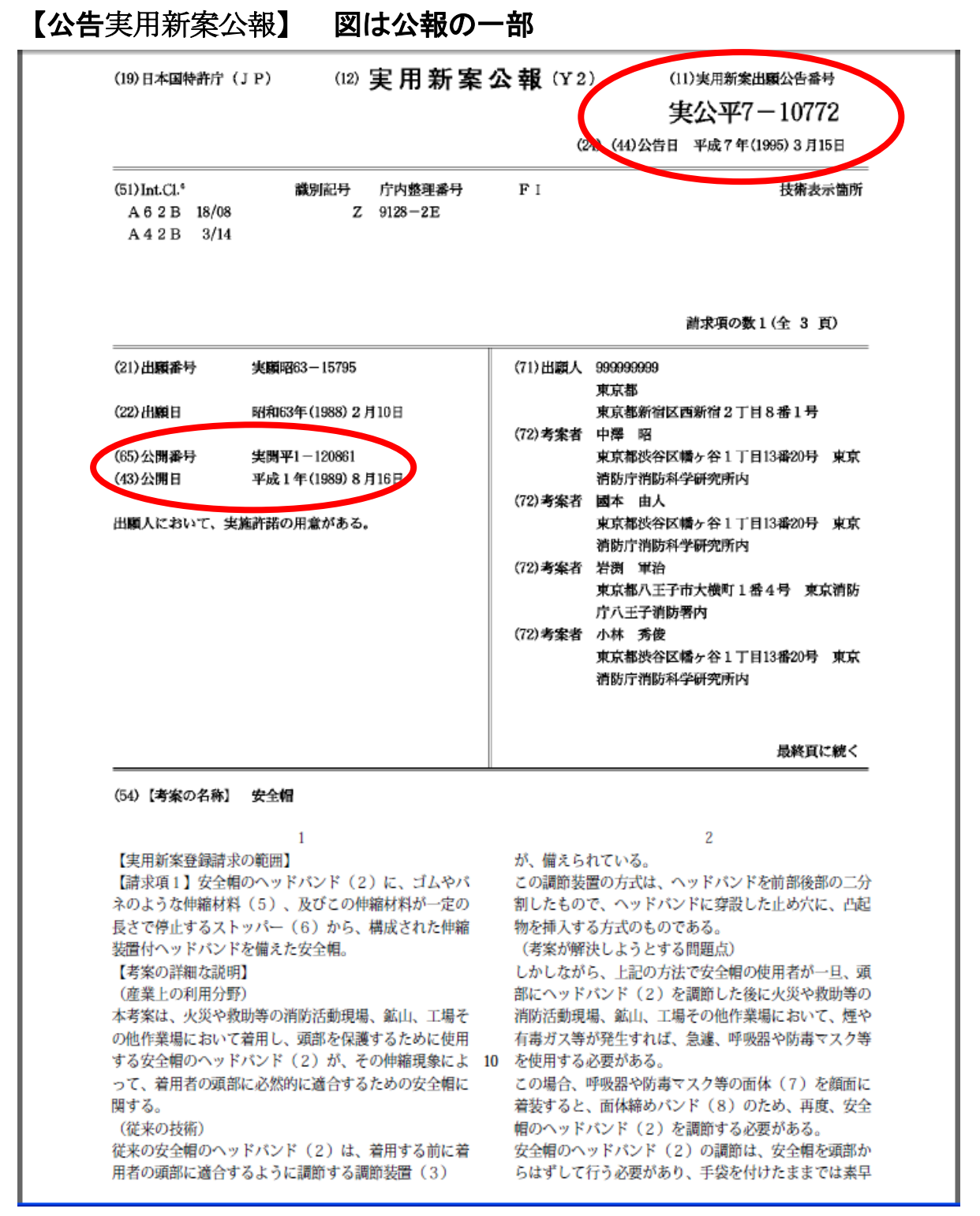

図は、旧実用新案審査登録制度の出願手続に則った公告実用新案公報で ある。権利化を阻止したい者は、利害関係にかかわらず何人も公報発行日 から6ヶ月以内に実用新案登録異議申し立てを行うことができた。平成8 年1月1日から、登録後の公報発行と異議申立制度(後に無効審判を利用 する制度に変更)になり、次頁の「実用新案登録公報」に移行した。

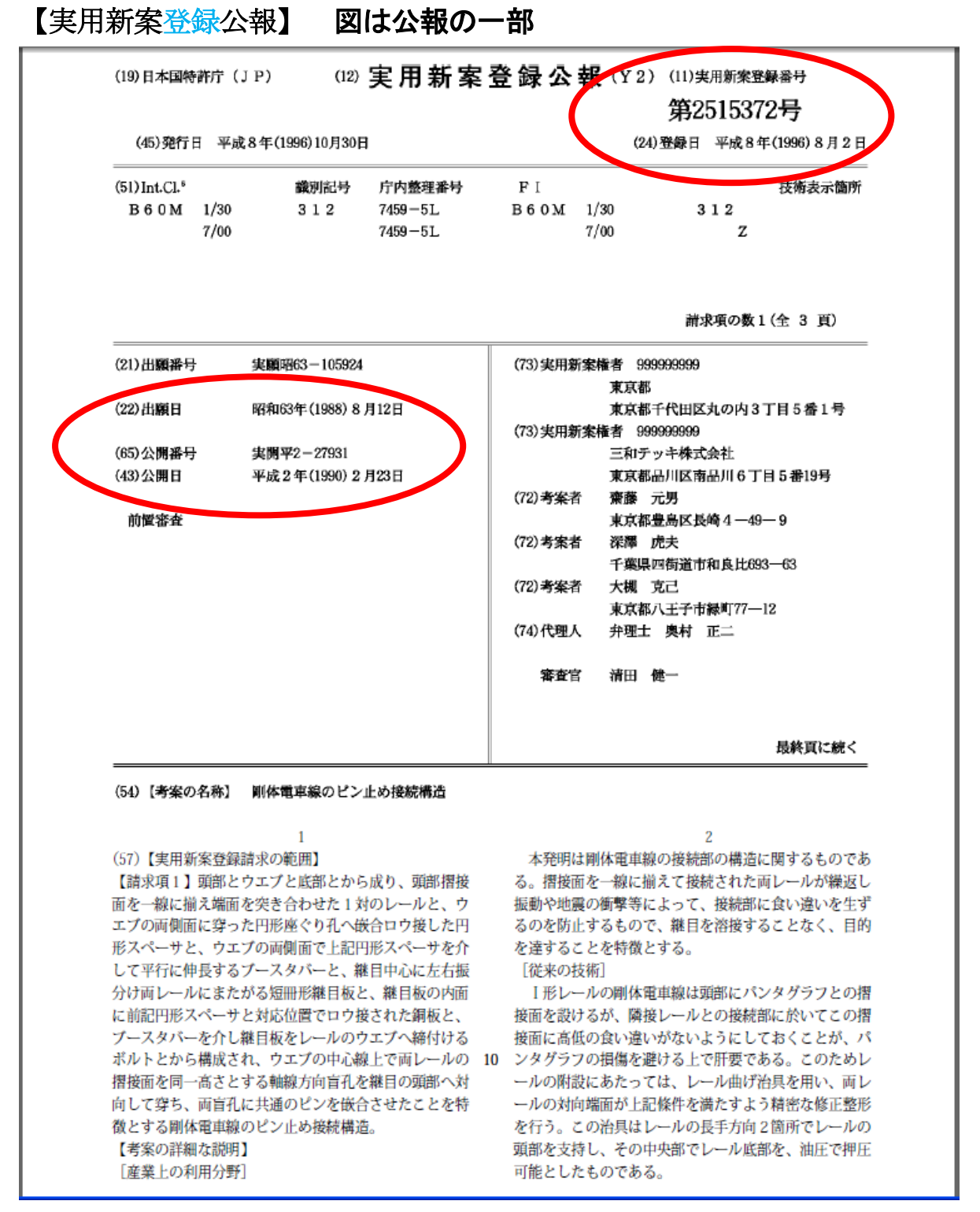

図は、旧実用新案審査登録制度の出願手続に則った実用新案登録公報で ある。出願日は昭和63年8月12日、公開日は平成2年2月23日(実 開平2-27931号)、登録日は平成8年8月2日、実用新案登録公報発 行日は平成8年10月30日となっている。旧制度で審査が進められてい るが、最終段階で平成8年1月1日を過ぎたため、公告実用新案公報では

なく登録後の公報発行となっている。考案発明の名称は剛体電車線のピン 止め接続構造,実用新案登録請求の範囲は下記である,

【請求項1】頭部とウエブと底部とから成り,頭部摺接面を一線に揃え端 面を突き合わせた1対のレールと、ウエブの両側面に穿った円形座ぐり孔 へ嵌合ロウ接した円形スペーサと、ウエブの両側面で上記円形スペーサを 介して平行に伸長するブースタバーと、継目中心に左右振分け両レールに またがる短冊形継目板と、継目板の内面に前記円形スペーサと対応位置で ロウ接された銅板と、ブースタバーを介し継目板をレールのウエブへ締付 けるボルトとから構成され、ウエブの中心線上で両レールの摺接面を同一 高さとする軸線方向盲孔を継目の頭部へ対向して穿ち,両盲孔に共通のピ ンを嵌合させたことを特徴とする剛体電車線のピン止め接続構造。

出願人名から推測すると、恐らく都営地下鉄で利用する、トンネル天井 に固定される架線を架設する際の治具に関連する技術と考えられる。よく 見られる電車の空中架線とは異なり、地下鉄等のトンネル天井に固定され た架線は剛性が強く、パンタグラフ摺接面に対してより強い衝撃を与える。 特に、架線接続部に段差等が発生するとパンタグラフ損傷の一因となる。 本考案は、架線継ぎ目を溶接することなく、架線レール頭部高さの食い違 いとレールウエブ端面の段差との2つを解決するものである。

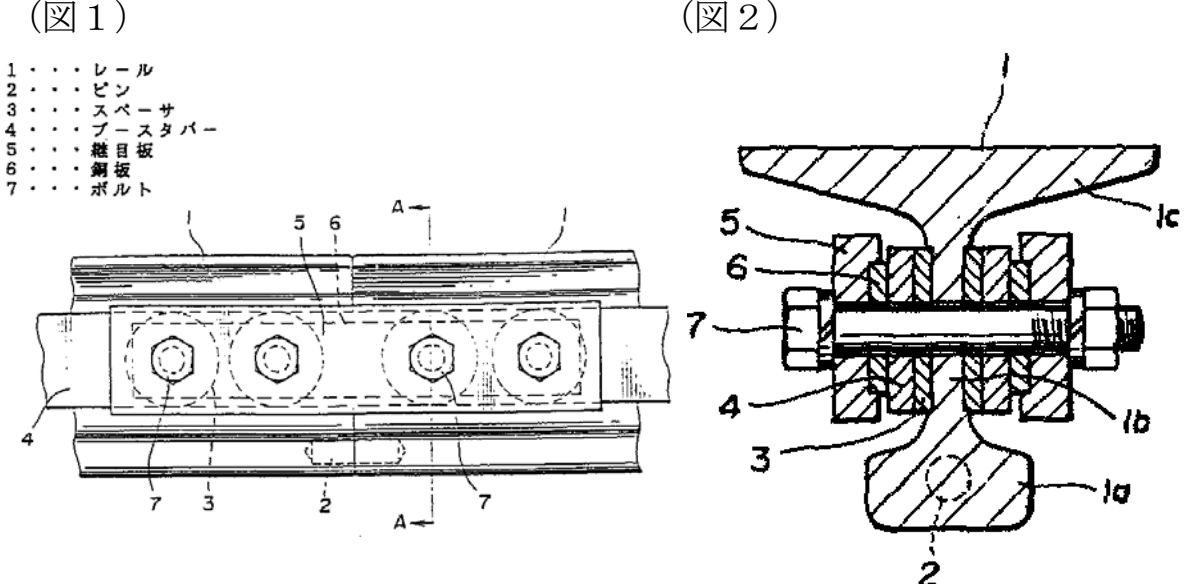

(図2)

65

# 12. 特許情報の意義と読み方

YUPASSの開発目的は、大学等の研究者や学生がイノベーション創 出につながる研究を行う際に、特許情報やパテントマップを効果的に利用 しながら研究に取組む環境を整備することです。YUPASSは特許情報 データベースとして基本機能を持っていますから、開発後はユーザーの工 夫次第で,教育利用,権利侵害調査等の幅広い活用シーンが考えられます。

近年ではイノベーションを単に技術革新と理解するよりも、技術革新が 最終的に産業創造を引き起こす社会的営みまでを含む概念ととらえるよう になっています。技術分野や研究フェーズで異なるものの、個々の発明が 具体的な産業創造に至るまでには、研究成果の製品への作り込み等の研究 が必要になります。ブレイクスルーを狙う最先端の研究であっても、そこ で得られた知見が先鋭であるほど製品化へ向かう要素技術への落とし込み は長い道のりになることが多いものです。現実に産業創造に至るまでには、 ブレイクスルーを狙う研究活動から要素技術への落とし込みを行う研究活 動まで幅広い活動が行われており、工学部等の開発系学部でもこれらの研 究が混在して進められるのが現実です。過去の研究者ヒアリング(平成1) 6年度特許庁受託研究等)結果によると、制御系の基本概念に近い領域で は研究情報として論文情報の方がより優れているケースが存在するが、一 般的には出願公開までのタイムラグを差し引いても特許情報も論文情報と 同様に研究情報としての価値があるものとする考えが多かった。

図は、ブレイクスルー技術とその後の開発競争を示している。

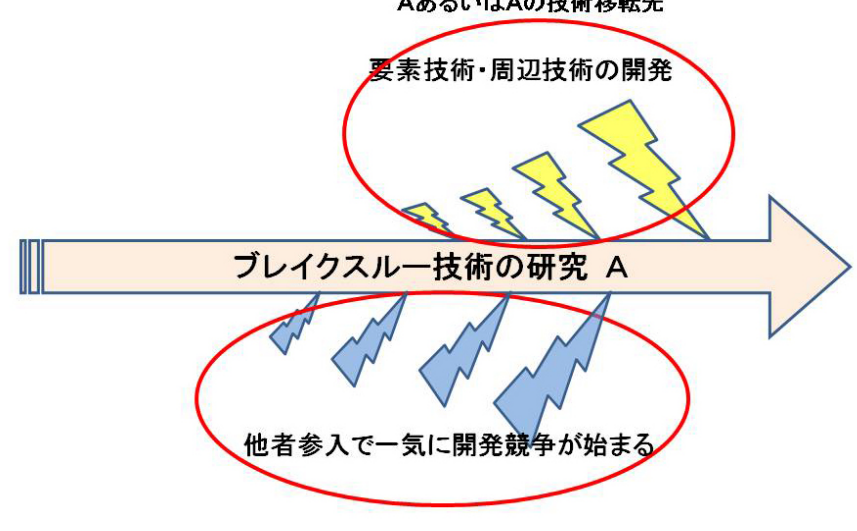

AあるいはAの技術移転先

特に, 萌芽的フェーズのブレイクスルー技術は, 特許情報として顕在化 しにくく, 論文情報に頼ることが多いと考えられる。しかし, このような 場合でも, ある局面を過ぎると一気に製品化に向けた要素技術開発競争に 移行する。そのタイミング予測が困難であるゆえに, それに備えて周辺技 術まで含めた事前の開発戦略立案が必要になる。また, 技術の他分野への 応用展開もイノベーションを引き起こす重要な要素であり, この場合は異 なる技術分野の特許情報も含めた調査が必要になる。

公開までのタイムラグを持つ特許情報が,論文情報と同じ役割を果たせ るかという点については様々な見解が存在する。図は,論文発表と特許出 願行動の組み合わせである。

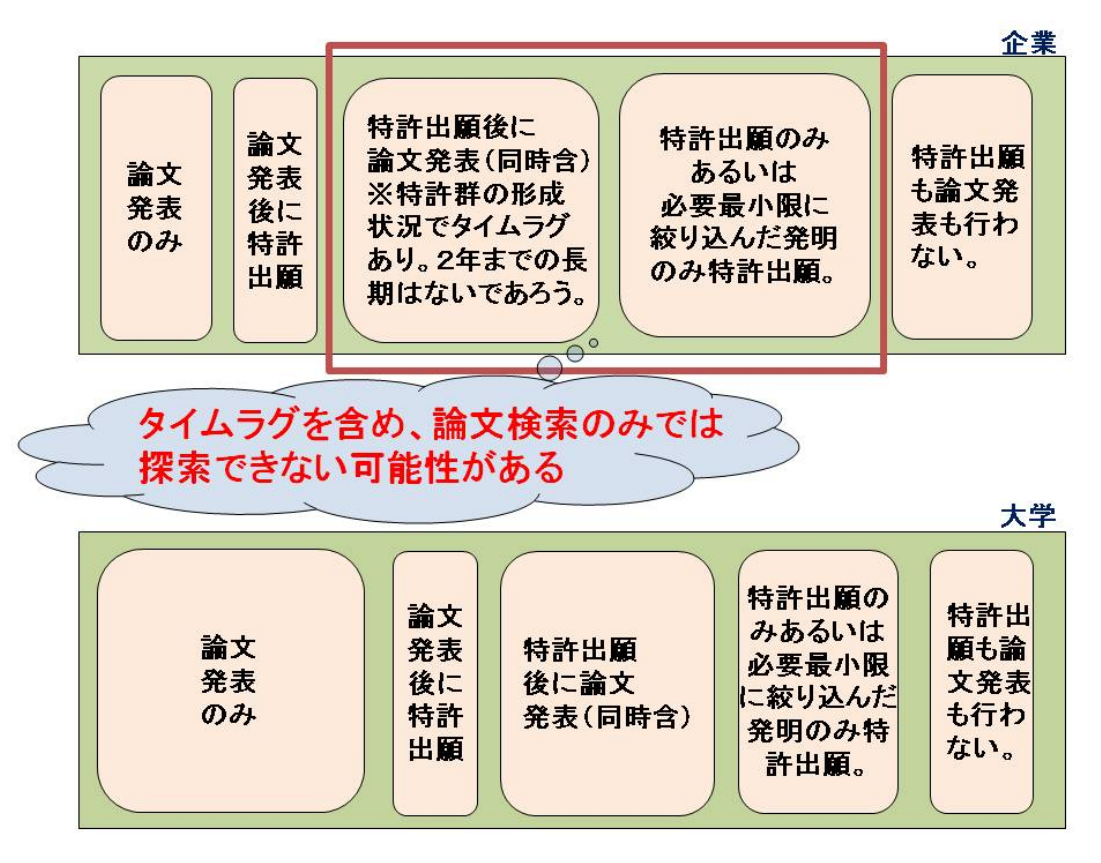

大学では論文発表のみのケースも多いと想定されるが,企業はいち早く 製品開発に結びつけるために,企業研究者には基本的に論文発表は認めな いというのが原則である。企業が100億円かけて研究開発に至った技術につ いて,会社のコントロールなしで個人発表を認めることはあり得ない。会 社が保有する技術で研究のコア部分を容易に公開しないことは当然である。 特許出願も行わないという選択もあるが,恐らく一番多いケースは,大半 をノウハウとして管理して必要最小限度の部分だけを特許出願するパター ンである(逆に特許網構築戦略もある)。このケースであれば,研究論文を 探しても重要な部分はヒットしない。このように,たとえブレイクスルー 技術であっても,企業発技術であれば論文検索のみでは探索できないケー スがある。論文発表なしあるいは発表の意図的遅延で,特許出願を行う組 み合わせでは,ブレイクスルー技術であっても(たとえタイムラグがある にしても)特許情報を調べる価値があるだろう。もちろん,論文発表もし ない,特許出願も行わない場合は,周辺の情報収集等で対処するしかない。

ブレイクスルー技術以外でも、大学発技術の外部移転を考えるのであれ ば、企業と同様にある技術領域全般に及ぶ戦略的特許網を構築することが 望ましい。もちろん、管理コストや大学研究室の体制から考えると、この ような手法を実現できるのはごく一部の事例に限られるのが通例であるが、 時々は自分の研究領域で特許網構築を想定した特許情報調査を行うことも 効果的と思われる。

平成18年度特許庁受託研究「大学における研究者用特許情報データベース活用モデルの構築と検証」では、研究者の特許情報に対する意識調査 を実施している。本研究の詳細な報告は次のURLを御参照下さい。

http://t-kimura03.cc.yamaguchi-u.ac.jp/exterorg/hou006.html されている。ここで実施した研究者アンケート調査で,既に調査対象大学 研究者の1/4が特許情報を利用していることが判明している。その一方で, 特許情報を利用していない研究者が指摘する理由は,**34%**は分類検索が 難しい,**42%**が希望通りの検索結果が得られないという意見であった。

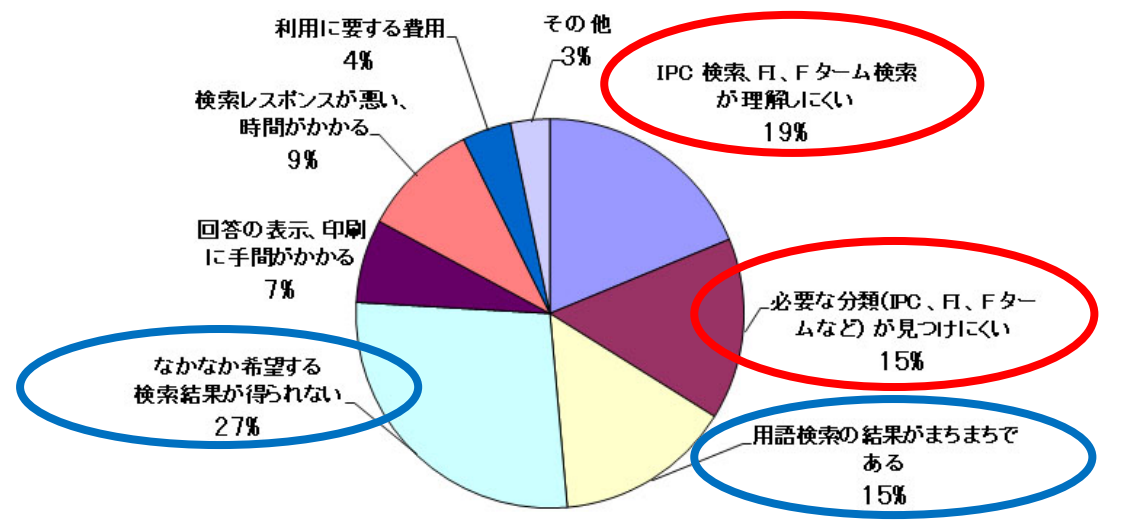

生物学分野などではかなり用語にバラエティがあるので、類義語を把握 していないと検索をしても予定した結果が得られない。また、次図のよう

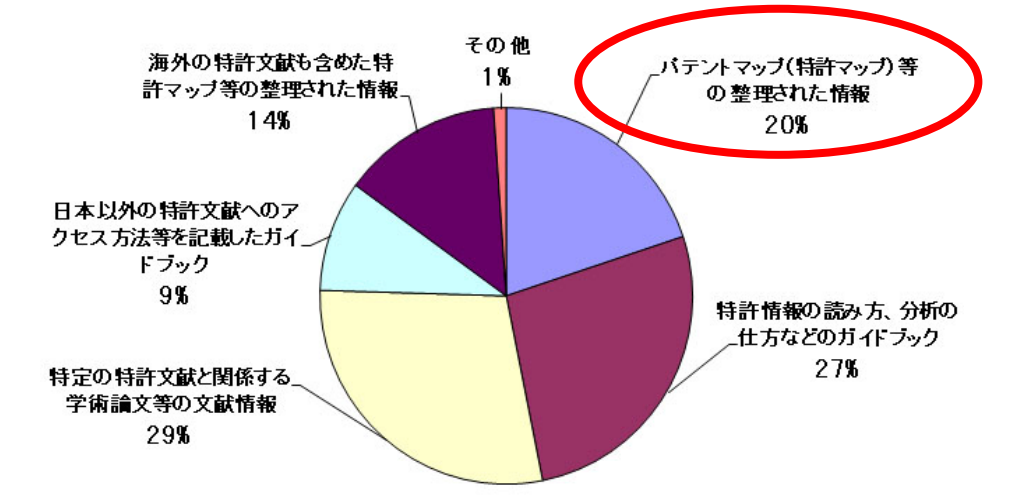

にパテントマップのような整理された情報が欲しいという意見も多かった。

YUPASSでは、これらの対応策として出願件数のグラフ化や公報の 引用・被引用関係の簡易マッピング機能を実装している。 特許情報の代表的活用シーンは下記のようなものが考えられる。

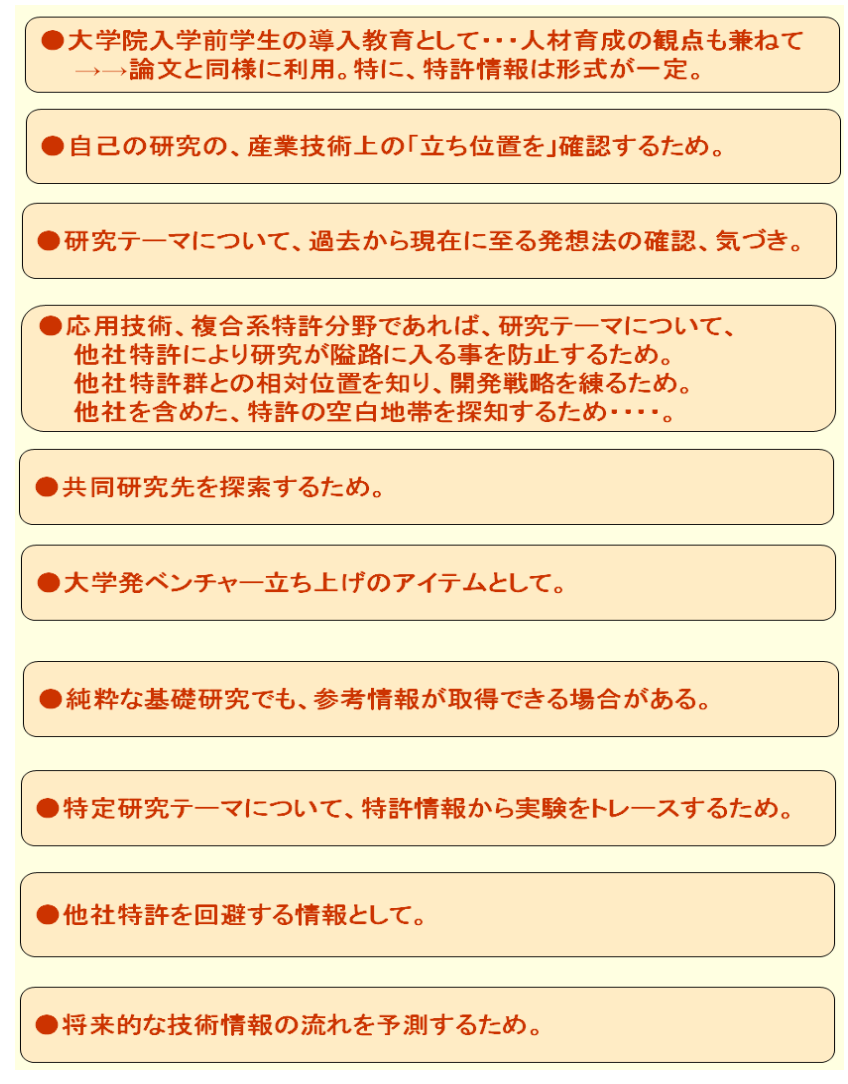

#### 【特許情報の読み方】一部の頁を抽出表示したもの

公開特許公報2007-211579号を利用して,特許情報の読み方 を簡単に説明する。この出願自体は平成18年6月28日に出願されてい るが,平成17年10月25日と平成18年1月16日の国内出願を元に 国内優先権制度を利用して本出願に一本化されていることがわかる。発明 の名称は「排水トラップ及びこの排水トラップを備えた浴室」である。

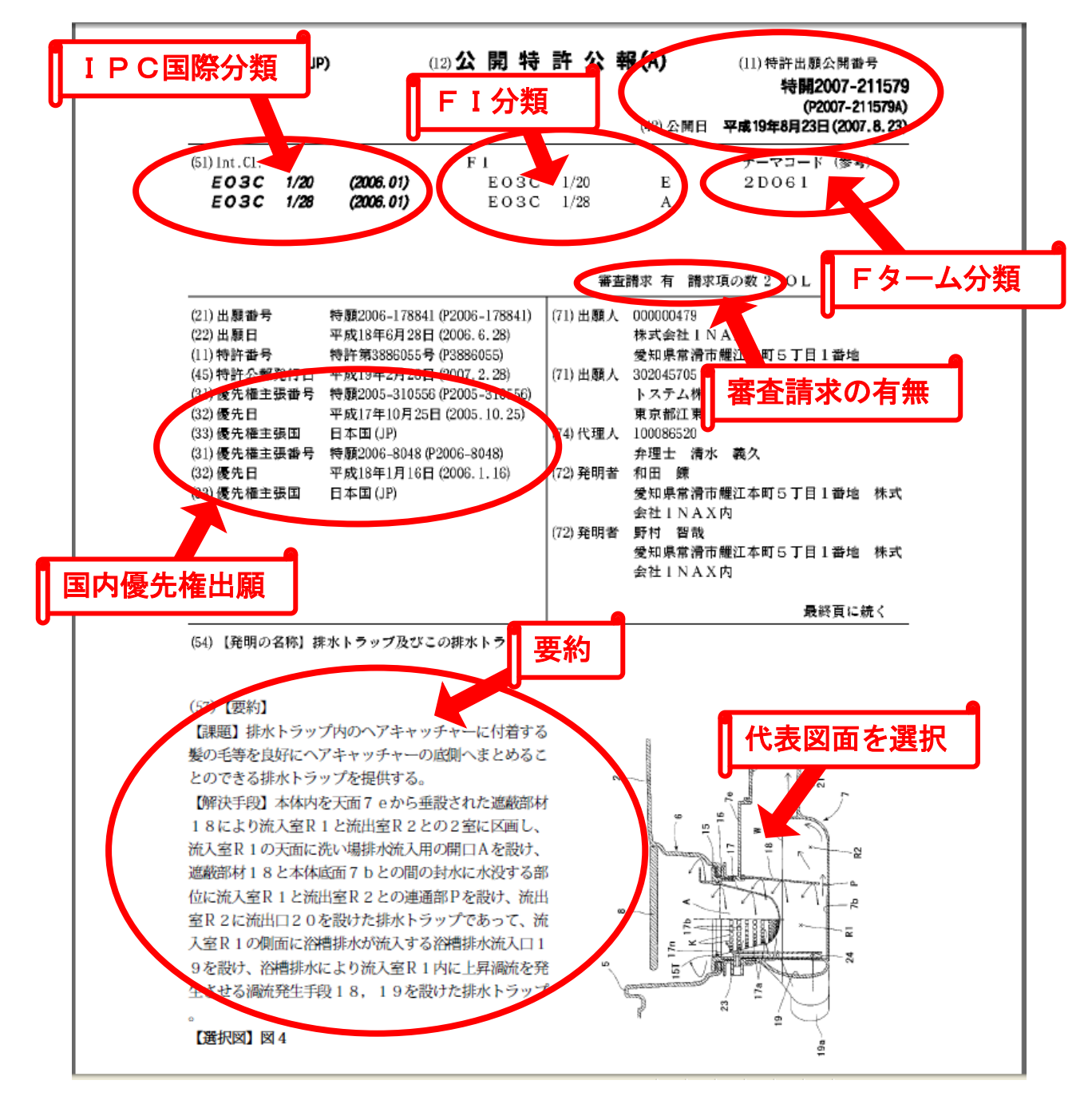

発明の名称,要約,選択図を一覧すると,とりあえず発明の概要を把握 できる。詳細把握のためには公報全体を読む必要がある。 前頁に表示した図(フロントページ)の直後に,【特許請求の範囲】が記 述されている。この部分が発明の技術的範囲を決定する基本資料となる。

【請求項1】は『本体内を天面から垂設された遮蔽部材により流入室と 流出室との2室に区画し,前記流入室の天面に洗い場排水流入用の開口を 設け,前記遮蔽部材と本体底面との間の封水に水没する部位に前記流入室 と前記流出室との連通部を設け,前記流出室に流出口を設けた排水トラッ プであって,前記流入室の側面に浴槽排水が流入する浴槽排水流入口を設 け,前記浴槽排水により前記流入室内に渦流を発生させる渦流発生手段を 設けたことを特徴とする排水トラップ。』と記述されており,浴槽排水が流 入する排水トラップ流入室内に渦流を発生させる手段を設けた排水トラッ プの発明となっている。

| 【特許請考,2.111.11111111111111111111111111111111             |    |
|----------------------------------------------------------|----|
| 頭求項1]                                                    |    |
| 本体内を天面から垂設された遮蔽部材により流入室と流出室との2室に区画し、                     |    |
| 前記流入室の天面に洗い場排水流入用の開口を設け、                                 |    |
| 前記遮蔽部材と本体底面との間の封水に水没する部位に前記流入室と前記流出室との連                  |    |
| 通部を設け、                                                   |    |
| 前記流出室に流出口を設けた排水トラップであって、                                 |    |
| 前記流入室の側面に浴槽排水が流入する浴槽排水流入口を設け、                            |    |
| 前記浴槽排水により前記流入室内に渦流を発生させる渦流発生手段を設けたことを特徴                  |    |
| とする排水トラップ。                                               | 10 |
| 【請求項2】                                                   |    |
| 前記流入室の平面視が略円形状であり、前記渦流尭王王段が、浴槽排水が前記流入室の                  |    |
| 内周面に沿って流入するように開口された浴槽排水流入口と、湾曲状に設けられた前記遮                 |    |
| 蔽部材とで構成されていることを特徴とする請求項1に記載の排水トラップ。                      |    |
| 【請求項3】                                                   |    |
| 流入室の上方に吸込口を設け、前記流出室の封水に水没する位置に給気口を設け、該吸                  |    |
| 込口と該給気口とを連通させたことを特徴とする請求項1または請求項2に記載の排水ト                 |    |
| ラップ。                                                     |    |
| 【請求項4】                                                   |    |
| 前記給気口に、多数の小径の孔を有する散気部材を設けたことを特徴とする請求項3に                  | 20 |
| 記載の排水トラップ。                                               |    |
|                                                          |    |
|                                                          |    |
|                                                          |    |
| 「「「「「「「」」」」「「「」」」「「」」、「」」、「「」」、「」」、「「」」、「」、「             |    |
|                                                          |    |
| <sup>能設したことを特徴と</sup>   料を参考にしながら、請求毎の相互関係               |    |
| 「雨水坝7」                                                   |    |
| ■ 「ケーケーク」。<br>■ 第1. たて と を # 類 2   を 把握しなければならない。 例えば、 請 | 30 |
|                                                          | 50 |
| *************************************                    |    |
| ボホーシッショーの                                                |    |
| 7の何れかに記載の挑 ある。                                           |    |
| 【請求項9】                                                   |    |
| 排水トラップ内に溜 れる封水の直上に配置されるヘアキャッチャーには縦リブと横                   |    |
| リプにより多数の小開口が形成されており、縦リブの内側面は渦流の回転方向に傾斜した                 |    |
| 傾斜面とされていることを特徴とする請求項1乃至請求項8の何れかに記載の排水トラッ                 |    |
| プ。                                                       |    |
| 【請求項10】                                                  | 40 |
| 請求項1乃至請求項9の何れかに記載の排水トラップを備えた浴室。                          |    |
|                                                          |    |
【特許請求の範囲】記述に続いて,【発明の詳細な説明】の記述部分があ り,この部分で背景技術や発明が解決しようとする課題等が順を追って説 明されている。発明の詳細な説明や図面は,特許請求の範囲記載事項から 発明の技術的範囲を理解するための参酌資料であり,権利書としての性格 を持つ。その一方で,発明が完成するまでの経緯や具体的な実施態様と効 果が記載されているため,研究開発時に他者の開発経緯を調べることや新 規発明着想時の資料としても有効である。

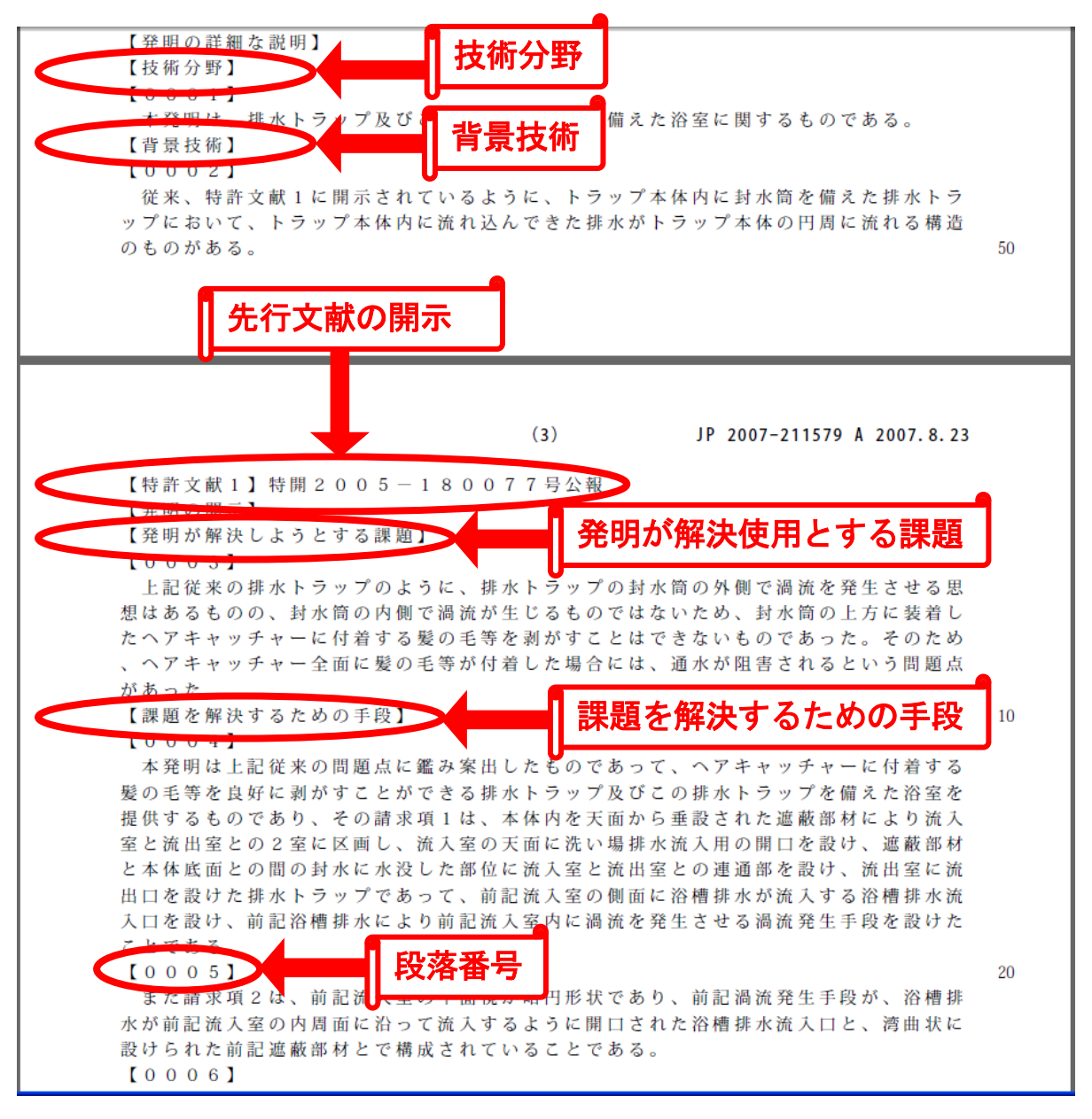

段落番号は,発明の詳細な説明部分に4桁で適宜挿入する。電子出願導 入で明細書の補正も電子データで行われるようになったが,一部補正の際 に段落番号を指定して必要箇所だけ差し替える手段として利用される。

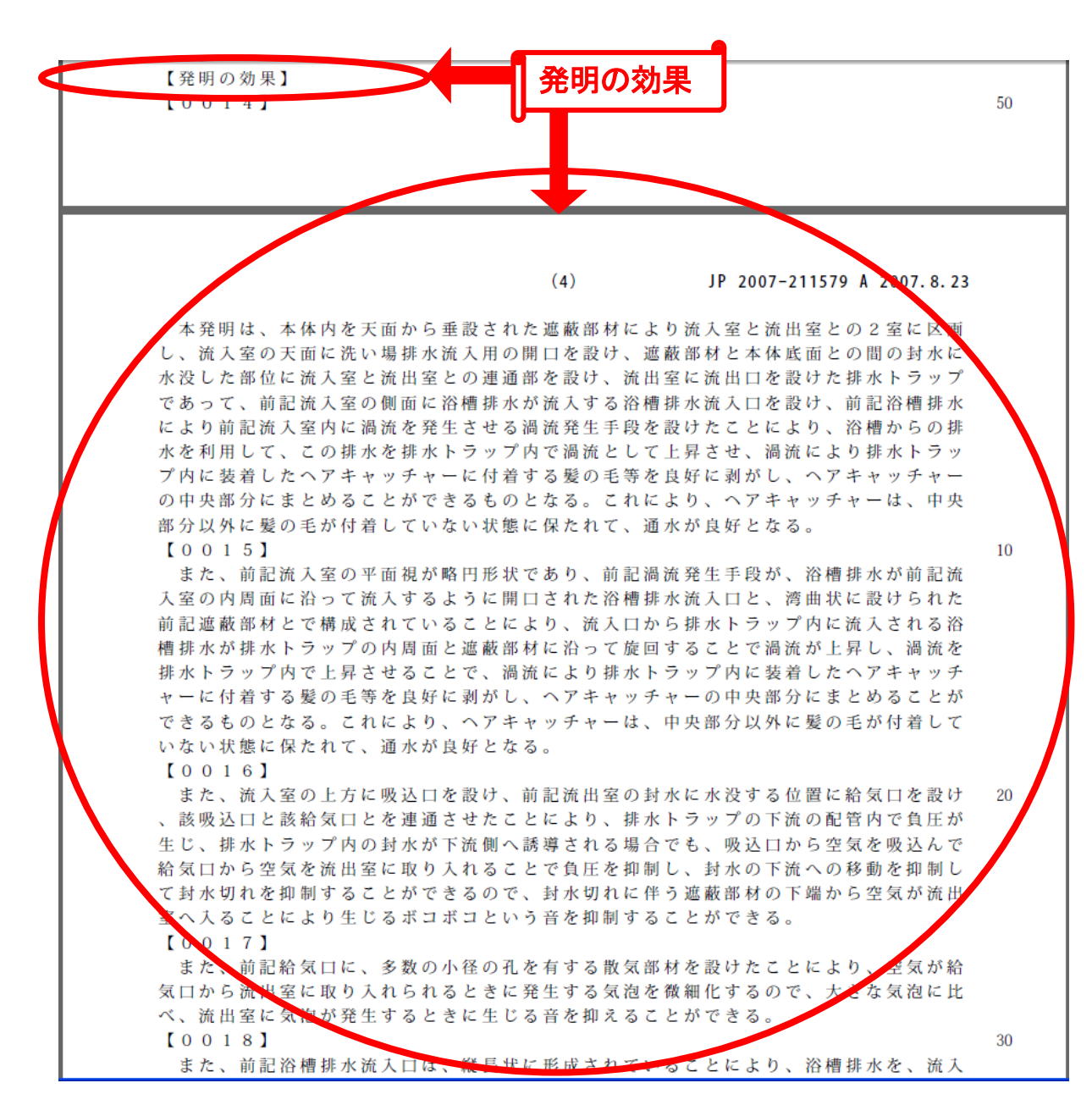

段落番号【0 0 1 4】が本発明の基本的効果となる部分であり、『本 発明は、本体内を天面から垂設された遮蔽部材により流入室と流出室との 2室に区画し、流入室の天面に洗い場排水流入用の開口を設け、遮蔽部材 と本体底面との間の封水に水没した部位に流入室と流出室との連通部を設 け、流出室に流出口を設けた排水トラップであって、前記流入室の側面に 浴槽排水が流入する浴槽排水流入口を設け、前記浴槽排水により前記流入 室内に渦流を発生させる渦流発生手段を設けたことにより、浴槽からの排 水を利用して、この排水を排水トラップ内で渦流として上昇させ、渦流に より排水トラップ内に装着したへアキャッチャーに付着する髪の毛等を良 好に剥がし、へアキャッチャーの中央部分にまとめることができるものと なる。これにより、ヘアキャッチャーは、中央部分以外に髪の毛が付着していない状態に保たれて、通水が良好となる。』と記述されている。詳細は

【図1】

【図7】

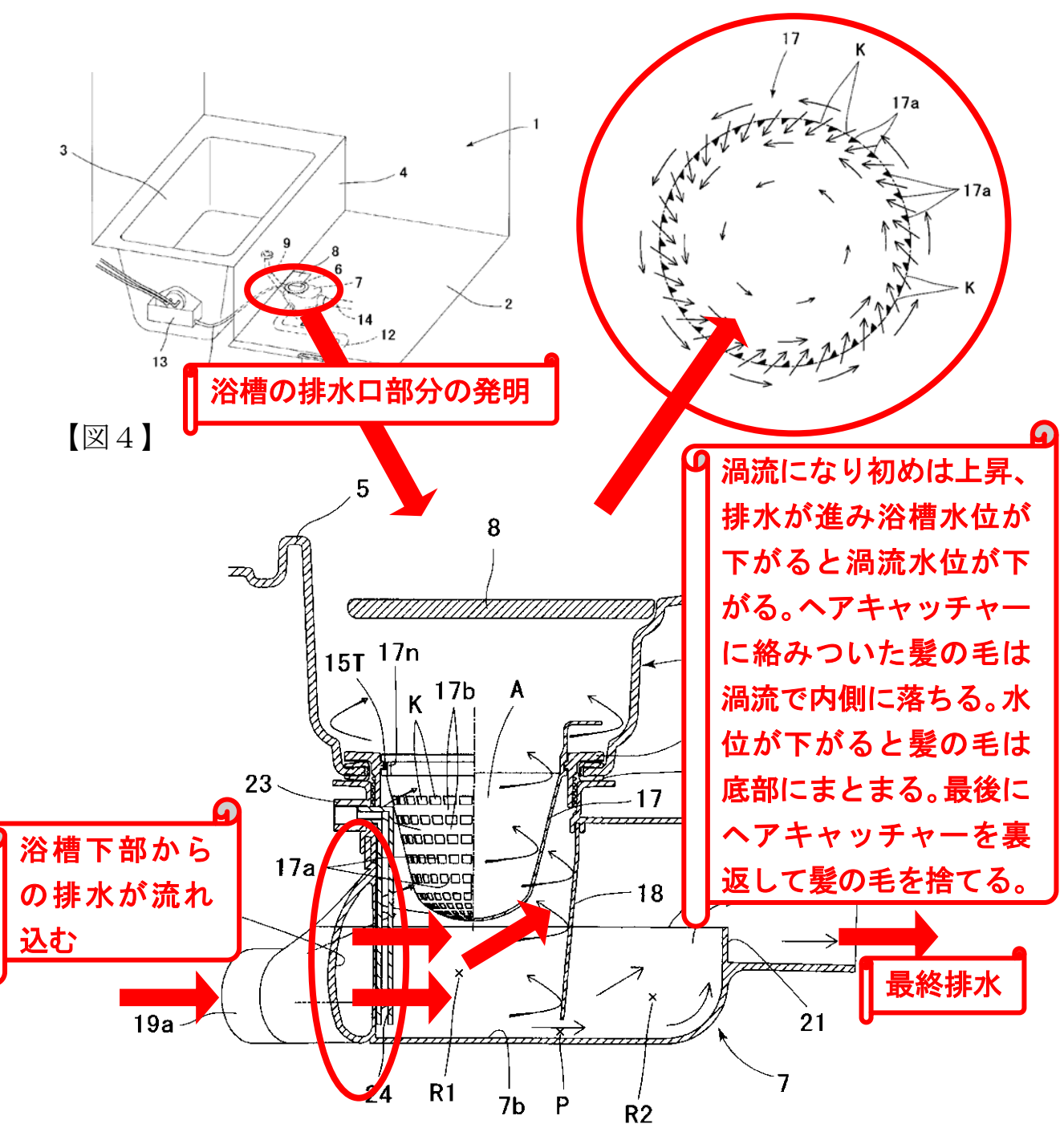

補正を経て,最終登録時には技術的範囲(権利範囲)が狭くなっている。 詳細は,下記のメーカーHPをご参照下さい。 http://www.inax.co.jp/products/bathroom/system/precio/point/?from= precio\_top

| 【実施例1】                |                                                   |    |
|-----------------------|---------------------------------------------------|----|
|                       |                                                   | 10 |
| 以下、本登明の実施例を図面に        | 「基づいて説明する。                                        |    |
| 図1は、浴室の概略斜視構成図        | 「であり、また図2は、浴室の平面構成図であり、図3は                        |    |
| ※ 家の縦断面構成図である         |                                                   |    |
| 、伯主の梶町田梅広国にのる。        | と淡薄?明の損防 5 しにエプロンオポウ 5 さわ てのエ                     |    |
| (化い物で形成9つ化い物ハンと)      | この僧ろ间の堤防ろ上にエノロノキが立取され、このエー                        |    |
| ノロン4側の洗い場ハン2には凹       | み状に排水析6か一体形成されてわり、排水析6の下部                         |    |
| に排水トラックイが連結されてい       | ່ຈ.                                               |    |
| 排水トラップ7の側面には、排        | #水パイブ9が接続されており、排水パイブ9は浴槽3の                        |    |
| 底面に設けられている排水口に連       | 1通して、浴槽3内の浴槽排水が排水パイプ9を通り排水                        |    |
| トラップ7内に流入されるもので       | *ある。                                              |    |
| [0024]                |                                                   | 20 |
| また、排水トラップ7には、洗        | こい場 2 側からの排水が排水枡 6 を通り上方より流入され                    |    |
| る洗い場排水流入用の開口Aが設       | とけられており、排水トラップ7の周側面には排出管14                        |    |
| が 接続されて、 排出管 1 4 を 通し | 排水できるように構成されている。                                  |    |
| また、排水トラップ7には、浴        | 諸槽3の側壁に設けられている追焚循環口から漏れる水を                        |    |
| 受け止める追焚循環口受けトレー       | -13からの排水がトレー排水管25を介して流入され、                        |    |
| また、入口ドア10の下面のレー       | ・ルに垂設されているドア下排水受け11に溜まった排水                        |    |
| がドア下排水管12を介して流入       | されるように構成されている。                                    |    |
| [0025]                |                                                   |    |
| 図4は、排水枡および排水トラ        | ップの縦断面拡大構成図であり、図5は、排水トラップ                         |    |
| の到祖構成図であり、また図らは       | * 排水トラップの水平面で切断した平面構成図である。                        | 30 |
| 図4~図らに云オとうに 排水        | いいないはパンクと一体化に凹み化に形成されており                          | 00 |
| スの上面には排水口カバー 9 が      | (毎辺さわえまのでまえ)                                      |    |
| 、ての上面には排示ロカハー 0か      | 「復敗これるもりにめる。<br>( $th$ ) 「「「ない」」になん」で取り付けこれ、このフラー |    |
| 排小街 0 の底間には ノノノン 印    | オイコンパッキンコのを用して取り付けられ、とのノノ                         |    |
| シン部村15に不シで排小下ノッ       | シークトの上端が取り付けられており、フランシ部内13内                       |    |
| には上方から有脱可能にヘアキャ       | ッテャー17が取り付けられている。                                 |    |
|                       |                                                   |    |
| このヘアキャッチャー17はト        | 「万側へ回かつて稲住する略円難形状をなし、排水トフッ                        |    |
| ノイ内に溜められる封水の封水面       | 1Wの直上にその下端の底面か位置するように、フランジ                        |    |
| 部材15に支持される上方の支持       | i部17nより封水面Wに近い位置に底面が配置されて取                        |    |
| り付けられている。なお、支持部       | 317nは、ヘアキャッチャー17の上方外周に設けられ                        | 40 |
| た溝であり、フランジ部材15に       | :設けられた突起15Tと嵌合することによりヘアキャッ                        |    |
| チャー17を支持している。そし       | て嵌合により、渦流が上昇した際にもヘアキャッチャー                         |    |
| 17が浮き上がらないようにされ       | している。                                             |    |
| [0027]                |                                                   |    |
| このヘアキャッチャー17の下        | 「端付近で排水トラップ7の側面に浴槽排水流入口19が                        |    |
| 開口形成されており、浴槽排水流       | 1入口19は、排水トラップ7の底面7b側からヘアキャ                        |    |
| ッチャー17の下端よりも高い位       | 2置まで縦方向に延びる縦長状に形成されて、流入される                        |    |
| 浴槽排水の流速が増すように平面       | j視オリフィス状を成している。なお、浴槽排水流入口1                        |    |
| 9は、排水トラップ7の円形内周       | 面7aと遮蔽部材18で形成される円形内周面側に指向                         |    |
|                       |                                                   |    |

発明の具体的な実施例が記述されている。原則として,発明思想の下位 概念の位置づけであり,実施例で発明の技術的範囲の最大限を表している わけではない。実施例部分には,測定データ等が記述されていることも多 く,実験をトレースする際に参考となる情報が多い。

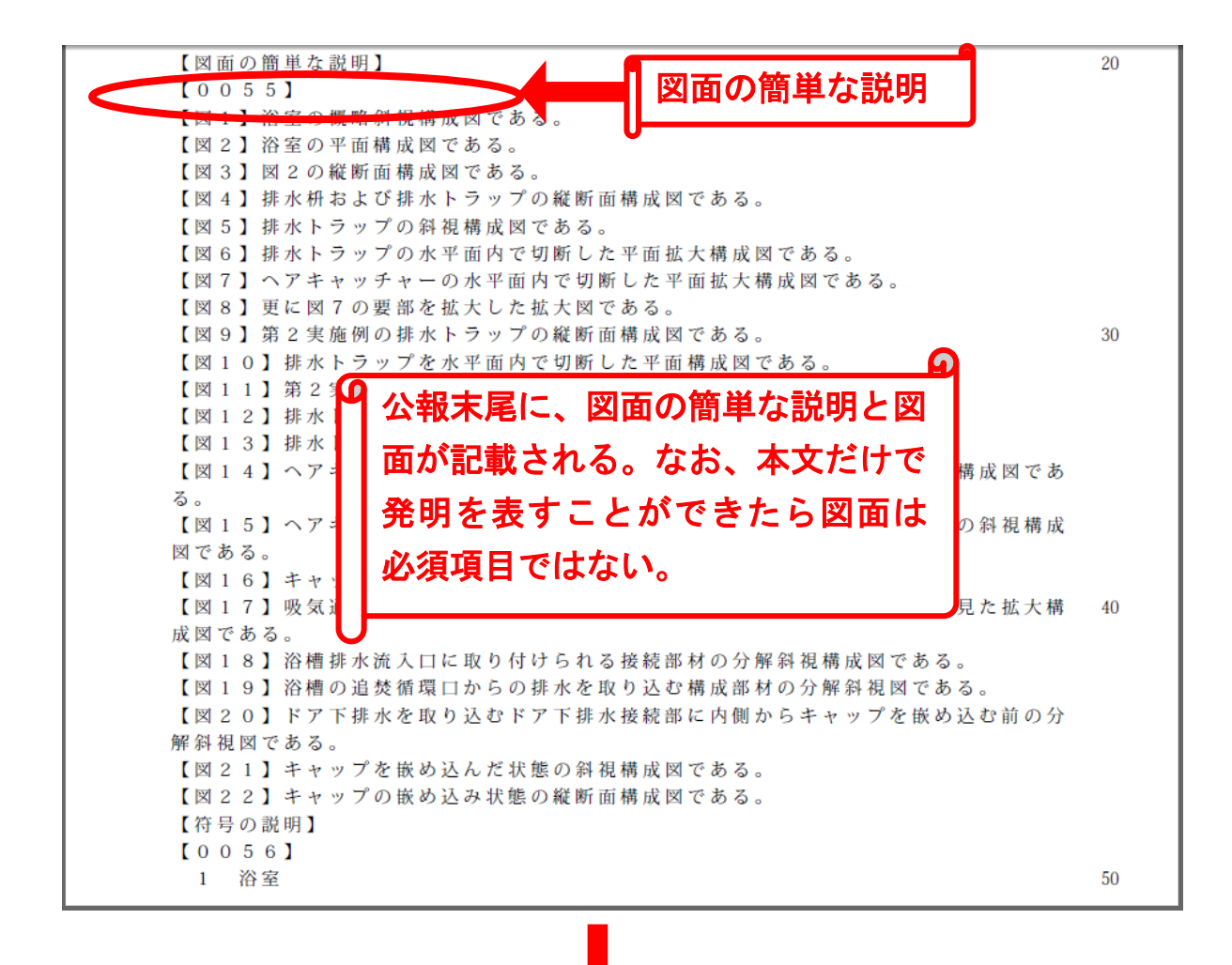

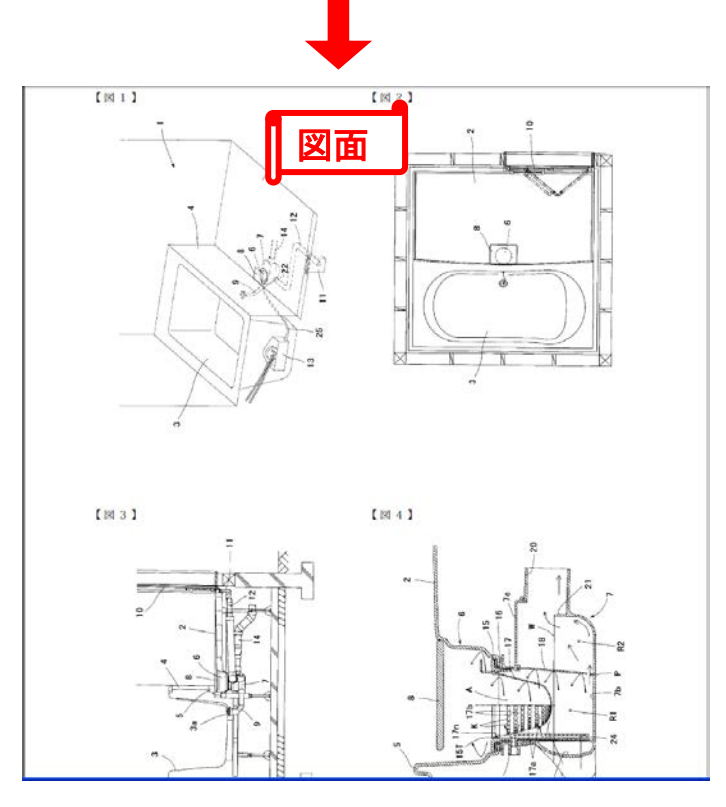

| 【手続補正書】 手続補正書                                   |
|-------------------------------------------------|
| 提出日 <del>】 于成18年10月20日</del> (2006.10.20)       |
| 【手続補正1】                                         |
| 【補正対象書類名】特許請求の範囲                                |
| 【補正対象項目名】全文                                     |
| 【 補 正 方 法 】 変 更                                 |
| 【補正の内容】                                         |
| 【特許請求の範囲】                                       |
| 【請求項1】                                          |
| 本体内を天面から垂設された遮蔽部材により流入室と流出室との2室に区画し、            |
| 前記流入室の天面に洗い場排水流入用の開口を設け、                        |
| 前記遮蔽部材と本体底面との間の封水に水没する部位に前記流入室と前記流出室との連         |
| 通部を設け、                                          |
| 前記流出室に流出口を設けた排水トラップであって、                        |
| 前記流入室の側面に浴槽排水が流入する浴槽排水流入口を設け、                   |
| 前記浴槽排水により前記流入室内に渦流を発生させる渦流発生手段を設けた <u>排水トラッ</u> |
| <u>プであって、</u>                                   |
| 前記渦流発生手段は、浴槽排水流入口が縦長状に形成されたことを特徴とする排水トラ         |
| ップ。                                             |
|                                                 |
| 請求項 <u>1に</u> 記載の排水トラップを備えた浴室。                  |
|                                                 |
| 【補正対象書類名】明細書                                    |
| 【補正対象項目名】全文                                     |
| 【補正方法】変更                                        |
|                                                 |
|                                                 |
|                                                 |
|                                                 |
|                                                 |
|                                                 |
| (20) JP 2007-211579 A 2007.8.23                 |
| 【#III A 中存】                                     |
| 【 佣 止 の 内 谷 】<br>【 恋 ய ぁ 武 畑 を 熟 四 】            |
| 【 ヂ 明 の 註 糊 な 説 明 】                             |
|                                                 |
|                                                 |
| 本発明は、排水トフッフ及ひこの排水トフッフを備えた浴室に関するものである。           |
|                                                 |
|                                                 |

本公開特許公報には、公開手続き以前に提出された「手続補正書」もあ わせて開示されている。具体的には、【請求項1】の末尾を『~前半部分省 略~前記浴槽排水により前記流入室内に渦流を発生させる渦流発生手段を 設けた排水トラップであって、前記渦流発生手段は、浴槽排水流入口が縦 長状に形成されたことを特徴とする排水トラップ。』に変更、【請求項2】 を『請求項1に記載の排水トラップを備えた浴室。』に変更している。流入 ロ形状を縦長に指定し(権利範囲は減縮)結果として排水流速を速くする 補正により、製品発表前の確実な権利化を目指したものである。また、発 明の詳細な説明を含む明細書全文は、上記変更を受けて全文変更の補正が されている。

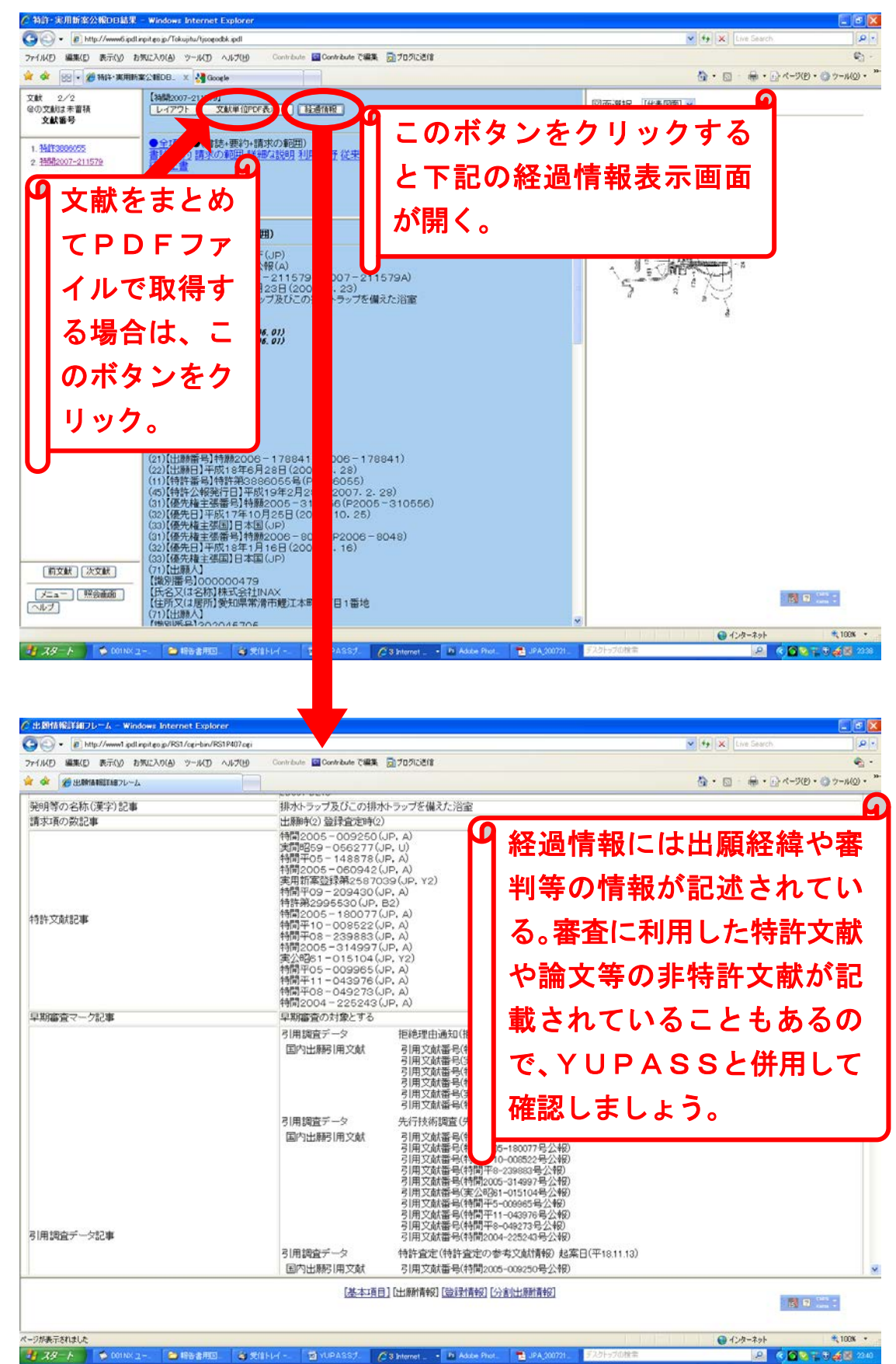

これらの、出願経緯を含む経過情報はIPDLから参照する。

### 13. IPDLと併用する方法

YUPASSは、特許・実用新案について書誌的事項を含む公報全文を 検索対象領域とする、検索リストは最大10万件生成される等の特徴を持 っています。一方、IPDLは、特許・実用新案以外に意匠、商標、審判 情報、手続きの経過情報まで広く検索でき、分類検索記号の決定に利用す るパテントマップガイダンス画面やヘルプ機能も充実しています。YUP ASSは、検索時の入力方法をできるだけIPDLに準拠するように開発 していますので、特許等の検索に慣れてきたら「YUPASS」と「IP DL」を同時に立ち上げて利用すると便利です。

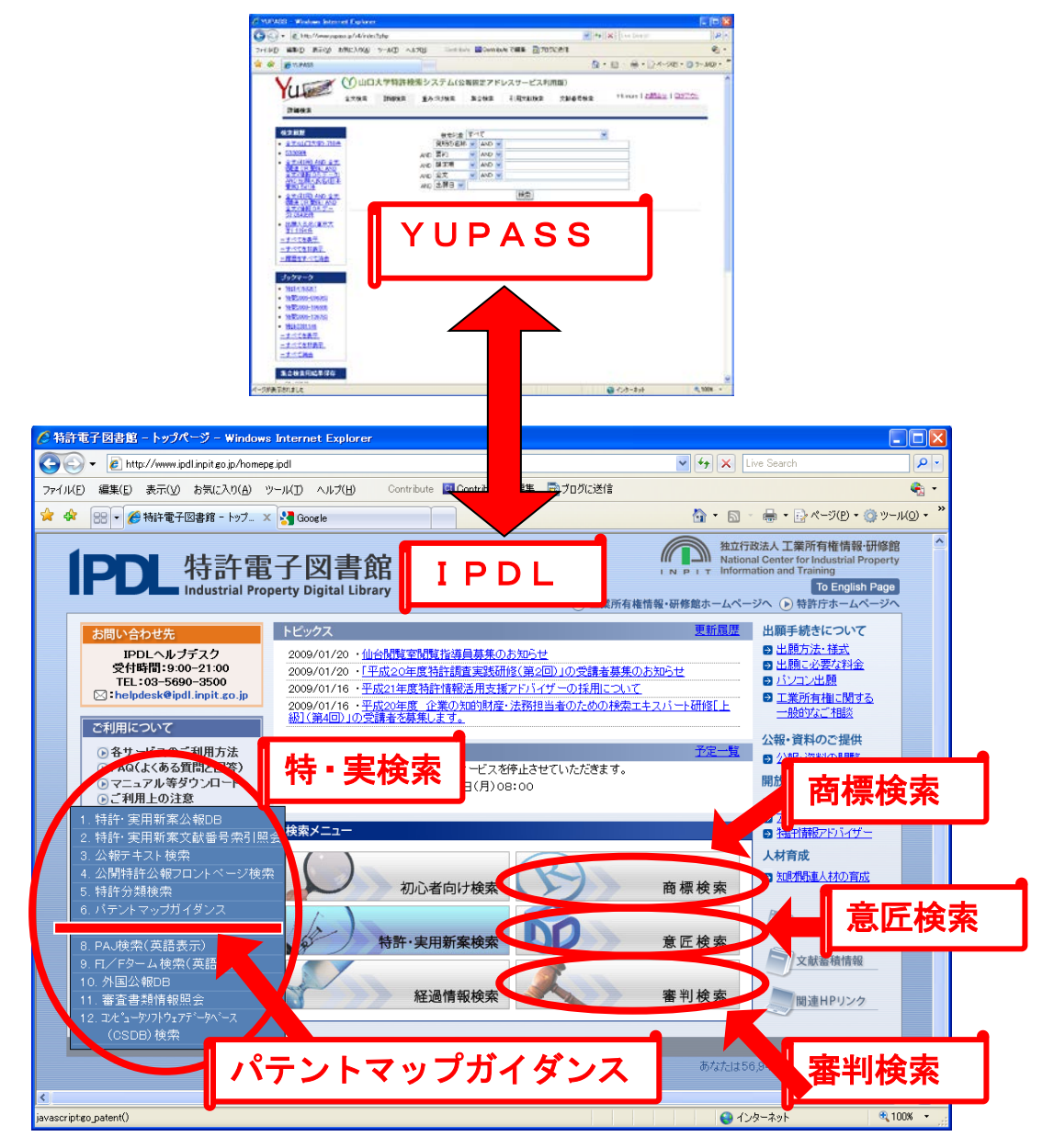

下記がIPDLのトップページURLです。

http://www.ipdl.inpit.go.jp/homepg.ipdl

IPDLを単独で利用する場合,特許・実用新案検索では下記の公報テ キスト検索を利用することが多いでしょう。

| 🌈 公報テキスト検索 – Windows Internet Explore              | r                                             |                                                                                                    |
|----------------------------------------------------|-----------------------------------------------|----------------------------------------------------------------------------------------------------|
| 🚱 🗣 🔊 http://www7.ipdl.inpit.go.jp/Tokujitu/tjk    | ta.ipdl?N0000=108                             | V 4 X Live Search                                                                                                    |
| ファイル(E) 編集(E) 表示(⊻) お気に入り(A) ツール(                  | D ヘルプ(出) Contribute 🔤 Contribute で編集 📆 プログに送信 | Ra +                                                                                                    |
| 😭 🍄 🔠 🔹 🏈 特許電子図書館 - トップペー 🌽                        | 公報テキスト検索 ×                                    | 🏠 • 🔝 · 🖶 • Ēv≪−9(B • @ v−140) • *                                                                                                    |
|                                                    | 公報テキスト検索                                      |                                                                                                    |
|                                                    | メニュー ニューズ ヘルブ                                 |                                                                                                    |
| ●公報種別                                              |                                               |                                                                                                    |
| ☑ 公開特許公報(公開、公表、再公表) □:<br>□ 小朋友用新友公報(公問、公表、再公表) □: | 特許公報(公告、特許) □和文抄録<br>日田転客公報(公告、宇田系(私)         |                                                                                                    |
|                                                    | モガオ (ムロ、モガロ(な)                                |                                                                                                    |
| 各検索項目毎の入力方法はヘルブを参照してください                           | •                                             |                                                                                                    |
| 検索項目選択                                             | 検索キーワード検索                                     | <b>方式</b>                                                                                                    |
| 要約+請求の範囲 👻                                         |                                               |                                                                                                    |
| 公報全文(書誌を除く) ✔                                      |                                               | 時には                                                                                                    |
| IPC 💌                                              | IPUL単独利用                                      | h山(マ 10-10-10-10-10-10-10-10-10-10-10-10-10-1                                                                                                    |
| 出願人/権利者                                            | この公報テキスト                                      | 検索画                                                                                                    |
| 公報発行日                                              | 王の利田総々い                                       |                                                                                                    |
| 検索                                                 | 面の利用か多い                                       | クリア                                                                                                    |
|                                                    | 0                                             | レート・ファイントマップガイダンス                                                                                                    |
|                                                    |                                               |                                                                                                    |
|                                                    |                                               |                                                                                                    |
|                                                    |                                               |                                                                                                    |
|                                                    |                                               |                                                                                                    |
|                                                    |                                               | <ul> <li>বিদ্যালয় বিদ্যালয় বিদ্যা বিদ্যা বিদ্যা বিদ্যালয় বিদ্যালয় বিদ্যালয় বিদ্যালয় বিদ্যালয় বিদ্যালয় বিদ্যালয় বিদ্যালয় বিদ্যালয় বিদ্যা বিদ্যা বিদ্যা বিদ্যা বিদ্যা বিদ্যা বিদ্যা বিদ্যা বিদ্যা বিদ্যা বিদ্যা বিদ্যা বিদ্যা বিদ্যা বিদ্যা বিদ্যা বিদ্যা বিদ্যা বিদ্যা বিদ্যা বিদ্যা বিদ্যা বিদ্যা বিদ্যা বিদ্যা বিদ্যা বিদ্যা বিদ্যা বিদ্যা বিদ্যা বিদ্যা বিদ্যা বিদ্যা বিদ্যা বিদ্যা বিদ্যা বিদ্যা বিদ্যা বিদ্য</li></ul> |
|                                                    |                                               |                                                                                                    |

YUPASSと併用するシーンでは、下図と次頁以降のパテントマップ ガイダンス(PMGS)画面を利用する頻度が高いと思われます。

| ℰ特許・実用新案公報DB - ₩                      | Indows Internet Explorer                 |                             |                                       |                         |                        |       |
|---------------------------------------|------------------------------------------|-----------------------------|---------------------------------------|-------------------------|------------------------|-------|
| 🌀 🕤 👻 👔 http://www.ipdl.ir            | npit.go.jp/Tokujitu/tjsogodb.ipdl?N0000= | 101                         |                                       | Live Search             | P•                     |       |
| ファイル(E) 編集(E) 表示(V) お                 | s気に入り(A) ツール(I) ヘルプ(H)                   | Contribute 🧧 Contribute で編集 | 👼 プログに送信                              |                         | 👻 +                    |       |
| 😭 🍄 😽 🖌 🏉 特許·実用新                      | 讓公報DB × 🛃 Google                         |                             |                                       | 🗄 • 🖾 · 🖶 •             | ☆ページ(P) • ③ ツール(Q) • ※ |       |
|                                       |                                          | 特許・実用新案公                    | 報DB                                   |                         | A                      |       |
|                                       |                                          |                             | A 11 7                                |                         |                        |       |
|                                       |                                          | 2                           | ~ 107                                 |                         |                        |       |
| ●文献種別 文献種別を以下の                        | D記号で入力して下さい【半角英数字】                       | •                           |                                       |                         |                        |       |
| 特許公開: A 特許公告: B                       | ) 荷許: B 荷許公表:<br>。 東田公開・山 東田公立・          | A 特許明細書: G 2                | 滑翔技報: N1                              |                         |                        |       |
| 実用公告: Y 実用登錄: Y                       | / 実用公表:U 実用明細?                           | F Z 実用請求: I                 |                                       |                         |                        |       |
| ●文献番号 文献種別に対応し                        | た形式で、文献番号を入力して下さし、                       | 【半角英数字】。                    | And a state of the state of the state | 10 In 10 10             |                        |       |
| 文獻種別 実用公開・特許公告・                       | 符肝公表<br>実用公告·実用公表                        | 公開技報                        | 待許·特許明細書<br>登錄実用·実用登                  | ···特許請求<br>錄·実用明細書·実用請求 |                        |       |
| 指定<br>形式<br>形式<br>西暦年4桁 - 一連番4        | 連番号 0+西暦年下2档<br>または<br>号 西暦年4桁-一         | i - 一連番号<br>連番号 0+西暦年下2桁    | -連番号 一連番号                             |                         |                        |       |
| 例<br>H12-123456<br>または<br>2000-123456 | 005-123456<br>または<br>2005-123456         | 098-12345                   | 2500001                               |                         |                        |       |
| 文献種別 文献番号<br>1.                       | 文献種別 文献醫号<br>2.                          | 文献種別 文献番号<br>3.             | 文献種別 文献<br>4.                         | 8 <del>5</del>          |                        | G     |
| 5.                                    |                                          |                             |                                       |                         | 사고민포드                  | 18340 |
| »<br>●表示形式 ③項目ルイ                      | YUPA                                     | 22211                       | ᄭᇈᇅ                                   | 用時には                    | よ公報金ろ                  | が刊    |
| ●表示種別 全頁<br>文獻番号照会                    | 開レアい                                     | スので                         | 「の姶麦                                  | 両あか                     | <b>公粕</b> 焓志           | の記    |
|                                       |                                          |                             |                                       |                         | 刀块吹开                   |       |
|                                       | 日を調査                                     | するために                       | PMG                                   | ら画面の                    | の利田が多                  | 112   |
|                                       | · · · · · · · · · · · · · · · · · · ·    |                             |                                       |                         | ~1.1111/2 S            |       |
|                                       | 思われる                                     | 以下に                         | わらを                                   | 重占に彰                    | 細する                    |       |
|                                       | 1017100                                  |                             | -10-26                                | エホーク                    | 00° ¢ [ 🖓              |       |
| ページが表示されました                           |                                          |                             |                                       | 😝 インターネット               | ≪,100% • .:            |       |

図はパテントマップガイダンス(PMGS)の基本画面である。

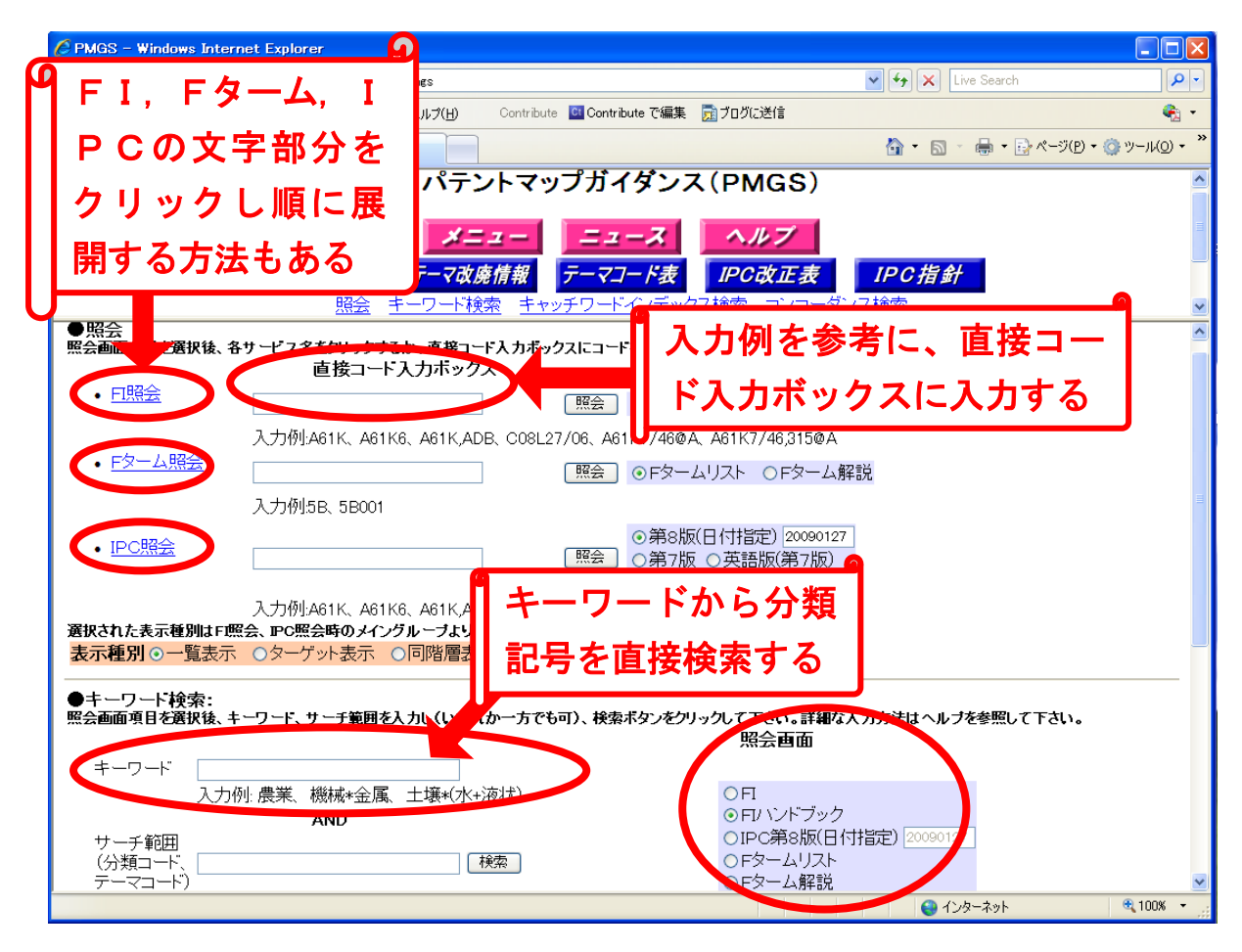

YUPASSには、IPC等の検索用分類記号自体を直接検索する画面 はありません。YUPASSで分類記号検索をする際には、上記のIPD L画面を立ち上げておきます。

画面の「直接コード入力ボックス」は、例えばFタームのテーマコード 『5B001』の技術内容を確認するときに利用します。逆に、画面下部 に表示されているように、『土壌』という語句からFI等の分類記号を調べ ることもできます。また、画面左側に配置されている『FI照会』『Fター ム照会』『IPC照会』の文字リンクをクリックして、階層構造的にその内 容を展開する方法もあります。簡単に検索するには、最後のクリックしな がら順に展開する方法が良いかもしれません。次頁以降でその部分を説明 します。

### 【IPC分類検索用記号の展開】

パテントマップガイダンス(PMGS)基本画面の左側にある『・IPC 照会』をクリックすると下記画面に移動する。

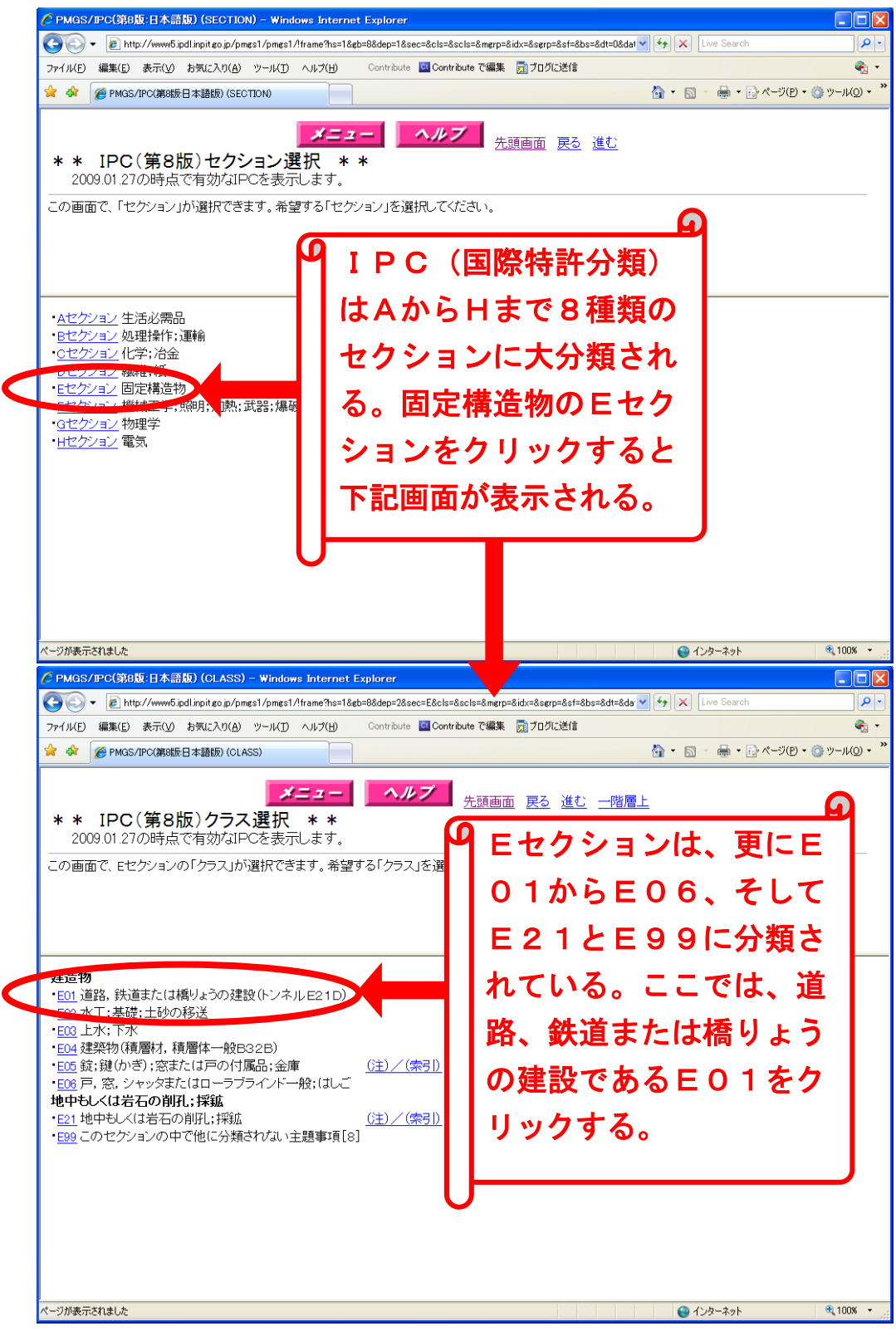

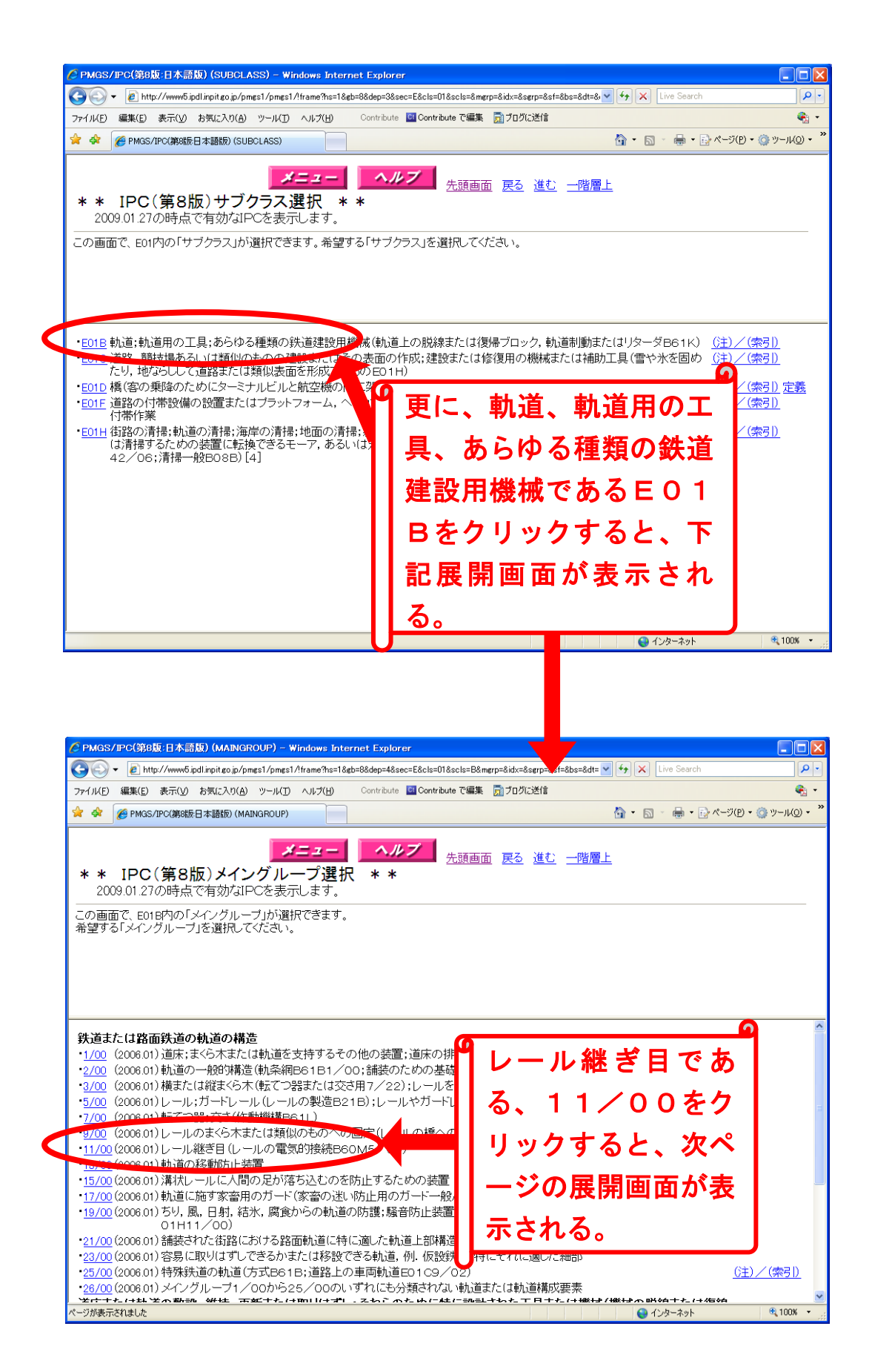

この画面の,例えば11/12をクリックしても次の展開画面は表示されない。この部分が,展開された階層構造の最も下位であることがわかる。

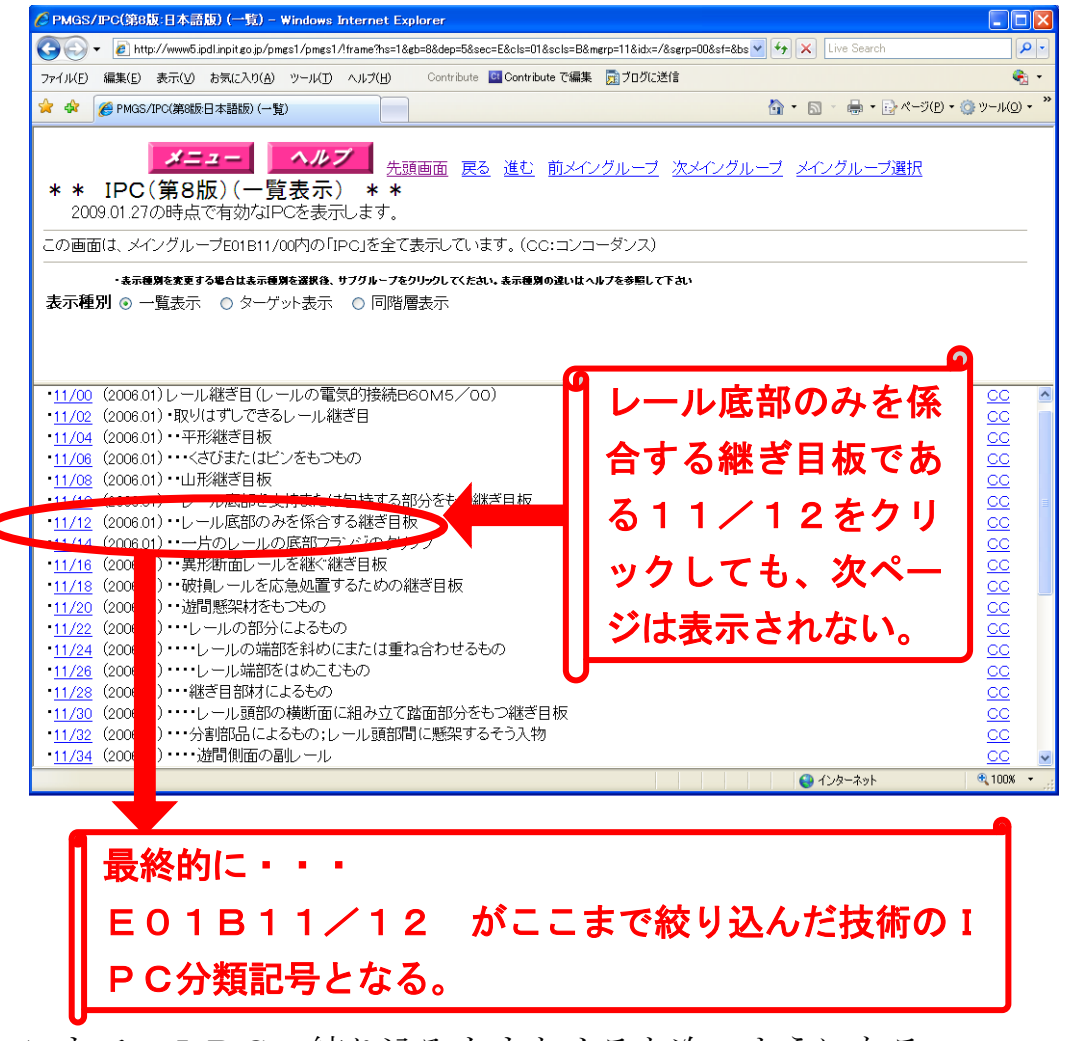

ここまでの I P C の 絞り 込みをまとめると 次のようになる。 上から下に向かって 階層構造を 絞り込むことになる。

- ・Eセクション 固定構造物
- E 0 1
   道路,鉄道はたは橋りょうの建設
- ・E01B 軌道, 軌道用の工具, あらゆる種類の鉄道建設用機械
- ・11/00
   レール継ぎ目
- ・11/12 レールの底部のみを係合する継ぎ目板
   これをまとめると、IPC分類記号は E01B11/12 となる。

IPC分類記号の各記号は、下記の名称で階層化されている。

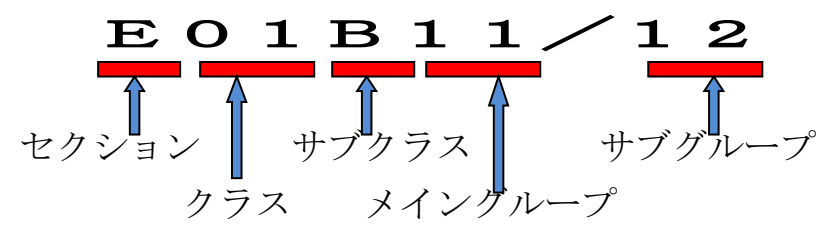

なお、より正確には、

・11/00 レール継ぎ目(レールの電気的接続B60M5/00)
 は、そのメイングループに含まれる全てのサブグループを含む(/00 以下の全て)。サブグループまで絞り込んだ結果、検索ヒット件数が少なくなった場合には、メイングループに戻ってE01B11/00で検索すると良い。

更に、サブグループの後ろにある『・』は意味があり、『・』数の少ない ものはその下にある分類を含んでいる。

- ・11/02 ・取りはずしできるレール継ぎ目
- ・11/04 ・・平形継ぎ目板
- ・11/06 ・・・くさびまたはピンをもつもの

例えば、E01B11/02は、「取りはずしできるレール継ぎ目」として「平型継ぎ目板」を含んでいる。同様にして、E01B11/04は、「平型継ぎ目板」として「くさびまたはピンをもつもの」を含んでいる。

E01B11/06は、「レール継ぎ目」のうち「取りはずしできるレール 継ぎ目」、更に「平形継ぎ目板」のうち「くさびまたはピンをもつもの」の 技術分類を表している。

### 【FI分類検索用記号の展開】

パテントマップガイダンス(PMGS)基本画面の左側にある『・FI 照会』をクリックすると下記画面に移動する。

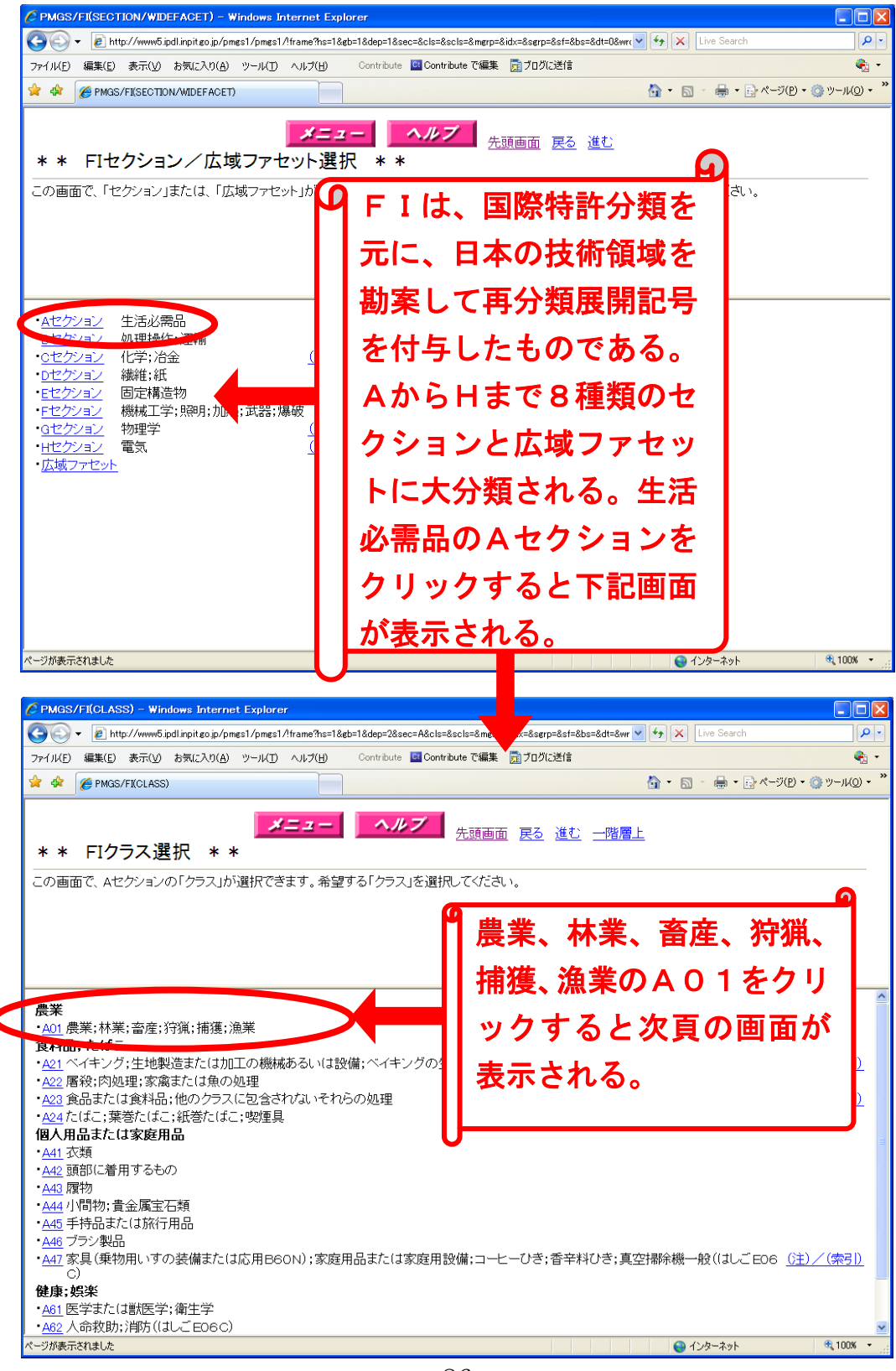

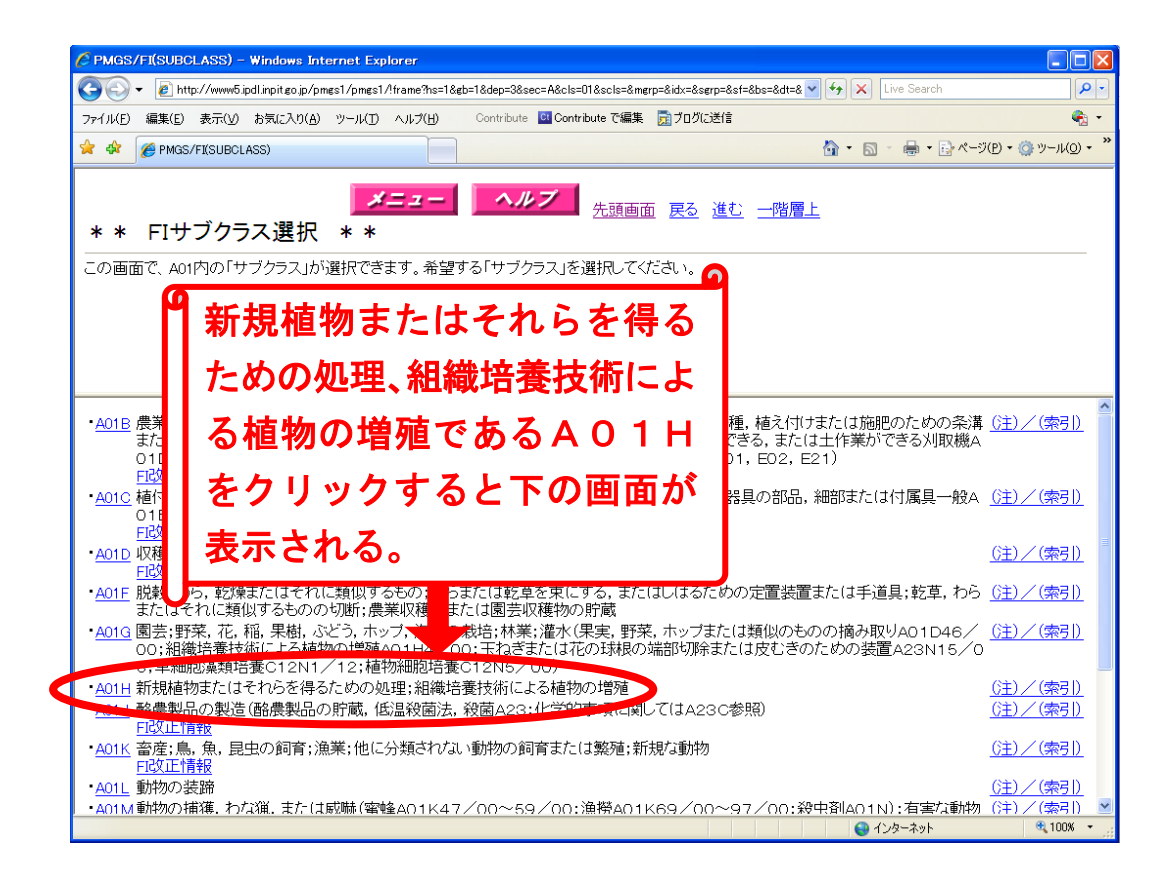

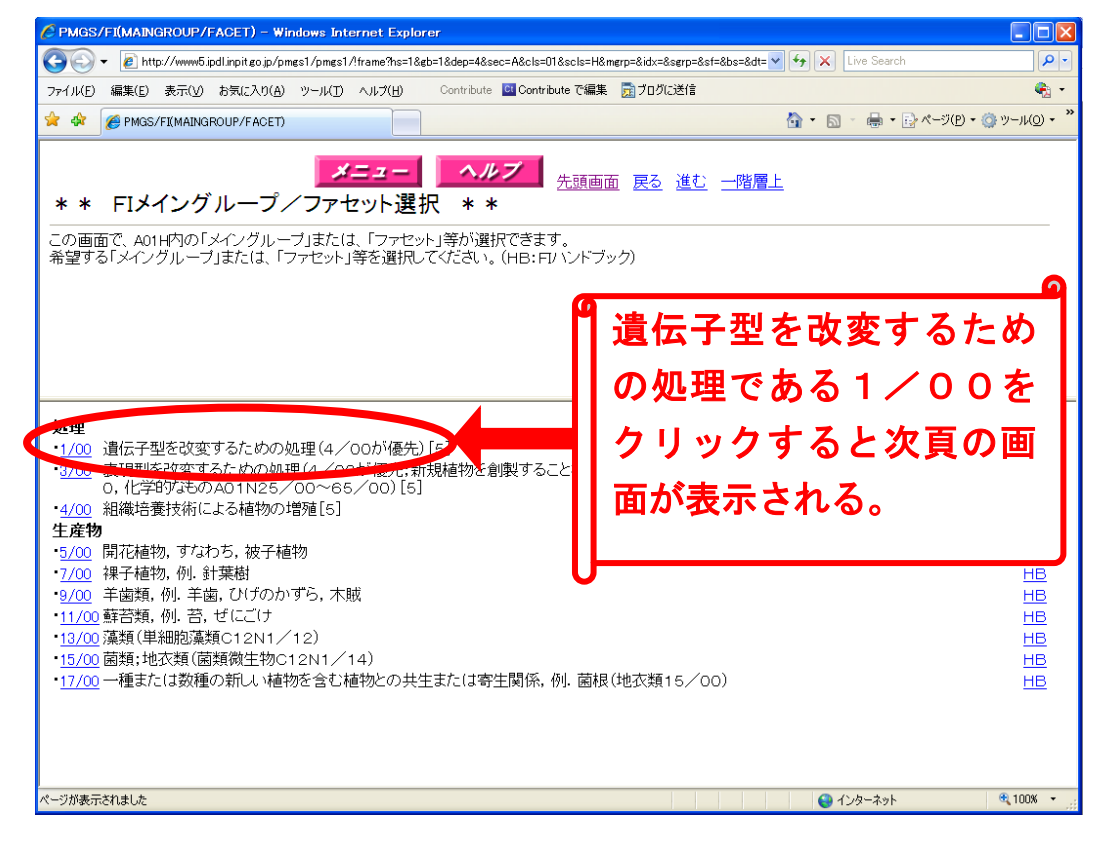

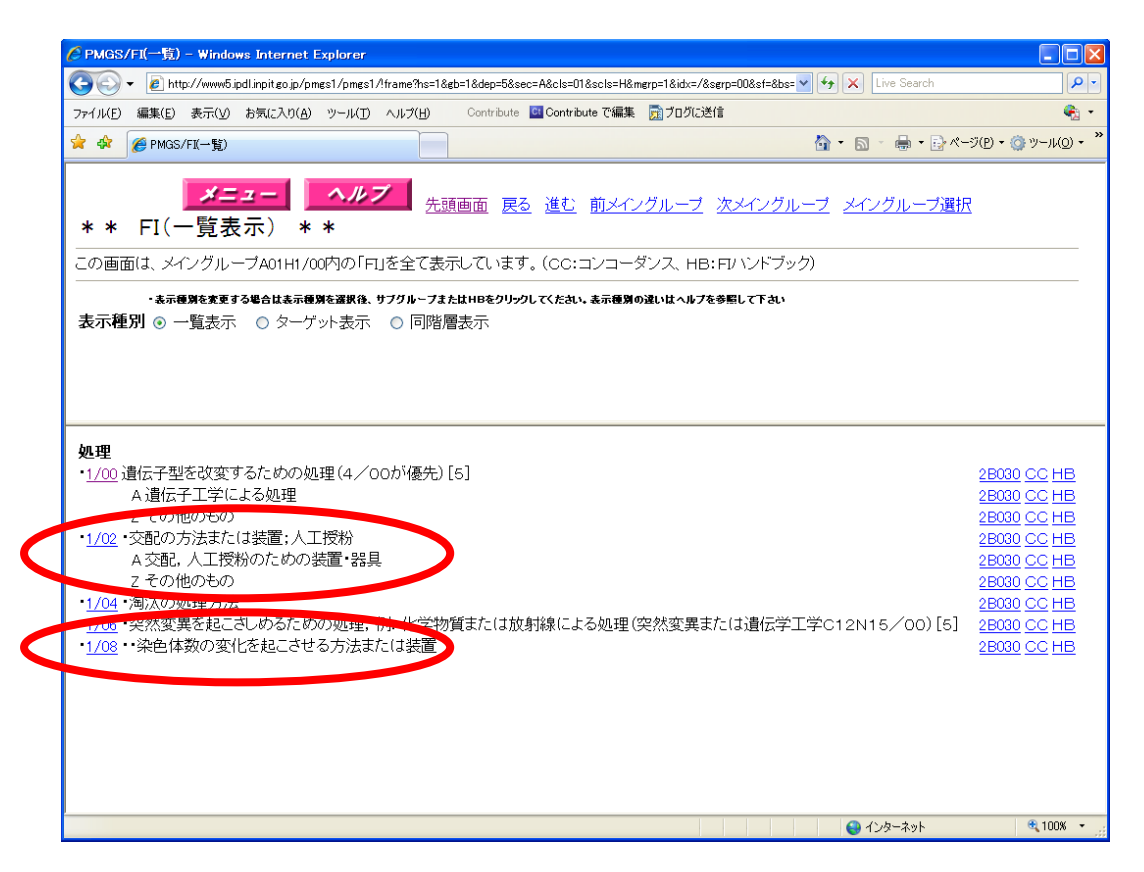

サブグループ末尾に付加されている『・』の考え方は、81頁で説明したIPCの場合と同様である。例えば、A01H1/08を選択すると、「生活必需品(A)」、「農業(A01)」、「新規植物またはそれらを得るための処理、組織培養技術による植物の増殖(A01H)」、「遺伝子型を改変するための処理である(A01H1/00)」で、「突然変異を起こさしめるための処理(A01H1/06)」のうち「染色体数の変化を起こさせる方法または装置(A01H1/08)」まで絞りこんだことになる。

なお,A01H1/02の「交配の方法または装置,人工授粉」は,更 にA「交配,人工授粉のための装置・器具」とZ「その他のもの」に細分 類される。この場合,「A01H1/02A」のように半角英数字で入力す ることになる。

### 【Fターム分類検索用記号の展開】

パテントマップガイダンス(PMGS)基本画面の左側にある『・Fタ ーム照会』をクリックすると下記画面に移動する。

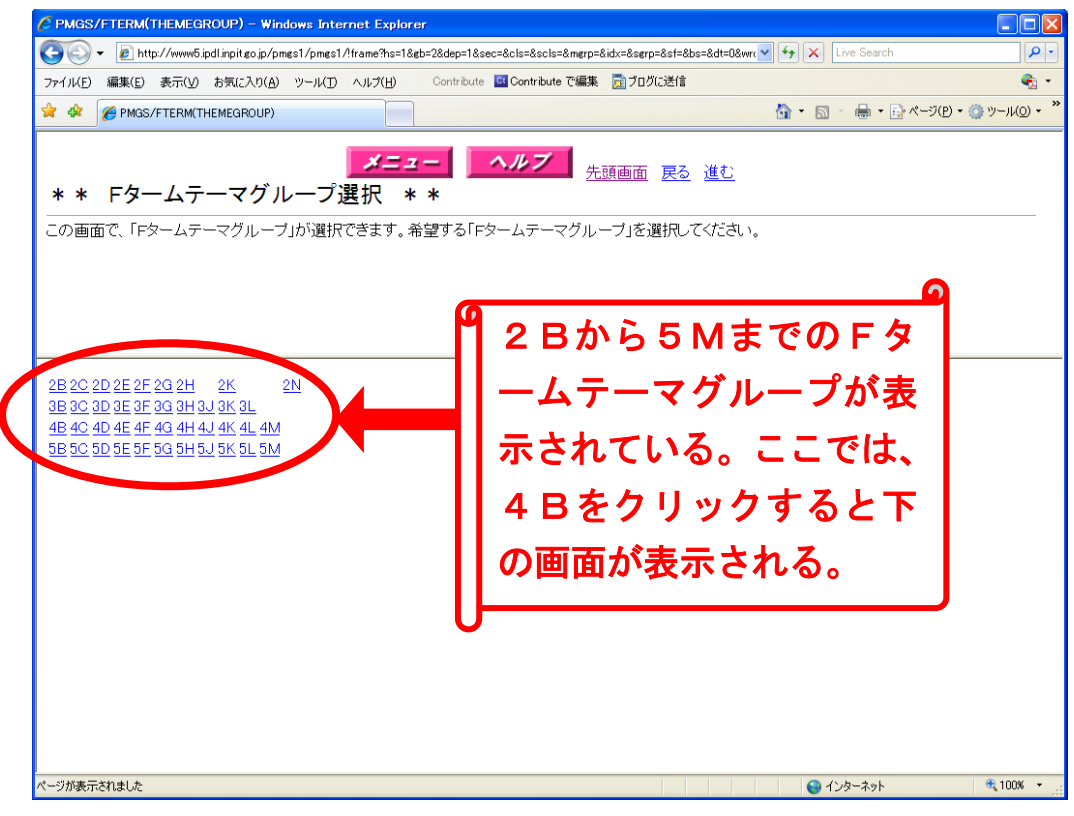

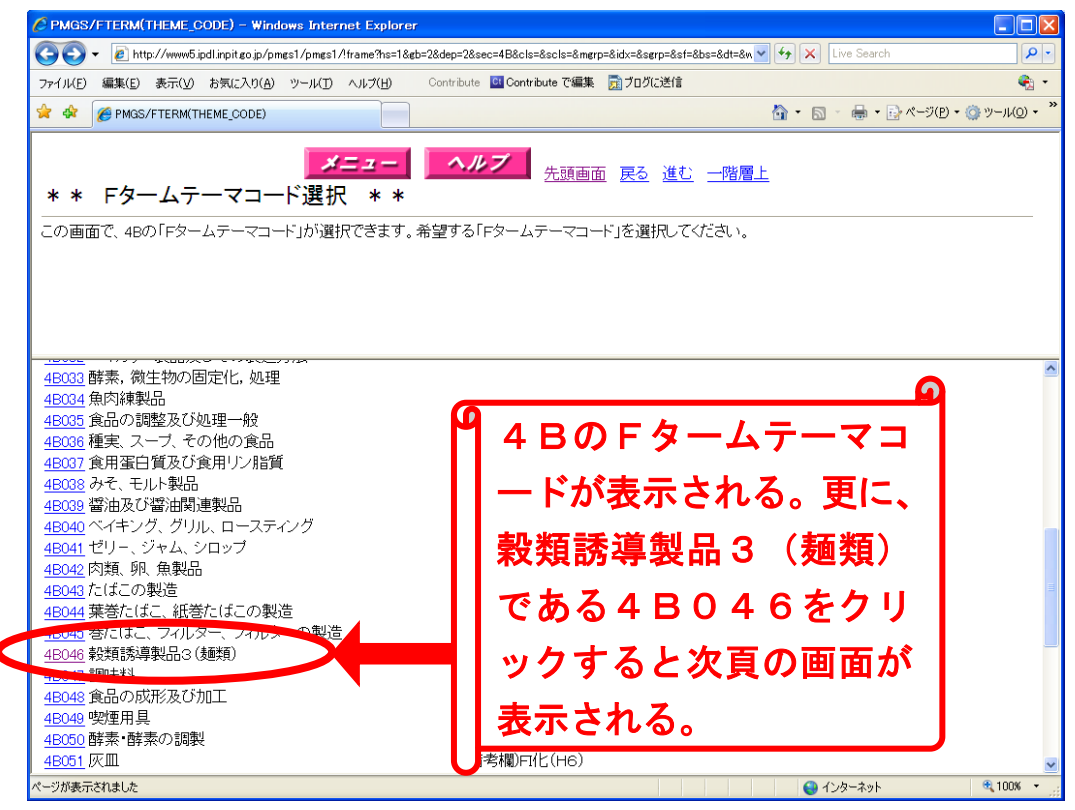

最終的に, Fターム「4B046」のFタームリストが表示される。 Fタームは, このテーマコード「4B046」とリストに展開されてい る記号を組み合わせて検索を行う。

| P            | MGS/FTERM(F                    | ጵ–ፊሀ <mark>አ</mark> ト) – Wi | ndows Interne                 | t Explorer                                |                 |                               |                             |                           |                  |                           |                     |
|--------------|--------------------------------|-----------------------------|-------------------------------|-------------------------------------------|-----------------|-------------------------------|-----------------------------|---------------------------|------------------|---------------------------|---------------------|
|              | 💽 🗸 🙋 http:/                   | //www5.ipdl.inpit.go        | jp/pmes1/pmes1/               | ?frame?hs=1&gb=3                          | 2&dep=3&sec=4B8 | cls=046&scls=&m               | erp=&idx=&serp=8            | sf=&bs=&dt 🔽 🖿            | 😽 🗙 🛛 Live Se    | arch                      |                     |
| 71.          | ル( <u>F</u> ) 編集( <u>E</u> ) : | 表示(ゾ) お気に入り                 | )( <u>A</u> ) ツール( <u>T</u> ) | ヘルプ(圧)                                    | Contribute 📴 Co | ontribute で編集                 | 👼 ブログに送信                    |                           |                  |                           | 6                   |
| 2            | 🎄 🛛 🏉 PMGS/F                   | TERM(Fタームリスト)               |                               |                                           |                 |                               |                             | 6                         | • 🛛 - 🖶          | <ul> <li>-ジ(P)</li> </ul> | · (_) ツール( <u>O</u> |
| *            | * F/                           | ムリスト                        | * *                           | ¥=1-                                      | -   ^/          | <mark>ノブ</mark> <sub>先惑</sub> | 真画面 戻る                      | <u>進む</u>                 |                  |                           |                     |
| _ <i>0</i> , | )画面(3 Fタ-                      | -ム「4B046」を!                 | スト表示してい                       | います。                                      |                 |                               |                             |                           |                  |                           |                     |
|              | 4B046                          | 穀類誘導集                       | 2品3(麺類)                       |                                           |                 |                               |                             |                           |                  | 食品·微                      | 主物                  |
|              | 10010                          | A23L1/16                    | <u>-1/162</u>                 |                                           |                 |                               |                             |                           |                  |                           |                     |
|              | L400                           | LAOI                        | LA02                          | LACS                                      | LA04            | LA05                          | LA05                        | LA07                      |                  | LA09                      | LAIO                |
| LA           | 最終製品の種<br>類                    | - 麦面                        | ・・うどん,きし<br>めん                | ・・手延麺(手<br>延そうめん)                         | ・・日本そば          | ・・中華麺                         | ・・パスタ(←ス<br>パグッティ,マ<br>カロニ) | ・・澱粉麺, 糊<br>化麺(←ビーフ<br>ン) |                  | ・麺皮(←ギョ<br>ーザ, 春巻の<br>皮)  | ・その他                |
|              | LB00                           | LB0I                        | LB02                          | LB03                                      | LB04            | LB05                          | LB06                        | LB07                      | LB08             | LB09                      | LBIO                |
| LB           | 最終製品の状<br>態                    | ・生麺(←蒸練<br>麺)               | ・半乾麺                          | <ul> <li>・ 草乞麦重</li> </ul>                | • 茹麦鱼           | ・蒸麺                           | ·即席麵                        | ・・油揚げ麺                    | ・・ ノンフライ麺        | ・冷蔵麺                      | ・冷凍麺                |
|              |                                | LBI1                        |                               |                                           |                 |                               |                             |                           |                  |                           | LB20                |
|              |                                | ・レトルト麺                      |                               |                                           |                 |                               |                             |                           |                  |                           | ・その他                |
|              | LCOO                           | LCOI                        | LC02                          | LCCS                                      | LC04            |                               | L006                        | L007                      | LC08             | LC09                      | LC10                |
| LC           | 目的                             | ・テクスチャー<br>の改良              | ・・「あし」,「こ<br>し」の強化            | ・・・グルテンの<br>形成                            | ・・伸び防止          |                               | ·栄養強化,改善                    | ・健康目的(←<br>生薬,食物繊<br>維入り) | ・色調の改善           | ・保存性の向上                   | ・茹で時間<br>の短縮        |
|              |                                | LOI1                        | LO12                          |                                           | LO14            | L015                          |                             | L017                      |                  |                           | LC20                |
|              |                                | ·即席化                        | ・・復元性の向<br>上                  |                                           | ・ひび割れ防止         | ・くっつき防止                       |                             | ・調味,着香<br>(味,香りの改<br>善)   |                  |                           | ・その他                |
|              | LEOO                           | LEOI                        | LE02                          | LE03                                      |                 | LE05                          | LE06                        | LE07                      | LE08             | LE09                      | LE10                |
| LE           | 特定形状,構<br>造                    | ·生地                         | ・・異なる物性<br>のものの組合<br>せ        | <ul> <li>・・異種食品と</li> <li>の組合せ</li> </ul> |                 | · 麺線                          | ・層状                         | …管状(←中<br>空状)             | ・・波形, 屈曲<br>形    | ・節状                       | ・短小                 |
|              |                                | LE11                        |                               | LE13                                      | LE14            | LE15                          | LE16                        |                           | LE18             | LE19                      | LE20                |
|              |                                | ・麺皮                         |                               | ・麺塊                                       | ・影束             | ・麺の具との組<br>合せ(←スー<br>ブ)       | ·1.78                       |                           | ・包装麺(容器<br>入り麺)  | ・・調理用容器<br>入り             | ・その他                |
| 27.4         | ((ま二されま) た                     |                             |                               |                                           |                 |                               |                             |                           | ి.<br>(ఎ.సి. కి. | .)<br>                    | 3                   |

例えば、ラーメンの麺の形状構造で、ボールのような塊の麺に具を組み 合わせたものであれば、テーマコード「4B046」で、Fタームリスト の「LE13」と「LE15」を論理積として検索する。YUPASSの Fターム検索は、全文検索でこれら要素を入力する(21頁で説明済み)。

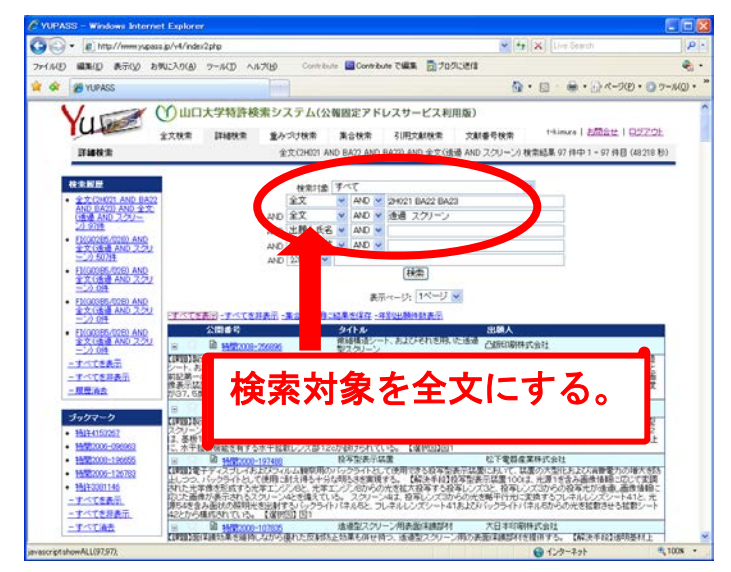

#### 14. YUPASSの検索事例

テキストを利用した検索(事例1)と分類検索の中でFタームを利用した検索(事例2)を説明し、末尾に知財戦略の考察例を記述します。

#### 14-1 事例1・・・テキスト検索で絞り込む

66~74頁で浴槽排水口を説明していますので,課題を「浴槽排水口 に溜まる髪の毛を,渦流を利用して処理する技術。」に設定します。図のよ うに入力すると141件の特許・実用新案公報(広義)が検索されました。

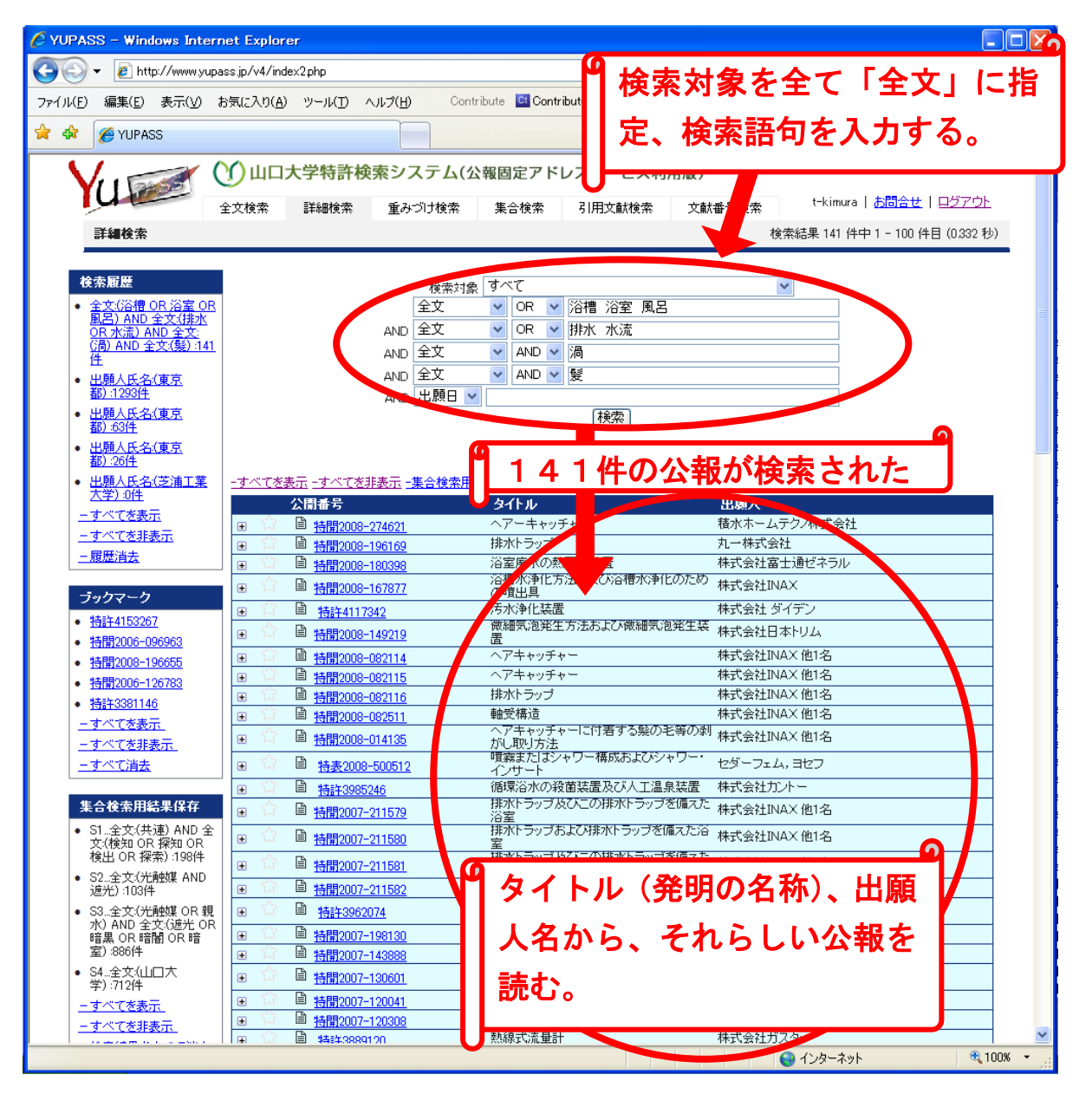

課題に合わせて、テキスト検索で該当する公報の概略を抽出します。類 義語辞書は実装していませんから、類義語をご自身で選択して入力する必 要があります。一番下の欄は日付検索専用ですから、その上の入力欄を全 て利用します。一行目から四行目までの検索対象を「全文」に指定して、 一行目は「浴槽+浴室+風呂」の論理和、二行目は「排水+水流」の論理 和、三行目は「渦」、四行目は「髪」と入力して検索ボタンをクリックしま す。渦流、髪の毛は、それぞれ「渦」「髪」で検索します。前頁図のように 141件の公報が検索されました。ここで、「すべてを表示」のリンクをク リックすると下図のように要約等の文章が表示されます。3千件以内です から、必要に応じてCSVデータ取得や年別出願件数グラフ化を行います。

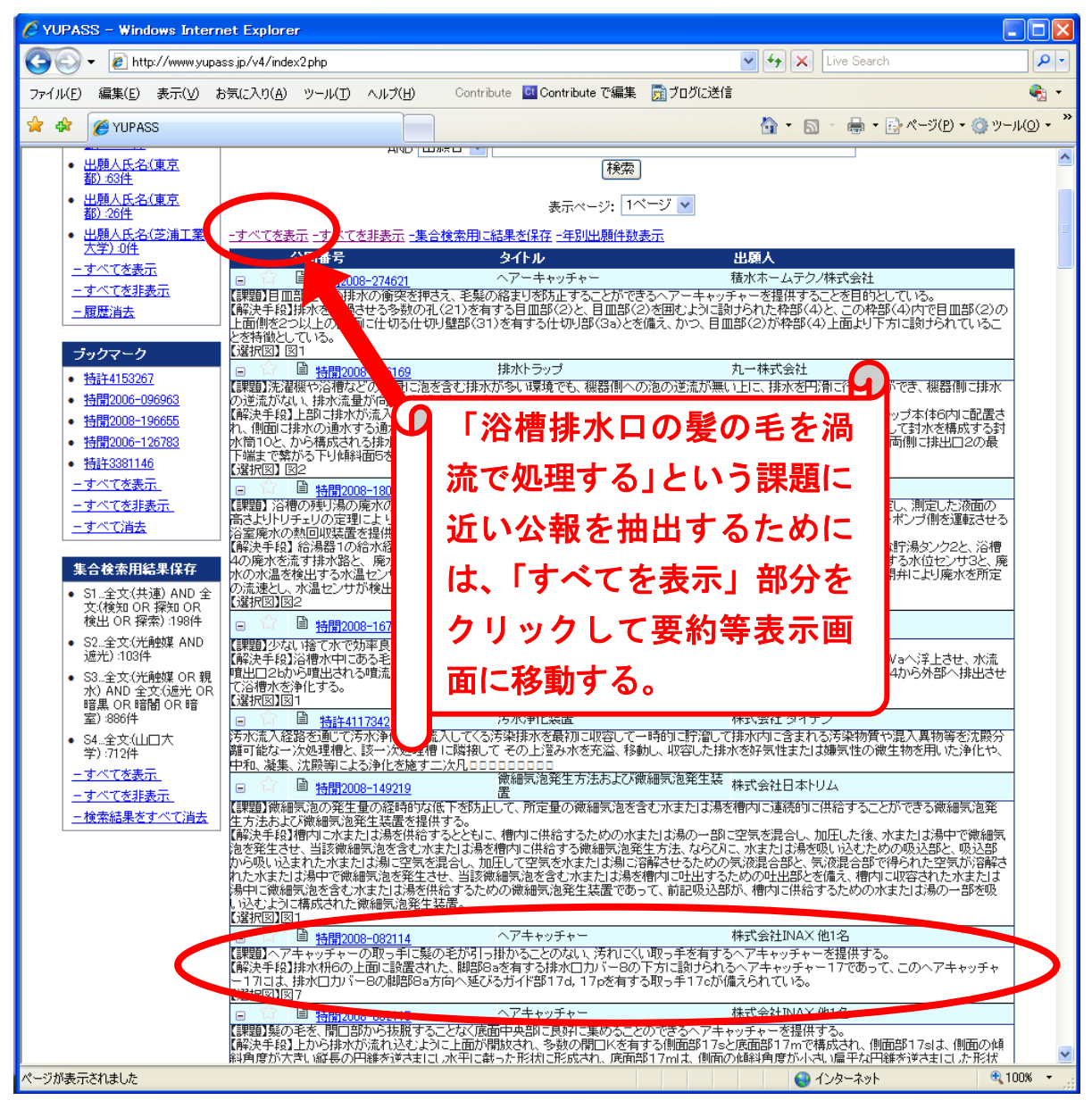

タイトル(発明の名称)を見ると、「ヘアキャッチャー」という文言が散 見されます。これを利用して検索条件を変えてみます。検索対象を「全文」 に指定、一行目はそのままで「浴槽+浴室+風呂」の論理和、二行目もそ のままで「排水+水流」の論理和、三行目を「渦×髪」の論理積に変更し て、四行目に新たに「ヘアキャッチャー」と入力します。先ほどの141 件から22件になりました。ここまで絞り込むと検索漏れが多くなります から、先ほどの検索で公報の要約等を手がかりにそれらしい公報を一つず つ読み込んでいくと良いでしょう。但し、分類検索記号を逆引きする場合 はこの程度の件数でも役に立ちます。次頁以降のFタームによる検索で利 用するために『公開特許公報2008-14135号』を保存します。

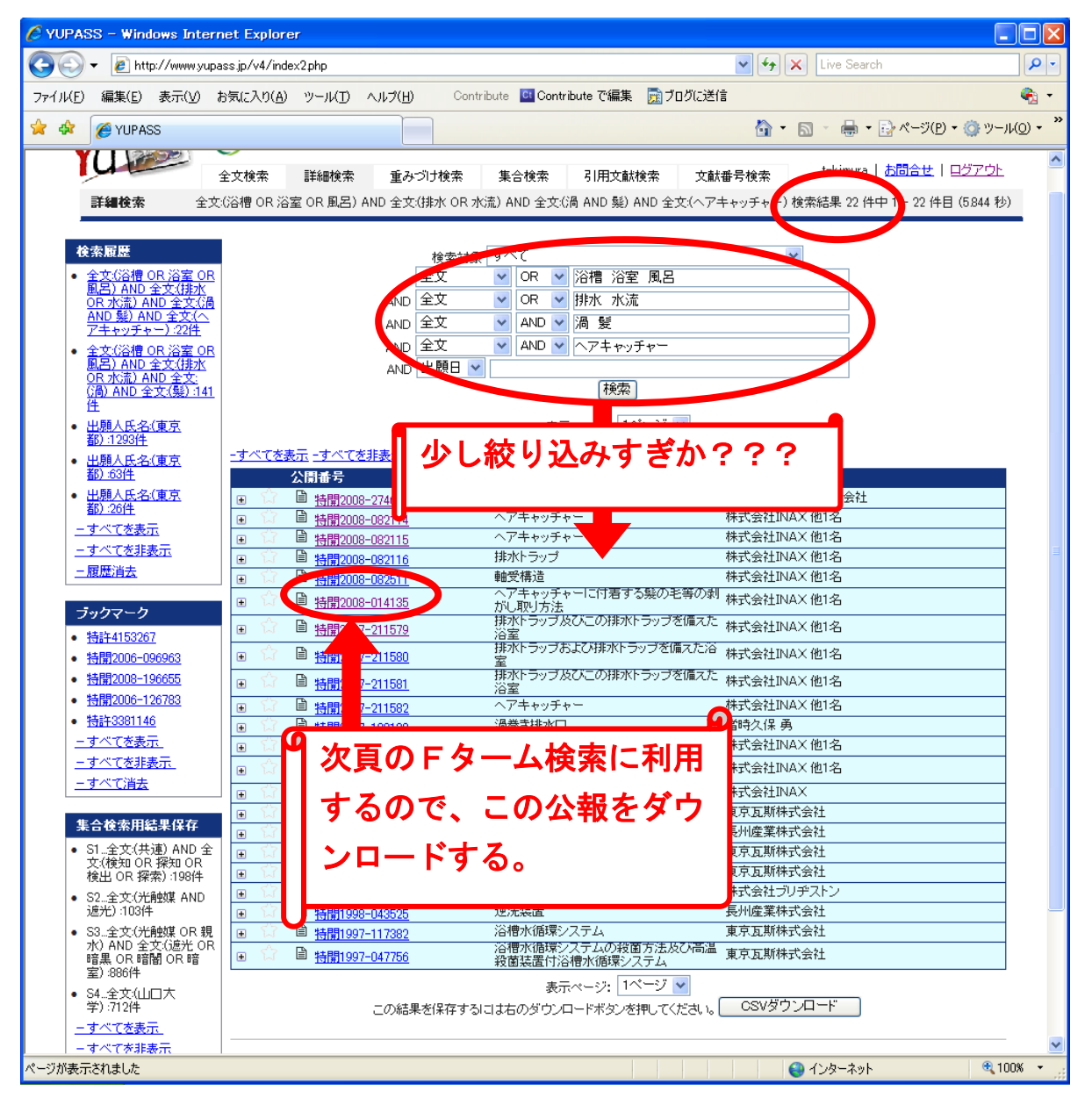

#### 14-2 事例2···Fタームを利用した検索

「IPC」と「FI」は、YUPASSの「検索対象」から指定すると そのまま利用できます。既に22頁で説明したように、YUPASSには 明示的なFターム検索機能は未実装であり、「検索対象」 選択欄で指定する ことはできません。Fタームだけで検索を行う場合は、IPDLの特許実 用新案分類検索サービスの利用を検討して下さ。但し、一般的な特許検索 システムではFタームと技術用語、あるいはFタームと出願人氏名住所等 を統合して検索するサービスは提供されていない場合が大半です。YUP ASSのデータベースにある全文検索フィールドには、Fターム分類記号 を含む公報に記載される全情報を収納していますから、裏技ではあります が検索対象を「全文」に指定することでFタームとテキストやその他の検 索との間で統合検索ができます。はじめに、『公開特許公報2008-14 135号』の公報からFタームを逆引きしましょう。発明の名称は「ヘア キャッチャーに付着する髪の毛等の剥がし取り方法」というプロセス(方 法)の発明ですから、髪の毛を取るというここで検索すべき技術が色濃く 表れている可能性があります。なお、特許公報(狭義)本体にはFターム の分類記号は記述されないケースが多いようです。従って全文でFターム の分類記号検索を行うと、基本的には公開特許公報が検索されます。ここ から、特許公報を調べる場合はIPDLの経過情報等をご利用下さい。

| (19) <b>日本国特許庁 (JP</b>                  | ) (12)公開特                                                                                     | 許公                          | <ul> <li>         、 報(A)         <ul> <li>(11)特許出顧公開番号</li> <li>特開2008-14135</li> <li>(P2008-14135A)</li> <li>(43)公開日 平成20年1月24日(2008.1.24)</li> </ul> </li> </ul> |        |
|-----------------------------------------|-----------------------------------------------------------------------------------------------|-----------------------------|----------------------------------------------------------------------------------------------------|--------|
| (51) Int.Cl.<br>EO3C 1/28<br>EO3C 1/282 | FI<br>(2006.01) EO3C<br>(2006.01) EO3C                                                        | 1/28<br>1/282               | テーマコード (参考)<br>2 D O G 1                                                                                                    | 6      |
| (21) 出願番号<br>(22) 出願日<br>(62) 分割の表示     | 特願2007-256586 (P2007-256586)<br>平成19年9月28日 (2007.9.28)<br>特願2006-286712 (P2006-286712)<br>の分割 | の<br>審:<br>(71) 出<br>(71) 出 | Fタームテーマコードはここに記載。展開リストは、<br>報最終頁に記載。                                                                                                    | 二<br>公 |
|                                         | 徐中省                                                                                           | いい                          |                                                                                                    |        |

本公報のFタームテーマコードは「2D061」である。次に,公報最 終頁を参照する(次頁)。

最終頁一番下の行に,テーマコードとFタームリストが記述されている。

| (18)                                       |         | - L* |
|--------------------------------------------|---------|------|
| フロントページの続き                                 | Fy-AT-V | 7-1  |
|                                            | 2D061   |      |
| (72)発明者 小倉 栄                               |         |      |
| 東京都江東区大島2丁目1番1号 トステム株式会社内                  | FØTAJAF |      |
| (72)発明者 岡崎 志朗<br>市古都江市区ナ島2丁目1乗1号 トステム株式会社内 | DA01    |      |
| (72) 発明者 星野 亨                              |         |      |
| 東京都江東区大島2丁目1番1号 トステム株式会社内                  | DD10    | DD2C |
| (72)発明者 堀江 直也                              |         |      |
| 東京都江東区大島2丁目1番1号 下大三人株式会社内                  | DEIS    |      |
| Fターム(参考) 2D061 DA01 DD08 DD10 DD20 DE15    |         |      |
|                                            | J       |      |

| C PA                                                                                                    | 🤌 PMGS/FTERM(Fタームリスト) – Windows Internet Explorer |                                 |                   |                                             |                   |                                             |                 |                  |                   |                   |               |   |
|----------------------------------------------------------------------------------------------------|---------------------------------------------------|---------------------------------|-------------------|---------------------------------------------|-------------------|---------------------------------------------|-----------------|------------------|-------------------|-------------------|---------------|---|
| 🚱 🔄 👻 http://www5.ipdl.inpit.go.jp/pmgs1/pmgs1/frame?hs=1&gb=2&dep=3&sec=2D&cls=061&scls=&mgrp=&idx=&sgrp= 🛛 😏 🗙 Live Search 🔎 |                                                   |                                 |                   |                                             |                   |                                             |                 |                  |                   | •                 |               |   |
| ファイル(E) 編集(E) 表示(V) お気に入り(A) ツール(I) ヘルブ(H) Contribute [ Contribute で編集 🗊 プログに送信 🍖 🔹                                            |                                                   |                                 |                   |                                             |                   |                                             |                 |                  |                   |                   | •             |   |
| ★ 余 R ▼ @ PMGS/FTERM(Fなームリー × ▲ Google ▲ ● ページ(P) ・ @ ッール(の) ・ ×                                                               |                                                   |                                 |                   |                                             |                   |                                             |                 |                  |                   |                   | • »           |   |
| _                                                                                                    |                                                   |                                 |                   |                                             |                   |                                             |                 |                  |                   |                   |               |   |
|                                                                                                    | メニュー ヘルプ 先頭画面 戻る 進む                               |                                 |                   |                                             |                   |                                             |                 |                  |                   |                   |               |   |
| *                                                                                                    | ** Fタームリスト **                                     |                                 |                   |                                             |                   |                                             |                 |                  |                   |                   |               |   |
| อิต                                                                                                    |                                                   |                                 |                   |                                             |                   |                                             |                 |                  |                   |                   |               | - |
|                                                                                                    | 設したもの                                             | -<br>-<br>z ózk <del>e</del> it | - P               | тр                                          |                   | いパテ                                         | ントオ             |                  |                   |                   |               | × |
|                                                                                                    |                                                   | 構造                              |                   |                                             |                   |                                             |                 | ~ L              |                   |                   |               |   |
| PC                                                                                                    | BG00<br>排水 部に 特徴                                  | BG01<br>・ミアンウと相助k               | BG02<br>··管維手     | プガ・                                         | イダン               | ス(P                                         | MGS             | S)  -            | BG08<br>・ポップアップ   |                   | BG10<br>・子の他  |   |
| BG                                                                                                    | のあるもの                                             | 管との連結構造                         | 6 9 C J           |                                             |                   | · · · · ·                                   |                 |                  | 排水                |                   | 0.0010        |   |
|                                                                                                    | CA00                                              | CADI                            | CA02              | で確                                          | 認する               | と下る                                         | 記の谷             | ▶罢               |                   |                   | CAIO          |   |
| CA                                                                                                    | 防水パンの用途                                           | ・トイレ用                           | ・浴室用()<br>槽との一位   | まと                                          | たる                |                                             |                 |                  |                   |                   | ・その他          |   |
|                                                                                                    | ~                                                 |                                 | を含む)              | *こ                                          | <u>ዓ</u> ወ °      |                                             |                 |                  |                   |                   |               |   |
| СВ                                                                                                    | CB00                                              | CB01                            | CB02              | CB03                                        | CB04              | CB06                                        | 0806<br>- 1位于7世 |                  |                   |                   | CB10          |   |
|                                                                                                    | 的                                                 | - 1970 DVK                      | 11本/画:四月茶公        | · ug//5                                     | -7891E00          |                                             | * //81±         |                  |                   |                   | - CONE        |   |
|                                                                                                    | <br>防水パンの構                                        | 000<br>•取付構造                    | - cco2<br>・・壁との取付 | 0008<br>・・床との取付                             | 0004<br>・·浴槽との取   | 0006<br>・ Kバン本                              | CC06<br>・・ 脚部   | 0007<br>··· 上下調整 | CC08<br>・・ 点検窓    | 0009<br>・・周辺部(水   | 0010<br>··什切部 |   |
|                                                                                                    | 造                                                 |                                 |                   |                                             | 付                 |                                             |                 | 可能としたもの          |                   | 返し部)              | 12 //21       |   |
|                                                                                                    |                                                   | 0011                            | 0012              | 0013                                        | 0014              | OC15                                        | OC16            | 0017             | 0018              | 0019              | 0020          |   |
|                                                                                                    |                                                   | ·製造方法                           | ・排水部              | ・・排水管との<br>連結(トラップ                          | ・・排水溝を有<br>するもの   | <ul> <li>・排水口部分</li> <li>(差,日皿,栓</li> </ul> | ・・付属装置          | ・給湯・給水手          | ·分割型              | ・架台               | ・その他          | _ |
|                                                                                                    |                                                   |                                 |                   | を含む)                                        |                   | など)                                         |                 | ő                |                   |                   |               |   |
|                                                                                                    | DA00<br>法中进需及7%                                   | DADI<br>··公禮··公家                | DA02<br>• 洗石公田    | DAD3<br>··································· | DAD4<br>・洗理機パン    | DA05                                        |                 |                  |                   |                   | DA10<br>・子の他  |   |
|                                                                                                    | 付属装置の用                                            |                                 | ·······           | 2016 C 1 7 11                               | 用                 | 2018/EEU/11                                 |                 |                  |                   |                   | COME          |   |
|                                                                                                    | DB00                                              | DEDI                            |                   | DB03                                        |                   | DB05                                        |                 | D807             |                   |                   | DB10          |   |
| DB                                                                                                    | 排水栓装置                                             | ・レバー利用                          |                   | ・ワイヤー利用                                     |                   | ・ラチェット利<br>用                                |                 | ・電気式             |                   |                   | ・その他          |   |
|                                                                                                    | DC00                                              | DC0I                            | DC02              | DC03                                        | DC04              | DC05                                        | DC06            |                  |                   |                   | DC10          | = |
| DC                                                                                                    | オーバーフロ<br>ー 注意                                    | ·水位可変                           | ·排水栓一体            | ・オーバーフロ<br>ー田排水管の                           | ・オーバーフロ<br>ー水 車利用 | ・<br>・オーバーフロ<br>Rtalと結果                     | ・浴槽用把手<br>兼用    |                  |                   |                   | ・その他          |   |
|                                                                                                    | 574 LBL                                           |                                 |                   | 接続                                          | UVTTVD            | 初正教園                                        | vis/U           |                  |                   |                   |               |   |
| חח                                                                                                    | DD00<br>臭気止めトラ                                    | DD01<br>·形状·構造                  | DD02<br>••封臭栓     | DD03<br>・・U字型トラッ                            | DD04<br>・・ベル型トラ   | DD06<br>・・・ 目皿に吊                            | DD06<br>・・・排水筒載 | DD07<br>・・・本体底 ß | DD08<br>・・水溜め椀状   | DD08<br>・ 弁トラ / プ | DD10<br>・・複数の | N |
|                                                                                                    | ップ                                                |                                 |                   | ブ                                           | ップ                | 7                                           | 置               | 載置               | 体利用トラップ           |                   | 排水管誘<br>導型    |   |
|                                                                                                    |                                                   | DD11                            | DD12              | DD13                                        | DD14              | DD15                                        | DD16            | DD17             | DD18              | DD19              | DD20          |   |
|                                                                                                    |                                                   | ・・洗濯機排<br>水管接続                  | ・・トラップホル<br>ダー    | ·防止機構                                       | ・・逆流防止            | ・・封水切れ時<br>の臭気防止                            | ・・悪臭の強制<br>排気   | ・・負圧防止           | ・・サイホン時<br>の空気流入音 | ・・泡の浴流防<br>止      | ・その他          |   |
|                                                                                                    | DE CO                                             | DEGI                            |                   | DEm                                         | DEDA              |                                             | DEDE            | 0607             | 防止                |                   |               |   |
| <u> </u>                                                                                                    | Deou                                              | LEUI                            |                   | DEUS                                        | LEUA              |                                             | Leus            | DEU/             | 0008              |                   | € 100%        | - |
|                                                                                                    |                                                   |                                 |                   |                                             |                   |                                             |                 |                  |                   |                   |               |   |

具体的には下記の関係になっています。

- 2D061 流し・廃水用設備
  - **DA00** 流出装置及び付属装置の用途
    - **DA01**·浴槽,浴室用
    - **DD00** 臭気止めトラップ
      - **DD08**・・水溜め椀状体利用トラップ
      - **DD10**・・複数の排水管誘導型
      - **DD20**・その他
    - **DE00** 排水部構造
      - DE15 · 捕捉装置

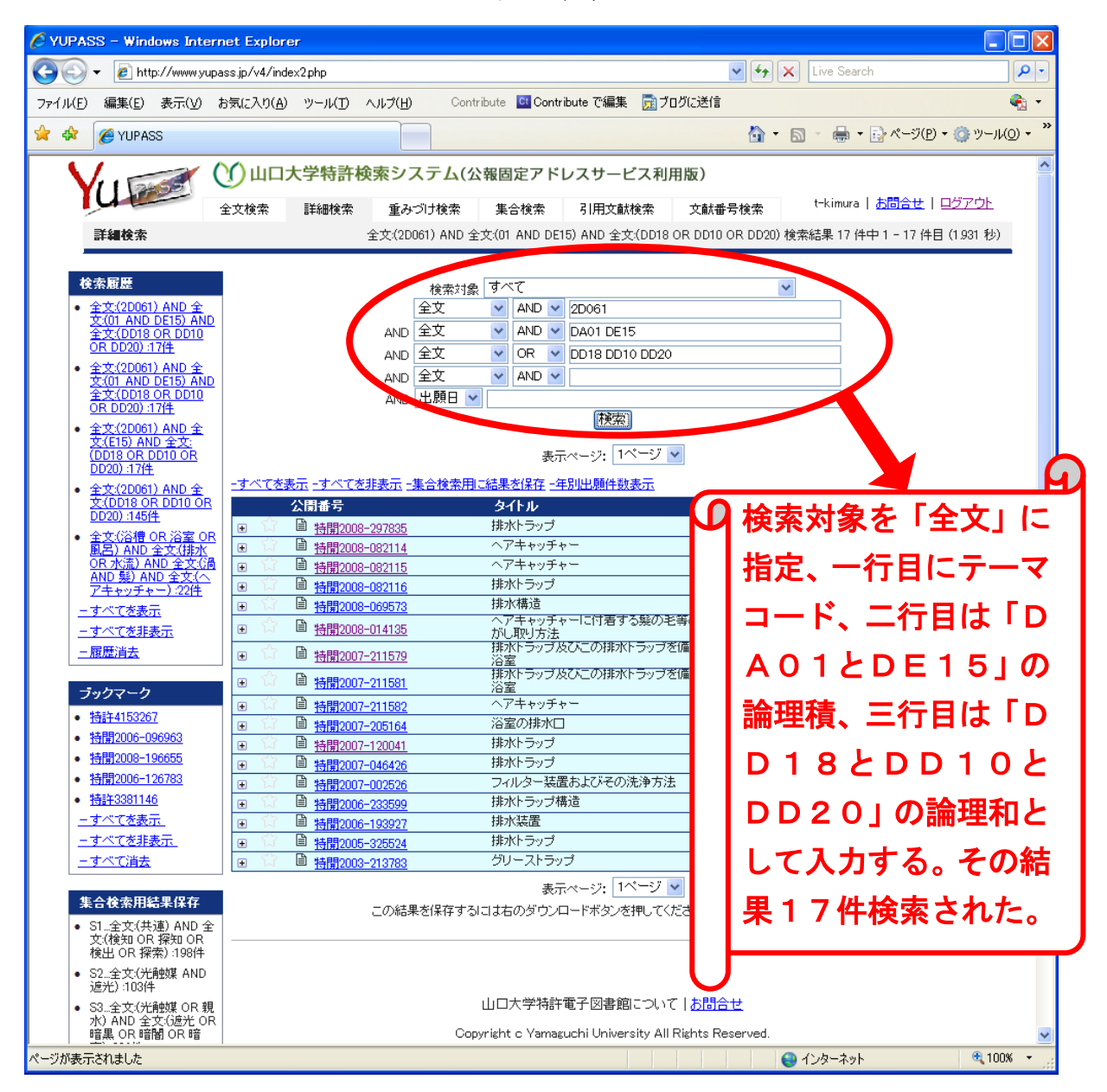

画面の「全てを表示」部分をクリックして要約を読むと,数件を除いて ほぼ適格に抽出されていることが確認できる。

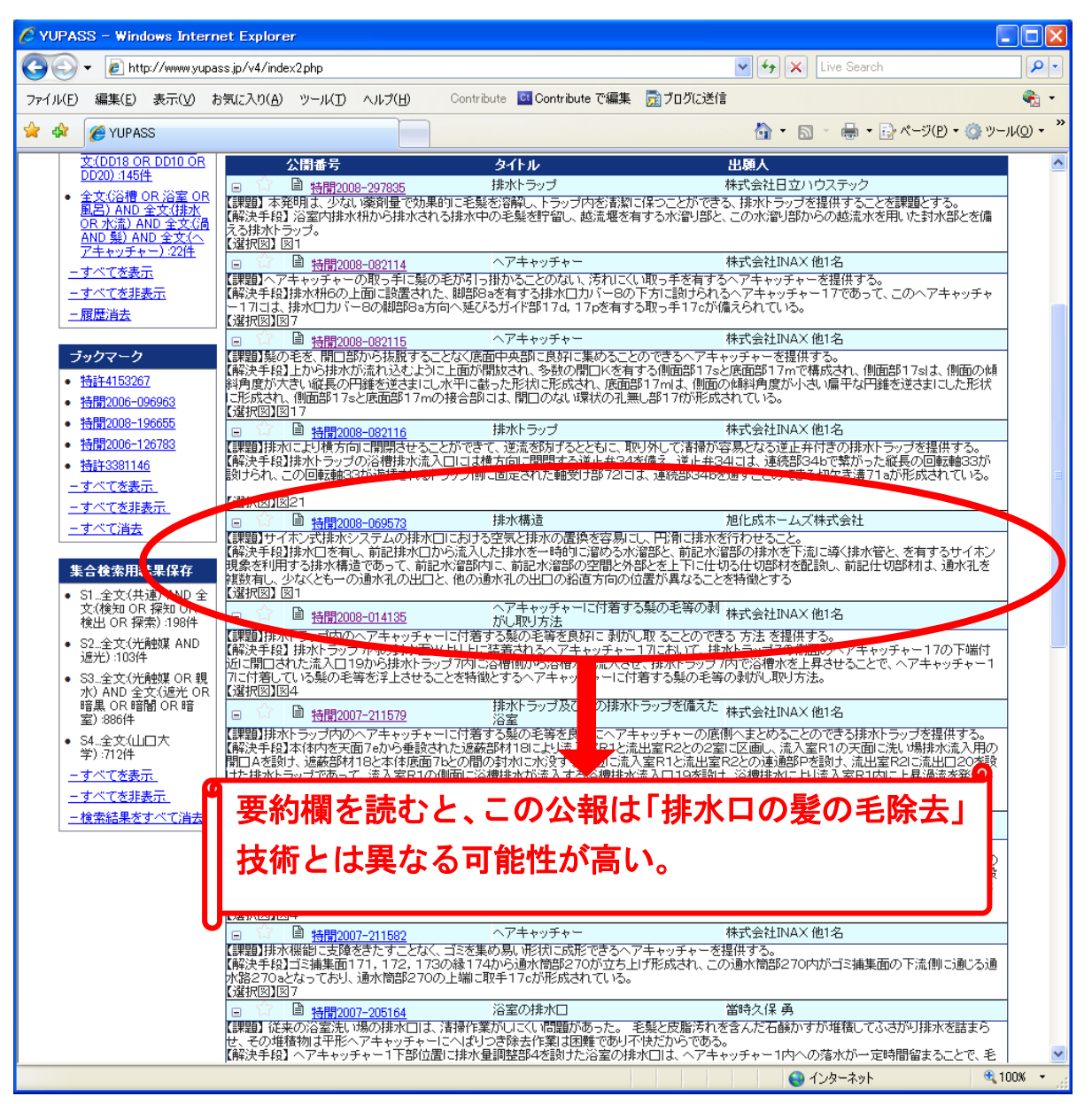

前頁図を見ると、タイトル(発明の名称)の内容から推測してリスト最下部二件の公報「公開特許公報2003-213783号(グリーストラップ)」と「公開特許公報2007-2526号(フィルター装置およびその洗浄方法)」は、髪の毛除去技術とは異なる可能性が高い。また、「公開特許公報2008-69573号(排水構造グリーストラップ)」の要約部分を読むと、髪の毛除去とは直接的には無関係の可能性が高い。そこで、次頁の図にあるように、検索フィールドを論理和にしてテキストで「髪+毛」を追加入力する。

ここで検索ボタンをクリックすると14件になり、3件減少した。

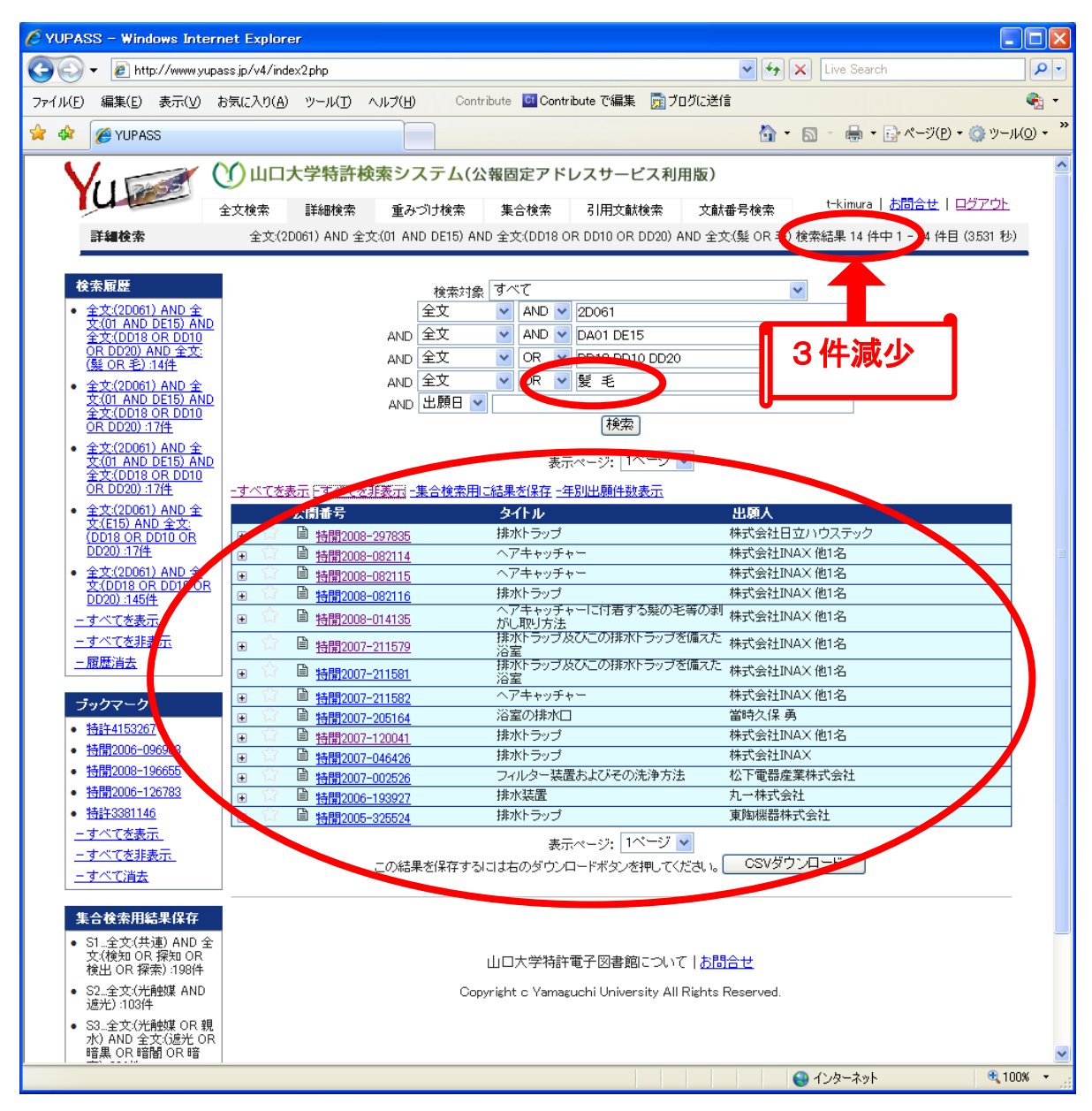

検索からはずれた公報は、予想通り「公開特許公報2003-2137 83号(グリーストラップ)」「公開特許公報2007-2526号(フィ ルター装置およびその洗浄方法)」「公開特許公報2008-69573号

(排水構造グリーストラップ)」となっている。このように、テキストと組 み合わせるFタームの分類記号を利用した検索は利用価値があると考えら れる。

### (検索からはずれた公報「公開特許公報2003-213783号」)

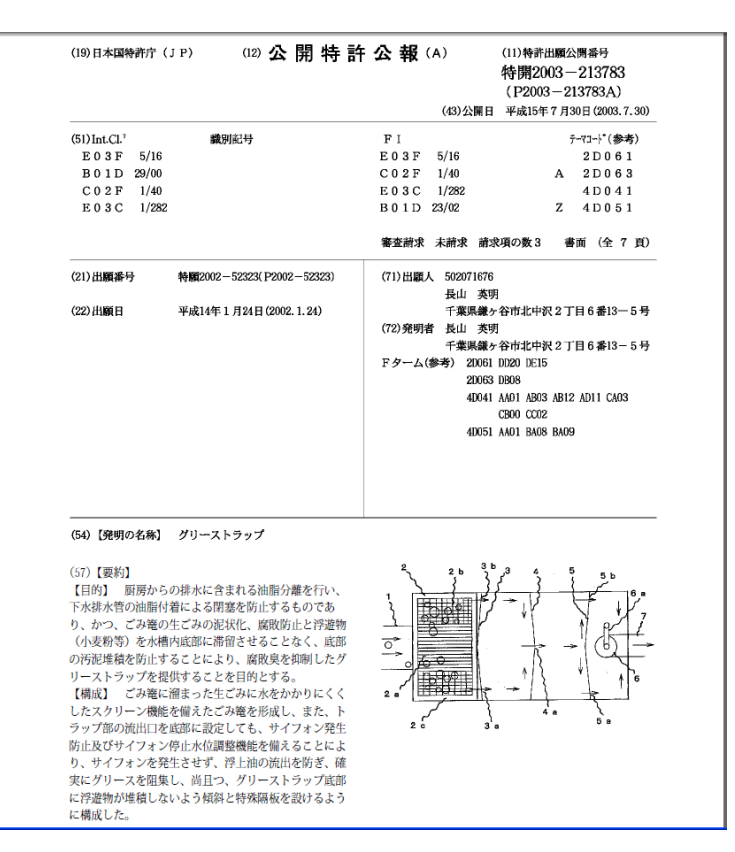

(検索からはずれた公報「公開特許公報2007-2526号)

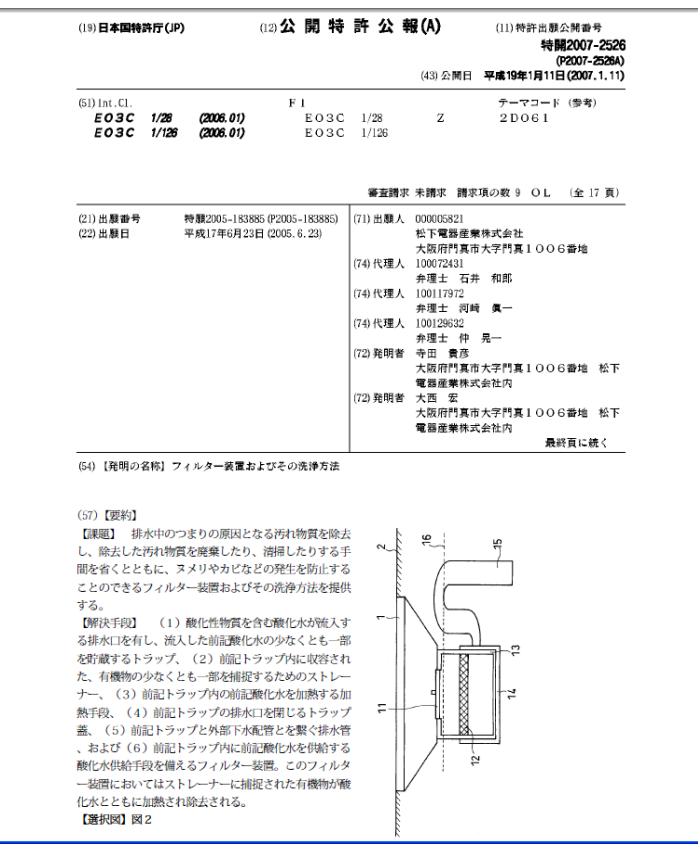

99

(検索からはずれた公報「公開特許公報2008-69573号」)

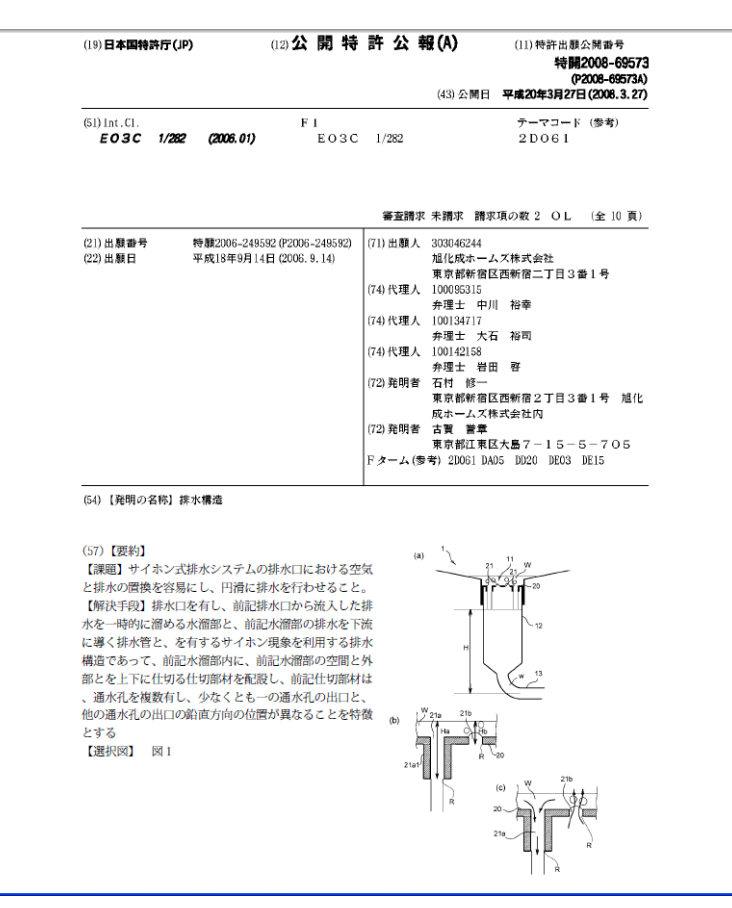

なお、IPDLを含めて、Fタームによる検索は展開リスト記号の組み 合わせに工夫が必要です。本事例の検索課題から検討すると、一行目に「流 し・廃水用設備」のテーマコード2D061を入力します。多くの場合、 一行目はテーマコードの入力になるでしょう。日付以外の検索フィールド は四行ですが、あとで利用する可能性が高いテキスト入力による絞り込み 行を一つ残すと、残りは二行になります。そこで、二行目を論理積に指定 して、「流出装置及び付属装置の用途」であるDA00から展開された「・ 浴槽、浴室用」のDA01と「排水部構造」DE00から展開された「・ 捕捉装置」のDE15を入力します。これで、二行目は流し・廃水用設備 のテーマコードの中で、「流出装置及び付属装置の用途」の中で「浴槽、浴 室用」の用途に使われる技術と、「排水部構造」で「捕捉装置」の技術を論 理積で絞ることになります。三行目は論理和に指定して、「臭気止めトラッ プ」であるDD00から展開された「・・水溜め椀状体利用トラップ」の DD08と「・・複数の排水管誘導型」のDD10と「・その他」のDD 20を入力します。

#### 14-3 知財戦略の考察例

65頁で説明したように、特許情報の利用シーンは研究テーマに関する 発想法取得や共同研究先の探索など、多様な場面が考えられる。ここでは、 本利用マニュアル中で利用した INAXの浴槽排水口技術を検討する。

製品情報は http://www.inax.co.jp/ から,「商品:浴室」をクリック して下さい。ここで,任意のシステムバスページに移動すると,『くるりん ポイ排水口』の説明を参照できます。なお,細かく見ると特許出願経緯等 で若干再検討すべき点はありますが,営業上は浴室商品として大ヒットし た商品であることを念のために申し添えておきます。

以下の『くるりんポイ排水口』の出願経緯や検討事項は、平成20年1 月に、山口大学技術経営研究科「知的財産戦略特論」の講義二コマを利用 して広島教室一年生(当時)四名が作成したものです。99頁以降の個別 分析内容は意見が分かれたために、各人の見解が示されています。

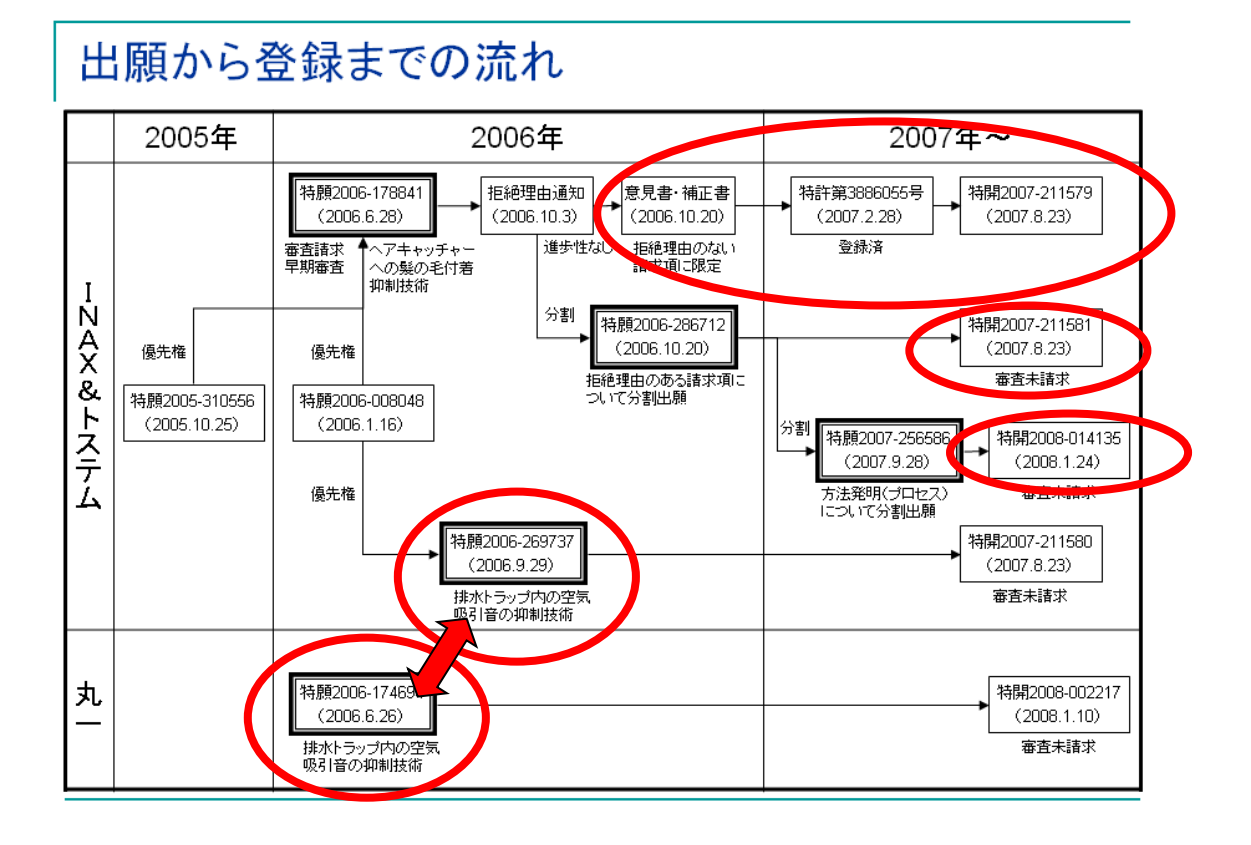

平成20年1月時点で,商品化に足並みを揃えた特許権は特許3886 055号です。本出願は、国内優先権,分割出願、補正等を繰り返し、早 期審査請求がなされています。その結果,通常は「公開特許公報」発行後に「特許公報(狭義)」発行になるところを,発行時期が逆になっています。 具体的には、「特許公報3886055号」発行日が2007年2月28日

(特許原簿登録日は2006年12月1日),「公開特許公報2007-2 11579号」発行日は2007年8月23日です。技術内容詳細は70 頁の説明に譲ります。基本的には,排水トラップの流入室側面に浴槽排水 が流入する縦長形状の浴槽排水流入口を設け,浴槽からの排水が流入室内 に渦流を発生させることを利用して,この排水を排水トラップ内で渦流と して一旦上昇させ,渦流により排水トラップ内に装着したヘアキャッチャ ーに付着する髪の毛等を良好に剥がし,渦流の排水水位が下がるとともに ヘアキャッチャーの中央部分にまとめる技術である。73頁で,拒絶理由 通知を受けて出願分割するとともに補正を行い,流入口形状を縦長に指定 し排水流速を速くした部分に発明を限定したことについても説明済みです。

上記技術の基本出願は、特許出願番号2005-310566号(20 05年10月25日出願)と特許出願番号2006-8048号(200 6年1月16日出願)の二つの出願を国内優先権出願制度で統合した特許 出願番号2006-178841号(2006年6月28日出願)です。 この基本出願に対して、2006年10月3日に進歩性なし(単なる渦流 は先行文献が多い)とする拒絶理由通知があった。そこで、特許発明の技 術的範囲を「排出口が縦長状(渦流の速度が速くなる)」に限定し特許38 86055号として登録された。拒絶理由がある「単なる渦流」だけの部 分は切り分けて分割出願(特許出願番号2006-285712号)され, 更に髪の毛剥がしプロセスを抽出して特許出願番号2007-25658 6号(2007年9月28日出願)として分割され、残りの原出願に近い ものが公開特許公報2007-211681号で公開されている。権利化 可能性がある技術を少しずつ切り分けており、最後に残った部分は捨て駒 の可能性が高い。なお、製品化過程で渦流の速度が早くウォータートラッ プ内の水が下部に引き込まれて水だまりがなくなる (破水), その際にボコ ボコと騒音がすることが判明して,対策のために製品化時期が一年遅れて いる。パイプを縦に配設して圧力調整をすることで対応しており、この部 分も当初の出願から国内優先権制度で切り分けている。前頁図下部の丸一 との関係は微妙なので興味のある方は出願内容や時期を御検討下さい。

## INAX & トステムの対応

- 1. 特願2006-178841について
- くるりんポイ排水ロの基本となる特許出願である。
- 出願と同時に審査請求を行うとともに、早期審査の申請をしている。販売開始を見据えて権利化を急いだものと考えられる。
- 拒絶理由通知の内容は進歩性なしであったが、拒絶理由のない請求項に限定する補正を行い、登録を 受けている。ただし、クレームの内容は、「渦流発生手段は、浴槽排水流入口が縦長状に形成された・・・」 と限定されたものになっている。
- 2. 特願2006-286712について
- 上記出願1. について請求項を限定するのに伴い、拒絶理由のある請求項について分割出願を行っている。更に後から、方法発明(プロセス)について分割出願している(特願2007-256586)。
- 拒絶理由のない請求項について権利化を急ぐ一方で、拒絶理由のある請求項について権利化の可能性 を残したものと思われる。
- 現在のところ審査請求は行われていない。
- 3. 特願2006-269737について
- くるりんポイ排水口における、排水トラップ内の空気吸引音を抑制するための技術に関する出願である。
- 出願時期は、上記出願1. に遅れること3ヶ月である。
- 実際の販売商品は、出願3.における吸引音抑制技術を活用したものとなっている。
- 現在のところ審査請求は行われていない。
- 一方、INAX&トステムと共同開発を行うケースもある丸一㈱は、排水トラップ内の空気吸引音の抑制技術として、特願2006-174694を単独出願しているが、くるりんポイ排水口には採用されていない。
- INAX&トステムと丸一㈱の間で本商品の開発についてどのような関係があったかは不明である。

- ・当社の特許権(特許第3886055号)のクレームは、「浴槽排水流入口が縦長状に形成された・・・」と限定されており、浴槽排水流入口の形状を変更することで侵害回避策を考えることができる。例えば、複数の丸い孔を縦に並べた構成とすることが考えられる。このように変更した場合には、それぞれの流入口は分離した丸形状のものであり、文言上「縦長状」の流入口とはいえないものと考える。そして、均等の範囲内であるか否かについてであるが、流入口の形状は本特許発明の本質的部分と考えられるため、相違点が本質的部分である以上、均等の要件を満たさないものと考える。ただし、流入口の形状を分離した丸形状とした場合には、本特許発明の効果が得られない可能性がある。
- また、渦流発生手段を浴槽排水流入口の形状により実現するのではなく、流入後の壁面の形状により渦流を発生させる構成とすることができれば、確実に侵害回避可能である。
- 分割出願(特願2006-286712)については、今のところ審査請求がされていないが、審査請求期限は 2008年10月であり、特許性の有無と今後の商品展開により、当社がどう対応するか注目される。商品販 売に合わせて、とりあえず権利化できる部分について特許取得したものであろうが、他社が特許を回避し て類似の商品を発売したときには、より上位の特許請求の範囲について権利化する必要がある。
- ・一方、くるりんポイ排水口には、空気吸引音抑制技術に関する出願(特願2006-269737)の技術が採用されているものと思われる。これに対して、共同開発を行うこともある丸一㈱は、空気吸引音抑制技術に関して、当社の上記出願に先んじて単独で出願を行っている(特願2006-174694)。当社が丸一㈱の技術を取り入れて商品開発を行うことは可能であったのか、あるいは丸一㈱の技術を取り入れることができず独自に開発せざるを得なかったのか、また丸一㈱の技術では満足できなかったのか、様々なケースが考えられる。
- ・いずれにせよ、当社の空気吸入音抑制技術に関する出願(特願2006-269737)は、くるりんポイ排水ロの 基本技術となる出願(特願2006-178841)から3ヶ月遅れて出願されている。詳細については想像するし かないが、この3ヶ月の意味するところは、上記のような当社の技術開発事情によって、出願の要否判断 やタイミングに関してズレが生じたものと考えられる。

## 分析(各人の意見を記載)

- ・ 特願2006-178841を優先権主張して出願して3カ月後で、まだ拒絶理由通知を受け取る前に、特願2006-178841の優先権主張の基礎とした特願2006-008048を同じく基礎として、特願2006-269737を優先権主張して出願している。なぜ、特願2006-269737を後れて出願したのかが理解しがたい。
   なぜなら、優先権主張した特願2006-178841、特願2006-269737とも、基礎とした特願2005-310556、特願2006-008048の明細書の記載内の中から、それぞれ請求項に1つずつを加えただけであり新規事項がないからである。つまり、3カ月の間に新たに改良発明が生じたのではないから、別途に出願した意義がない。よって、特願2006-269737の請求項を特願2006-178841の請求項に追加すればよかったのではないかと思う。
- 拒絶理由通知で進歩性なしを指摘された請求項の他に、拒絶理由として指摘されていなかった請求項まで落として意見書・手続補正書を提出した意図が理解し難い。拒絶理由通知された請求項のみ分割出願すればよかったと思う。

なぜなら、拒絶理由通知は、特願2006-178841の請求項のうち、請求項1、2、6、7、8、9、10の7つの請求項(に対し29条2項を適用し進歩性ない旨を通知しており、残りの請求項3、4、5の3つの請求項(には拒絶理由が通知されていない。このうち、請求項5のみを手続補正書で活かして、他の請求項3、4は拒絶理由のあった7つに請求項といっしょにして特願2006-286712で分割出願しているからである。

なぜ、音抑制の発明に対する権利取得化を、ヘアキャッチャーへの髪の毛付着抑制技術とともに図ろうとしていないかが理解し難い。音抑制技術も同時に権利化を図った方がよいと思う。

特願2006-008048には、請求項1で封水切れの吸気音の抑制(吸気ロと給気ロとの連通)、請求項9で 空気の破裂音の低減(給気ロへの散気部材を設け、該散気部材に小径の空気排出孔を形成)、請求項1 0で吸気音、空気排出音の抑制(サイレンサー設定)を記載し、優先権主張した特願2006-178841にも請 求項3に封水切れの吸気音の抑制を、請求項4に空気の破裂音の低減を記載した。特願2006-178841 の拒絶理由の対象に請求項3、4はなっていないので、権利化の可能性が高いと思われる。このことから、 請求項3、4に記載の音対策の権利化を意見書などで図るべきだったと思う。

- 全体評価
  - 優れた技術を商品化するに当たり、丸一が単願で特許出願するという環境の中、できる手は打ったという感がある。
  - 但し、技術開発をもう少し上手くやっていれば、より広範囲の権利を取れる基本特許を構築することができた可能性がある。
  - 開発者が技術を開発し、それをそれぞれの承認プロセスを経ながら知財部門、弁理士を経由して、 特許出願、拒絶対応する大企業の知財活動を考えると、拒絶通知から60日以内の対応や他社の 出願発覚からの即時対応は困難を極めるのが実情であり、今回のケースは、このような中でかなり 迅速な対応ができていると思います。また、手持ちの牌が無い中でなんとかできるだけ広く権利範 囲を獲得したいと執念深いまでの分割対応であったと思います。
- 技術の評価
  - 一方向に水を排出し、その排出経路の途中に髪の毛などをトラップするヘヤキャッチャーを設置する従来技術から発想を転換し、排出中の浴槽水で渦流を生成し、一旦ヘヤキャッチャーの下部から上部にその渦流を上昇させ、髪の毛などのゴミを中心に集め、渦流の下降と共にヘヤキャッチャーの中心底部にゴミを集める技術を実用化したことは評価できる。
  - 従来、"いかに浴室内に溢れさせることなく浴槽の水を排出させるか"、"いかに負圧による音を発生させずに浴槽の水を排出させるか"を対象にした排水技術の開発がなされていた中で、浴槽の排水を利用してゴミの収集およびヌメリの低減を実現したことは高く評価できる

### 分析(各人の意見を記載)

- 基本特許(特許第3886055号)の評価(1/2)
  - 【技術の特徴】 浴槽からの排水が排水トラップの流入室で勢いの良い渦流を形成し、その渦流 が上昇渦流となり上昇する。上昇渦流はヘヤキャッチャーの底部から排水ロカバー付近まで上昇 (但し、排水ロカバー上に渦流は漏れないようになっている)した後に排水される。この渦流の動き により、髪の毛などのゴミはヘヤキャッチャーの中心底部に集められる。
  - 【技術の特徴を実現するための要件】
    - ① 浴槽排水流入口が縦長状になっている。
    - ② 浴槽排水流入口縦長状の上端がヘヤキャッチャー下端よりも高くなっている。
    - ③ 排水流入口がオリフィス状になっている
    - ④ 排水流入りロが円形内周面側に指向している
    - ⑤ ヘヤキャッチャーが渦流により浮き上がらない
    - ⑥ 流入室と流出室の連通部の開口面積の適正化
    - ⑦ 流入室の排水流入り口の対面の遮蔽部材下端に連通部が存在しない
  - 【請求項の問題点】
    - そもそも上記技術の特徴にあるようにかなり広い概念で特許性があるにも関わらず、請求 項1で"浴槽排水流入口が縦長状に形成"と非常に限定されており、権利範囲が非常に狭く なっている。
    - また、上述しているように技術の特徴を実現するために様々な要件があるにも関わらず、請求項には①しか入っていない。
    - したがって、請求項1をMUST要件とせず、各要件を並列で下位の請求項に設定することで、 少なくとも登録特許よりも権利範囲を広く主張できると考える。

- 基本特許(特許第3886055号)の評価(2/2)
  - 【説得力】:
    - ・ 渦流の上昇水位の調節のために遮蔽部材18を"下端側から上方側に拡径状にする"、"傾斜面を垂直にする"、"逆拡径状にする"として良いと記載されているが、要はどうしてもよいということになってしまっている。このように限定するのが困難な場合は、他の要件との関係を明確にし、"〇〇の時は拡径状にする"などの記載を入れる方が良い場合もあるだろう。
    - ヌメリについては、:排水トラップ内周面と封水壁内周面のヌメリを除去できる可能性が記載されているが、断定されていない上にどのような状況ではヌメリが取れるかの記載もなく、特許としての価値が十分でない。
    - 以上、説得力の弱い部分が散見される特許になっているが、この原因の一つとして実施例の 具体性の低さが上げられる。開発において得られたデータを上手く活用して、各要件の価値 と効果の発揮できる範囲を限定できればかなり強固な特許にできると考えられる。一方で、 開発中にかなりのデータが得られているにも関わらず、実施例を具体化していないことから、 定量的に各要件の価値を示すことができなかったことも考えられる。

## 分析(各人の意見を記載)

- 拒絶理由の影響に関する考察
  - ・ 特願2006-178841の請求項1、2、6~10に対する拒絶理由の根拠となった先行特許は、いずれも 排水目的の特許であり、本技術のそのものの進歩性を否定するものではない。
  - しかしながら本願特許の請求項1、2はあまりにも広い概念で構成されており、単なる排水促進の 目的にも対応する手段となっているために拒絶されることとなった。
  - 一方、請求項5では、"浴槽排水流入口は縦長状に形成"と急激に請求範囲を狭めてしまっている ため、結果的に生き残った請求項は、非常に狭い範囲のものになってしまった。
  - この原因は、本技術の目的と手段を特許明細に明確に記載できなかったことによる。
  - これは推測にしかすぎないが、特許出願時点では、本技術の目的(渦流上昇により髪の毛などのゴ ミをヘヤキャッチャーに集めること)と手段が明確にできる実験データ等が十分でなく、的を得た出 願ができなかった可能性がある。
  - 十分な情報が無い中で、出願に踏み切らせた動因は、丸一が2006年6月26日に単願で出願を 行ったことによると考えられる。丸一の出願予定の事前通知を聞いたINAX&トステムが、特許出願 に焦り十分な状態で無い中で無理なクレーム構成(できるだけ広く押さえたい、一方で、商品での具 体的実施手段も押さえておきたい)を組み出願したと推察される。
  - ・ 丸一の出願が、あくまでも音の抑制を目的としており、渦流の上昇に触れていないことを考えると、 丸一は渦流の上昇についての出願意思がないか、情報を持ち得たなかったと考えられる。したがっ て、丸一の特許出願情報と丸一にINAX&トステムが提供したであろう情報をもう少し詳しく分析し、 目的を渦流の上昇と音の抑制に分けて、別々に特許出願し、渦流の上昇についてはもう少し、詰め た状態で後から出願する方法もあったのではないかと考えられる。なぜなら、本技術の本質は正に 渦流の上昇にあるからである。同様のことを出願手続きをしながらINAX&トステムが考えたであろ うことは、後ほどの特許分割等により推察することができる。

- 特許網(特許分割)に対する評価
  - 本技術に対する特許は、特許分割を行うことで以下の特許網を構築するに至っている
  - 渦流上昇によるゴミのヘヤキャッチャー中心底部への収集(特許第3886055号)
  - 排水時に発生する音を抑制する手段(特開2007-211580)
  - 拒絶理由分を分割し、更にプロセスと具体的手段に分割(プロセス:特開2008-14135 手段: 特開2007-211581)
  - 今回の最大の問題は、本技術の核となる基本特許(特許第3886055号)が拒絶理由によりあまり にも狭く限定されていることである。
  - また、現時点公開されている特許からは、渦流の上昇によるゴミ収集の具体的な手段や境界条件が見いだせていないと推察される。
  - INAX&トステムはこれに対する対策として、手段とプロセスを分離し、手段は現時点で特許として 出願できるものを出願する一方で、渦流そのものの挙動にフォーカスしたプロセス特許を出願し、広 範囲の権利範囲を獲得しようとしている。
  - 上記プロセス特許は特許性や具体性の面で成立が難しいかもしれないが、プロセス(課題)と手段は、常に上位一下位の関係となるものであり、考えようによっては、水流でゴミを効率良く収集する手段を具体化したのが上記プロセス特許とも考えられる。
  - ・ 音の抑制については、大切な技術に変わりはないが、餅は餅屋に任せ、今回の商品の構造をプロ テクトできれば良しとする考えがあって良いと思います。より良い技術が有ればライセンス導入する ぐらいの考えがないと戦略的特許ポートフォリオを構築することは困難である。

### 15. 最後に

ここまでの説明で、YUPASS(山口大学特許検索システム)の基本 的利用方法を理解していただけたと思います。

利用者の皆様が, IPDL, YUPASS, 場合によっては有料の検索 システム等を効果的に選択し, そして当然のことながら論文情報と組み合 わせつつ研究開発を進めるためのインフラとして利用していただけると望 外の幸せです。

なお,システム自体の問い合わせ,システム管理に関する問い合わせ, バグ報告及び検索方法の問い合わせはメールにて山口大学木村友久までご 連絡をお願いします。

t-kimura@yamaguchi-u.ac.jp